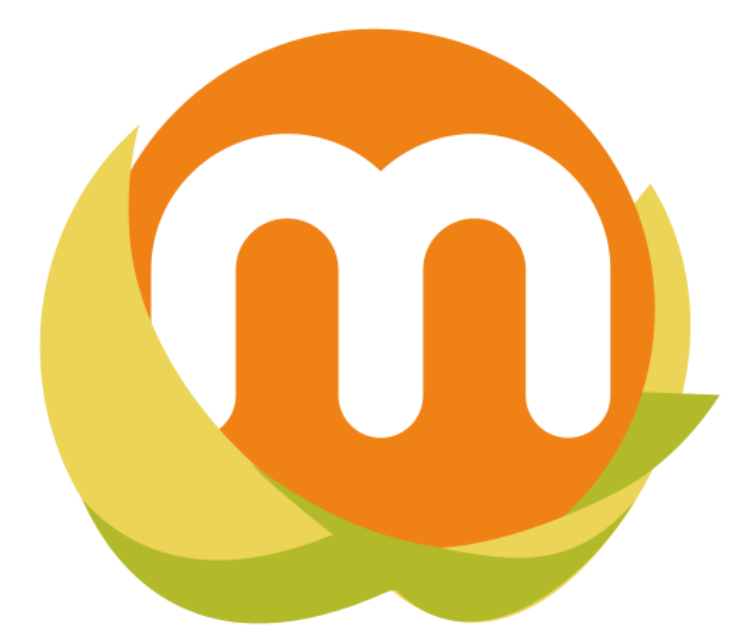

# MenusPlus 8 - Manual de Usuario Comunidad Web Ltda

Copyright © 2021 Comunidad Web Ltda. Reservados todos los derechos.

# Tabla de contenido

| Bienvenido a MenusPlus                                | . 6 |
|-------------------------------------------------------|-----|
| Comenzar a usar MenusPlus                             | . 6 |
| Introducción                                          | . 6 |
| Acerca de MenusPlus                                   | . 6 |
| Requerimientos del equipo                             | . 6 |
| ¿Por qué utilizar MenusPlus?                          | . 7 |
| Confiabilidad del análisis nutricional                | . 7 |
| Analice desde un alimento hasta un ciclo de menús     | . 7 |
| Diseño intuitivo de un menú                           | . 7 |
| Trabaie con alimentos personalizados y costo del menú | . 8 |
| Exportar a excel los menús de un provecto             | . 8 |
| Conjas de seguridad                                   | . 8 |
| Busque alimentos y modifíguelos fácilmente            | . 8 |
| Análisis con gráfico nutricional                      | 9   |
| Visualizar varios provectos de menús                  | . 9 |
| Actualización en línea                                | . 9 |
| Importar menús desde un archivo Excel                 | ġ   |
| Importar alimentos desde un archivo de Excel          | 9   |
| Sonorte Técnico                                       | ġ   |
| Características                                       | 10  |
| Alimentos                                             | 10  |
| Alimentos nerconalizados                              | 10  |
| Drenaracciones nerconalizados                         | 10  |
| Grupos do porsonas                                    | 10  |
| Giupos de personas                                    | 10  |
| Nutriontos disponiblos                                | 10  |
| Ciclo do monúc                                        | 11  |
| Licio de menus                                        | 11  |
| Nerrienes de MenuePlus                                | 11  |
| iQué hay de nueve en MenuePlue 92                     | 11  |
| ¿Cue nay de nuevo en Menusplus o?                     | 12  |
| CCOMO COMPTAT MEMUSPIUS:                              | 10  |
| Descripcion de la interiaz de usuario                 | 10  |
| Barra de opciones                                     | 17  |
|                                                       | 1/  |
|                                                       | 18  |
| Nuevo proyecto                                        | 18  |
|                                                       | 18  |
| Propiedades del proyecto                              | 19  |
| Ver                                                   | 19  |
| Ayuda                                                 | 20  |
| Barra de herramientas                                 | 20  |
| Agregar                                               | 21  |
| Reportes                                              | 21  |
| Panel Inspector                                       | 21  |

| Panel izquierdo                                    | 22 |
|----------------------------------------------------|----|
| Panel Aportes del menú                             | 22 |
| Panel Buscar                                       | 24 |
| Panel Más utilizados                               | 25 |
| Panel Fuentes de alimentos                         | 26 |
| Barra de estado                                    | 26 |
| Panel Problemas de diseño                          | 27 |
| ¿Cómo activar MenusPlus Profesional o Empresarial? | 29 |
| Activación por Internet                            | 29 |
| Mover Licencia                                     | 30 |
| Usando MenusPlus                                   | 32 |
| Proyectos de Menús                                 | 32 |
| Nuevo Provecto                                     | 33 |
| Abrir Provecto                                     | 34 |
| Guardar Provecto                                   | 35 |
| Guardar Provecto como                              | 35 |
| Realizando Copias de Seguridad                     | 36 |
| Restaurando Copias de Seguridad                    | 37 |
| Abriendo Provectos Recientes                       | 38 |
| Grupos de Personas                                 | 39 |
| Gestión de Menús                                   | 42 |
| Operaciones                                        | 42 |
| Agregando menús                                    | 42 |
| Agregando tiempos de comida, grupos de alimentos   | 43 |
| Agregando anotaciones                              | 45 |
| Agregando alimentos                                | 46 |
| Cambiar alimento                                   | 48 |
| Agregando preparaciones                            | 51 |
| Modificar                                          | 53 |
| Editar en grilla                                   | 59 |
| Eliminar                                           | 62 |
| Recomendaciones                                    | 62 |
| Consultar recomendaciones RIEN                     | 64 |
| Deshacer                                           | 65 |
| Rehacer                                            | 65 |
| Mover Arriba                                       | 65 |
| Mover Abaio                                        | 65 |
| Expandir                                           | 65 |
| Contraer                                           | 66 |
| Personalizar preparación                           | 66 |
| Convertir en alimento personalizado                | 68 |
| Pestaña Nutrientes                                 | 70 |
| Pestaña Precio                                     | 71 |
| Pestaña Medidas caseras                            | 72 |
| Pestaña Factores cocido                            | 73 |
| Pestaña Análisis 100g                              | 73 |
| Importando menús desde archivos Excel              | 73 |
|                                                    |    |

| Importar formato con menús                                  | . 75 |
|-------------------------------------------------------------|------|
| Importar formato de ciclo de menús                          | . 86 |
| Importar formato de ciclos de menús con grupos de alimentos | . 89 |
| Buscar                                                      | . 92 |
| Más utilizados                                              | . 95 |
| Generar reportes                                            | 96   |
| Módulo de Alimentos Personalizados                          | 99   |
| Agregando Alimentos                                         | 100  |
| Buscar alimento fuente                                      | 102  |
| Nutrientes personalizados                                   | 103  |
| Medidas caseras                                             | 108  |
| Factor cocido                                               | 110  |
| Listado final de nutrientes                                 | 111  |
| Modificar                                                   | 111  |
| Buscar                                                      | 112  |
| Importando alimentos desde archivo excel                    | 113  |
| Cargar archivo de preparaciones                             | 119  |
| Realizando copias de seguridad                              | 121  |
| Restaurando copias de seguridad                             | 123  |
| Exportando Alimentos                                        | 125  |
| Módulo Preparaciones Personalizadas                         | 125  |
| Expandir                                                    | 127  |
| Contraer                                                    | 129  |
| Buscar                                                      | 129  |
| Actualizando MenusPlus                                      | 130  |
| Usos avanzados                                              | 132  |
| Métodos abreviados de teclado                               | 132  |
| Deshabilitar envío de datos de uso                          | 134  |
| Anexos                                                      | 136  |
| Variables                                                   | 136  |
| Nutrientes                                                  | 137  |
| Macros                                                      | 139  |
| Tablas de Composición Química de Alimentos                  | 140  |
| ICBF 2005                                                   | 140  |
| ICBF 1978                                                   | 141  |
| USDA SR 17                                                  | 142  |
| ICBF 2015                                                   | 143  |
| USDA SR 28 (2015)                                           | 143  |
| ICBF 2018                                                   | 143  |
| Glosario                                                    | 143  |
| Adecuación                                                  | 144  |
| Alimento personalizado                                      | 144  |
| Acceptable Macronutrient Distribution Range (AMDR)          | 144  |
| Anotación                                                   | 144  |
| Contenedor                                                  | 144  |
| Contenedor Tiempo de Comida                                 | 144  |
| Factor Grasa Vegetal                                        | 144  |
|                                                             |      |

| Factor Proteína Animal | 145 |
|------------------------|-----|
| Fuente de Nutrientes   | 145 |
| Recomendación          | 145 |

# **Bienvenido a MenusPlus**

MenusPlus es un software de **elaboración de menús saludables** que permite construir rápidamente **ciclos de menús** para diferentes **grupos de edad** sin preocuparse por los cálculos de análisis químico de alimentos.

Esta documentación esta diseñada para que usted pueda aprender rápidamente MenusPlus como un nuevo usuario o mejorar sus conocimientos.

### **Comenzar a usar MenusPlus**

# Nuevo en MenusPlus

- Lea la sección de Introducción para conocer mas de MenusPlus, sus diferente versiones y los requerimientos de sistema.
- Siga las guías de inicio rápido para familiarizarse en los procesos de creación y generación de menús.

# Usuario de versiones anteriores de MenusPlus

- Lea la sección ¿Qué hay de nuevo en MenusPlus 8? para una vista rápida de los mayores cambios.
- Vaya a <u>Usando MenusPlus</u> para que se familiarice con la nueva versión.

# Introducción

### Acerca de MenusPlus

MenusPlus es un programa que permite realizar la adecuación nutricional y el costeo de de ciclos de menús y dietas de una formar rápida, confiable y que permite generar reportes de Excelso.

MenusPlus comenzó como una tesis de grado de la facultad de ingeniera (Departamento de Ingeniería de Sistemas) de la Universidad Nacional de Colombia, con apoyo de la Facultad de Medicina (Departamento de Nutrición y Dietética).

La primera versión de MenusPlus se terminó de desarrollar en el año 2001 (Tesis Meritoria).

Desde el 2001 hasta la fecha MenusPlus ha estado en una continua evolución, incluyendo características para hacer más sencillo el análisis nutricional y el diseño de menús.

# **Requerimientos del equipo**

Requisitos del sistema de MenusPlus 8:

- Sistema operativo: Windows 10, 8.1, 8, 7 SP 1.
- .NET Framework 4.7.2 <u>Descargar en este enlace</u>.
- 2 GB de RAM (se recomienda 8 GB o más).
- 100 MB de espacio libre.
- Monitor de 1280 x 768 o superior.

# ¿Por qué utilizar MenusPlus?

MenusPlus le ayudará en el diseño y el análisis nutricional de menús.

Con MenusPlus, una vez ingresada la información de los menús, usted la puede reutilizar en otros proyectos o menús:

- Tiempos de comida
- Preparaciones
- Alimentos
- Recomendaciones
- Menús

A continuación describimos algunas de las características de MenusPlus.

### Confiabilidad del análisis nutricional

Para hacer el análisis nutricional solo se necesita que usted ingrese el peso de cada uno de alimentos.

MenusPlus hace automáticamente todos los cálculos de análisis químico, por lo que se evitan los errores de digitación o de fórmulas cuándo se hace el análisis con Excel

### Analice desde un alimento hasta un ciclo de menús

MenusPlus permite trabajar con:

- Alimentos
- Preparaciones.
- Dietas
- Minutas Patrón
- Minutas Derivadas
- Ciclos de menús.

Con MenusPlus puede agregar todos los menús que necesite en un solo proyecto.

MenusPlus muestra todos los menús del proyecto, en cada menú se tiene el detalle del análisis nutricional, la recomendación y la adecuación.

#### Diseño intuitivo de un menú

En MenusPlus un menú (o dieta) se elabora usando estructura de árbol, como la estructura de las carpetas en el Explorador de Windows.

En MenusPlus los contenedores son como carpetas del Explorador de Windows.

Dentro de un contenedor se pueden agregar otros contenedores o alimentos.

Los contenedores sirven generalmente para definir los tiempos de comidas y las preparaciones de un menú, dependiendo de su ubicación en la estructura del menú.

MenusPlus muestra para cada uno de los contenedores y alimentos la información nutricional.

MenusPlus permite tanto copiar y pegar como arrastrar y soltar contenedores y alimentos.

MenusPlus permite ingresar la recomendación de un menú y automáticamente calcula su adecuación.

### Trabaje con alimentos personalizados y costo del menú

MenusPlus permite agregar alimentos que no estén en las tablas de composición química. Unicamente se requiere ingresar su información nutricional. Estos se denominan Alimentos Personalizados.

MenusPlus también permite complementar la información nutricional de alimentos existentes en las tablas de composición química.

Los Alimentos Personalizados permiten definir el precio, por lo que permiten calcular el costo de un menú.

#### Exportar a excel los menús de un proyecto

MenusPlus permite exportar un menú en un archivo Excel.

El programa permite seleccionar entre varias plantillas para generar la información del menú.

Se pueden generar reportes para un menú o para cada uno de los menús del proyecto.

Entre las plantillas que ofrece MenusPlus destacan las siguientes:

- Análisis Nutricional Detallado: Muestra la información del menú incluyendo los nutrientes más utilizados, las recomendaciones y adecuaciones.
- Lista de Mercado: Muestra el peso total de los alimentos utilizados en el menú incluyendo su precio y unidad de compra. El reporte permite ingresar el número de menús a servir para saber la cantidad total de alimentos que se van a consumir y su costo.

Se puede ajustar el formato de presentación de las plantillas.

Comunidad Web puede diseñar plantillas personalizadas para que usted pueda generar reportes con información particular de los menús.

#### **Copias de seguridad**

Antes de guardar los cambios en el proyecto, MenusPlus guarda automáticamente una copia de seguridad del proyecto.

MenusPlus también hace copias de seguridad de los alimentos personalizados.

#### **Busque alimentos y modifíquelos fácilmente**

MenusPlus permite buscar elementos, como contenedores y alimentos, en todos los menús de un proyecto.

MenusPlus muestra un listado con todos los elementos encontrados, indicando el menú y preparación en que se encuentran, el tipo de elemento, su descripción y su peso.

Con cada elemento se puede:

- **Modificar**: MenusPlus permite modificar un resultado de la búsqueda, como alimentos y preparaciones, sin necesidad de abrir el menú en que están definidos.
- Arrastrar y soltar: MenusPlus permite arrastrar un resultado de la búsqueda, como un alimento o una preparación y soltarlo sobre un menú. De esta forma se pueden agregar fácilmente alimentos y preparaciones en un ciclo de menús.
- **Copiar**: MenusPlus permite copiar un elemento

Adicionalmente MenusPlus permite seleccionar varios resultados de la búsqueda y cambiar sus valores a la vez, esto permite por ejemplo cambiar fácilmente la porción de un alimento en todos los menús del proyecto.

# Análisis con gráfico nutricional

MenusPlus permite hacer un análisis de cualquier elemento de un menú con un gráfico nutricional.

Los gráficos nutricionales que tiene el programa son:

- VCT: Valor Calórico Total de las Proteínas, Grasas y Carbohidratos.
- Básico (P,G,C): Muestra la cantidad de Proteínas, Grasas y Carbohidratos.
- Macronutrientes: Muestra la cantidad de Agua, Proteínas, Grasas, Carbohidratos, Fibra y Cenizas.
- **Micronutrientes**: Muestra la cantidad de Calcio, Fosforo, Hierro, Sodio, Potasio, Cloro, Magnesio, Zinc, Vitamina. D, Vitamina K1, Vitamina. C, Niaciana, Vitamina. B6, Colina, Taruina, Carnitina, Nucleótidos y Ácido Linoleico.

MenusPlus permite agregar nuevos gráficos nutricionales.

#### Visualizar varios proyectos de menús

MenusPlus se puede ejecutar varias veces en un mismo computador para trabajar en varios proyectos simultáneamente.

Se puede copiar y pegar información entre los programas de MenusPlus.

#### Actualización en línea

MenusPlus tiene la opción de buscar actualizaciones del programa. Si encuentra en el sitio Web una versión más reciente puede descargarla e instalarla.

#### Importar menús desde un archivo Excel

MenusPlus permite importar un ciclo de menús existente desde archivo Excel.

MenusPlus analiza la hoja de cálculo de Excel en la cual los menús estén ingresados uno después de otro.

MenusPlus detecta la siguiente información de la hoja de cálculo:

- Nombre del menú
- Tiempo de comida.
- Preparación.
- Alimento por código de la tabla de composición química ICBF 2005.
- Alimento personalizado, agregado previamente a MenusPlus.
- Alimentos no encontrados, MenusPlus permite asociarlos a alimentos personalizados nuevos o existentes.

Los menús importados se agregan al proyecto actual.

#### Importar alimentos desde un archivo de Excel

MenusPlus permite importar desde un archivo de Excel un listado de alimentos que no estén en las tablas de composición química de alimentos.

Estos nuevos alimentos son agregados como alimentos personalizados.

# **Soporte Técnico**

- Correo electrónico: <u>soporte@comunidadweb.com</u>
- Teléfono: (57) 305-3500000
- Dirección: Calle 73 72 38 oficina 202.
- Ciudad: Bogotá (Colombia)

• Sitio Web: <a href="https://www.menusplus.net/">https://www.menusplus.net/</a>

# Características

Las caractetisticas mas destacadas de MenusPlus son las siguientes.

### Alimentos

- Tablas de composición de alimentos colombianos (TCAC 2018, TCAC 2015, TCAC 2005, ICBF 1978).
- Tabla de composición de alimentos USDA.

### Alimentos personalizados

- Incluir alimentos que no están en las tablas de composición (alimentos personalizados).
- Personalizar las características de un alimento (nutrientes, precios, parte comestible, factor cocido, entre otras).
- Convertir alimentos de tablas de composición en Alimentos Personalizados.
- Importe información de alimentos desde un archivo Excel.

### Preparacciones personalizadas

- Guardar preparaciones para agregarlas fácilmente en nuevos menús.
- Importar información de preparaciones desde un archivo Excel.

### **Grupos de personas**

- Sirve para representar grupos de edad o para condiciones de la dieta (hipoglusida, hiposódica, blanda, entre otras).
- Utilice el mismo ciclo de menús para más de un grupo de edad.
- Análisis químico, recomendación y adecuación por grupo.
- Reportes diferentes por cada grupo.
- Importe información de los grupos desde un archivo Excel.

#### **Generar reportes**

- **Análisis Nutricional**: Reporte del análisis químico, la recomendación y adecuación del menú por tiempo de comida, componente, preparación y alimento.
- Alimentos Utilizados: Reporte de los alimentos utilizados en el ciclo de menús.
- Etiqueta nutricional: Reporte para el etiquetado nutricional de alimentos y preparaciones.
- Formatos PAE: Formatos de Análisis Nutricional, Guía de preparación y Planeación ciclo de menús.
- **Ciclo de menús**: Muestra un reporte con los menús del ciclo organizados por semanas , tiempos de comida y preparaciones.
- Lista de Mercado: Permite generar un reporte que totaliza la cantidad de alimentos para el ciclo de menús. Se se pueden definir la cantidad de usuarios por grupo de edad, los precios, la parte comestible. También genera la lista de preparaciones por menú.

### **Nutrientes disponibles**

- Calorías, proteínas, grasas, carbohidratos.
- **Grasas**: Colesterol, monoinsaturada, grasa poliinsaturada, grasa saturada Poliinsaturada, Grasa Saturada,
- Vitaminas Liposolubles: Vitamina A, vitamina D, vitamina E, vitamina K1
- Vitaminas Hidrosolubles: Tiamina, riboflavina, niacina, ácido pantoténico, vitamina b6, vitamina B12,

folato, vitamina C.

• **Minerales**: Calcio, fósforo, magnesio, hierro, zinc, selenio, cobre, yodo, flúor, sodio, potasio, agua, fibra y otros 61 nutrientes.

### Ciclo de menús

- Diseñar el ciclo de menús:
  - Semanas, menús, tiempos de comida, componentes (grupos de alimentos), preparaciones y alimentos.
  - Minuta patrón con promedio ponderado de preparaciones.
- Análisis químico interactivo del ciclo de menús por peso bruto, peso neto y peso cocido
- Recomendación: Recomendación por nutriente con el valor mínimo y el máximo.
  - Recomendaciones de macronutrientes utilizando AMDR.
  - Porcentaje de recomendación por tiempo de comida.
  - Consulta de las recomendaciones RIEN.
- Adecuación: Cálculo de adecuación por nutriente con alertas para inadecuado, adecuado y sobreadecuado.
- Costo de los menús.
- Importar información del ciclo de menús desde Excel.

### Herramientas

- **Ciclo de menús**: Permite visualizar los menús diseñados en una sola vista, incluyendo los tiempos de comida, las preparaciones y los alimentos.
- Preparaciones utilizadas: Muestra cuantas veces se ha utilizado la preparación en el ciclo.
- Alimentos utilizados: Muestra cuantas veces se ha utilizado el alimento en el ciclo.
- Gráfico nutricional: Análisis químico de los nutrientes en seleccionado con un gráfico.

# **Versiones de MenusPlus**

Están disponibles tres versiones de MenusPlus

- <u>MenusPlus Personal</u>: Esta versión es completamente libre para uso personal unicamente.
- <u>MenusPlus Profesional</u>: Versión licenciada completamente funcional.
- <u>MenusPlus Empresarial</u>: Versión licenciada con todas las características.

# **MenusPlus Personal**

- No puede utilizar para fines comerciales o para cualquier tipo de compensación.
- Hasta cinco menús por proyecto.
- Hasta 60 alimentos por menú.
- Sin limite de nutrientes.
- Tablas de Composición Química de Alimentos:
  - o Colombianos (TCAC) **2018**, 2015, 2005 y 1978.
  - o USDA National Nutrient Database for Standard Reference, Release 28
- Recomendaciones de Ingesta de Energía y Nutrientes para la población colombiana (RIEN 2016).
- Vista de ciclo de menús.

# **MenusPlus Profesional**

- Puede ser usada para propósitos comerciales
- Incluye todas las características de la versión Personal.
- Sin limite de menús por proyecto.
- Sin limite de alimentos por menú.
- Agregar alimentos personalizados con su composición nutricional.
- Agregar preparaciones personalizadas.
- Generación de reportes.

# **MenusPlus Empresarial**

- Puede ser usada para propósitos comerciales
- Incluye todas las características de la versión Profesional.
- Grupos de personas.
- Generación del reporte "Lista de mercado".
- Grupos de personas.
- Vista de Grupos de personas.

# ¿Qué hay de nuevo en MenusPlus 8?

# Nueva Interfaz de usuario

- Interfaz de usuario mejorada para que utilice más los ciclo de menús y tenga más espacio al trabajar con los proyectos.
  - Vistas: Permiten cambiar el modo de trabajo de MenusPlus. Las vistas disponibles son:
    - **Detalles**: Muestra la información detallada de cada elemento del proyecto.. Es la vista por defecto.
    - Ciclo: Muestra la vista de ciclo de menús cada elemento es un resumen de la estructura del menú (tiempos de comida, componentes, preparaciones y alimentos). Las columnas contienen la información correspondiente de la estructura en cada menú.
    - **Vista doble**: Muestra una vista combinada de detalles y de ciclo.
- Aviso de nueva versión: Al iniciar el programa MenusPlus busca si hay nuevas versiones disponibles con un aviso en la pantalla principal.
- Nueva interfaz de usuario: Se mejoró la facilidad de uso de muchas características de MenusPlus .
- Pestaña Archivo Comenzar: Se agruparon las tareas por tareas iniciales, de MenusPlus y ayuda.
- **Botón "Ajustar":** Ahora en el botón "Ajustes" se encuentran las opciones de alimentos personalizados y preparaciones personalizadas.
- "Más detalles": Ahora las columnas adicionales se encuentran en la sección de proyecto en la opción "Más detalles".
- "Fuentes de Alimentos" se encuentra como un icono en la parte inferior derecha.
- **Panel Buscar**: Ahora en el panel de búsqueda se puede buscar tanto en el proyecto como en los utilizados.
- El panel de Propiedades ahora es el panel Inspector:
- Nueva interfaz para seleccionar los nutrientes del proyecto.

• **Canal versión preliminar (beta)**: Ahora MenusPlus busca automáticamente nuevas versiones. Si se da clic en la opción de "Consultar actualizaciones" se mira si hay versiones preliminares (beta). De esta manera se pueden probar las nuevas características que estamos trabajando.

# Vista de detalles

- Agregar alimentos: Se puede buscar por el código de la fuente principal de los alimentos personalizados.
- Agregar Alimentos: Se muestra el icono del tipo de alimento y en fuente y código se pone la fuente y código de la fuente si no tiene código de
- **Mejoras en alimentos personalizados**: Se mejoró la interfaz de usuario para agregar y modificar alimentos personalizados. Ahora se puede modificar un alimento personalizado desde el formulario de registro de alimentos.
- **Mejoras en alimentos personalizados**: Se mejoró la interfaz de usuario para agregar y modificar alimentos personalizados. Ahora se puede modificar un alimento personalizado desde el formulario de registro de alimentos.
- Agregar Alimentos: Al dar clic en el "+" de una preparación se muestra un panel para agregar alimentos. También se puede crear un nuevo alimento personalizado en el botón "Crear alimento personalizado".
- Agregar Preparaciones: Al dar clic en el "+" en un tiempo de comida se muestra un panel para registrar preparaciones. También se puede crear una nueva preparación en el botón "Crear preparación".
- **Cambiar Alimento:** Se pueden cambiar un alimento dando clic en el nombre, escribiendo el alimento por el que se va a cambiar y luego se da clic para mostrar el desplegable (también con la fecha abajo) y se escoge el alimento por el que se va a cambiar.
- **Cambiar Alimento:** Ahora MenusPlus pregunta si el cambio de alimento se va a realizar en el alimento actual (por defecto), el menú actual o todo el proyecto.
- Menús: Si se utilizan grupos etarios se muestran pestañas para ver el análisis nutricional del grupo actual.

# Panel Más utilizados al agregar alimento o preparación

- Tanto al registrar alimentos como preparaciones se tiene la pestaña "Más utilizados" la cual permite buscar en los alimentos o preparaciones utilizados en el proyecto.
- MenusPlus agrupa los resultados por el nombre y los ordena desde el más utilizado al menor.
- Para registrar un alimento utilizado, se expande un elemento encontrado y se da doble clic sobre el elemento para utilizar los mismos datos de peso neto, porción y descripción.

# Tiempos de comida

- Si el proyecto existente no tiene definidos tiempos de comida el programa puede cargar tanto los tiempos de comidas como los componentes.
- Permite ajustar los tiempos de comida de menús ya creados.

# Vista de ciclos de menús

- Ahora se puede utilizar el modo de ciclo de menús para modificar los menús agregando preparaciones y alimentos directamente en la grilla.
- Se agregaron las opciones de edición de los elementos directamente en el modo de ciclo de menús.
- Ahora se puede seleccionar directamente las semanas o el proyecto para ver el listado de menús.
- Ahora se pueden agregar directamente preparaciones y alimentos. Si se define un menú como

minuta patrón en los demás menús del ciclo se pueden escoger únicamente las preparaciones definidas en la minuta patrón.

• Expandir y contraer un ciclo de menús desde el elemento seleccionado.

# Alimentos personalizados

- **Nueva interfaz de agregar o modificar alimento personalizado:** El nuevo formulario para alimento personalizado es más sencillo de utilizar, especialmente para definir los nutrientes personalizados.
- Importar alimentos: Se corrigieron problemas al importar información de alimentos personalizados .

# Minuta patrón

- Ahora la minuta patrón tiene una recomendación diferente a la recomendación del proyecto.
- Ahora se puede marcar un menú con la propiedad "Es Minuta Patrón" para que en el modo de ciclos de menús se utilicen las preparaciones directamente en los demás menús y para que en los reportes de ICBF se tome la recomendación de la minuta patrón para completar la información de los formatos.
- Ahora se puede indicar si un menú es la minuta patrón del ciclo de menús. personalizados.

# Importar desde archivo Excel

- Importar: Se actualizaron los formularios de importación para simplificar los pasos al referenciar los códigos de los alimentos.
- Verificación de Menú: Se mejoraron las opciones para verificar el análisis nutricional de archivos de Excel.
- Importar Lista de Menús: Se pueden resolver conflictos con alimentos de tabla.
- Importar listado de menús con componentes.
- Nuevo Importar Cuestionario de Frecuencia de Consumo Diario

# **Generar reportes**

- Formatos de ICBF: Se ajustaron las plantillas de los reportes de ICBF.
- Reporte de alimentos utilizados por proyectα Se agrego un nuevo reporte que permite totalizar en un solo formato los alimentos que se están utilizando en todos los menús que se seleccionen. Este menú es muy útil si se quiere actualizar la información de los alimentos personalizados.
- **Reporte con peso cocido:** Ahora los informes de análisis nutricional muestran el peso cocido si se selecciona para que se muestre la información en el proyecto.

# Panel de Inspector

- Nueva interfaz de ventana del inspector: Se cambió la forma en que se muestran las propiedades de los elementos para que sea más sencillas de leer y cambiar.
- Aportes del menú (antes Recomendaciones): Se hicieron los siguientes ajustes
  - Se puede ingresar el valor mínimo y valor máximo de un nutriente.
  - Se puede ingresar el AMDR (Acceptable Macronutrient Distribution Range) para proteínas, grasas y carbohidratos.
  - Se muestran gráficos de la distribución de macronutrientes.
  - Ahora Total es "Aporte nutricional" y esta al inicio.

- Visualiza la distribución de calorías por macronutrientes del elemento seleccionado.
- Se muestran gráficos de los requerimientos de calorías, proteínas, grasas y carbohidratos.

# **Panel Buscar**

- Proyecto: Ahora la opción de buscar combina tanto la búsqueda en el proyecto como en los alimentos usados en el ciclo actual.
- Proyecto: Se agregó la columna de peso cocido

# Panel Más Usados

- Ahora se puede seleccionar directamente las semanas o el proyecto para calcular el total de alimentos o
  preparaciones utilizadas.
- Se pueden borrar elementos mas usados.
- Se pueden modificar las propiedades de los elementos seleccionados.

# Panel Filtrar tablas de alimentos (nuevo)

• Filtra las tablas de alimentos que se van a utilizar al agregar alimentos.

# Panel de problemas (nuevo)

- Muestra los errores en la estructura del menú, por ejemplo si se agrego una preparación en otra preparación o se tiene un tiempo de comida diferente a los definidos en el proyecto.
- Muestra las estadísticas de los elementos utilizados del proyecto: Alimentos, preparaciones, menús, semanas, personas y visitas.

# Barra de edición (nuevo)

- Muestra los comandos de edición para los elementos seleccionados.
  - o Copiar, cortar pegar.
  - o Borrar
  - o Modificar.
  - Subir, bajar, mover izquierda, mover derecha.
  - o Expandir, Contraer.
- Permite cambiar el alimento seleccionado por otro alimento.
- Permite personalizar el alimento seleccionado o preparación seleccionada.
- Muestra las estadísticas de los elementos utilizados del proyecto: Alimentos, preparaciones, menús, semanas, personas y visitas.

# Vista Preliminar

- **Historia Nutricional:** Permite generar proyecto de MenusPlus para individuos. Se puede ingresar la información de una historia nutricional, y hacer evaluación antropométrica y del estado nutricional. Sirve para hacer el plan de atención nutricional.
- Calcular Recomendaciones para grupos utilizando RIEN(Nuevo): Permite realizar la evaluación de la ingesta de un grupo de personas. La información debe estar ingresada en un proyecto de

MenusPlus de Historias Nutricionales donde cada persona debe tener una visita con al menos un menú de ingesta (se recomiendan dos menús de ingesta no seguidos o tres seguidos).

• Intercambios (Nuevo): Muestra una ventana donde se puede seleccionar un alimento y ver con que alimentos puede ser cambiado. Permite cambiar el nuevo alimento por el alimento actualmente seleccionado en el proyecto. Cambia proporcionalmente las cantidades de acuerdo a la información de las Guías Alimentarias basadas en alimentos (GABA).

# ¿Cómo comprar MenusPlus?

MenusPlus se puede comprar en línea o consignando en un corresponsal bancario, y pagado utilizando varios métodos (tarjetas de crédito, débito, Baloto...).

Una vez completada la transacción, por favor espere hasta 24 horas para que enviemos las instrucciones y la clave de la licencia.

Para obtener más información sobre el proceso de pedido y la compra de MenusPlus, ver la página <u>https://www.menusplus.net/Inicio/#precios</u>

# Descripción de la interfaz de usuario

| ≡ 1⊡ つ<br>Archivo 🎝 Co | C Dieta infantil.mns - MenusPlus<br>onfiguración × ☴ Ver × ∮ Reportes × ⑦ A | yuda 🗸    | 1         |          |              |        |               |          | Q.                    | Empresarial — 🗆 🗙<br>Ļ              |
|------------------------|-----------------------------------------------------------------------------|-----------|-----------|----------|--------------|--------|---------------|----------|-----------------------|-------------------------------------|
| 井 , 법<br>Agregar Me    | 법 교 교<br>enú Preparación Alimento                                           | አ 🖬       | i te 🖊 🖂  | 💼 🛛 🗮 Pe | rsonalizar 🔻 | ↑↓←    | → ⊠×          |          | Detalles Ciclo        | Vista doble Inspecto                |
| Aportes                | 💾 Proyecto 🔸 DIETA INFANTIL 1 🔸 🍊                                           |           |           |          |              |        |               |          | く 荘 lr                | 1spector 🗙                          |
| 💛 del menú             | Elemento                                                                    |           | Peso neto | Calorías | Proteínas    | Grasas | Carbohidratos | Calcio ^ |                       | INFANTIL 1                          |
| Q Buscar               | 5                                                                           |           | (g)       | (Kcal)   | (g)          | (g)    | Totales(g)    | (mg)     | General Minuta p      | atrón Nutrientes                    |
| Már                    | Proyecto                                                                    | <b>11</b> |           | 1709.02  |              |        | 105 269       |          | <sup>▲</sup> General  |                                     |
| utilizados             | DIETA INFANTIL 1                                                            | •         | 1149      | 104,0%   | 67,072       | 85,417 | 90,3%         | 833,37   | Nombre                | DIETA INFANTIL 1                    |
| 3                      |                                                                             |           | -         | ▲ 68,93  |              |        | ▼ 20,88       | - 150,5% | Descripción           |                                     |
|                        |                                                                             |           | 293       | 412,45   | 15,71        | 26,32  | 28,66         | 293,81   | 4 Date                |                                     |
|                        |                                                                             | _         | 50        | 152,22   | 6,40         | 5.75   | 0,55          | 27,00    | Peso                  |                                     |
|                        |                                                                             | ==        |           | 70.72    | 0,40         | 8.00   | 0,55          | 27,00    | Peso cocido (g)       | 1149 🐳 🏢                            |
|                        |                                                                             |           | 35        | 60.55    | 1.44         | 0,00   | 13.06         | 1.05     | Porción               |                                     |
|                        | Π. Arepa redonda                                                            | -81       | 35        | 60.55    | 1.44         | 0.18   | 13.06         | 1,05     | Medida porción        | gramo = 1g                          |
| Fuentes de             |                                                                             |           | 8         | 58.56    | 0.10         | 6.58   | 0.07          | 1.76     | ▲ Información         |                                     |
| alimentos              | Π Mantequilla                                                               |           | 8         | 58.56    | 0.10         | 6.58   | 0.07          | 1.76     | Casta                 | ¢ 0.00                              |
|                        |                                                                             | - 61      | 192       | 141.12   | 7,78         | 5.82   | 15.18         | 264.00   | COSID                 | \$ 0,00                             |
|                        | <u>Д</u> Milo                                                               | - 31      | 12        | 51,12    | 1,66         | 1,32   | 8,16          | 48,00    | Características       | _                                   |
|                        | Leche de Vaca - Pasteurizada                                                |           | 180       | 90,00    | 6,12         | 4,50   | 7,02          | 216,00   | Es minuta patrón      | L No                                |
|                        | Leche al 100%                                                               |           |           |          |              |        |               |          | Fecha                 |                                     |
|                        | Providencia Mañana                                                          | •         | 165       | 207,45   | 5,90         | 7,62   | 30,30         | 202,20   | Semana                |                                     |
|                        | ⊿ WOGURT                                                                    | ÷         | 150       | 141,00   | 4,35         | 4,35   | 21,90         | 166,50   | Tipo                  |                                     |
|                        | <u> </u>                                                                    |           | 150       | 141,00   | 4,35         | 4,35   | 21,90         | 166,50   |                       |                                     |
|                        | GALLETAS DE DULCE                                                           | -         | 15        | 66,45    | 1,55         | 3,27   | 8,40          | 35,70    | Distribución calórica | calo                                |
|                        | I Galletas                                                                  |           | 15        | 66,45    | 1,55         | 3,27   | 8,40          | 35,70    | 14,75                 | % de proteínas,                     |
|                        | A HT ALMUERZO                                                               |           | 313       | 541,51   | 21,25        | 23,98  | 60,69         | 70,41    | 42,27                 | % de grasas y<br>% de carbohidratos |
|                        | SOPA DE PASTA                                                               |           | 31        | 69,18    | 3,99         | 1,77   | 9,17          | 8,06     |                       | N OC CONSIGNATION N                 |
|                        | K                                                                           |           |           |          |              |        |               | >        |                       |                                     |
| Alimentos: 38 / 3      | 38 🔽                                                                        |           |           |          |              |        |               |          |                       | (! ← →                              |

- 1. Barra de opciones: Muestra las operaciones de MenusPlus
- 2. **Barra de herramientas**: Muestra todos los comandos que se pueden utilizar en los elementos seleccionados y opciones del área de trabajo.
- 3. Panel izquierdo: Muestra uno de los siguientes paneles:
  - O Aportes del menú: Muestra los aportes y la recomendación del menú seleccionado.
  - o Buscar: Permite buscar elementos en el proyecto.
  - o Más utilizados: Muestra el número de veces que se utiliza una preparación o alimento en orden

descendente.

- Fuentes de alimentos: Selecciona las fuentes de alimentos que va a utilizar proyecto. Los alimentos de otras fuentes se muestran con problemas de diseño.
- 4. Ruta: Muestra la ruta completa del elemento seleccionado.
- 5. Área de trabajo: Permite diseñar el proyecto con los elementos y las estructuras de los menús.
- 6. **Panel Inspector**: El panel Inspector permite consultar o modificar las propiedades del elemento seleccionado.
- 7. Barra de estado: En la barra de estado se encuentra:
  - Estadísticas del elemento seleccionado: alimentos, preparaciones, menús, semanas, personas y visitas.
  - o Problemas de diseño del proyecto.

# Barra de opciones

La barra de opciones tiene los siguientes comandos:

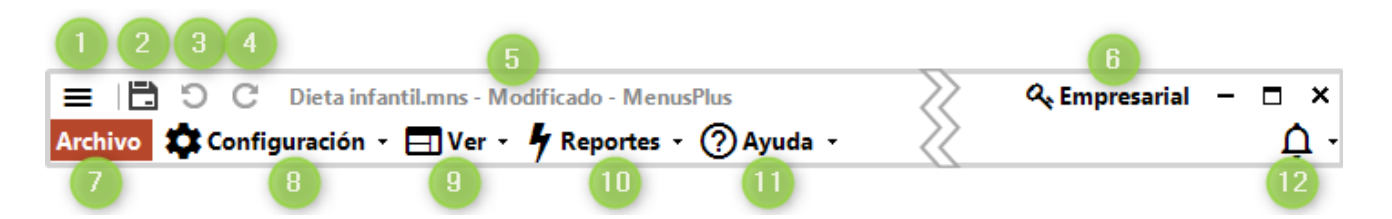

- 1. Sistema: Muestra las opciones más comunes.
- 2. **Guardar:** Guarda el proyecto
- 3. Deshacer: Deshace la última acción en el proyecto.
- 4. Rehacer: Rehace la última opción del proyecto.
- 5. Muestra el nombre del proyecto.
- 6. Muestra el tipo de licencia de MenusPlus
- 7. Archivo: Permite gestionar los proyectos de MenusPlus.
- 8. Configuración: Permite configurar tanto el proyecto como MenusPlus.
- 9. Ver: Muestra ventanas y paneles de MenusPlus.
- 10. Reportes: Genera reportes del proyecto usando plantillas.
- 11. Ayuda: Muestra las opciones de ayuda y soporte de MenusPlus.
- 12. Notificaciones: Muestra las notificaciones del proyecto.

#### Archivo

La pestaña Archivo se muestra cuando se da clic sobre el botón "Archivo" en la parte superior izquierda de la ventana principal.

- Inicio: Muestra la ventana de bienvenida de MenusPlus con las tareas frecuentas para comenzar utilizar el programa.
- Nuevo : Crea un nuevo proyecto de MenusPlus.
- Abrir: Permite abrir un proyecto de MenusPlus.

- Guardar: Guarda los cambios hechos al proyecto de MenusPlus.
- Guardar como: Guarda una copia del proyecto.
- Copia de seguridad: Crea una copia de seguridad del proyecto que puede ser restaurada posteriormente.
- **Restaurar copia de seguridad**: Recupera una copia de seguridad de un proyecto de MenusPlus. Las copias de seguridad se hacen cuando se guarda un proyecto o en la opción "Copia de seguridad".
- Importar archivo Excel: Permite importar los menús de un archivo Excel con un formato seleccionado.
- **Generar reportes**: Genera reportes con las plantillas seleccionadas. Los reportes pueden ser Excel, PDF, HTML o Word.
- Opciones de MenusPlus: Permite configurar las opciones de MenusPlus.
- **Comentarios**: Permite enviar sugerencias, problemas o comentarios de MenusPlus.
- Acerca de: Muestra la versión de MenusPlus e información de la licencia.
- Salir: Cierra MenusPlus.

#### Inicio

- **Nuevo proyecto:** Permite seleccionar una plantilla para crear un proyecto.
- Proyectos recientes: Permite abrir rápidamente un proyecto de MenusPlus.
- Herramientas: Permite comprobar actualizaciones de MenusPlus, activar la licencia o ir a la página de compras.
- Ayuda: Muestra las opciones de ayuda y soporte de MenusPlus.
- Tutoriales: Tutoriales de tareas comunes de MenusPlus.

### Nuevo proyecto

Crea un nuevo proyecto de MenusPlus. Las opciones disponibles son:

- Nuevo proyecto de menús con tiempos de comida: Crea un proyecto con tres tiempos de comida.
- **Nuevo proyecto de menús básico**: Crea un proyecto sin tiempos de comida. Es útil para realizar fichas técnicas, analizar alimentos o preparaciones.
- Nuevo proyecto de historias nutricionales (vista preliminar): Permite generar proyecto de MenusPlus para individuos. Se puede ingresar la información de una historia nutricional, y hacer evaluación antropométrica y del estado nutricional. Sirve para hacer el plan de atención nutricional.

En la parte inferir se encuentran ejemplos de proyectos.

### Configuración

- Nutrientes: Permite seleccionar los nutrientes del proyecto.
- **Tiempos de comida y grupos de alimentos**: Ajusta los tiempos de comida y grupos de alimentos del proyecto
- **Grupos de personas**: Ajusta los grupos de personas del proyecto.
- **Recomendaciones**: Configura las recomendaciones nutricionales. Pueden ser configuradas por proyecto o por cada menú.
- **Personalizar:** Opciones de personalizaciones del proyecto.
  - o Personalizar todos los alimentos del menú actual.
  - o Personalizar todos los alimentos del proyecto.
  - o Recargar los métodos de cocción de los alimentos personalizados del proyecto.
  - Recargar las preparaciones personalizadas del proyecto.
- Opciones de AMDR:

- Alertas por AMDR: Ahora por defecto las alertas de macronutrientes se calculan por el AMDR del nutriente respecto a la recomendación.
- **AMDR por calorías totales**: Ahora por defecto para calcular las calorías aportadas se utiliza el valor de las calorías del nutriente.
- **Opciones de MenusPlus**: Permite configurar las opciones de MenusPlus.
- Alimentos personalizados: Muestra los alimentos personalizados en MenusPlus.
- Preparaciones personalizadas: Muestra las preparaciones personalizadas en MenusPlus.

### Propiedades del proyecto

Configura la identificación del proyecto, las posiciones decimales, entre otras opciones.

Las pestañas son las siguientes:

- Identificación: Permite ingresar información para identificar el proyecto, como el título, asunto, autor y comentarios.
- Cálculos: Permite ajustar las posiciones decimales de los cálculos tanto para redondear como para truncar (cortar).Permite ajustar el peso con el residuo.
- **Recomendaciones**: Permite definir si las recomendaciones de ingesta se definen para todo el proyecto o para cada uno de los menús.
- **Reportes**: Permite definir si se utiliza cantidad suficiente (C.S.) para el peso neto igual a cero o para las anotaciones.

#### Ver

Muestra las ventanas de MenusPlus. En esta opción se activan las siguientes ventanas:

- Vistas: Activa una de las siguientes vistas del área de trabajo:
  - Vista de detalles: La vista de detalles muestra información de cada elemento del proyecto.
  - Vista de ciclo: Muestra la vista de ciclo de menús con un resumen de la información de los menús por tiempo de comida.
  - Vista doble: Muestra el área de trabajo en dos partes, una para la vista de ciclo y otra para la vista de detalles.
- Más detalles: En la vista de detalles, permite mostrar más información de los elementos.
- Semana: En la vista de ciclo, permite seleccionar los menús por semana en el área de trabajo.
- **Inspector:** Muestra u oculta el inspector de elementos con el cual se pueden consultar o cambiar las propiedades de uno o varios elementos.
- Panel izquierdo: Activa uno de los siguientes paneles:
  - Aportes del menú: Muestra el panel de aportes del menú.
  - o **Buscar:** Muestra el panel de buscar.
  - Más utilizados: Muestra el panel de más utilizados.
  - **Fuentes de alimentos:** Selecciona las tablas de alimentos a consultar al agregar un alimento o para validar los alimentos ya agregados al proyecto
- Problemas de diseño: Muestra el panel de problemas.
  - Problemas de diseño: Muestra la ventana con todos los errores de estructura del proyecto.
  - Siguiente problema: Muestra el siguiente problema en el área de trabajo.
- Archivos Generados: Muestra los archivos creados con la opción "Generar reportes".
- Gráfico Nutricional: Muestra gráficos nutricionales del elemento seleccionado.
- Otras ventanas:
  - Intercambios de alimentos (vista previa) (Nuevo): Muestra la herramienta para hacer intercambios de alimentos según las Guías Alimentarias Basadas en Alimentos para la población colombiana de 2015 (GABA).

### Ayuda

- Videos: Videos de MenusPlus en YouTube
- Manual de usuario: Muestra el manual de usuario de MenusPlus
- Sitio Web: Abre el sitio web de MenusPlus
- Centro de soporte: Página Web con recursos y tutoriales para utilizar MenusPlus.
- **Comentarios:** Permite enviar comentarios sobre MenusPlus.
- Buscar actualizaciones: Actualiza MenusPlus a la última versión disponible.
- Activar MenusPlus: Instala o desinstala la licencia de usuario de MenusPlus.
- Comprar: Abre la página Web para comprar MenusPlus.
- Acerca de: Muestra la versión de MenusPlus y la información de la licencia.

# **Barra de herramientas**

En esta sección se agrupan las opciones para agregar y modificar los elementos del proyecto.

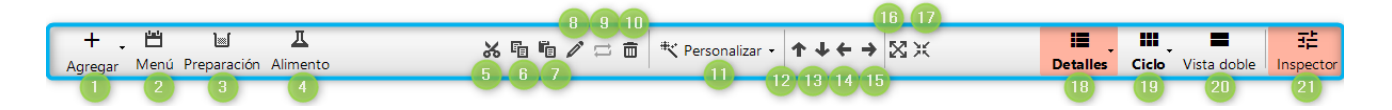

- 1. Agregar: Agrega elementos al proyecto.
- 2. Agregar menú: Agrega un menú al proyecto o semana seleccionada.
- 3. Agregar preparación: Agrega una preparación en el elemento seleccionado.
- 4. Agregar alimento: Agrega un alimento en el elemento seleccionado.
- 5. Cortar: Corta la selección y la guarda en el portapapeles.
- 6. **Copiar:** Copia la selección en el portapapeles.
- 7. Pegar: Pega el contenido del portapapeles.
- 8. **Modificar:** Modifica el elemento seleccionado.
- 9. Cambiar alimento: Cambiar el alimento seleccionado por otro alimento.
- 10. Borrar: Borra el elemento actual.
- 11. **Personalizar:** Crea un alimento personalizado o una preparación personalizada con el elemento seleccionado.
- 12. Subir elemento: Sube el elemento actual en el contenedor.
- 13. **Bajar elemento**: Baja el elemento actual en el contenedor.
- 14. Mover elemento a la izquierda: Quita el elemento del contenedor actual.
- 15. Mover elemento a la derecha: Desplaza el elemento al siguiente contenedor.
- 16. Expandir todo: Expande todos los elementos del elemento seleccionado.
- 17. Contraer todo: Contrae todos los elementos del elemento seleccionado.
- 18. Detalles: Activa la vista de detalles del proyecto. Tiene la siguiente opción adicional:
  - o Más detalles: En la vista de detalles, permite agregar más detalles en el área de trabajo.
- 19. Ciclo: Activa la vista de ciclo del proyecto. Tiene la siguiente opción adicional:
  - **Filtrar menús por semana:**En la vista de semana, permite seleccionar la semana que se va a visualizar.
- 20. Vista doble: Activa la vista doble que permite ver al mismo tiempo la vista de ciclo como la vista de detalles.
- 21. **Inspector:** Muestra u oculta el panel inspector, con el cual se pueden modificar las propiedades de los elementos seleccionadas.

# Agregar

Esta opción se muestran los elementos que se pueden agregar al proyecto en el proyecto.

- Análisis nutricional
  - Semana: Agrega una semana en la que se agrupan los menús.
  - **Minuta patrón**: Agrega una minuta patrón.
  - **Contenedor**: Agrega un contenedor a un menú. El contenedor puede ir en cualquier ubicación del proyecto.
  - **Anotación**: Agrega una anotación al menú. Las anotaciones permiten agregar comentarios en la estructura del menú.
  - Volver a utilizar menús: Agrega los menús del proyecto de MenusPlus seleccionado.
- Historia Nutricional
  - **Persona**: Registra una persona en el proyecto.
  - Vista: Agrega una visita a una persona seleccionada.
  - o Menú Ingesta: Agrega un menú de ingesta a la visita (únicamente en historias nutricionales).
  - o Menú Plan: Agrega un menú en la planeación (únicamente en historias nutricionales).

### Reportes

Tiene las siguientes opciones:

- **Reportes**: Permite exportar la información del proyecto utilizando plantillas.
- **Diseñador de plantillas**: Herramienta para modificar las plantillas de reportes utilizadas por MenusPlus
- Carpeta de plantillas: Muestra la carpeta donde están ubicadas las plantillas de reportes de MenusPlus.

# **Panel Inspector**

El panel inspector permite modificar los elementos seleccionados en el área de trabajo.

- Para cada elemento seleccionado se muestran las propiedades las cuales se pueden modificar o consultar.
- Las propiedades están agrupadas por categorías.

| 랴 Insp                   | ector 👝 🗙         |
|--------------------------|-------------------|
| Huevo                    | o entero 🔍        |
| General Minuta patr      | ón Nutrientes 2   |
| <sup>4</sup> General     | 3                 |
| Nombre                   | Huevo entero      |
| Descripción              |                   |
| <sup>4</sup> Peso        |                   |
| Porción Bruta            | 55,555 g          |
| Peso bruto (g)           | 55,555 🗘 🏢        |
| Peso neto (g)            | 50 🗘 🎹            |
| Cocción                  | Ninguno / 1x      |
| Peso cocido (g)          | 50 🗘 🎹            |
| Porción servida          |                   |
| <sup>4</sup> Información |                   |
| Costo                    | \$ 0.00           |
| Tabla de alimentos       | ICBF 1978 - 94    |
| Alimento fuente          | Huevo entero      |
| % Parte comestible       | 90                |
|                          |                   |
| Distribución calórica    | Calor             |
| 32,51 %                  | de proteínas,     |
| 1,78 % d                 | le carbohidratos. |
| 4                        | 4                 |

- 1. Nombre del elemento seleccionado o número de elementos seleccionados.
- 2. Filtrar las propiedades del elemento por "General", "Minuta patrón" o "Nutrientes".
  - General: Muestra las propiedades más comunes de los elementos.
  - Minuta patrón: Muestra propiedades relacionadas con los cálculos de minuta patrón y de lista de mercado.
  - Nutrientes: Muestra la información nutricional detallada.
- 3. En el listado de propiedades se pueden consultar o modificar las propiedades del elemento.
- 4. Gráficos nutricionales, se encuentra el gráfico de distribución calórica, calorías, proteínas, grasas y carbohidratos.

# **Panel izquierdo**

En el panel izquierdo se activa uno de de los paneles a la vez.

### Panel Aportes del menú

El panel de aportes de menú es la herramienta que permite:

- Verificar rápidamente si los aportes nutricionales del menú se están cubriendo
- Ajustar las recomendaciones de los nutrientes tanto para mínimos como para máximos.

| 1 | Aportes             | Aportes del m                                         | enú                                               |                                    |                         | •                   |   |
|---|---------------------|-------------------------------------------------------|---------------------------------------------------|------------------------------------|-------------------------|---------------------|---|
|   | Q Buscar            | 2                                                     | Aportes Recor                                     | <b>5 por: DIETA</b><br>mendaciones | INFANTIL 1<br>por: Menú | 3                   |   |
|   | ↓ Más<br>utilizados | 4<br>Nutriente                                        | 5<br>Aporte<br>nutricional                        | 6 Mínimo<br>recomendado            | 7 Máximo<br>recomendado | 8<br>Interpretación | ^ |
|   |                     | Calorías<br>(Kcal)                                    | 1798,93<br>104,0%<br>▲ 68,                        | 1730                               | 1730                    |                     | - |
|   |                     | ⊿ Proteínas<br>(g)                                    | 67,072<br>155,1%                                  | 43,25                              | 0                       |                     | - |
|   |                     | AMDR                                                  |                                                   | 10%                                | 0,00%                   |                     |   |
|   |                     | ⊿ Grasas<br>⊿ (g)                                     | 85,417<br>177,7%                                  | 48,056                             | 0                       |                     |   |
|   |                     | AMDR                                                  |                                                   | 25%                                | 0,00%                   |                     |   |
|   | Fuentes de          | <ul> <li>Carbohidratos</li> <li>Totales(g)</li> </ul> | 195,368<br>90,3%<br>▼ 20,                         | 216,25                             | 0                       |                     |   |
|   | Chinemes            | AMDR                                                  |                                                   | 50%                                | 0,00%                   |                     |   |
|   |                     | Calcio<br>(mg)                                        | 833,37<br>138,9%                                  | 600                                | 0                       |                     |   |
|   |                     | Hierro<br>(mg)                                        | 10,518<br>80,9%<br>▼ 2,48                         | 13                                 | 0                       |                     |   |
|   |                     | Fósforo<br>(mg)                                       | 1064,15<br>177,4%                                 | 600                                | 0                       |                     |   |
|   |                     | Magnesio<br>(mg)                                      | 0<br>0,0%<br>▼130                                 | 130                                | 0                       |                     |   |
|   |                     | Niacina<br>(mg)                                       | 12,397<br>103,3%                                  | 12                                 | 0                       |                     |   |
|   |                     | Riboflavina<br>Distribución caló                      | 1 521                                             |                                    |                         |                     | - |
|   | •                   | 14,<br>42<br>42,                                      | 75 % de proteí<br>,27 % de grasa<br>97 % de carbo | nas, g<br>s y<br>hidratos.         |                         |                     |   |

- 1. Aportes del menú: Muestra u oculta el panel de aportes del menú
- 2. Muestra el menú del cual se calcula el aporte.
- 3. Muestra si la recomendación de ingesta es tomada del proyecto, del menú o de una minuta patrón.
- 4. Nutrientes seleccionados y AMDR para los macronutrientes.
- 5. Aporte nutricional: Aporte nutricional del nutriente en el menú.
  - Si es menor al mínimo recomendado se muestra una alerta en color rojo.
    - Si esta entre el mínimo y el máximo recomendado se muestra una alerta en color verde.
    - Si es mayor que el máximo recomendado se muestra una alerta en color amarillo.
- 6. **Mínimo recomendado**: Recomendaciones mínimas para el nutriente. En el caso del AMBR es el porcentaje mínimo.
- 7. **Máximo recomendado**: Recomendaciones máximas para el nutriente. En el caso del AMBR es el porcentaje máximo.

- 8. **Interpretación**: En esta columna se puede escribir un comentario sobre el aporte y cubrimiento de cada nutriente.
- 9. **Distribución calórica de aportes**: Muestra un gráfico de la distribución de la energía por cada macronutriente.

### **Panel Buscar**

Permite buscar elementos en el proyecto.

| Aportes        | Buscar                                  | ∢ ♦                               |  |  |  |  |  |  |  |
|----------------|-----------------------------------------|-----------------------------------|--|--|--|--|--|--|--|
|                | leche 2                                 | ×                                 |  |  |  |  |  |  |  |
| Q Buscar       | 👎 Filtrar por la ubicación del elemento |                                   |  |  |  |  |  |  |  |
| Más Utilizados | 2 resultados                            |                                   |  |  |  |  |  |  |  |
|                | Nombre                                  | Ubicación                         |  |  |  |  |  |  |  |
|                | Leche de Vaca - Pasteurizada            | DIETA INFANTIL 1> DESAYUNO> MIL4> |  |  |  |  |  |  |  |
|                | Leche al 100%                           | DIETA INFANTIL 1> DESAYUNO> MILO> |  |  |  |  |  |  |  |
|                |                                         |                                   |  |  |  |  |  |  |  |
|                |                                         |                                   |  |  |  |  |  |  |  |
|                |                                         |                                   |  |  |  |  |  |  |  |
|                |                                         |                                   |  |  |  |  |  |  |  |
| Fuentes de     |                                         |                                   |  |  |  |  |  |  |  |
| alimentos      |                                         |                                   |  |  |  |  |  |  |  |
|                |                                         |                                   |  |  |  |  |  |  |  |
|                |                                         |                                   |  |  |  |  |  |  |  |
|                |                                         |                                   |  |  |  |  |  |  |  |
|                |                                         |                                   |  |  |  |  |  |  |  |
|                |                                         |                                   |  |  |  |  |  |  |  |
|                |                                         |                                   |  |  |  |  |  |  |  |
|                |                                         |                                   |  |  |  |  |  |  |  |
|                |                                         |                                   |  |  |  |  |  |  |  |
|                |                                         |                                   |  |  |  |  |  |  |  |
|                |                                         |                                   |  |  |  |  |  |  |  |
|                | <                                       | >                                 |  |  |  |  |  |  |  |
|                | 1                                       | r 🖆 Copiar 🕇 Agregar 🗙 Borrar 🎌   |  |  |  |  |  |  |  |

- 1. Buscar: Muestra u oculta el panel de búsqueda.
- 2. Texto a buscar. Pueden ser varias palabras, parcialmente escritas..
- 3. Tipo de filtro, determina como se buscan los elementos del proyecto.
  - Filtrar por la ubicación del elemento: Se busca tanto en los nombres de los elementos como en los nombres de los elementos a los que pertenece.
  - Filtrar por el nombre del elemento: Solo se busca por el nombre del elemento.

- 4. Resultados, muestra los elementos encontrados.
- 5. **Ir:** Muestra el elemento seleccionado en el área de trabajo. También se ejecuta cuando se da doble clic sobre un elemento encontrado.
- 6. **Copiar**: Copia los elementos seleccionados.
- 7. Agregar: Agrega una copia del elemento seleccionado en el área de trabajo.
- 8. Borrar: Borra el elemento seleccionado del área de trabajo.
- 9. Opciones adicionales:
  - o Seleccionar todo: Selecciona todos los elementos encontrados.

### **Panel Más utilizados**

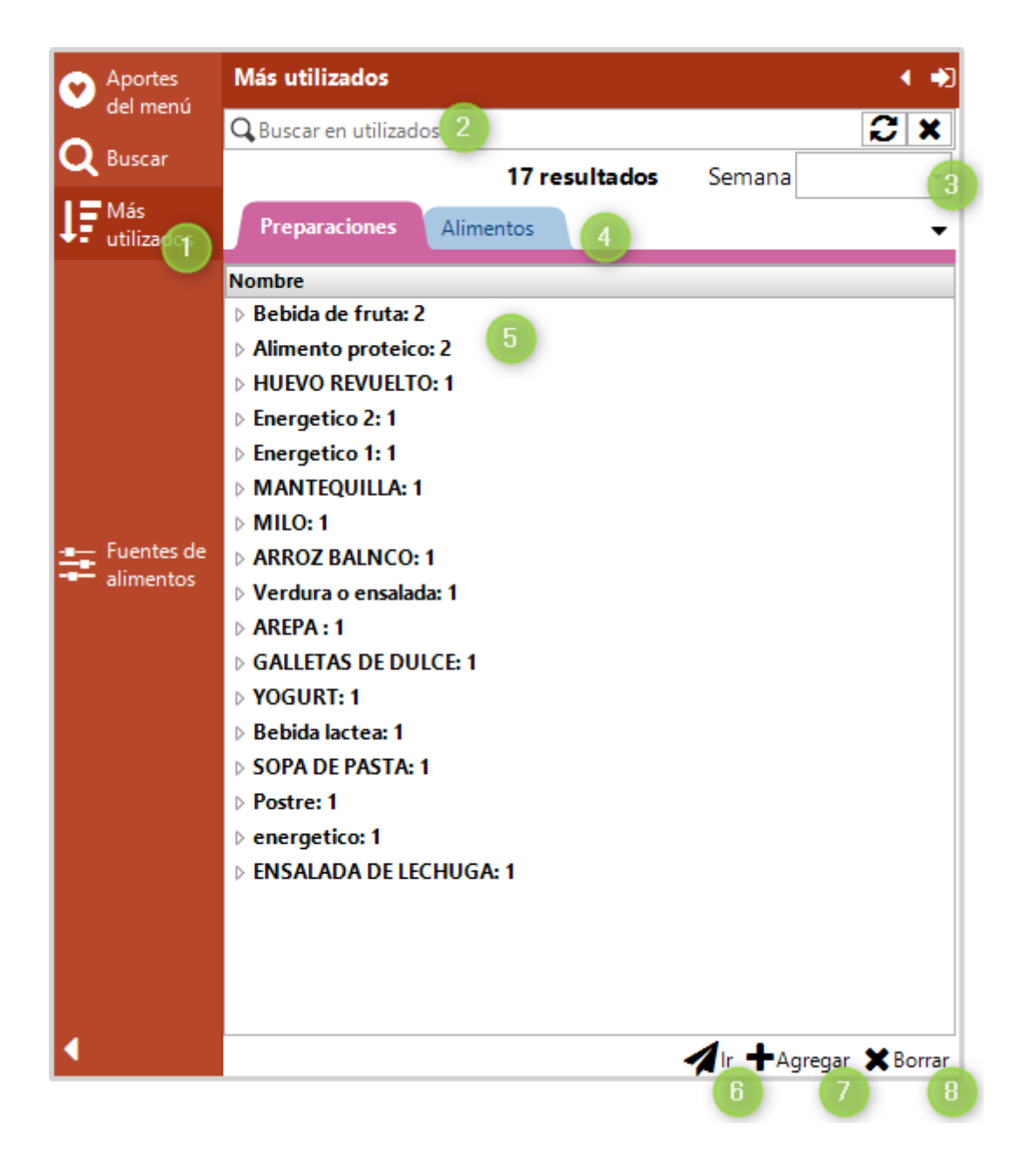

- 1. Más utilizados: Muestra u oculta el panel de más utilizados.
- 2. Texto a buscar. Pueden ser varias palabras, parcialmente escritas..
- 3. Semana: Selecciona si el recuento de más utilizados se hace por una semana o por todo el proyecto.

- 4. Selecciona la pestaña para buscar las preparaciones o los alimentos.
- 5. Resultados, muestra los elementos encontrados.
- 6. Ir: Muestra el elemento seleccionado en el área de trabajo.
- 7. Agregar: Agrega una copia del elemento seleccionado en el área de trabajo.
- 8. Borrar: Borra el elemento seleccionado del área de trabajo.

#### **Panel Fuentes de alimentos**

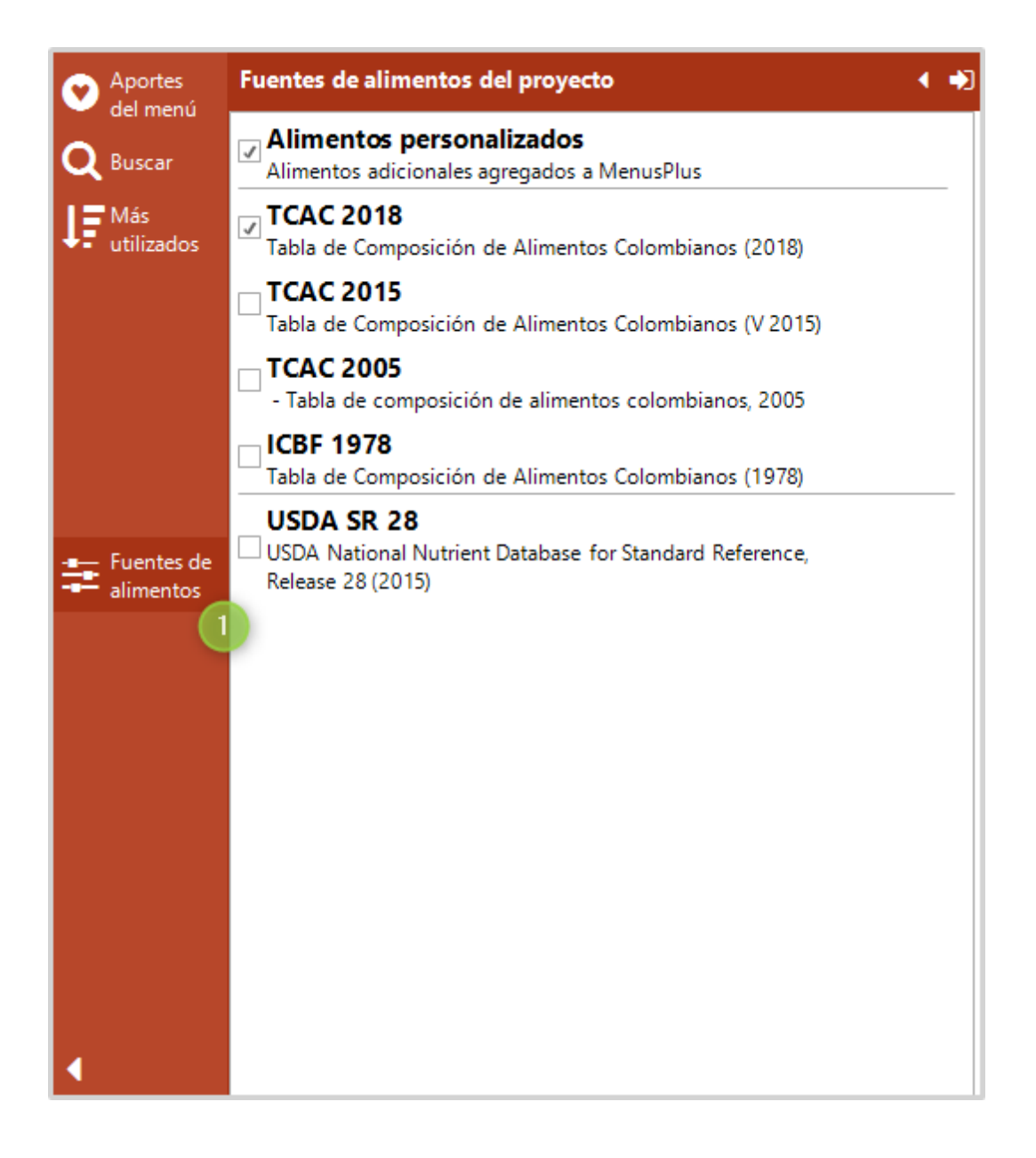

1. Fuentes de alimentos: Muestra u oculta el panel de fuentes de alimentos del proyecto

### Barra de estado

En la barra de estado se muestra información importante acerca del proyecto.

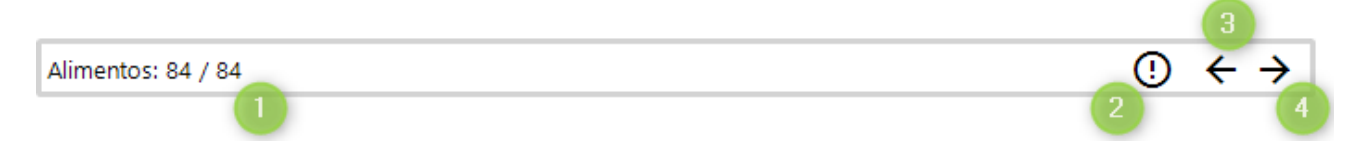

- 1. **Contar elementos**: Muestra una ventana que tiene las cantidades por tipo elemento que tiene el elemento seleccionado.
- 2. **Problemas de diseño**: Muestra el panel de problemas de diseño. Los problemas de diseño pueden ser por ejemplo alimentos repetidos o preparaciones mal ubicadas en los menús.
- 3. Anterior problema de diseño: Muestra el anterior problema de diseño en el proyecto
- 4. Siguiente problema de diseño: Muestra el siguiente problema de diseño.

# **Panel Problemas de diseño**

El panel de problemas se activa con una de las siguientes opciones:

- Con el comando "Ver> Problemas de diseño> Problemas de diseño"
- Dando clic al botón "Problemas de diseño"(1) en la barra de estado.
- Con la tecla rápida CTRL + E
- Dando clic en las notificaciones (2) y dando clic en el botón con la cantidad de problemas.
  - **Nota**: En el botón de notificaciones (2) se muestran tanto los problemas de diseño como otras alertas del proyecto.

| + , Ľ<br>Agregar Me                          | 💾 📕 🚨<br>enú Preparación Alimento                                                                                                    | ኤ 🖷     | 1 🖻 🖊 🖂         | ■ *               | Personalizar     | - <b>  ↑ ↓ </b> | • → ⊠>              | (              | Det                 | talles Ciclo                            | Vista doble                                        | Inspecto    |
|----------------------------------------------|----------------------------------------------------------------------------------------------------|---------|-----------------|-------------------|------------------|-----------------|---------------------|----------------|---------------------|-----------------------------------------|----------------------------------------------------|-------------|
| Aportes                                      | )⊫í Proyecto → DIETA INFANTIL 1 → DESAYU                                                                                                    | INO → A | REPA →          |                   |                  |                 |                     |                | < ₹                 | i I                                     | nspector                                           | 3           |
| 💛 del menú<br>🖸 Buscar                       | 무 Elemento                                                                                                    |         | Hierro<br>(mg)  | Fósforo<br>(mg)   | Magnesio<br>(mg) | Niacina<br>(mg) | Riboflavina<br>(mg) | Tiamina (mg)   | , <b>&gt;</b><br>[] | eneral Minuta p                         | AREPA<br>Datrón Nutrien                            | tes         |
| F Más<br>utilizados                          | Proyecto     DIETA INFANTIL 1                                                                                                    | <br>0   | 10,518<br>80,9% | 1064,15<br>177,4% |                  | 12,397          | 1,521               | 0,702<br>70,2% | 4                   | General<br>Nombre                       | AREPA                                              | 4           |
|                                              |                                                                                                    |         | 2,79            | 340,35            |                  | 0,61            | 0,50                | 0,20           | 4                   | Descripción                             |                                                    |             |
|                                              | Image: State of the state of the s |         | 1,35            | 105,00            |                  | 0,05            | 0,15                | 0,05           |                     | Peso ingredientes (                     | g) 3!                                              | 5 <b></b>   |
| <ul> <li>Fuentes de<br/>alimentos</li> </ul> | Aceites                                                                                                    |         | 0,28            | 8,75              |                  | 0,04            | 0,00                | 0,01           | -                   | Factor de conversió                     | in 1                                               | · • •       |
|                                              | Arepa redonda                                                                                                    |         | 0,28<br>0,02    | 8,75<br>1,60      |                  | 0,04<br>0,01    | 0,00                | 0,01           | 4                   | Peso cocido (g)<br>Porción servida      | 3:                                                 | , <b>⊥⊞</b> |
|                                              | A Mantequilla                                                                                                    |         | 0,02            | 1,60              |                  | 0,01            | 0.35                |                |                     | Porción servida                         | 35 g                                               |             |
|                                              | MILO<br><u>I</u> Milo                                                                                                    |         | 0,60            | 225,00<br>54,00   |                  | 0,52            | 0,35                | 0,14           | Di                  | Medida peso coda<br>istribución calóric | o gramo=1g<br>a                                    | Cal         |
|                                              | Image: Image:  |         | 0,54            | 171,00            |                  | 0,18            | 0,32                | 0,07           |                     | 9,64                                    | % de proteínas,<br>% de grasas y<br>% de carbobidr | atos        |
| 4                                            |                                                                                                    |         | 0,62            | 124,80            |                  | 0,08            | 0,31                | 0,08           |                     |                                         | N de carboniai                                     |             |

Al dar clic en (2) se muestra el panel de problemas de diseño:.

| ≡ I 🗄 つ<br>Archivo         | C Dieta infantil.mns - Modificado - Menus<br>onfiguración • 🚍 Ver • 🦸 Reportes •            | Plus<br>⑦ Ayuda 🝷                                      |                   |                  |                  |                                  |                          |                      |                       | Q* 1        | mpresarial                      | - □ ×<br>¢©     |
|----------------------------|---------------------------------------------------------------------------------------------|--------------------------------------------------------|-------------------|------------------|------------------|----------------------------------|--------------------------|----------------------|-----------------------|-------------|---------------------------------|-----------------|
| <b>+ , Ľ</b><br>Agregar Me | 🖞 🔟 🧘<br>enú Preparación Alimento                                                           | አ 🖬 🖣                                                  | b 🖉 🖂 i           | 🖬 🗮 Per          | sonalizar 🝷      | ↑↓← -                            | >⊠×                      |                      | <b>IE</b><br>Detalles | Ciclo       | Vista doble                     | 다.<br>Inspector |
| Aportes                    | )≝∫ Proyecto → DIETA INFANTIL 1 → D                                                         | ESAYUNO > ARE                                          | PA ►              |                  |                  |                                  |                          |                      | < 莊                   | In          | spector                         | ×               |
| V del menú<br>Q Buscar     | 4 Elemento                                                                                  | Hierro<br>(mg)                                         | Fósforo<br>(mg)   | Magnesio<br>(mg) | Niacina<br>(mg)  | Riboflavina<br>(mg)              | Tiamina<br>(mg)          | Vitamina 🔨<br>A (ER) | General               | Minuta pa   | REPA<br>Itrón Nutrien           | tes             |
| ↓ Más<br>utilizados        | DIETA INFANTIL 1                                                                            | ■ 10,518<br>80,9%<br>▼ 2,48                            | 1064,15<br>177,4% |                  | 12,397<br>103,3% | 1,521<br>152,1%                  | 0,702<br>70,2%<br>▼ 0,30 | 404<br>69,8<br>▼ 175 | General Nombre        |             | AREPA                           |                 |
|                            | ▲ Ψ¶ DESAYUNO                                                                               | 2,79                                                   | 340,35            |                  | 0,61             | 0,50                             | 0,20                     | 313,/                | Descripci             | ión         |                                 |                 |
|                            | ⊿ Imit HUEVO REVUELTO                                                                       | 1,35                                                   | 105,00            |                  | 0,05             | 0,15                             | 0,05                     | 132,0                | <sup>∡</sup> Peso     |             |                                 |                 |
|                            | 📕 \rm Huevo entero                                                                          | 1,35                                                   | 105,00            |                  | 0,05             | 0,15                             | 0,05                     | 132,0                | Peso ingr             | edientes (a | ) 3                             | 5               |
| Fuentes de                 | Aceites                                                                                     | 4                                                      |                   |                  |                  |                                  |                          |                      | Eactor da             | conversión  |                                 | • •             |
| alimentos                  | AREPA                                                                                       | 0,28                                                   | 8,75              |                  | 0,04             | 0,00                             | 0,01                     |                      | ractoride             | conversion  |                                 |                 |
|                            | 📕 \rm 🛛 Arepa redonda                                                                       | 0,28                                                   | 8,75              |                  | 0,04             | 0,00                             | 0,01                     | ¥                    | Peso coci             | ido (g)     | 3                               | ·==             |
|                            | <                                                                                           |                                                        |                   |                  |                  |                                  | _                        | >                    | Porción s             | servida     |                                 |                 |
|                            | ! Problemas de diseño                                                                       |                                                        |                   |                  |                  |                                  |                          | ×                    | Porcións              | ervida      | 35 g                            |                 |
|                            | Descripción                                                                                 |                                                        |                   |                  |                  | Ubicació                         | 'n                       | ^                    | Medida p              | eso cocido  | gramo = 1g                      | -               |
|                            | Error de tabla de alimentos, el alimento uti                                                | liza la tabla 'ICBF 1978'                              | DIETA II          | NFANTIL 1> DE    | SAYUNO> HUE      | VO REVUELTO>                     | Huevo entero             |                      | Distribució           | in calórica |                                 | Calor           |
|                            | Error de tabla de alimentos, el alimento uti                                                | liza la tabla 'ICBF 1978'                              | DIETA II          | NFANTIL 1> DE    | SAYUNO> HUE      | VO REVUELTO>                     | Aceites                  |                      |                       | 9,64 %      | de proteínas,                   |                 |
|                            | Error de tabla de alimentos, el alimento uti<br>Error de tabla de alimentos el alimento uti | liza la tabla 'ICBF 1978'<br>liza la tabla 'ICBF 1978' | DIETA             | VFAINTIL 1> DE   | SAYUNO> AREI     | PA > Arepa redo<br>ITEOUIU Δ> Ma | onda<br>ntequilla        |                      |                       | 2,65 9      | 6 de grasas y<br>6 de carbobidr | atos            |
|                            | Error de tabla de alimentos, el alimento da                                                 | liza la tabla 'ICBF 1978'                              | DIETA I           | VFANTIL 1> DE    | SAYUNO> MILO     | > Milo                           | ncequina                 | <b>~</b>             |                       | 01,11       | ac carbonnar                    |                 |
|                            | <                                                                                           |                                                        |                   |                  |                  |                                  |                          | >                    | 4                     |             |                                 | P               |
| Alimentos: 1 / 38          | 3                                                                                           |                                                        |                   |                  |                  |                                  |                          |                      |                       |             | Ū,                              | $+ \rightarrow$ |

En el panel de problemas se muestra el listado de problemas de diseño del proyecto. Al dar clic sobre un problema se mostrará el elemento en el área de trabajo.

En el área de trabajo se muestran los problemas con una alerta. Al pasar el ratón sobre la alerta se muestra el mensaje de error:

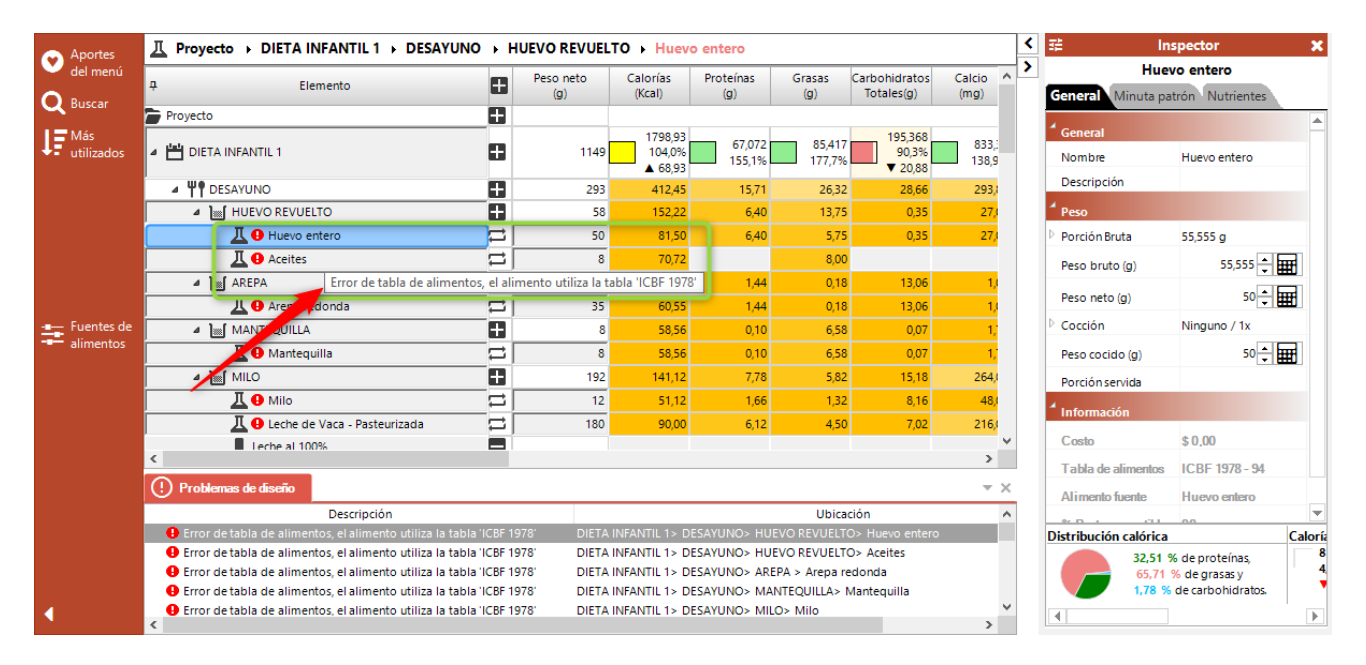

# ¿Cómo activar MenusPlus Profesional o Empresarial?

Cuando se compra una licencia usted recibirá una clave de licencia por correo electrónico.

Para cambiar de MenusPlus Evaluación a MenusPlus Personal o Empresarial debe primero activar el programa ingresando la clave.

# **Activación por Internet**

Para activar MenusPlus por Internet se tienen las siguientes opciones:

- Por la opción del menú "Archivo-> Inicio-> Activar MenusPlus"
- •

| ■ ☐ 5 C Nuevo proye Archivo Configuración · E Archivo Configuración · E | cto - Modificado - MenusPlus<br>∃ Ver - ∮ Reportes - ⑦ Ayuda - |                       |                         | i Detalles     | ≪ Empresarial –<br>III Ciclo 🔳 Vista dol |
|-------------------------------------------------------------------------|----------------------------------------------------------------|-----------------------|-------------------------|----------------|------------------------------------------|
| A Inicio                                                                | 🛄 Buenos días                                                  |                       |                         |                |                                          |
| Nuevo                                                                   | Nuevo proyecto                                                 |                       | Escoja una tarea        |                |                                          |
| D Abrir                                                                 |                                                                |                       | Herramientas            | Ayuda          | Tutoriales<br>Crear un nuevo             |
| 💾 Guardar                                                               | Proyecto de menús<br>básico con tiempos de comidas             |                       | Buscar<br>actualización | Videos         | proyecto<br>Agregar un                   |
| 🐻 Guardar como                                                          |                                                                | Más plantilla. 🔶      | L L                     | Manual de      | nuevo menú                               |
| 🚣 Importar                                                              | Proyectos recientes C Nombre                                   | Fecha de modificación | Activar<br>MenusPlus    | usuario        | Agregar una<br>preparación               |
| 🕈 Reportes                                                              | <u>۵</u>                                                       | 10/02/2021            | Comprar                 | ?<br>Centro de | Agregar un<br>alimento                   |
|                                                                         | <b>•</b>                                                       | 10/04/2020            | MenusPlus               | soporce        | les nortes en en és                      |
| ↑ Copia de seguridad                                                    | <b>0</b>                                                       | 14/09/2021            |                         | Sito Web       | Importar menus                           |
|                                                                         | -<br>•                                                         | 13/07/2021            |                         | 4              | Generar reportes                         |
|                                                                         |                                                                | 2 100 1000            |                         | Contactar      | Asignar<br>recomendaciones               |
| 0 MenusPlus 8.21.9.8710                                                 | <b>W</b>                                                       | 3/08/2021             |                         |                | Activar                                  |
| 🕵 Opciones de MenusPlus                                                 | <u> </u>                                                       | 12/09/2021            |                         |                | MenúsPlus                                |
| 🙂 Comentarios                                                           | <b>0</b>                                                       | 10/08/2021 🖵          |                         |                |                                          |
| i Acerca de                                                             |                                                                | Más proyectos 🔶       |                         |                |                                          |
| 🕩 Salir                                                                 |                                                                |                       |                         |                |                                          |

• Por la opción "Ayuda-> Activar MenusPlus"

El formulario que muestra el sistema es el siguiente:

| 🖌 Instalar licencia de MenusPlus 8                                                                                                    |                            |          |  |  |  |  |  |  |
|----------------------------------------------------------------------------------------------------|----------------------------|----------|--|--|--|--|--|--|
| Para instalar una licencia nueva, escriba la clave de licencia que recibió al adquirir el producto y haga clic en el botón<br>Instalar. Los botones Guardar y Cargar licencia se utilizan para guardar un archivo como copia de respaldo y restaurar la<br>licencia instalada. |                            |          |  |  |  |  |  |  |
| Clave de licencia                                                                                                    |                            | Instalar |  |  |  |  |  |  |
| Estado de la licencia                                                                                                    | No hay licencia instalada. |          |  |  |  |  |  |  |
| ID del ordenador                                                                                                    | DESARROLL05                |          |  |  |  |  |  |  |
| Cargar licencia Gu                                                                                                    | ardar licencia             | Cerrar   |  |  |  |  |  |  |

Se ingresa la clave suministrada por Comunidad Web y se selecciona la opción Instalar

| 🖋 Instalar Licencia de M                                                                                                    | / Instalar Licencia de MenusPlus              |        |  |  |  |
|----------------------------------------------------------------------------------------------------|-----------------------------------------------|--------|--|--|--|
| Para instalar una nueva licencia, ingrese la clave de licencia que recibió al adquirir el producto y haga clic en el<br>botón Instalar. Los botones de Guardar y Cargar Licencia pueden ser utilizado para guardar/restaurar la licencia<br>instalada en un archivo de copia de seguridad. |                                               |        |  |  |  |
| Clave de Licencia                                                                                                    | หละเลอะบากยุกการและสมาระบาทการที่ได้ Instalar |        |  |  |  |
| Estado de Licencia                                                                                                    | cencia No se ha instalado licencia            |        |  |  |  |
| ID de equipo                                                                                                    | ID de equipo DESARROLLO5                      |        |  |  |  |
| Cargar Licencia Gua                                                                                                    | ardar Licencia Desinstalar Licencia           | Cerrar |  |  |  |

Si el proceso de activación fue exitoso el formulario actualiza el campo "Estado de Licencia"

| 🖋 Instalar licencia de MenusPlus 8                                                                                                    | ×                                     |
|----------------------------------------------------------------------------------------------------|---------------------------------------|
| Para instalar una licencia nueva, escriba la clave de licencia que recibió al adquirir el producto y haga o<br>Instalar. Los botones Guardar y Cargar licencia se utilizan para guardar un archivo como copia de respa<br>licencia instalada. | lic en el botón<br>Ido y restaurar la |
| Clave de licencia                                                                                                    | Instalar                              |
| Estado de la licencia Licencia instalada - Caduca el: 17/10/2018 03:38 p.m.                                                                                                    |                                       |
| ID del ordenador DESARROLLO5                                                                                                    | ]                                     |
| Cargar licencia Guardar licencia Desinstalar licencia                                                                                                    | Cerrar                                |

Para cerrar el formulario se da clic en la opción "Cerrar".

### **Mover Licencia**

Para mover una licencia de un equipo a otro se deben seguir los siguientes pasos:

En el formulario de Instalar Licencia (Archivo > Inicio> Activar MenusPlus) se debe seleccionar la opción "Guardar Licencia":

| 룱 Instalar licencia de M                                                      | enusPlus 8                                                                                                    | ×                                   |  |  |
|-------------------------------------------------------------------------------|----------------------------------------------------------------------------------------------------|-------------------------------------|--|--|
| Para instalar una licencia<br>Instalar. Los botones Gu<br>licencia instalada. | a nueva, escriba la clave de licencia que recibió al adquirir el producto y haga c<br>ardar y Cargar licencia se utilizan para guardar un archivo como copia de respal | ic en el botón<br>do y restaurar la |  |  |
| Clave de licencia                                                             |                                                                                                    | Instalar                            |  |  |
| Estado de la licencia                                                         | Estado de la licencia instalada - Caduca el: 17/10/2018 03:38 p.m.                                                                                                    |                                     |  |  |
| ID del ordenador                                                              | ID del ordenador DESARROLLO5                                                                                                    |                                     |  |  |
| Cargar licencia Gu                                                            | ardar licencia Desinstalar licencia                                                                                                    | Cerrar                              |  |  |

Se selecciona la ubicación y se guarda la licencia

| 🖌 Guardar Licencia en A              | Archivo          | A first & frames are welled at adult of a       |                    |                     |            |                    | 23 |
|--------------------------------------|------------------|-------------------------------------------------|--------------------|---------------------|------------|--------------------|----|
| 🕒 🔾 🔻 📑 🕨 Bibli                      | otecas 🕨 Doc     | umentos 🕨                                       |                    | -                   | ← Buscar I | Documentos         | Q  |
| Organizar 👻 Nue                      | va carpeta       |                                                 |                    |                     |            |                    | 0  |
| 🕞 Bibliotecas                        | *                | Biblioteca Documentos<br>Incluye: 2 ubicaciones |                    |                     | Orga       | nizar por: Carpeta | •  |
| Documentos                           |                  | Nombre                                          | Fecha de modifica  | Тіро                | Tamaño     |                    | -  |
| Música                               |                  | 퉬 SQL Server Management Studio                  | 03/06/2015 03:52   | Carpeta de archivos |            |                    | =  |
| Podcasts                             |                  | Visual Studio 2013                              | 03/06/2015 01:32   | Carpeta de archivos |            |                    |    |
| Subversion                           | =                | Visual Studio 2012                              | 03/06/2015 10:01 a | Carpeta de archivos |            |                    |    |
| 🚼 Vídeos                             |                  | TMSDataModeler                                  | 13/05/2015 11:08 a | Carpeta de archivos |            |                    |    |
|                                      |                  | 鷆 Visual Studio 2010                            | 04/05/2015 09:49 a | Carpeta de archivos |            |                    |    |
| 🖳 Equipo                             | -                | 🎉 Biblioteca de calibre                         | 27/03/2015 09:42 a | Carpeta de archivos |            |                    |    |
| Nombre:                              | MoverLicencia    | MP.lic                                          |                    |                     |            |                    | •  |
| Tipo: 🛛                              | Archivos de Lice | encia (* .lic)                                  |                    |                     |            |                    | -  |
| <ul> <li>Ocultar carpetas</li> </ul> |                  |                                                 |                    |                     | Guard      | lar Cancel         | ar |

Después de guardar la licencia, se selecciona la opción "Desinstalar licencia"

| 🎸 Instalar licencia de M                                                      | enusPlus 8                                                                                                    | ×                                   |
|-------------------------------------------------------------------------------|----------------------------------------------------------------------------------------------------|-------------------------------------|
| Para instalar una licencia<br>Instalar. Los botones Gu<br>licencia instalada. | a nueva, escriba la clave de licencia que recibió al adquirir el producto y haga cl<br>ardar y Cargar licencia se utilizan para guardar un archivo como copia de respal | ic en el botón<br>do y restaurar la |
| Clave de licencia                                                             |                                                                                                    | Instalar                            |
| Estado de la licencia                                                         | Licencia instalada - Caduca el: 17/10/2018 03:38 p.m.                                                                                                    |                                     |
| ID del ordenador                                                              | DESARROLL05                                                                                                    |                                     |
| Cargar licencia Gu                                                            | ardar licencia Desinstalar licencia                                                                                                    | Cerrar                              |

Ahora en el nuevo equipo se carga la licencia que se guardo en los pasos anteriores; para ello se selecciona la opción "Cargar Licencia"

| Instalar Licencia de M<br>Para instalar una nueva<br>botón Instalar. Los boto<br>instalada en un archivo | lenusPlus III<br>licencia, ingrese la clave de licencia que recibió al adquirir el producto y h<br>ones de Guardar y Cargar Licencia pueden ser utilizado para guardar/restau<br>de copia de seguridad. | aga clic en el<br>rar la licencia |  |  |  |
|----------------------------------------------------------------------------------------------------|----------------------------------------------------------------------------------------------------|-----------------------------------|--|--|--|
| Clave de Licencia                                                                                        |                                                                                                    | Instalar                          |  |  |  |
| Estado de Licencia                                                                                       | No se ha instalado licencia                                                                                                    |                                   |  |  |  |
| ID de equipo                                                                                             | ID de equipo DESARROLLO5                                                                                                    |                                   |  |  |  |
| Cargar Licencia Gua                                                                                      | ardar Licencia Desinstalar Licencia                                                                                                    | Cerrar                            |  |  |  |

Una vez se carga la licencia ya queda activado MenusPlus en el nuevo equipo.

# **Usando MenusPlus**

En esta sección se explica el uso del programa para hacer el análisis nutricional de menús.

# **Proyectos de Menús**

MenusPlus trabaja con un proyecto de Menús. Un proyecto de menús contiene tanto la configuración del proyecto como la información de los menús del proyecto (contenedores, alimentos, recomendaciones, etc).

Los proyectos se almacena en un archivo con extensión **.mns**, estos archivos se identifican fácilmente por el icono que se muestra en el explorador de Windows como se observa en la siguiente imagen:

| C:\Users                                                                 | \Public\Documents\MenusPlus 8\Ej                                                                          | iemplos 🔻 🍫                                                     | Buscar Ejemplos | <b>م</b>                                                   |
|--------------------------------------------------------------------------|----------------------------------------------------------------------------------------------------|-----------------------------------------------------------------|-----------------|------------------------------------------------------------|
| Organizar 🔻 Inclui                                                       | ir en biblioteca 🔻 🛛 Compartir co                                                                         | on 🔻 🛛 Grabar                                                   | Nueva carpet    | a 🔠 🕶 🗖 🔞                                                  |
| <ul> <li>★ Favoritos</li> <li>⇒ Bibliotecas</li> <li>↓ Equipo</li> </ul> | Nombre<br>Ciclo de Minu<br>Dieta Blanda.<br>Dieta Hipoglu<br>Dieta Hiposód<br>Dieta Hombro                | nutas.mns<br>.mns<br>ucida Mujer.mns<br>dica Hombre.mn<br>e.mns | s<br>Seli       | eccione el archivo del que<br>sea obtener la vista previa. |
| Ked                                                                      | <ul> <li>Dieta Infantil.</li> <li>Dieta Mujer.m</li> <li>Dietas de Ejen</li> <li>Minuta Patrón</li> </ul> | .mns<br>nns<br>mplo.mns<br>m.mns                                | 4               |                                                            |

De manera similar a otros tipos de archivos, como por ejemplo Excel, al dar doble clic sobre el archivo o proyecto, se abre MenusPlus cargando su contenido.

Otra de las funcionalidades de MenusPlus es que permite abrir varios proyectos en diferentes ejecuciones de MenusPlus en la misma máquina, permitiendo ademas compartir información entre los dos proyectos mediante las opciones de copiar y pegar.

#### **Nuevo Proyecto**

Para crear un nuevo proyecto se debe seleccionar la opción "Archivo-> Nuevo":

#### • Se selecciona la opción "Menús con tiempos de comidas"

| 🗋 Nuevo pr                  | oyecto                                      |                                                                |  |  |   | ×      |
|-----------------------------|---------------------------------------------|----------------------------------------------------------------|--|--|---|--------|
|                             |                                             |                                                                |  |  |   |        |
| Proyecto de menús<br>básico | Proyecto de menús<br>con tiempos de comidas | Proyecto de<br>historias nutricionales<br>(versión preliminar) |  |  |   |        |
| Ejemplos                    |                                             |                                                                |  |  |   |        |
| 🚇 Dieta blanda              |                                             |                                                                |  |  |   |        |
| 🚇 Dieta hipoglucida mu      | ıjer                                        |                                                                |  |  |   |        |
| 🚇 Dieta hiposódica hor      | nbre                                        |                                                                |  |  |   |        |
| 🛄 Dieta hombre              |                                             |                                                                |  |  |   |        |
| 🚇 Dieta infantil            |                                             |                                                                |  |  |   |        |
| 🚇 Dieta mujer               |                                             |                                                                |  |  |   |        |
| 🚇 Dietas de ejemplo         |                                             |                                                                |  |  |   |        |
| 🚇 Minuta patrón             |                                             |                                                                |  |  |   |        |
|                             |                                             |                                                                |  |  |   |        |
|                             |                                             |                                                                |  |  | [ | Cerrar |
|                             |                                             |                                                                |  |  |   | cenar  |

MenusPlus permite crear tres tipos de proyectos:

- Proyecto de Menús básico: Este proyecto se crea sin tiempos de comida y va dirigido a la creación de fichas técnicas de productos.
- Proyecto de Menús con tiempos de comidas: Proyecto orientado a la creación de ciclos de menús
- Proyecto de Historias Nutricionales (versión preliminar): Este proyecto permite realizar historias nutricionales.

Para el caso del tipo de proyecto "Proyecto de Menús con tiempos de comidas" al dar clic sobre la respectiva opción se muestra la siguiente ventana

| Tiempos de comida y                   | grupo    | os de alimen    | tos              |         | ×        |
|---------------------------------------|----------|-----------------|------------------|---------|----------|
| Tiempo de comida 👻 🖪 Grupo de a       | limentos | - Duplicar      | Borrar           |         | <b>↑</b> |
| Tiempo de comida / grupo de alimentos |          | % Recomendación | Rango peso bruto |         |          |
| <b>UESAYUNO</b>                       | <b>E</b> | 0%              |                  |         |          |
| <b>W</b> ALMUERZO                     | <u>م</u> | 0%              |                  |         |          |
| YPCENA                                | <b>6</b> | 0%              |                  |         |          |
|                                       |          |                 |                  |         |          |
|                                       |          |                 |                  |         |          |
|                                       |          |                 |                  |         |          |
|                                       |          |                 |                  |         |          |
|                                       |          |                 |                  |         |          |
|                                       |          |                 |                  |         |          |
|                                       |          |                 |                  |         |          |
|                                       |          |                 |                  |         |          |
|                                       |          |                 |                  |         |          |
|                                       |          |                 |                  |         |          |
|                                       |          |                 |                  |         |          |
|                                       |          |                 |                  |         |          |
|                                       |          |                 |                  |         |          |
|                                       |          |                 |                  |         |          |
|                                       |          |                 |                  |         |          |
|                                       |          |                 |                  |         |          |
|                                       |          |                 |                  | C       |          |
|                                       |          |                 |                  | Guardar | Cerrar   |
|                                       |          |                 |                  |         |          |
|                                       |          |                 |                  |         |          |

En esta parte se define los tiempos de comida (Desayuno, almuerzo, cena, ...) y grupos de alimentos (proteico, energético, frutas,...) que se requieren para el proyecto que se está creando.

Nota: Los tiempos de comida con las horas en las que se van a consumir los alimentos.

El programa tiene varios ejemplos de tiempos de comidas pero se pueden agregar otros al proyecto.

Los grupos de alimentos a consumir en el tiempo de comida facilitan el diseño y análisis del menú. Es opcional utilizarlos.

### **Abrir Proyecto**

Para abrir un proyecto seleccione la opción "Archivo -> Abrir proyecto...":

Al seleccionar cualquier de las dos opciones anteriores se muestra la siguiente ventana:

| Geleccionar archivo MN | S                                        | States Inc.               | and Manufacture      | ×        |
|------------------------|------------------------------------------|---------------------------|----------------------|----------|
| Coo⊽ J ≪ Docum         | nentos públicos 🔸 MenusPlus 8 🔸 Ejemplos | <b>- - f</b> <sub>2</sub> | Buscar Ejemplos      | Q        |
| Organizar 🔻 Nueva      | a carpeta                                |                           |                      |          |
| ▷ 🚖 Favoritos          | Nombre                                   | Fecha de modifica         | Тіро                 | Tamaño   |
|                        | 🚇 Ciclo de Minutas.mns                   | 4/11/2017 2:42 PM         | Proyecto de Menu     | 98 KB    |
| ▷ 🧊 Bibliotecas        | 🚇 Dieta Blanda.mns                       | 9/13/2018 4:23 PM         | Proyecto de Menu     | 14 KB    |
|                        | 🚇 Dieta Hipoglucida Mujer.mns            | 9/13/2018 4:23 PM         | Proyecto de Menu     | 19 KB    |
| 🛛 🖉 Equipo             | 🚇 Dieta Hiposódica Hombre.mns            | 9/13/2018 4:24 PM         | Proyecto de Menu     | 20 KB    |
|                        | 🚇 Dieta Hombre.mns                       | 9/13/2018 4:24 PM         | Proyecto de Menu     | 19 KB    |
| 🖻 🖣 Red                | 🚇 Dieta Infantil.mns                     | 9/13/2018 4:25 PM         | Proyecto de Menu     | 16 KB    |
|                        | 🚇 Dieta Mujer.mns                        | 9/13/2018 4:25 PM         | Proyecto de Menu     | 17 KB    |
|                        | 🚇 Dietas de Ejemplo.mns                  | 4/11/2017 2:41 PM         | Proyecto de Menu     | 82 KB    |
|                        | 🚇 Minuta Patrón.mns                      | 9/13/2018 4:22 PM         | Proyecto de Menu     | 34 KB    |
|                        | •                                        |                           |                      | •        |
| No                     | mbre:                                    | •                         | Archivos mns (*.mns) | -        |
|                        |                                          |                           | <u>Abrir</u>         | Cancelar |

Al seleccionar el archivo y dar clic en la opción "Abrir" se carga el proyecto

### **Guardar Proyecto**

Para guardar un proyecto se tienen las siguientes dos opciones:

- En el menú seleccione la opción "Archivo -> Guardar":
- De clic al botón "Guardar" de la barra de opciones:

### **Guardar Proyecto como**

Para guardar los cambios realizados a un proyecto en otro archivo se debe seleccionar la opción "Archivo -> Guardar Como"

Al seleccionar la opción se muestra la siguiente ventana:

| 🍻 Guardar como   | to have thefter through have                  |                                    |                  | X          |
|------------------|-----------------------------------------------|------------------------------------|------------------|------------|
|                  | men a BACHUPS(B) a Renalt a Respectivelyation | an a Manuffue a Menu a Menufikenal | 👻 🍫 🛛 Buscar Mei | nuManual 🔎 |
| Organizar 🔻 Nu   | ueva carpeta                                  |                                    |                  | := • 🔞     |
| 🔆 Favoritos      | Nombre                                        | Fecha de modifica Tipo             | Tamaño           |            |
|                  | i Menu1.mns                                   | 31/08/2015 12:23 Proyecto de Menu  | 65 KB            |            |
| 词 Bibliotecas    |                                               |                                    |                  |            |
| 🖳 Equipo         |                                               |                                    |                  |            |
| 🕤 Red            |                                               |                                    |                  |            |
| 7                |                                               |                                    |                  |            |
|                  |                                               |                                    |                  |            |
| Nombre:          |                                               |                                    |                  |            |
| Tipo:            | Archivos mns (*.mns)                          |                                    |                  | -          |
| Ocultar carpetas |                                               |                                    | Guardar          | Cancelar   |

En esta ventana se selecciona la ubicación y se ingresa el nombre con el cual se quiere guardar el proyecto, finalmente se da clic en la opción "Guardar".

#### **Realizando Copias de Seguridad**

MenusPlus permite crear copias de seguridad de los proyectos de menús. Para esto se debe seleccionar la opción Archivo -> Copia de Seguridad

Al dar clic en la opción se muestra el siguiente formulario si el proyecto actual tiene cambios pendientes de guardar:

|          | COPIA DE SEGURIDAD X                                                |
|----------|---------------------------------------------------------------------|
| <u> </u> | Para realizar la operación primero debe guardar el proyecto actual. |
|          | <u>O</u> k                                                          |

Al guardar los cambios y repetir la acción se muestra el siguiente formulario:

| Copia de seguridad                                         | ×   |
|------------------------------------------------------------|-----|
| Ingrese el nombre de la copia de seguridad<br>Capacitación |     |
| OK Cancel                                                  |     |
|                                                            | .:: |

En este formulario se ingresa el nombre que se le quiere dar a la copia de seguridad del proyecto y se da clic en la opción "OK". Si la operación fue exitosa, se muestra el siguiente mensaje:
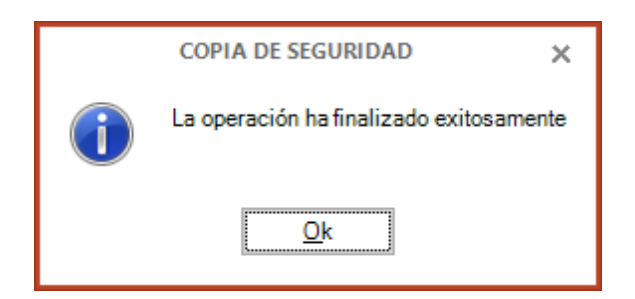

### **Restaurando Copias de Seguridad**

Para restaurar una copia de seguridad de un proyecto se debe seleccionar la opción "Archivo > Restaurar copia de seguridad"

Al dar clic en la opción "Aceptar" se muestra el siguiente formulario:

| Ę | Restaurar proyecto |                 |                       |             | ×   |
|---|--------------------|-----------------|-----------------------|-------------|-----|
|   |                    | Copias de segur | idad                  |             |     |
|   | Nombre             |                 | Fecha                 | Tamaño (KB) | ^   |
| • | Capacitación       |                 | 19/08/2021 12:25 p.m. | 73          |     |
|   |                    |                 |                       |             |     |
|   | -                  |                 |                       |             |     |
|   | -                  |                 |                       |             | - 1 |
|   | -                  |                 |                       |             | - 1 |
|   | -                  |                 |                       |             |     |
|   | -                  |                 |                       |             |     |
|   | -                  |                 |                       |             |     |
|   |                    |                 |                       |             |     |
|   |                    |                 |                       |             |     |
|   |                    |                 |                       |             |     |
|   |                    |                 |                       |             |     |
|   |                    |                 |                       |             | - v |
|   | Borrar Borrar todo |                 | Restau                | rar Cerrar  | 5   |

Este formulario lista todas las copias de seguridad existentes y permite realizar las siguientes operaciones:

- 1. Listado de copias de seguridad realizadas.
- 2. Borrar: Al seleccionar esta opción se elimina el backup seleccionado en la grilla.
- 3. Borrar Todo: Al dar clic en esta opción el sistema elimina todas las copias de seguridad existentes.
- 4. **Restaurar**: Al seleccionar esta opción el sistema permite restaurar el backup, para lo cual solicita una carpeta donde ubicarlo donde podamos accederlo después fácilmente.
- 5. Cerrar: Cierra el formulario.

| Guardar como                                            |            |             |   |           |                             |                   |                 |          | × |
|---------------------------------------------------------|------------|-------------|---|-----------|-----------------------------|-------------------|-----------------|----------|---|
| $\leftrightarrow$ $\rightarrow$ $\checkmark$ $\uparrow$ |            |             |   |           |                             | ~ ē               |                 | ackup    |   |
| Organizar 👻 🛛 Nu                                        | ueva carpe | eta         |   |           |                             |                   |                 | III - (? |   |
|                                                         | ^          | Nombre      | ^ |           | Fecha de modificación       | Тіро              | Tamaño          |          |   |
|                                                         |            |             |   | Ningún el | emento coincide con el crit | erio de búsqueda. |                 |          |   |
|                                                         |            |             |   |           |                             |                   |                 |          |   |
|                                                         |            |             |   |           |                             |                   |                 |          |   |
|                                                         |            |             |   |           |                             |                   |                 |          |   |
|                                                         | -          |             |   |           |                             |                   |                 |          |   |
|                                                         |            |             |   |           |                             |                   |                 |          |   |
|                                                         |            |             |   |           |                             |                   |                 |          |   |
|                                                         | ~          |             |   |           |                             |                   |                 |          |   |
| <u>N</u> ombre de archivo:                              | Capacita   | ción.mns    |   |           |                             |                   |                 |          | ~ |
| <u>T</u> ipo:                                           | Archivos   | mns (*.mns) |   |           |                             |                   |                 |          | ~ |
| <ul> <li>Ocultar carpetas</li> </ul>                    |            |             |   |           |                             |                   | <u>G</u> uardar | Cancelar | ] |

#### Para el ejemplo se selecciona la opción "Restaurar"

El sistema pregunta donde se quiere guardar el proyecto. Se selecciona la ubicación y se da clic en "Guardar". Si la operación fue exitosa se muestra el siguiente mensaje:

| RES | TAURAR COPIA DE SEGURIDAD               |
|-----|-----------------------------------------|
| i   | La operación ha finalizado exitosamente |
|     | <u>O</u> k                              |

Al dar clic en la opción "Ok", el sistema carga el proyecto que se acaba de guardar.

Nota: El proceso de restauración no se reemplaza ningún archivo, en lugar de esto se guarda como un nuevo archivo.

#### **Abriendo Proyectos Recientes**

Los proyectos recientes, como su nombre lo indica, permite abrir rápidamente un proyecto que se haya abierto con anterioridad dado que el sistema lleva el registro de los últimos proyectos abiertos ordenándolos del más reciente al más antiguo.

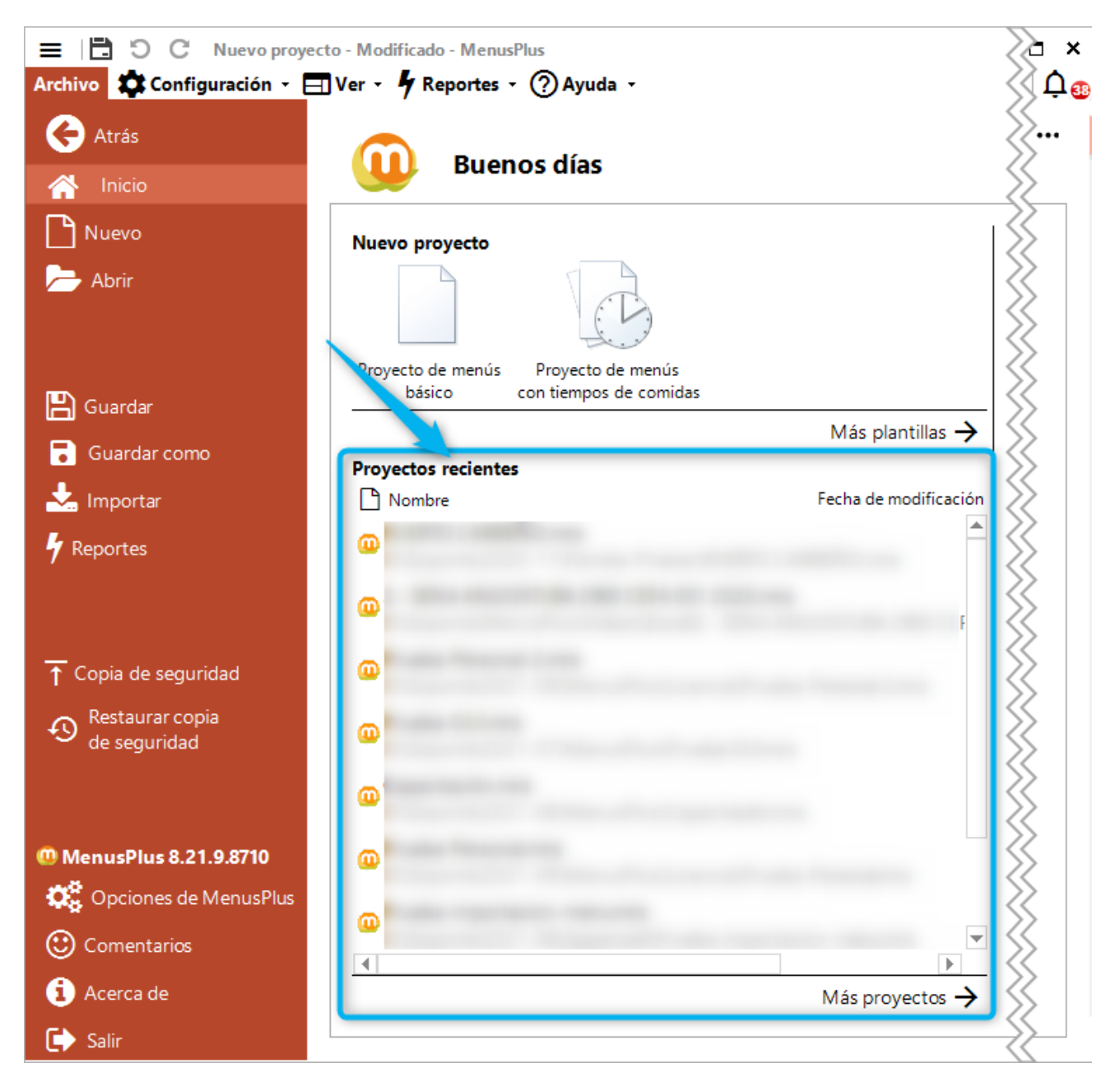

#### **Grupos de Personas**

Cuando se trabaja en un proyecto MenusPlus se puede definir los grupos de personas (o grupos etarios) que van a aplicar para todos los menús del proyecto. Con los grupos se evita crear un menú por grupo, solo se crea un menú y MenusPlus permite ingresar el respectivo peso por cada grupo.

Para crear los grupos de personas se selecciona la opción " Configuración-> Grupos de personas":

| Grupos d Grupos d | e personas | (4) ×<br>↑ ↓   |
|-------------------|------------|----------------|
| 🚰 General         |            | 5              |
|                   |            |                |
|                   |            |                |
|                   |            |                |
|                   |            |                |
|                   |            |                |
|                   |            |                |
|                   |            |                |
|                   |            | Guardar Cerrar |
|                   |            |                |

Este formulario permite realizar las siguientes operaciones:

- 1. Grupo de edad: Permite agregar un nuevo grupo, para lo cual solo hay que asignar un nombre.
- Duplicar: Esta opción permite crear un nuevo grupo a partir de otro. Esto quiere decir que si ya tengo un grupo etario en el cual ya he ingresado los respectivos pesos de los menús del proyecto con la opción duplicar el nuevo grupo va tener los mismo pesos.
- 3. Borrar: Elimina el grupo seleccionado.
- 4. **Subir**: Permite desplazar hacia arriba el grupo seleccionado.
- 5. **Bajar**: Permite desplazar hacia abajo el grupo seleccionado.
- 6. Listado de grupos de personas del proyecto.
- 7. Guardar: Guarda los cambios en los grupos de personas y cierra el formulario.
- 8. **Cerrar**: Cierra el formulario.

Una vez se definen los grupos de personas, estos se muestran de la siguiente manera:

| ≡ 1 🗄 う<br>Archivo 🍄 Co | C Dieta infantil.mns - Modificado - MenusPlus<br>onfiguración + ⊟ Ver + ∮ Reportes + ⑦ | Ayuda 🝷     |                 |                 |                  |                   |                     |                     | د Empresarial – 🗆 ×<br>بُ                       |
|-------------------------|----------------------------------------------------------------------------------------|-------------|-----------------|-----------------|------------------|-------------------|---------------------|---------------------|-------------------------------------------------|
| + , Ľ                   | ப் 📕 📕<br>enú Preparación Alimento                                                     | ኤ 🖻         | ₲∥□             | <b>≡</b>   *(   | Personalizar 🛛   | ↑↓←               | → ⊠ ×               |                     | Detalles Ciclo Vista doble Inspector            |
| 4                       | <b>a 8 años</b> 9 a 12                                                                 | años        | <u> </u>        |                 | 13 a 18 años     |                   | Colum               | na en vista detalle | s: No <u>2</u>                                  |
| Aportes                 | )⊨j Proyecto → DIETA INFANTIL 1 → DESA                                                 |             | REPA →          |                 |                  |                   |                     |                     | S 📰 Inspector 🗙                                 |
| del menú                | 무 Elemento                                                                             |             | Hierro<br>(mg)  | Fósforo<br>(mg) | Magnesio<br>(mg) | Niacina R<br>(mg) | liboflavina<br>(mg) | Tiamina<br>(mg)     | AREPA General Minuta patrón Nutrientes          |
| ↓ Más<br>utilizados     | Proyecto                                                                               | 0           | 10,518<br>80,9% | 1064,15         |                  | 12,397<br>103,3%  | 1,521<br>152,1%     | 0,702               | General General                                 |
|                         | ▲ ₩¶ DESAYUNO                                                                          |             | 2,79            | 340,35          |                  | 0,61              | 0,50                | 0,20                | Descripción                                     |
|                         | A Iminia HUEVO REVUELTO     Π Huevo entero                                             | <b>#</b>    | 1,35            | 105,00          |                  | 0,05              | 0,15<br>0.15        | 0,05                | Peso                                            |
| alimentos               | Aceites                                                                                |             |                 | ,               |                  | .,                | -,                  |                     | Factor de conversión 1                          |
|                         | AREPA                                                                                  | <b>E</b>    | 0,28            | 8,75            |                  | 0,04              | 0,00                | 0,01                |                                                 |
|                         | Arepa redonda                                                                          |             | 0,28            | 8,75            |                  | 0,04              | 0,00                | 0,01                |                                                 |
|                         | MANTEQUILLA                                                                            | <u>Ei  </u> | 0,02            | 1,60            |                  | 0,01              |                     |                     | Porción servida                                 |
|                         | Mantequilla                                                                            |             | 0,02            | 1,60            |                  | 0,01              | 0.25                | 0.14                | Distribución calórica Calor                     |
|                         |                                                                                        |             | 0.60            | 54.00           | _                | 0,52              | 0,55                | 0.07                | 9,64 % de proteínas,                            |
|                         | I Leche de Vaca - Pasteurizada                                                         |             | 0,54            | 171.00          |                  | 0,18              | 0,32                | 0.07                | 2,65 % de grasas y<br>87,71 % de carbohidratos. |
| •                       | Leche al 100%                                                                          |             |                 |                 |                  |                   |                     | >                   |                                                 |
| Alimentos: 1 / 38       | 3                                                                                      |             |                 |                 |                  |                   |                     |                     | () ← →                                          |

- 1. En esta parte se muestran los grupos definidos. Como se manejan varios grupos, la información que se muestra en el momento corresponde al grupo etario que se tenga seleccionado (el que resalta Pequeños). Los pesos y el análisis nutricional que se muestra corresponden al grupo seleccionado.
- 2. MenusPlus permite definir los pesos de los grupos de una manera rápida. Al seleccionar la vista de grupos se muestra lo siguiente:

|          | 4 a 8 años           |             | 9 a 12 año | s                |                    |                  | 13 a 18 años  |                             |                | Columna en vist | a detalles:     | No 💌                      |
|----------|----------------------|-------------|------------|------------------|--------------------|------------------|---------------|-----------------------------|----------------|-----------------|-----------------|---------------------------|
| Aportes  | 💾 Proyecto 🔸 DIETA I | NFANTIL 1 > |            |                  |                    |                  |               |                             | _              |                 |                 | No<br>Peso neto           |
| del menú | ф Ele                | emento      | •          | Peso neto<br>(g) | Calorías<br>(Kcal) | Proteínas<br>(g) | Grasas<br>(g) | Carbohidratos<br>Totales(g) | Calcio<br>(mg) | Hierro<br>(mg)  | Fósforo<br>(mg) | Peso bruto<br>Peso cocido |
| Subuscal | 🍃 Proyecto           |             | <b>H</b>   |                  |                    |                  |               |                             |                |                 |                 | Porción                   |
| Más      |                      |             |            | 1140             | 1798,93            | 67,072           | 85,417        | 195,368                     | 833,           | 37              | 106             | Cantidad                  |

En cada alimento se ingresa el respectivo peso neto por cada grupo etario. Se puede comparar por peso bruto, peso neto, peso cocido o cantidad.

Por ejemplo se puede ingresar un peso bruto diferente para el alimento "Huevo entero" para el grupo "13 a 18 años" así;

| C ⊟   =<br>Archivo | C Dieta infantil.mns - Modificado - Me<br>onfiguración • 🖃 Ver • 🦸 Reportes | nusPlus<br>• ⑦ Ayuda • |                          |                           |                                                  |                          | & Empresarial — □ ×<br>Ļ ·                     |
|--------------------|-----------------------------------------------------------------------------|------------------------|--------------------------|---------------------------|--------------------------------------------------|--------------------------|------------------------------------------------|
| + t<br>Agregar M   | 💾 📷 📕<br>enú Preparación Alimento                                           | <b>%</b> ¶             | ╘╘╱╤╘                    | * Personalizar ▪          | $\uparrow \downarrow \leftarrow \rightarrow [2]$ | 3 X                      | Detalles Ciclo Vista doble ⊡spector            |
| 4                  | a 8 años                                                                    | 9 a 12 años            |                          | 13 a 18 años              | C                                                | olumna en vista detalles | Peso bruto 👻                                   |
| Aportes            | <u> </u>                                                                    |                        | HUEVO REVUELTO           | Huevo entero              |                                                  |                          | < 🗄 Inspector 🗙                                |
| del menú           | 무 Elemento                                                                  |                        | 4 a 8 años<br>Peso bruto | 9 a 12 años<br>Peso bruto | 13 a 18 años<br>Peso bruto                       | Peso neto (g)            | Huevo entero  General Minuta patrón Nutrientes |
|                    | ▲ Imit HUEVO REVUELTO                                                       |                        |                          |                           |                                                  | 58                       |                                                |
| Utilizados         | Huevo entero                                                                |                        | 55,555                   | 55,555                    | 110                                              | 50                       | General Huevo entero                           |
|                    | Aceites                                                                     |                        | 8                        | 8                         | 8                                                | 8                        | Descripción                                    |
|                    | A MEPA                                                                      | <del>[1]</del>         |                          |                           |                                                  | 35                       | Description                                    |
|                    | Arepa redonda                                                               |                        | 35                       | 35                        | 60                                               | 35                       | Peso                                           |
| Fuentes de         | MANTEQUILLA                                                                 | <b>E</b>               |                          |                           |                                                  | 4                        | Porción Bruta 55,555 g                         |
| alimentos          | <u>Mantequilla</u>                                                          | <u>=</u>               | 4                        | 6                         | 8                                                | 4                        | Peso bruto (g) 55,555 🔹 🎹                      |
|                    | ▲ Imi Milo                                                                  |                        |                          |                           |                                                  | 192                      |                                                |
|                    | <u>I</u> Milo                                                               |                        | 12                       | 12                        | 12                                               | 12                       | Peso helo (g) Ju - H                           |
|                    | Leche de Vaca - Pasteuriza                                                  | da 🗖                   | 180                      | 200                       | 240                                              | 180                      | Cocción Ninguno / 1x                           |
|                    | Leche al 100%                                                               |                        |                          |                           |                                                  |                          | Peso cocido (a) 50 A THE                       |
|                    | Media mañana                                                                | <u></u>                |                          |                           |                                                  | 165                      | Distribución calórica Caloría                  |
|                    | VOGURT                                                                      | <b></b>                |                          |                           |                                                  | 150                      | 32,51 % de proteinas,<br>65,71 % de grasas y 4 |
|                    | Yogurt                                                                      | 1                      | 150                      | 150                       | 150                                              | 150                      | 1,78 % de carbohidratos.                       |
| 4                  | GALLETAS DE DULCE                                                           | •                      |                          |                           |                                                  | 15 🗸 🗡                   |                                                |
| Alimentos: 1 / 3   | 8                                                                           |                        |                          |                           |                                                  |                          | () ← →                                         |

Para volver a la vista anterior se selecciona la opción "No" en "Columna en vista detalles"

## **Gestión de Menús**

#### **Operaciones**

A continuación se describe las operaciones que puede realizar en el editor de menús.

#### Agregando menús

Para agregar un menú se debe seleccionar en la barra de herramientas la opción "Agregar" (1) y dar clic en "Menú".

| =          | B D C                                   | Nuevo proyect | o - Moo | lificado - Menus                    | Plus       |                  |          |                                      |                  |                           |                 |                  |                  |           |                  | 🔍 Empresarial 🗕 🗆 🗙             |
|------------|-----------------------------------------|---------------|---------|-------------------------------------|------------|------------------|----------|--------------------------------------|------------------|---------------------------|-----------------|------------------|------------------|-----------|------------------|---------------------------------|
| Are        | hivo 🔹 🗘 Conf                           | iguración 🛛 🗖 | Ver (   | Ayuda                               |            |                  | E Detall | es 🚻 Ciclo                           | Vista do         | ble 🗮 Má                  | s detalles      |                  |                  |           |                  | ¢₀                              |
| E          | Agregar 😽 🛙                             | 66/=          | #К Р    | ersonalizar 👻                       | <b>☆ ↓</b> | + →  ⊠ >         | ĸ        |                                      |                  |                           |                 |                  |                  |           |                  | Reportes - 📑                    |
| Aná        | ilisis nutricional                      |               | ETA I   | NFANTIL 1 >                         |            |                  |          |                                      |                  |                           |                 |                  |                  | •         | < <u>詳</u>       | Inspector 🗙                     |
|            | Menú<br>Proporoción                     | Ctrl+M        | 2       | Peso neto                           | Calorías   | Proteínas        | Grasas   | Carbohidratos                        | Calcio<br>(mg)   | Hierro<br>(mg)            | Fósforo<br>(mg) | Magnesio<br>(mg) | Niacina<br>(mg)  | Ribof     | DI               | ETA INFANTIL 1                  |
| ⊥          | Alimento                                | Ctrl+A        | Agreg   | ar menu (Ctrl+M)<br>Agrega un nuevo | menú       | (9)              | (9)      | iotaics(g)                           | (                | (9)                       | (0.9)           | (                | (019)            |           | Conoral          | ita patron · Nutrientes         |
| ▦          | Semana<br>Minuta patrón                 | Ctrl+S        |         | 1149                                | 1798,93    | 67,072<br>155,1% | 85,417   | 7<br>6 ■ 195,368<br>90,3%<br>▼ 20,88 | 833,37<br>138,9% | 10,518<br>80,9%<br>¥ 2,48 | 1064,15 177,4%  |                  | 12,397<br>103,3% |           | Nombre           | DIETA INFANTIL 1                |
| Ŀ          | Contenedor                              |               |         |                                     |            |                  |          |                                      |                  |                           |                 |                  |                  |           | Peso             |                                 |
| His        | Anotación<br>toria nutricional          |               |         |                                     |            |                  |          |                                      |                  |                           |                 |                  |                  |           | Peso cocido (g   | ) 1149                          |
| Ť          | Persona                                 |               | 1.      |                                     |            |                  |          |                                      |                  |                           |                 |                  |                  |           | Porción          |                                 |
|            | Visita<br>Menú ingesta                  |               | -       |                                     |            |                  |          |                                      |                  |                           |                 |                  |                  |           | Medida porción   | n gramo = 1g                    |
| <u>tat</u> | Menú plan de a                          | limentación   |         |                                     |            |                  |          |                                      |                  |                           |                 |                  |                  |           | Costo            | \$ 0.00                         |
| Y          | ~~~~~~~~~~~~~~~~~~~~~~~~~~~~~~~~~~~~~~~ |               | ~~~     | ~~~~~                               | ~~~~       |                  | ~~~~~    |                                      | ~~~~             | ~~~~                      | ~~~~            | ~~~~             | ~~~~             | ××        | 1                |                                 |
| Alir       | mentos: 38 / 38                         |               |         |                                     |            |                  |          |                                      |                  |                           | Alertas p       | or AMDR          | NO AN            | 1DR por o | calorías totales | NO $(!) \leftarrow \rightarrow$ |

Al dar clic en la opción el sistema agrega un menú asignando uno nombre por defecto

Nota: Se pueden agregar un menú con el método abreviado CTRL+M.

Posteriormente se puede cambiar el nombre del menú digitando directamente el nuevo nombre en el área de trabajo como se muestra a continuación:

| Aportes                               | 💾 Proyecto 🔸 Día 1   | •      |                  |                              |                  |                  |                             |                  |                           |                   |                  |                     | <         | 荘 In              | spector                  | × |
|---------------------------------------|----------------------|--------|------------------|------------------------------|------------------|------------------|-----------------------------|------------------|---------------------------|-------------------|------------------|---------------------|-----------|-------------------|--------------------------|---|
| V del menú                            | 무 Elemento           | 8      | Peso neto<br>(g) | Calorías<br>(Kcal)           | Proteínas<br>(g) | Grasas<br>(g)    | Carbohidratos<br>Totales(g) | Calcio<br>(mg)   | Hierro<br>(mg)            | Fósforo<br>(mg)   | Magnesio<br>(mg) | Niacina Ril<br>(mg) | >         | General Minuta pa | Día 1<br>trón Nutrientes |   |
| C Duscar                              | Proyecto             |        |                  |                              |                  |                  |                             |                  |                           |                   |                  |                     |           |                   |                          |   |
| ↓ ↓ ↓ ↓ ↓ ↓ ↓ ↓ ↓ ↓ ↓ ↓ ↓ ↓ ↓ ↓ ↓ ↓ ↓ | DIETA INFANTIL 1     | 8      | 1149             | 1798,93<br>104,0%<br>▲ 68,93 | 67,072<br>155,1% | 85,417<br>177,7% | 195,368<br>90,3%<br>¥ 20,88 | 833,37<br>138,9% | 10,518<br>80,9%<br>▼ 2,48 | 1064,15<br>177,4% |                  | 12,397              |           | General<br>Nombre | Día 1                    |   |
|                                       | ⊿ 💾 Día 1            | ÷      | 0                |                              |                  |                  |                             |                  |                           |                   |                  |                     |           | Descripción       |                          |   |
|                                       | WP DESAN             |        | 0                |                              |                  |                  |                             |                  |                           |                   |                  |                     |           | 4 Peso            |                          |   |
|                                       | <b>WP</b> MEDIA MANA | Ŧ      | 0                |                              |                  |                  |                             |                  |                           |                   |                  |                     |           | Dene engide (s)   | 0 4                      |   |
|                                       | <b>W</b> ALMUERZO    |        | 0                |                              |                  |                  |                             |                  |                           |                   |                  |                     |           | reso cocido (g)   | v 🗸                      |   |
|                                       | <b>W</b> MEDIA TARDE | $\pm$  | 0                |                              |                  |                  |                             |                  |                           |                   |                  |                     |           | Porción           |                          |   |
|                                       | <b>W</b> P COMIDA    | +      | 0                |                              |                  |                  |                             |                  |                           |                   |                  |                     |           | Medida porción    | gramo = 1g               |   |
|                                       |                      |        |                  |                              |                  |                  |                             |                  |                           |                   |                  |                     |           | Información       |                          |   |
| alimentos                             | *****                | $\sim$ | ~~~~             |                              | ~~~~             | ~~~~             | ~~~~                        | ~~~~             | ~~~~                      | ~~~~              | ~~~~             | ~~~~                | $\approx$ | Costo             | \$ 0.00                  |   |

#### Agregando tiempos de comida, grupos de alimentos

Para gestionar los tiempos de comida y/o componentes se debe seleccionar la opción "Ajustes" (1) y luego "Tiempos de comida y componentes" (2):

| ()<br>Archiv     |       | ) C<br>nicio Ayud                   | la                      |          |                  |                                                                                               | Nuev                                  | o proyecto -                | Modificado - Mo              | enusPlus 8.20     | .2.8099                                        |   | C          | Sin problemas                                                       | esari<br>Genera                       | ial − □ ×<br>ar reportes ⊨           |
|------------------|-------|-------------------------------------|-------------------------|----------|------------------|-----------------------------------------------------------------------------------------------|---------------------------------------|-----------------------------|------------------------------|-------------------|------------------------------------------------|---|------------|---------------------------------------------------------------------|---------------------------------------|--------------------------------------|
| Detalle          | s Cic | II III<br>lo Grupos<br>Proyecto → I | Más columnas<br>Día 1 → |          |                  |                                                                                               |                                       | <b>∳</b> ↓<br>Agregar Se    | emana Menú P                 | reparación A      | Alimento                                       |   | Proyect    | to 2 Aj                                                             | astes                                 | Ver Inspector                        |
| Q<br>  19<br>  1 |       | 4<br>Proyecto                       | Modificar • 🎌 Per       | sonaliz  | Peso neto<br>(g) | Calorías<br>(Kcal)                                                                            | xpandir XCC<br>Proteínas<br>(g)       | Grasas<br>(g)               | Carbohidratos<br>Totales(g)  | Calcio<br>(mg)    | Hierro<br>(mg)                                 |   | Mut<br>Gru | trie <b>Tiempos de comidas</b><br>Ajusta los tiempos de<br>proyecto | <b>y compon</b><br>e comida y<br>a    | ventes (Ctrl+T)<br>y componentes del |
| T                | -     | DIETA I                             | NFANTIL 1               | •        | 1149             | 1798,93<br>104,0%<br>2184,49<br>97,1%                                                         | 67,072<br>216,4%<br>92,864<br>168,8%  | 85,417<br>99,090            | 195,368<br>240,977           | 833,37<br>138,9%  | 10,518<br>80,9%<br>▼ 2,482<br>15,855<br>113,3% | - | Filti      | rar tablas de alimentos<br>opiedades del proyecto                   | •                                     | 0-                                   |
|                  |       | DIETA HIPOGL                        | HOMBRE 3                | 8        | 1982             | <ul> <li>65,51</li> <li>3080,58</li> <li>102,7%</li> <li>2162,30</li> <li>96,1%</li> </ul>    | 103,998<br>160,0%<br>98,542<br>109,5% | 132,622<br>79,164<br>105,6% | 380,485<br>275,188<br>90,8%  | 1072,48<br>134,1% | 20,365<br>145,5%<br>15,793<br>112,8%           |   | Pre<br>Rep | nentos personalizados<br>paraciones personalizada<br>portes         | is 🕨                                  | •                                    |
|                  |       | HIPOSC<br>HIPOSC                    | DDICA HOMBRE 45         | •        | 2019             | <ul> <li>₹ 87,70</li> <li>2656,41</li> <li>98,4%</li> <li>₹ 43,59</li> <li>1593,15</li> </ul> | 105,614<br>162,5%                     | 90,180                      | 27,812<br>366,806<br>201,297 | 1004,18           | 19,948<br>142,5%                               | L |            | Es minuta patrón<br>Fecha<br>Semana                                 | No<br>21/02/2                         | 2020 9:37 a.m.                       |
|                  | •     | DIETA E                             | BLANDA                  | 89<br>19 | 0                | 99,6%<br>▼ 6,85                                                                               | 105,0%                                | 106,5%                      | 96,8%<br>▼ 6,703             | 547,40            | 13,267                                         |   |            | Tipo                                                                |                                       |                                      |
|                  |       |                                     |                         |          |                  |                                                                                               |                                       |                             |                              |                   |                                                |   |            |                                                                     |                                       |                                      |
|                  |       |                                     |                         |          |                  |                                                                                               |                                       |                             |                              |                   |                                                |   |            | 0,00 % 0<br>0,00 % 0<br>0,00 % 0                                    | le proteín<br>de grasas<br>Je carbohi | Ias, 0,<br>y<br>iidratos.            |

Cuando se selecciona la opción "Tiempos de Comida" se muestra el siguiente formulario:

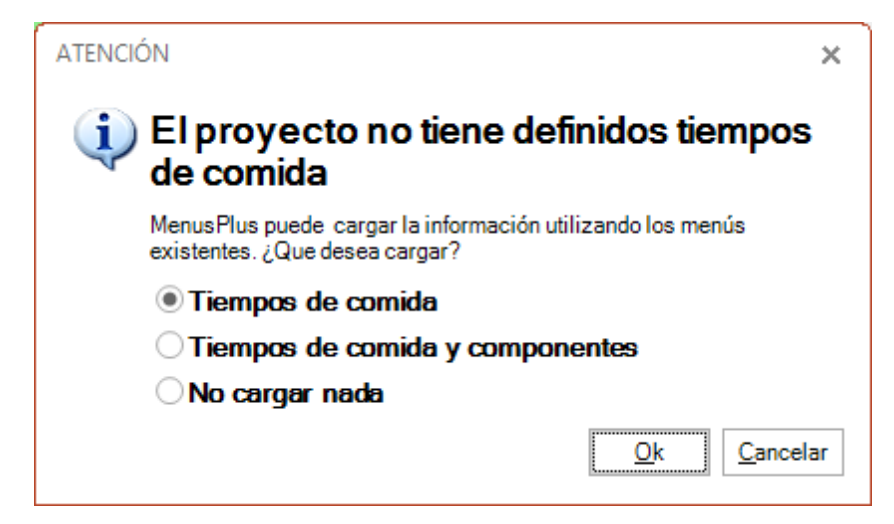

MenusPlus permite realizar las siguientes operaciones:

- 1. Tiempos de comida: Esta opción permite importar los tiempos de comida que no han sido definidos.
- 2. **Tiempos de comida y componentes**: Permite importar tanto los tiempos de comida como los componentes que no han sido definidos.
- 3. No cargar nada: No realiza ninguna acción respecto a los tiempos de comida y componentes.

Al seleccionar la respectiva operación y dar clic en Ok el formulario que se muestra, para el ejemplo que se está abordando, es el siguiente:

|                                                                                                    | Tiempos de comida y componentes                                                                   |                                                                                                    | □ ×                                                                    |
|----------------------------------------------------------------------------------------------------|---------------------------------------------------------------------------------------------------|----------------------------------------------------------------------------------------------------|------------------------------------------------------------------------|
| Tiempos de comida y componentes         Image: Componente statution         Image: Componente statution | Tiempos de comida y componentes                                                                   | 25 de comidas y componentes<br>MEDIA MAÑANA NUEVES<br>MEDIA TARDE ONCES<br>MEDIA NOCHE TRASNOCHO<br>AZÚCAR                                                                                                    | REFRIGERIO     COMIDA                                                  |
|                                                                                                    | <ul> <li>BEBIDA EN LEC</li> <li>ENERGÉTICO</li> <li>FRUTAS</li> <li>JUGO</li> <li>SOPA</li> </ul> | HE CCEREAL<br>CONSALADA<br>CONSALADA<br>CONSTRE<br>CONSTRE<br>CONST | CEREAL DE LA BEBIDA  FRUTA  HORTALIZAS Y VERDURAS  PROTEICO  TUBÉRCULO |
|                                                                                                    |                                                                                                   |                                                                                                    | Guardar Cerrar                                                         |

Las operaciones que se pueden realizar en éste formulario son las siguientes:

- 1. Nueva comida: Agrega un tiempo de comida.
- 2. Nuevo Componente: Agrega un nuevo componente al tiempo de comida seleccionado.
- 3. Permite duplicar el tiempo de comida o componente seleccionado. Es muy útil si se va a ingresar un tiempo de comida similar a uno ya diseñado.
- 4. Elimina el tiempo de comida o componente seleccionado. eliminar componentes en el tiempo de comida previamente seleccionado.
- 5. **Subir**: Permite cambiar la posición de un tiempo de comida o componente en dirección ascendente en el mismo nivel.
- 6. **Bajar**: Permite cambiar la posición de un tiempo de comida o componente en dirección descendente en el mismo nivel.
- 7. Permite agregar tiempos de comida y componentes de uso frecuente.

Si al dar clic en "Aceptar" existen elementos en el nivel de tiempo de comida (o dado el caso en el nivel de Componentes) que no se definieron como tiempos de comida se muestra el siguiente mensaje

|   | Tiempos de Comida 🛛 🗙                                                            |
|---|----------------------------------------------------------------------------------|
| ? | ¿Desea eliminar los tiempos de comida o componentes no definidos en el proyecto? |
|   | <u>Si</u> <u>N</u> o                                                             |

Si se selecciona la opción "Si" el sistema elimina los tiempos de comida y/o componentes existentes en el proyecto pero que no están definidos la estructura de tiempos de comidas y componentes.

#### Agregando anotaciones

Para agregar una anotación en la barra de herramientas se debe seleccionar la opción "Agregar-> Anotación".

Al seleccionar la opción se muestra el siguiente formulario:

| Nueva anotación                                  |   | ×  |
|--------------------------------------------------|---|----|
| Escriba el nombre de la anotación<br>Anotación 1 | 7 |    |
| OK Cancel                                        | ] |    |
|                                                  |   | .: |

Se ingresa el respectivo texto y se selecciona la opción OK.

|              | C Dieta infantil.mns - MenusPlus            | •     |                  |           |
|--------------|---------------------------------------------|-------|------------------|-----------|
| + É          | nú Preparación Alimento                     | 6 5   | 6 № / □          |           |
| Aportes      | Proyecto → DIETA INFANTIL 1 → ALMUERZO      | + 5   | SOPA DE PASTA    | 4 →       |
| del menú     | 무 Elemento                                  |       | Peso neto<br>(g) | Cal<br>(K |
|              | VOGURT                                      | $\pm$ | 150              |           |
| Más          | <u>I</u> Yogurt                             |       | 150              |           |
| • utilizados | GALLETAS DE DULCE                           | +     | 15               |           |
|              | I Galletas                                  | 1     | 15               |           |
|              | ▲ Ψ¶ ALMUERZO                               | Ŧ     | 313              |           |
|              | SOPA DE PASTA                               | ÷     | 31               |           |
| Fuentes de   | Pastas alimenticias macarrones, espaguet    |       | 8                |           |
| alimentos    | Arveja                                      |       | 5                |           |
|              | Zanahoria                                   |       | 5                |           |
|              | 📕 Cebolla común - tallo                     |       | 3                |           |
|              | 📕 Carne de res - Semigorda ( Grasa entre el |       | 10               |           |
|              | Porcion total en liquido 250 cc             |       |                  |           |
|              | Alimento proteico                           | +     | 68               |           |

### Agregando alimentos

Se puede agregar un alimento seleccionando una preparación y luego:

- En la barra de herramientas seleccionar la opción "Alimento (1)"
- En la preparación dar clic sobre el botón "Agregar" (2)
- Con la tecla rápida CTRL+A

MenusPlus mostrará una ventana donde se puede buscar el alimento:

# Agregar un alimento de tabla de alimentos

| Buscar por nombre, código o grupo de alimentos<br>Fuentes de alimentos<br>Más utilizados<br>Crear alimento personalizado<br>Alimentos personalizados × TCAC 2018 × TCAC 2015 × TCAC 1978 × USDA SR 18<br>Nombre<br>Tabla<br>Código<br>Descripción<br>Grupo<br>Calorías<br>(g)<br>Calorías<br>(g)<br>Catobridrat.<br>Calcio<br>(mg)<br>Modificar × Borrar                                                                                                    | ➡ Agregar alimen             | 0                    |                                    | 1                   | <b>♀</b> Agreg     | ar en <b>DIETA</b> |               | IL 1> ALMUE               | RZO> SOI       | D X                     |
|----------------------------------------------------------------------------------------------------|------------------------------|----------------------|------------------------------------|---------------------|--------------------|--------------------|---------------|---------------------------|----------------|-------------------------|
| Fuentes de alimentos     Más utilizados     Image: Subscription     Image: Subscription <td< th=""><th>Q Buscar por nombre, código</th><th>o grupo de alimentos</th><th>×</th><th></th><th></th><th></th><th></th><th></th><th></th><th></th></td<> | Q Buscar por nombre, código  | o grupo de alimentos | ×                                  |                     |                    |                    |               |                           |                |                         |
| 3       4       Sin resultados         A Alimentos personalizados × TCAC 2018 × TCAC 2005 × TCAC 1978 × USDA SR 18       •         9       Nombre       Tabla       Código       Descripción       Grupo       Calorias<br>(Kcal)       Proteinas<br>(g)       Calcio<br>(g)       Hierro<br>Totales(g)       Hierro<br>(mg)         8                                                                                                    | E Fuentes de alimentos       | Más utilizados       | 🕀 Crear alimento p                 | personalizado 5     |                    |                    |               |                           |                |                         |
| Alimentos personalizados ¥ TCAC 2018 ¥ TCAC 2015 ¥ TCAC 2005 ¥ TCAC 1978 ¥ USDA SR 18   A Nombre Tabla Código Descripción Grupo Calorías Grasas Carbohidrat. Caloría Calorías (g) Calorías (g) Caloría (g) Caloría (g) Caloría (g) (g) Caloría (g) (g) Caloría (g) (g) Caloría (g) (g) (g) Caloría (g) (g)                                                                                                    | (3)                          | 4                    |                                    | Sin resultados      |                    |                    |               | 6 = 9                     | Selecciona     | r fuentes 🔹             |
| A     Nombre     Tabla     Código     Descripción     Grupo     Calorías (Kcal)     Proteínas (g)     Grasas (g)     Calcio (mg)     Hierro (mg)       8     8                                                                                                    | 🗙 Alimentos personalizados 🗙 | TCAC 2018 × TCAC 20  | 15 <b>X</b> TCAC 2005 <b>X</b> TCA | C 1978 🗙 USDA SR 18 | 3                  |                    |               |                           |                | -                       |
| B<br>B<br>B<br>C<br>C<br>C<br>C<br>C<br>C<br>C<br>C<br>C<br>C<br>C<br>C<br>C                                                                                                    | P Nombre                     | Tabla Co             | ódigo Descripción                  | Grupo               | Calorías<br>(Kcal) | Proteínas<br>(g)   | Grasas<br>(g) | Carbohidrat<br>Totales(g) | Calcio<br>(mg) | Hierro<br>(mg)          |
| Coulordan - Coulordan Magnetian - Coulordan Magnetian                                                                                                    | <                            |                      |                                    | 8                   | _                  |                    | ardar         | Guardary a                | 3<br>Mod       | 10 →<br>ificar X Borrar |

Las opciones del formulario son:

- 1. Ruta: Muestra en donde se va a agregar el alimento en el proyecto.
- 2. **Buscar**, Ingresa el texto del nombre del alimento o código del alimento. El texto puede ser una o varias palabras del nombre del alimento.
- 3. Fuente de alimentos: Muestra los alimentos encontrados en las fuentes de alimentos seleccionadas.
- 4. Más utilizados: Muestra los alimentos encontrados en los alimentos más utilizados del proyecto.
- 5. **Crear alimento personalizado**. Se utiliza cuando el alimento no se encuentra en las tablas de composición o cuando se quiere personalizar un alimento de las tablas.
- 6. Seleccionar fuentes. Permite seleccionar las tablas de alimentos que se vana utilizar para la búsqueda.
- 7. Muestra las fuentes de alimentos seleccionadas.
- 8. **Resultados de la búsqueda**. Se muestran los alimentos encontrados con su análisis nutricional. Si se han ingresado su recomendación entonces también muestra cual seria el cubrimiento de los requerimientos.
- 9. Modificar: Modifica el alimento personalizado seleccionado del resultado de la búsqueda.
- 10. Borrar: Borra el alimento personalizado seleccionado del resultado de la búsqueda.
- 11. Guardar: Agregar el alimento seleccionado en la ruta del proyecto.
- 12. Guardar y agregar más: Permite agregar el alimento seleccionado y seguir en la ventana para agregar más alimentos.
- 13. Cerrar: Cancela la operación de agregar alimento.

### Notas:

• En el cuadro de texto al oprimir la tecla ENTER MenusPlus selecciona el listado de alimentos

encontrados. Con las fechas de arriba y abajo se puede seleccionar un alimento. Por último oprima la tecla **ENTER** para que se agregue el alimento seleccionado.

 Si el resultado de la búsqueda esta vacío y oprime la tecla ENTER entonces se creará alimento personalizado.

## Agregar con las teclas CTRL+TAB O CTRL+ENTER

Se puede agregar un alimento directamente al proyecto de las siguiente forma:

- Seleccione una preparación y oprima las teclas **CTRL+TAB** (agrega un elemento hijo)
- Seleccione un alimento y oprima las teclas **CTRL+ENTER** (agrega un elemento en el mismo nivel)

MenusPlus agrega por defecto el alimento "Aceite, de soya".

#### Cambiar alimento

| C 🗄 🗉                      | C Dieta infantil.mns - MenusPlus            |                 |                  |          |
|----------------------------|---------------------------------------------|-----------------|------------------|----------|
| Archivo                    | onfiguración 👻 🚍 Ver 👻 🥊 Reportes 👻 🕐 Ayuda | •               |                  |          |
| + <b>, Ľ</b><br>Agregar Me | ப் 🔝 🗓<br>enú Preparación Alimento          | 6 ቤ             | i fi / 🖬         | Ō        |
| Aportes                    | <u> </u>                                    | ъH              | IUEVO REVUEL     | то       |
| del menú                   | 무 Elemento                                  |                 | Peso neto<br>(g) | Ca<br>(ł |
| C Duscar                   | 🏲 Proyecto                                  | Ŧ               |                  |          |
| Utilizados                 | DIETA INFANTIL 1                            | ٠               | 1149             |          |
|                            | ✓ Ψ¶ DESAYUNO                               | Ŧ               | 293              |          |
|                            | ▲ WEVO REVUELTO                             | $\pm$           | 58               |          |
|                            | Huevo entero                                |                 | 50               |          |
| Fuentes de                 | Aceites                                     |                 | 8                |          |
| alimentos                  | AREPA                                       | ÷               | 2 35             |          |
|                            | Arepa redonda                               |                 | 35               |          |
|                            | MANTEQUILLA                                 | Ŧ               | 8                |          |
|                            | Antequilla                                  | 티               | 8                |          |
|                            | MILO                                        | Ŧ               | 192              |          |
|                            |                                             | $\rightarrow$ 1 | 4.0              |          |

Se puede cambiar el alimento seleccionado con una de las siguientes opciones:

• En la barra de herramientas en la opción "Cambiar alimento" (1).

- Con el botón "Cambiar alimento" (2) en el área de trabajo.
- Cambiar el alimento con el nombre.

# Cambiar alimento con el nombre

Para cambiarlo por el nombre siga los siguientes pasos:

| 🝃 P      | royecto                |                        | Ŧ          |                          |      |                   |                 |   |
|----------|------------------------|------------------------|------------|--------------------------|------|-------------------|-----------------|---|
| ď        | DIETA INI              | FANTIL 1               | ₽          |                          | 1159 | 1888,93<br>109,2% | 67,07<br>216,43 | 2 |
|          | ✓ Ψ¶ DESA <sup>™</sup> | YUNO                   | +          |                          | 303  | 502,45            | 15,7            | 1 |
|          | ⊿ <u>∭</u> H           | UEVO REVUELTO          | Ŧ          |                          | 68   | 242,22            | 6,4             | 0 |
|          |                        | Huevo entero 🚺         | 2          | 55,55 gramos             | 50   | 81,50             | 6,4             | 0 |
|          |                        | Aceites                | Q          | 8 gramos                 | 8    | 70,72             |                 |   |
|          |                        | 🕻 tomate 🛛 🗸           | Q          | 10 gramos                | 10   | 90,00             |                 |   |
| FUENTE   | ID                     | ALIMENTO               |            |                          |      |                   |                 | ^ |
| TCAC 201 | 8 L017                 | Salsa de tomate -      |            |                          |      |                   |                 |   |
| TCAC 201 | 8 E040                 | Sardinas, enlatadas e  | en sala    | as de tomate -           |      |                   |                 |   |
| TCAC 201 | 8 C081                 | Tomate de árbol ama    | rillo, c   | rudo - Pulpa sin semilla | as   |                   |                 |   |
| TCAC 201 | 8 C082                 | Tomate de árbol rojo,  | crude      | o - Pulpa sin semillas   |      |                   |                 |   |
| TCAC 201 | 8 B104                 | Tomate, escaldado,     | in sal     | Pulpa                    |      |                   |                 |   |
| TCAC 201 | 8 B105                 | Tomate, extracto, free | <u>, 6</u> | extracto/jugo            |      |                   |                 |   |
| TCAC 201 | 8 B103                 | Tomate. crudo - Pulpa  | a          |                          |      |                   |                 |   |
| TCAC 201 | 5 670                  | Sabajón de tomate de   | e árbo     | ol amarillo -            |      |                   |                 |   |
| TCAC 201 | 5 671                  | Sabajón de tomate de   | e árbo     | ol morón -               |      |                   |                 |   |
| TCAC 201 | 5 924                  | Salsa de tomate -      |            |                          |      |                   |                 | ¥ |
| . ц      | 4 рости на             |                        |            |                          | 1002 | 3080,58           | 103,99          | 8 |

- Paso 1: Escriba el l nombre o el código del alimento y de clic sobre la fecha (1) u oprima la fecha hacia abajo del teclado
- Paso 2: Seleccione el alimento del listado de alimentos encontrados (2)

# Cambiar alimento con el botón "Cambiar Alimentos"

La opción de cambiar alimentos permite hacer una comparación de los nutrientes de los alimentos y permite cambiar el mismo alimento adicionalmente para todo el menú o para todo el proyecto.

Los pasos para realizar el cambio son los siguientes.

| Aceite       | es                          |                 |             | ×                |                     |                    |                  |               |                           |                |                |
|--------------|-----------------------------|-----------------|-------------|------------------|---------------------|--------------------|------------------|---------------|---------------------------|----------------|----------------|
| B            | Fuentes de alimentos        | JE Mas utiliza  | aos 🕂       | Crear alimento p | 27 resultados       |                    |                  |               | =                         | Selecciona     | r fuentes      |
| × TC/        | AC 2018 X TCAC 2015 X       | TCAC 2005 × TCA | AC 1978 🗙 ( | JSDA SR 18       |                     |                    |                  |               |                           |                |                |
| <del>р</del> | Nombre                      | Tabla           | Código      | Descripción      | Grupo               | Calorías<br>(Kcal) | Proteínas<br>(g) | Grasas<br>(g) | Carbohidrat<br>Totales(g) | Calcio<br>(mg) | Hierro<br>(mg) |
| Л            | Aceite de ajonjolí o sésamo | TCAC 2018       | D001        |                  | D. Grasas y aceites | 900<br>52,0%       |                  | 100 208,1     |                           |                |                |
| Л            | Aceite de algodón           | TCAC 2018       | D002        |                  | D. Grasas y aceites | 900<br>52,0%       |                  | 100 208,1     |                           |                |                |
| Л            | Aceite de canola o colza    | TCAC 2018       | D003        |                  | D. Grasas y aceites | 900<br>52,0%       |                  | 100 208,1     |                           |                |                |
| Л            | Aceite de girasol           | TCAC 2018       | D004        |                  | D. Grasas y aceites | 900<br>52,0%       |                  | 100 208,1     |                           |                |                |
| Л            | Aceite de linaza o lino     | TCAC 2018       | D005        |                  | D. Grasas y aceites | 900<br>52,0%       |                  | 100 208,1     | [                         | 0,2%           |                |
| Л            | Aceite de maíz              | TCAC 2018       | D006        |                  | D. Grasas y aceites | 900<br>52,0%       |                  | 100 208,1     |                           |                |                |
| Л            | Aceite de maní              | TCAC 2018       | D007        |                  | D. Grasas y aceites | 900<br>52,0%       |                  | 100 208,1     |                           |                |                |
| Д            | Aceite de oliva             | TCAC 2018       | D008        |                  | D. Grasas y aceites | 900<br>52,0%       |                  | 100 208,1     |                           |                |                |
| Л            | Aceite de palma             | TCAC 2018       | D009        |                  | D. Grasas y aceites | 900<br>52,0%       |                  | 100 208,1     |                           |                |                |
| <            |                             |                 |             |                  |                     |                    |                  |               |                           |                | 1              |

- 1. Busque el nuevo alimento. Puede buscar en los más utilizados o crear un nuevo alimento personalizado.
- 2. Selecciona donde se va a buscar el alimento. Puede ser
  - Fuente de alimentos: Se busca en la tablas de alimentos y en los alimentos personalizados.
  - o Más utilizados. Se busca en los alimentos más utilizados del proyecto.
  - Crear alimento personalizado: Crea un nuevo alimento personalizado.
- 3. Seleccione el alimento de la lista de encontrados.
- 4. De clic en el botón "Cambiar" o doble clic sobre el nuevo alimento.

Una vez seleccionado el alimento que reemplazara al alimento actual debe confirmar como se va a efectuar el cambio en el siguiente formulario:

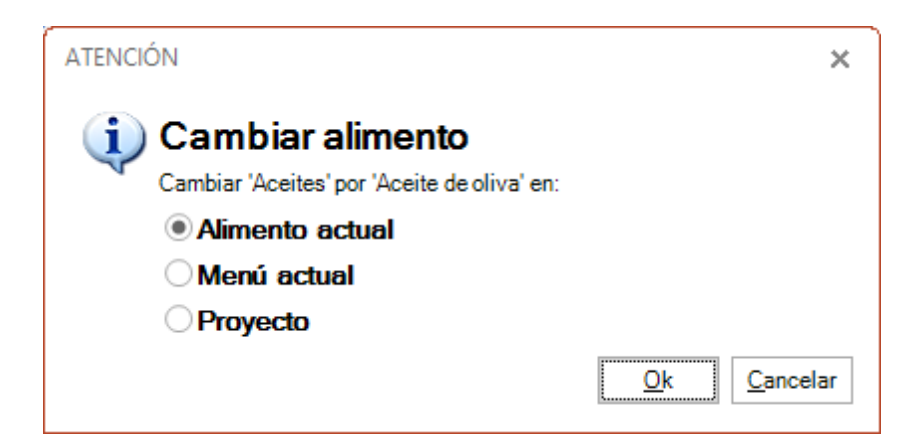

Las opciones son las siguientes:

• Alimento actual: Solo se cambia el alimento seleccionado.

- Menú actual: Se cambian los alimentos que sean iguales en el menú.
- Proyecto: Se cambian los alimentos que sean iguales en todo el proyecto.

#### Agregando preparaciones

Se puede agregar una preparación seleccionando un tiempo de comida (o componente) y luego dar clic sobre el botón "Preparación" (1) o "agregar" (2) en el área de trabajo.

|     | C 🖬        | C Dieta infantil.mns - MenusPlus                                                                                                    |     |                  |                    |                  |
|-----|------------|----------------------------------------------------------------------------------------------------|-----|------------------|--------------------|------------------|
| Arc | hivo 🗱 Co  | onfiguración 🕤 🖃 Ver 🔹 🥊 Reportes 🔹 🕐 Ayuda                                                                                                    | a - |                  |                    |                  |
|     |            |                                                                                                    |     |                  |                    |                  |
|     | + . 5      | 3 w 🕛 🕰 👌                                                                                                    | 6 🖣 | h 🖬 🧪 🖂          | 💼 🔍 Pe             | rsonalizar 👻     |
| Α   | gregar Me  | nú Preparación Alimento                                                                                                    |     |                  |                    |                  |
| 0   | Aportes    | 쒸 Proyecto → DIETA INFANTIL 1 → ALMUERZO                                                                                                    | •   |                  |                    |                  |
|     | del menú   | 무 Elemento                                                                                                    |     | Peso neto<br>(g) | Calorías<br>(Kcal) | Proteínas<br>(g) |
| M   | Buscar     | ▲ Mathematical Action Action Acti  | Ð   | 15               | 66,45              | 1,55             |
| Π   | Más        | 📕 Galletas                                                                                                    |     | 15               | 66,45              | 1,55             |
|     | utilizados | ▲ ₩♥ ALMUERZO                                                                                                    | Ŧ   | 2 313            | 541,51             | 21,25            |
|     |            | SOPA DE PASTA                                                                                                    | Ŧ   | 31               | 69,18              | 3,99             |
|     |            | Pastas alimenticias macarrones, espaguet                                                                                                    |     | 8                | 28,00              | 0,86             |
|     |            | Arveja                                                                                                    |     | 5                | 15,40              | 1,20             |
| ±., | Fuentes de | 🔟 Zanahoria                                                                                                    |     | 5                | 1,80               | 0,04             |
|     | alimentos  | 📕 Cebolla común - tallo                                                                                                    |     | 3                | 0,78               | 0,04             |
|     |            | 📕 Carne de res - Semigorda ( Grasa entre el                                                                                                    | Π   | 10               | 23,20              | 1,87             |
|     |            | Porcion total en liquido 250 cc                                                                                                    |     |                  |                    |                  |
|     |            | Alimento proteico                                                                                                    | Ð   | 68               | 160,72             | 12,90            |
|     |            | 🔟 Carne de res - Magra (Grasa inferior al 14                                                                                                    |     | 60               | 90,00              | 12,90            |
|     |            | Aceites                                                                                                    |     | 8                | 70,72              |                  |
|     |            | Image: Antipage Antipage An | Ŧ   | 36               | 6,29               | 0,35             |
|     |            | Lechuga romana                                                                                                    | Π   | 10               | 1,30               | 0,11             |
|     |            | Tomate                                                                                                    |     | 20               | 3,40               | 0,18             |
|     |            | <                                                                                                    |     |                  |                    |                  |

Se puede agregar un alimento seleccionando un tiempo de comida o grupo de alimentos y luego:

- En la barra de herramientas en el botón "Preparación" (1)
- En la preparación dar clic sobre el botón "Agregar" (2) en un tiempo de comida o grupo de alimentos.
- Con la tecla rápida CTRL+P

MenusPlus mostrará el siguiente formulario:

# Agregar una preparación con preparaciones personalizadas

| Escriba una parte del | nombre de la prepara | ación          | ×         | 5             |          |           |        |     |             |  |
|-----------------------|----------------------|----------------|-----------|---------------|----------|-----------|--------|-----|-------------|--|
| Preparaciones p       | ersonalizadas        | Más utilizadas | 🕀 Crea    | r preparación |          |           |        |     |             |  |
|                       | 3                    | 4              |           | Sin resultado | s        |           |        |     |             |  |
| lombre<br>6           | Porción              | Peso bruto     | Peso neto | Peso cocido   | Calorías | Proteínas | Grasas | СНО | Descripción |  |
|                       |                      |                |           |               |          |           |        |     |             |  |
|                       |                      |                |           |               |          |           |        |     |             |  |
|                       |                      |                |           |               |          |           |        |     |             |  |
|                       |                      |                |           |               |          |           |        |     |             |  |
|                       |                      |                |           |               |          |           |        |     |             |  |

Las opciones del formulario son:

- 1. Ruta: Muestra en donde se va a agregar el alimento en el proyecto.
- 2. **Buscar**, Ingresa el texto del nombre de la preparación. El texto puede ser una o varias palabras del nombre de la preparación.
- 3. Preparaciones personalizadas, muestra las preparaciones personalizadas con el criterio de búsqueda.
- 4. Más utilizadas: Muestra las preparaciones más utilizadas del proyecto.
- 5. Crear preparación. Agrega una preparación sin alimentos al proyecto
- 6. Resultados de la búsqueda. Se muestran las preparaciones encontradas con su análisis nutricional.
- 7. Guardar: Agregar la preparación seleccionada en la ruta del proyecto.
- 8. **Guardar y agregar más**: Permite agregar la preparación seleccionada y seguir en la ventana para agregar más preparaciones.
- 9. Cerrar: Cancela la operación de agregar alimento.

# Notas

• En el cuadro de texto al oprimir la tecla **ENTER** MenusPlus selecciona el listado de preparaciones personalizadas encontradas. Con las fechas de arriba y abajo se puede seleccionar una preparación. Por último oprima la tecla **ENTER** para que se agregue la preparación seleccionada.

Si el resultado de la búsqueda esta vacío y oprime la tecla ENTER entonces se creará una preparación.

# Agregar una preparación con más utilizadas

Se puede agregar una preparación utilizada previamente en el proyecto.

# Agregar con las teclas CTRL+TAB O CTRL+ENTER

Se puede agregar una preparación directamente al proyecto de las siguiente forma:

- Seleccione un tiempo de comida o componente y oprima las teclas **CTRL+TAB** (agrega un elemento hijo)
- Seleccione una preparación y oprima las teclas **CTRL+ENTER** (agrega un elemento en el mismo nivel)

MenusPlus agrega por defecto la preparación "Preparación".

#### Modificar

•

Para modificar un elemento puede utilizar las siguientes formas.

# Por el inspector de elementos

| ≡ 1 🔁 つ<br>Archivo 🏚 Co    | C Dieta infantil.mns - MenusPlus<br>onfiguración - | uda • |              |                   |                  |                | ٩, ۱                  | mpresarial — □ ×<br>Ậ0 |
|----------------------------|----------------------------------------------------|-------|--------------|-------------------|------------------|----------------|-----------------------|------------------------|
| <b>+ , Ľ</b><br>Agregar Me | nú Preparación Alimento                            | ∅ ⊑   | i 💼 🗮 Per    | rsonalizar 🔻      | ↑ ↓ ← -          | ¥⊠×            | Detalles Ciclo        | ■                      |
| Aportes                    | I Proyecto → DIETA INFANTIL 1 → DESAYUI            |       | IUEVO REVUEL | TO → Huev         | o entero         |                | <i>iii 2 In</i>       | spector 🗙              |
| 🔍 del menú                 | 무 Elemento                                         |       | Peso neto    | Calorías          | Proteínas        | Grasas 🔺       | Hue Hue               | vo entero              |
| <b>Q</b> Buscar            | Provecto                                           |       | (g)          | (KCdI)            | (g)              | (9)            | General Minuta pa     | itrón Nutrientes       |
| ↓ Más<br>utilizados        | DIETA INFANTIL 1                                   | 8     | 1149         | 1798,93<br>104,0% | 67,072<br>155,1% | 85,41<br>177,7 | General<br>Nombre     | Huevo entero           |
|                            | ▲ Ψ♥ DESAYUNO                                      | - 81  | 293          | 412,45            | 15,71            | 26,3           | Descripción           |                        |
|                            | A MUEVO REVUELTO                                   | - 8   | 58           | 152,22            | 6,40             | 13,7           | <sup>▲</sup> Peso     |                        |
|                            | 📕 Huevo entero                                     |       | 50           | 81,50             | 6,40             | 5,7            | Porción Bruta         | 55,555 g               |
|                            | Aceites                                            |       | 8            | 70,72             |                  | 8,0            | Peso bruto (g)        | 55,555 🔺 🎰             |
|                            | ⊿ 📷 AREPA                                          |       | 35           | 60,55             | 1,44             | 0,1            |                       |                        |
|                            | Arepa redonda                                      |       | 35           | 60,55             | 1,44             | 0,1            | Peso neto (g)         | 50 - 🖽                 |
| Fuentes de                 | ▲ MANTEQUILLA                                      | Ð     | 8            | 58,56             | 0,10             | 6,5            | Cocción               | Ninguno / 1x           |
| alimentos                  | 📕 Mantequilla                                      |       | 8            | 58,56             | 0,10             | 6,5            | Peso cocido (g)       | 50 ≑ 🎹                 |
|                            | MILO                                               | •     | 192          | 141,12            | 7,78             | 5,8            | Porción servida       |                        |
|                            | <u>I</u> Milo                                      |       | 12           | 51,12             | 1,66             | 1,3            | ▲ Información         |                        |
|                            | 🔟 Leche de Vaca - Pasteurizada                     |       | 180          | 90,00             | 6,12             | 4,5            | ninonilación          | 4.0.00                 |
|                            | Leche al 100%                                      |       |              |                   |                  |                | Costo                 | \$ 0,00                |
|                            |                                                    | _8    | 165          | 207,45            | 5,90             | 7,6            | Tabla de alimentos    | ICBF 1978 - 94         |
|                            | YOGURT                                             | _     | 150          | 141,00            | 4,35             | 4,:            | Al i mento fuente     | Huevo entero           |
|                            | Yogurt                                             | _2    | 150          | 141,00            | 4,35             | 4,:            | % Parte comestible    | 90                     |
|                            | GALLETAS DE DULCE                                  |       | 15           | 66,45             | 1,55             | 5,2            | Distribución calórica | Calorí:                |
|                            |                                                    |       | 15           | 56,45             | 1,55             | 3,4            | 32.51                 | % de proteínas, 8      |
|                            |                                                    |       | 515          | 541,51            | 21,25            | 25,            | 65,71                 | % de grasas y 4        |
|                            | Bactas alimenticias macarrones esnagu              |       | 31           | 28.00             | 0.86             | 0( ×           | 1,78 %                | de carbohidratos.      |
|                            | <                                                  |       | 0            | 20,00             | 0,00             | >              |                       | •                      |
| Alimentos: 1 / 38          |                                                    |       |              |                   |                  |                |                       | (! ← →                 |

En el área de trabajo se selecciona un elemento (1) y en el panel inspector (2) se pueden consultar o modificar sus propiedades. Con el botón "Inspector" (3) se muestra u oculta la el panel del inspector de elementos (2). La pestaña general muestra las propiedades del elemento seleccionado.

Nota: Se pueden seleccionar varios elementos al tiempo (oprimiendo la tecla CTRL+P y dando clic en el elemento

|                                         | 1                           |
|-----------------------------------------|-----------------------------|
|                                         | des Formato                 |
| General 4                               | )                           |
| Nombre                                  | Huevo entero                |
| Descripción                             |                             |
| Peso                                    |                             |
| Peso bruto (g)                          | 55,55 🜩 🏢                   |
| Peso neto (g)                           | 50 ≑ 🏢                      |
| Peso cocido (g)                         | 50 ≑ 🏢                      |
| Porción                                 |                             |
| Cantidad                                | 55,55 ≑ 🏢                   |
| Medida Casera                           | (1g)                        |
| Porción servida                         |                             |
| <sup>d</sup> Características            | 5 -                         |
| Macronu                                 | trientes Y ×                |
| Calorías (Kcal) Proteínas (g) Gr        | rasas (g) Carbohidratos (g) |
| 81,5<br>4,7 % 20,6 %<br>▼ 1648,5 ▼ 24,6 | 5,75 0,35                   |

| 章 Ins<br>Huev                | pector X                                             |
|------------------------------|------------------------------------------------------|
| General Minuta pat           | rón Nutrientes                                       |
| 4 General                    | 3 4                                                  |
| Nombre                       | Huevo entero                                         |
| Descripción                  |                                                      |
| <sup>4</sup> Peso            |                                                      |
| Porción Bruta                | 55,555 g                                             |
| Peso bruto (g)               | 55,555 🜩 🎹                                           |
| Peso neto (g)                | 50 🗧 🧱                                               |
| D Cocción                    | Ninguno / 1x                                         |
| Peso cocido (g)              | 50 ≑ 🎹                                               |
| Porción servida              |                                                      |
| <sup>4</sup> Información     |                                                      |
| Costo                        | \$ 0,00                                              |
| Tabla de alimentos           | ICBF 1978 - 94                                       |
| Alimento fuente              | Huevo entero                                         |
| % Parte comestible           | 90                                                   |
| Distribución calórica        | Calori                                               |
| 32,51 %<br>65,71 9<br>1,78 % | 6 de proteínas<br>6 de grasas y<br>de carbohidratos. |
| 4                            |                                                      |

- 1. La pestaña detalles muestra el nombre del elemento seleccionado.
- 2. General: En la pestaña "General" (2) se agrupan las características importantes del elemento.
- 3. **Minuta patrón**: En la pestaña "Minuta patrón" (3) se agrupan características para el comportamiento del elemento en cálculos de minuta patrón.
- 4. Nutrientes: En la pestaña "Nutrientes" se muestra el análisis químico de los nutrientes del elemento.
- 5. En el listado de propiedades (4) se muestra la información que se puede ajustar o consultar del elemento.
- 6. En la parte inferior se encuentran los gráficos con la información del aporte de los macronutrientes del elemento seleccionado.

# Por el botón "Modificar"

| ≡ 12 つ<br>Archivo ‡Cc      | C Dieta infantil.mns - MenusPlus<br>onfiguración + 🖃 Ver + 🦸 Reportes + 🕐 Ayuda                                                                                                    | ı •         |              |                              |                  |                |                      | Q, E       | mpresarial —                     | □×<br>¢€          |
|----------------------------|----------------------------------------------------------------------------------------------------|-------------|--------------|------------------------------|------------------|----------------|----------------------|------------|----------------------------------|-------------------|
| <b>+ , Ľ</b><br>Agregar Me | ப் ப் 🕹 😽 🖥 🖷 ச                                                                                                    | " ⊑         | 💼 🗮 Per      | sonalizar 🔹                  | ↑↓← →            | XX             | Detalles             | Ciclo      | Vista doble                      | 로<br>nspector     |
| Aportes                    | I Proyecto → DIETA INFANTIL 1 → DESAYUNO                                                                                                    | ÷н          | IUEVO REVUEL | TO → Huev                    | o entero         |                | < <u>詳</u>           | In         | spector                          | ×                 |
| 💛 del menú                 | D Elemento                                                                                                    |             | Peso neto    | Calorías                     | Proteínas        | Grasas 🔺       | <u>&gt;</u>          | Hue        | vo entero                        |                   |
| Q Buscar                   |                                                                                                    |             | (g)          | (Kcal)                       | (g)              | (g)            | General              | Minuta pa  | trón Nutrientes                  |                   |
|                            | Proyecto                                                                                                    | <u>84</u> . |              | 1700.00                      |                  |                | <sup>4</sup> General |            |                                  |                   |
| Utilizados                 | DIETA INFANTIL 1                                                                                                    | Ð           | 1149         | 1/98,93<br>104,0%<br>▲ 68,93 | 67,072<br>155,1% | 85,41<br>177,7 | Nombre               |            | Huevo entero                     |                   |
|                            | Provide the second second s | $\pm$       | 293          | 412,45                       | 15,71            | 26,3           | Descripci            | ón         |                                  |                   |
|                            | ▲ Ìm HUEVO REVUELTO                                                                                                    | Ð           | 58           | 152,22                       | 6,40             | 13,7           | <sup>4</sup> Peso    |            |                                  |                   |
|                            | 📕 Huevo entero                                                                                                    |             | 50           | 81,50                        | 6,40             | 5,7            | Porción B            | ruta       | 55,555 g                         |                   |
|                            | Aceites                                                                                                    |             | 8            | 70,72                        |                  | 8,0            | Peso brut            | to (g)     | 55,555                           | <b></b>           |
|                            | AREPA                                                                                                    | +           | 35           | 60,55                        | 1,44             | 0,1            |                      |            |                                  |                   |
|                            | Arepa redonda                                                                                                    |             | 35           | 60,55                        | 1,44             | 0,1            | Peso neto            | o (g)      | 50 -                             | HH I              |
| -=— Fuentes de             | MANTEQUILLA                                                                                                    | +           | 8            | 58,56                        | 0,10             | 6,5            | Cocción              |            | Ninguno / 1x                     |                   |
| alimentos                  | Antequilla                                                                                                    |             | 8            | 58,56                        | 0,10             | 6,5            | Peso coci            | do (g)     | 50 🚖                             | <b>H</b>          |
|                            | MILO                                                                                                    | +           | 192          | 141,12                       | 7,78             | 5,8            | Porcións             | ervida     |                                  |                   |
|                            | I Milo                                                                                                    |             | 12           | 51,12                        | 1,66             | 1,5            | 4 Informat           | ián        |                                  |                   |
|                            | Leche de Vaca - Pasteurizada                                                                                                    |             | 180          | 90,00                        | 6,12             | 4,5            | monnac               | lon        |                                  |                   |
|                            | Leche al 100%                                                                                                    |             |              |                              |                  |                | Costo                |            | \$ 0,00                          |                   |
|                            | ✓ Ψ¶ MEDIA MAÑANA                                                                                                    | ±.          | 165          | 207,45                       | 5,90             | 7,6            | Tabla de             | alimentos  | ICBF 1978 - 94                   |                   |
|                            | ▲ Ìm YOGURT                                                                                                    | Ð,          | 150          | 141,00                       | 4,35             | 4,5            | Alimento             | fuente     | Huevo entero                     |                   |
|                            | <u> </u>                                                                                                    |             | 150          | 141,00                       | 4,35             | 4,5            | % Parte              | comestible | 90                               |                   |
|                            | A Design Galletas de Dulce                                                                                                    | Ŧ           | 15           | 66,45                        | 1,55             | 3,2            |                      |            |                                  |                   |
|                            | A Galletas                                                                                                    |             | 15           | 66,45                        | 1,55             | 3,2            | Distribució          | n calórica |                                  | Caloría           |
|                            | ▲ Ψ¶ ALMUERZO                                                                                                    | Ð           | 313          | 541,51                       | 21,25            | 23,9           |                      | 32,51 9    | % de proteínas,<br>% de grasas v | 4                 |
|                            | SOPA DE PASTA                                                                                                    | Ð           | 31           | 69,18                        | 3,99             | 1,7            |                      | 1,78 %     | de carbohidratos.                |                   |
| •                          | Pastas alimenticias macarrones, espaguet                                                                                                    |             | 8            | 28,00                        | 0,86             | 0,0 ~<br>>     |                      |            |                                  |                   |
| Alimentos: 1 / 38          | 3                                                                                                    |             |              |                              |                  |                |                      |            | (!)                              | $\leftrightarrow$ |

Seleccione un objeto (1) y luego de clic en el botón "Modificar" (2).

Se mostrara una ventana dependiendo del tipo de elemento seleccionado:

| Modificar Alimento               | □ ×            |
|----------------------------------|----------------|
| Huev                             | vo entero      |
| General Minuta patrón Nutrientes |                |
| <sup>4</sup> General             | ▲              |
| Descripción                      |                |
| <sup>4</sup> Peso                |                |
| ▷ Porción Bruta                  | 55,555 g       |
| Peso bruto (g)                   | 55,555 🗦 🏢     |
| Peso neto (g)                    | 50 🗦 🏢         |
| ▷ Cocción                        | Ninguno / 1x   |
| Peso cocido (g)                  | 50 🗦 🏢         |
| Porción servida                  |                |
| <sup>4</sup> Información         |                |
| Costo                            | \$ 0.00        |
| Tabla de alimentos               | ICBF 1978 - 94 |
| Alimento fuente                  | Huevo entero   |
|                                  | Guardar Cerrar |

Las propiedades mostradas dependen del tipo de elemento seleccionado.

<u>Menú</u>:

- Nombre: Nombre del menú.
- Descripción: Texto descriptivo asociado al menú.
- Porción: Porción

Contenedor (Tiempo de comida o componente/preparación):

- Nombre: Nombre del contenedor.
- **Descripción**: Texto descriptivo asociado al contenedor.
- **Promedio**: Si se marca esta opción, cuando se mire el campo peso neto del contenedor, no va mostrar la suma del peso neto de su contenido sino el promedio.
- **Peso Neto**: Suma total del peso neto del contenido del contenedor. Cuando se modifica este valor se ajusta proporcionalmente, de acuerdo al nuevo valor, el peso neto de todos los elementos hijos del contenedor.
- **Peso Bruto**: Suma total del peso bruto del contenido del contenedor. Cuando se modifica este valor se ajusta proporcionalmente, de acuerdo al nuevo valor, el peso bruto de todos los elementos hijos del contenedor.

- Agregar residuo a elemento con peso más alto: Para evitar perdida de valores al realizar el ajuste de peso neto o peso bruto, se tiene la opción "agregar el residuo al elemento con peso más alto" para las operaciones que involucran divisiones con residuos.
- **Peso Neto Forzado**: Este campo corresponde al valor que se quiere mostrar en el campo peso neto, en lugar del valor calculado por el sistema, al momento de exportar a excel.
- **Peso Bruto Forzado**: Este campo corresponde al valor que se quiere mostrar en el campo peso bruto, en lugar del valor calculado por el sistema, al momento de exportar a excel.

#### Anotación:

- **Nombre**: Nombre de la anotación.
- Descripción: Texto descriptivo asociado a la anotación.

Alimento personalizado: Alimento definido por el usuario.

- Nombre: Nombre del alimento adicional. Este campo solo se puede modificar en el módulo de Alimentos personalizados.
- Descripción: Texto descriptivo del alimento.
- Porción: Porción
- Peso Neto: Valor numérico en gramos que corresponde al peso neto del alimento agregado al menú.
- Peso Bruto: Valor numérico en gramos que corresponde al peso bruto del alimento agregado al menú.

Alimento de tabla: Alimento de una de las tablas de composición química soportadas por el sistema.

- Nombre: Nombre del alimento. No editable.
- Descripción: Texto descriptivo del alimento
- Porción: Porción.
- Peso Neto: Valor numérico en gramos que corresponde al peso neto del alimento agregado al menú.
- Peso Bruto: Valor numérico en gramos que corresponde al peso bruto del alimento agregado al menú.

#### Editar en grilla

En MenusPlus se puede editar directamente sobre el control que muestra la información, las celdas que son editables muestran una cuadricula (resaltado en amarillo):

| <u> </u>      | DIETA INFANTIL 1 > DESAYUNO > | HUEVO F  | REVUELTO +   | Huevo enter      | o 关                                     |
|---------------|-------------------------------|----------|--------------|------------------|-----------------------------------------|
| <del>Ļ</del>  | Elemento                      | А        | Cantidad     | Peso neto<br>(g) | Calor<br>(Kcal                          |
| Proyecto      |                               |          |              |                  | $\sim$                                  |
| a 💾 DIETA II  | NFANTIL 1                     | 8        |              | 1149             | 1                                       |
| ⊿ Ψ¶ DES      | AYUNO                         | •        |              | 293              | ~~~~~~~~~~~~~~~~~~~~~~~~~~~~~~~~~~~~~~~ |
| ▲ Ì∭          | HUEVO REVUELTO                | <b>H</b> | I            | 58               | ~                                       |
|               | II Huevo entero               | Q        | 55,55 gramos | 50               | ~~~~                                    |
|               | IL Aceites                    | Q        | 8 gramos     | 8                |                                         |
|               | AREPA                         | Ð        | [            | 35               |                                         |
|               | 📕 Arepa redonda               | Q        | 35 gramos    | 35               | <                                       |
| ▲ ]∭          | MANTEQUILLA                   |          |              | 8                |                                         |
|               | <u>II</u> Mantequilla         | Q        | 8 gramos     | 8                |                                         |
| <b>⊿ `∭</b>   | MILO                          | Đ_,      |              | 192              | <                                       |
|               | A Milo                        | Q        | 12 gramos    | 12               |                                         |
|               | Leche de Vaca - Pasteurizada  | Q        | 180 gramos   | 180              |                                         |
|               | Leche al 100%                 |          |              |                  | $\sim$                                  |
|               | IA MAÑANA                     | <u>₽</u> | ļ            | 165              |                                         |
| <b>⊿ `∭</b> ` |                               | ⊕_,      |              | 150              |                                         |
|               | Yogurt                        | <u> </u> | 150 gramos   | 150              |                                         |
| <u> </u>      | GALLETAS DE DULCE             | ÷.       |              | 15               |                                         |
|               | L Galletas                    | Q        | 15 gramos    | 15               |                                         |
|               | UERZO                         | <b></b>  | ļ            | 313              | 2                                       |
| ▲ ]∭          | SOPA DE PASTA                 | +        |              | 31               |                                         |
| <             |                               |          |              |                  |                                         |

De esta manera podemos cambiar los nombres a las preparaciones ya sea por asignar otro nombre o por cambiar la preparación como tal por una de las preparaciones personalizadas

|     | 冒りご喧喧波/竜▲↓註器米☆▼                                      |                        |     |            |              |  |  |  |  |  |  |  |
|-----|------------------------------------------------------|------------------------|-----|------------|--------------|--|--|--|--|--|--|--|
| 🚇 P | 👜 Proyecto → 💾 Día 1 → Ѱ¶ Desayuno → 🗽 Huevo Frito → |                        |     |            |              |  |  |  |  |  |  |  |
|     | <del>џ</del>                                         | Nombre                 | A   | % Objetivo | Peso Neto(g) |  |  |  |  |  |  |  |
|     | 🍃 Proyecto                                           |                        |     |            |              |  |  |  |  |  |  |  |
|     | 🔺 💾 Día 1                                            |                        | ΨŤ  |            | 70           |  |  |  |  |  |  |  |
|     | ⊿ <b>Ψ</b> ¶ De                                      | sayuno                 | +   | 0%         | 70           |  |  |  |  |  |  |  |
|     | 4 📷                                                  | Huevo Frito 2          | - + |            | 70           |  |  |  |  |  |  |  |
|     |                                                      | <u>II</u> Huevo entero | C2  |            | 60           |  |  |  |  |  |  |  |
|     |                                                      | Aceites                | C2  |            | 10           |  |  |  |  |  |  |  |
|     | Ψ¶ Aim                                               | nuerzo                 | +   | 0%         |              |  |  |  |  |  |  |  |
|     | <b>₩</b> ¶ Cer                                       | na                     | +   | 0%         |              |  |  |  |  |  |  |  |

|     | 聞りの喧喧な/育↑↓註図米☆▼                                |                |                                      |    |            |              |  |  |  |  |  |  |
|-----|------------------------------------------------|----------------|--------------------------------------|----|------------|--------------|--|--|--|--|--|--|
| 🔟 P | 🚇 Proyecto → 💾 Día 1 → Ψ¶ Desayuno → 📷 pollo → |                |                                      |    |            |              |  |  |  |  |  |  |
|     | <del>Р</del>                                   |                | Nombre                               | A  | % Objetivo | Peso Neto(g) |  |  |  |  |  |  |
|     | 🍃 Proy                                         | vecto          |                                      |    |            |              |  |  |  |  |  |  |
|     | ⊿ 💾                                            | Día 1          |                                      | ۳ſ |            | 70           |  |  |  |  |  |  |
|     | ⊿                                              | <b>₩¶</b> De:  | sayuno                               | +  | 0%         | 70           |  |  |  |  |  |  |
|     |                                                | Þ 📷            | arroz                                | +  |            | 70           |  |  |  |  |  |  |
|     |                                                | <b>₩</b> ¶ Alm | ARROZ PAJARITO<br>ARROZ CON ESPINACA | ÷  | 0%         |              |  |  |  |  |  |  |
|     |                                                | <b>₩</b> ¶ Cer | ARROZ BLANCO<br>ARROZ AJONJOLI       | +  | 0%         |              |  |  |  |  |  |  |
|     |                                                |                |                                      |    |            |              |  |  |  |  |  |  |
|     |                                                |                |                                      |    |            |              |  |  |  |  |  |  |
|     |                                                |                |                                      |    |            |              |  |  |  |  |  |  |

Lo mismo podemos hacer con los alimentos, los podemos cambiar por otro ya sea de la misma tabla de composición química o de otra.

| 副りご喧喧波/茴★★註図米≒▼    |                                                     |            |               |          |  |  |  |  |  |  |
|--------------------|-----------------------------------------------------|------------|---------------|----------|--|--|--|--|--|--|
| 🔟 Proyecto 🔸 💾 Di  | ía 1 → Ψ¶ Desayuno → 📷 ARROZ CON ESPINACA           | <u>→</u> Д | Aceite, de so | ya       |  |  |  |  |  |  |
| <del>Р</del>       | Nombre                                              | Α          | Peso Neto(g)  | CALORIAS |  |  |  |  |  |  |
| 👕 Proyecto         |                                                     |            |               |          |  |  |  |  |  |  |
| a 💾 Día 1          |                                                     | Ψ¶         | 57,5          | 197,55   |  |  |  |  |  |  |
| ▲ Ψ¶ Desayu        | no                                                  | +          | 57,5          | 197,55   |  |  |  |  |  |  |
| 🔺 📷 AB             | ROZ CON ESPINACA                                    | +          | 57,5          | 197,55   |  |  |  |  |  |  |
| Л                  | Arroz blanco, crudo                                 | C)         | 45            | 157,05   |  |  |  |  |  |  |
| ×                  | cebolla                                             | C)         | 5             |          |  |  |  |  |  |  |
| S                  | espinaca                                            | C)         | 2             |          |  |  |  |  |  |  |
| S                  | ajo                                                 | C)         | 0,5           |          |  |  |  |  |  |  |
| S                  | sal                                                 | C5         | 0,5           |          |  |  |  |  |  |  |
|                    | aceite                                              | 0          | 4,5           | 40,5     |  |  |  |  |  |  |
| <b>۳</b> ¶ Almuerz | [Personalizado] - ACEITE DE OLIVA SABORES-Aromas de | $\pm$      |               |          |  |  |  |  |  |  |
| <b>₩</b> ¶ Cena    | [Personalizado] - Margarina                         | $\pm$      |               |          |  |  |  |  |  |  |
|                    | [Personalizado] - Aceites                           |            |               |          |  |  |  |  |  |  |
|                    | ICBF (2015) - Aceite vegetal, mezcla                |            |               |          |  |  |  |  |  |  |
|                    | ICBF (2015) - Aceite, de canola                     |            |               |          |  |  |  |  |  |  |
|                    | ICBF (2015) - Aceite, de cedro                      |            |               |          |  |  |  |  |  |  |
|                    | ICBF (2015) - Aceite, de linaza                     |            |               |          |  |  |  |  |  |  |
|                    | ICBF (2015) - Aceite, de palma africana, almendra   |            |               |          |  |  |  |  |  |  |
|                    | ICBF (2015) - Aceite, de sacha inchi                |            |               |          |  |  |  |  |  |  |
|                    | ICBF (2015) - Aceite, de semilias de tabaco negro   |            |               |          |  |  |  |  |  |  |

En las demás celdas podemos ingresar el respectivo valor según el caso

|      | 冒りの喧喧波/前↑↓詰図米な▼                                                           |    |              |          |  |  |  |  |  |  |  |
|------|---------------------------------------------------------------------------|----|--------------|----------|--|--|--|--|--|--|--|
| 🛄 Pi | 🔟 Proyecto 🔸 💾 Día 1 🔸 🏴 Desayuno 🔸 📷 ARROZ CON ESPINACA 🔸 🧕 Aceite veget |    |              |          |  |  |  |  |  |  |  |
|      | P Nombre                                                                  | Α  | Peso Neto(g) | CALORIAS |  |  |  |  |  |  |  |
|      | Proyecto                                                                  |    |              |          |  |  |  |  |  |  |  |
|      | 🔺 💾 Día 1                                                                 | ťΫ | 57,5         | 157,05   |  |  |  |  |  |  |  |
|      | ⊿ ₩¶ Desayuno                                                             | +  | 57,5         | 157,05   |  |  |  |  |  |  |  |
|      | ARROZ CON ESPINACA                                                        | +  | 57,5         | 157,05   |  |  |  |  |  |  |  |
|      | 📕 Arroz blanco, crudo                                                     | CD | 45           | 157,05   |  |  |  |  |  |  |  |
|      | 😻 cebolla                                                                 | C2 | 5            |          |  |  |  |  |  |  |  |
|      | 😻 espinaca                                                                | C2 | 2            |          |  |  |  |  |  |  |  |
|      | 💱 ajo                                                                     | C2 | 0,5          |          |  |  |  |  |  |  |  |
|      | 🔯 sal                                                                     | 5  | 0,5          |          |  |  |  |  |  |  |  |
|      | 📕 Aceite vegetal, mezcla                                                  | 5  | 5.2          | •        |  |  |  |  |  |  |  |
|      | <b>₩</b> ¶ Almuerzo                                                       | ÷  |              | È.       |  |  |  |  |  |  |  |
|      | <b>₩</b> ¶ Cena                                                           | +  |              |          |  |  |  |  |  |  |  |

#### Eliminar

La opción "Eliminar" quita uno o varios elemento (menús, tiempos de comida, componentes/preparaciones, anotaciones o alimentos) del editor de menús.

#### Recomendaciones

MenusPlus permite definir las recomendaciones de todo el proyecto de cada menú.

Para ver las recomendaciones se selecciona la opción "**Configuración-> Recomendaciones**" (1) o la tecla rápida **CTRL-R** :

| Archivo                     | о с<br>ФС  | C Nuevo proyecto - Modificado - Mer<br>onfiguración 🗖 Ver 🛛 🧿 Ayuda             | nusPlus      | i De              | talles 🚻 Ci        | iclo 📕 Vista     | a doble 🗎     | Más detalle                 | 25             |      |     | م En                  | npresarial — 🗆 ×<br>🕑 |
|-----------------------------|------------|---------------------------------------------------------------------------------|--------------|-------------------|--------------------|------------------|---------------|-----------------------------|----------------|------|-----|-----------------------|-----------------------|
| 🛨 Agreg                     | Proyec     | to                                                                              |              | $\rightarrow 122$ | (                  |                  |               |                             |                |      |     |                       | Reportes - 3          |
|                             | <b>•</b> • | Nutrientes                                                                      | Ctrl+N       |                   |                    | -                |               |                             |                |      | <   | 로 Insi                | ector X               |
| O Aporte del me             | TI T       | iempos de comida y grupos de aliment                                            | tos Ctrl+T   |                   |                    |                  |               | -                           |                |      | . > | ALM                   | UERZO                 |
|                             | <b>e</b> c | Grupos de personas                                                              | Chil         | (g)               | Calorias<br>(Kcal) | Proteínas<br>(g) | Grasas<br>(g) | Carbohidratos<br>Totales(g) | Calcio<br>(mg) | (mg) |     | General Minuta patr   | ón Nutrientes         |
|                             | 🎔 R        | Recomendaciones 👝 🛛 🥌                                                           | Ctrl+R       | 180               | 90,00              | 6,12             | 4,50          | 7,02                        | 216,00         | 0,54 |     |                       |                       |
| Más                         | ¥          |                                                                                 | - ·          |                   |                    |                  |               |                             |                |      |     | General               |                       |
| <ul> <li>utiliza</li> </ul> | • [        | Recomendaciones de ingesta (Ctrl+R)                                             | · ·          | 165               | 207,45             | 5,90             | 7,62          | 30,30                       | 202,20         | 0,62 |     | Nombre                | ALMUERZO              |
|                             | A          | Las recomendaciones nutricionales se<br>configuran para el provecto o para cada | •            | 150               | 141,00             | 4,35             | 4,35          | 21,90                       | 166,50         | 0,45 |     | Descripción           |                       |
|                             | 🔳 P        | menú.                                                                           |              | 150               | 141,00             | 4,35             | 4,35          | 21,90                       | 166,50         | 0,45 |     | <sup>▲</sup> Peso     |                       |
|                             | Biblic     | Una minuta patrón tiene sus propias                                             |              | 15                | 66,45              | 1,55             | 3,27          | 8,40                        | 35,70          | 0,17 |     | Peso ingredientes (g) | 313                   |
|                             | Φ 🗚        | recomendaciones nutricionales.                                                  | +Mayús.+A    | 15                | 66,45              | 1,55             | 3,27          | 8,40                        | 35,70          | 0,17 |     | reso ingreatences (g) |                       |
|                             | Ā.         | Cada grupo de personas tiene sus propias<br>recomendaciones                     | Li Marida (D | 313               | 541,51             | 21,25            | 23,98         | 60,69                       | 70,41          | 4,66 |     | Factor de conversión  | 1                     |
|                             | <b>X</b>   |                                                                                 | +iviayus.+P  | 31                | 69,18              | 3,99             | 1,77          | 9,17                        | 8,06           | 0,88 |     | Peso cocido (g)       | 313 🛟 🇱               |
| Alimentos:                  | 19/38      |                                                                                 |              |                   | ~~~~               |                  |               |                             |                |      | ~~~ | ~~~~~                 |                       |

Se mostrará el siguiente formulario:

|              |                             |                       |                       |                | Recomendaciones de ingesta | ×                                  |
|--------------|-----------------------------|-----------------------|-----------------------|----------------|----------------------------|------------------------------------|
|              | Reco                        | mendacione            | es por: Men           | ú              |                            |                                    |
|              |                             |                       |                       |                | DIETA INFANTIL 1           |                                    |
| No           |                             | 2                     |                       | 4              |                            | Consultar RIEN CCopiar por grupo 🔻 |
| <del>Ļ</del> | Nutriente                   | Mínimo<br>recomendado | Máximo<br>recomendado | Interpretación |                            |                                    |
|              | Calorías<br>(Kcal)          | 1730                  | 0                     |                |                            |                                    |
| 4            | Proteínas<br>(g)            | 31                    | 0                     |                |                            |                                    |
|              | AMDR                        | 7,2%                  |                       |                |                            |                                    |
| ⊿            | Grasas<br>(g)               | 0                     | 0                     |                |                            |                                    |
|              | AMDR                        | 0,0%                  |                       |                |                            |                                    |
| ⊿            | Carbohidratos<br>Totales(g) | 0                     | 0                     |                |                            |                                    |
|              | AMDR                        | 0,0%                  |                       |                |                            |                                    |
|              | Calcio<br>(mg)              | 600                   | 0                     |                |                            |                                    |
|              | Hierro<br>(mg)              | 13                    | 0                     |                |                            |                                    |
|              |                             |                       |                       |                |                            |                                    |
|              |                             |                       |                       |                |                            |                                    |
|              |                             |                       |                       |                |                            |                                    |
|              |                             |                       |                       |                |                            |                                    |
|              |                             |                       |                       |                |                            | 7 8                                |
|              |                             |                       |                       |                |                            | Guardar Cerrar                     |
|              |                             |                       |                       |                |                            |                                    |

- 1. **Nutriente**: El nutriente al cual se va asignar la recomendación. Los nutrientes se seleccionan en "Ajustes\ Nutrientes".
- 2. **Mínimo recomendado**: Se ingresa el mínimo recomendado. En los macronutrientes en el AMDR se puede ingresar opcionalmente un porcentaje.
- 3. **Máximo recomendado**: Se ingresa el máximo recomendado para el nutriente. En los macronutrientes en el AMDR se puede ingresar opcionalmente un porcentaje.
- 4. Interpretación: En este campo se puede escribir un concepto sobre la recomendación dada al nutriente.
- 5. **Consulta RIEN**: Permite consultar las Recomendaciones de Ingesta de Energía y Nutrientes para la población colombiana (RIEN) tanto para individuos como para grupos de edad.
- 6. **Copiar por grupo**: Permite copiar la recomendación de un grupo de personas a otro grupo de personas.
- 7. Guardar: Guarda los cambios en las recomendaciones y cierra el formulario.
- 8. Cerrar: Cierra el formulario sin guardar los cambios.

Las recomendaciones se pueden definir para el proyecto (es decir aplican para todos los menús) o para cada menú, para ello en la opción "**Configuración-> Propiedades del proyecto**":

Se mostrará el formulario de "Propiedades del proyecto":

| 🗄 Propiedades del proyecto               | × |
|------------------------------------------|---|
| Lidentificación Ediculos Recomendaciones | Ŧ |
| Recomendaciones de ingesta               | * |
| Recomendaciones por Proyecto 2           |   |
| Recomendaciones por cada menú            |   |
|                                          |   |
|                                          |   |
|                                          |   |
|                                          |   |
|                                          |   |
|                                          |   |
|                                          |   |
|                                          |   |
| Guardar Cerrar                           |   |

- 1. Se escoge la pestaña "Recomendaciones"
- 2. La opción "**Recomendaciones por Proyecto**" hace que todos los menús compartan todas las recomendaciones del proyecto.
- 3. La opción "Recomendaciones por cada menú" hace que cada menú tenga su propia recomendación.
- 4. Guardar; Guarda los cambios a las propiedades del proyecto y cierra el formulario.
- 5. **Cerrar**: Cierra el formulario sin guardar los cambios.

#### Consultar recomendaciones RIEN

MenusPlus permite permite consultar las recomendaciones de RIEN, para esto en formulario de recomendaciones de ingesta seleccione la opción "Consultar RIEN"

Al dar clic en la opción se muestra el siguiente formulario:

|                                   |                           | Consulta RIEN |               |       |                        |                  |                 |    |                | × |
|-----------------------------------|---------------------------|---------------|---------------|-------|------------------------|------------------|-----------------|----|----------------|---|
| 1                                 | TIPO DE CONSULTA          |               |               |       |                        | C                | ONSULTA RIEN    |    |                | » |
| Recomendaciones para Individuos   | Recomendaciones para Grup | oos 1         | IMC Objetivo  | 21.0  |                        | Peso             | IMC: 57 1       | 72 |                |   |
| INFORMACIÓN ANTROPOMÉTRICA GRUPO  |                           |               |               |       |                        |                  | 07,1            | ~  | 3              |   |
| (MEDIDAS)                         |                           |               | Calorías      | 1952, | 66 Kcal/K              | ig/Día g         | 2,219           |    | -              |   |
| Peso (kg)                         | 50                        | 2             |               |       |                        | N                | lacronutrientes |    |                | * |
| Talla (m)                         | 1,65                      |               |               |       | AMDR                   | AMDF             |                 |    |                |   |
| <sup>⊿</sup> (VALORACIÓN)         |                           |               | Nombre        | AMDR  | Límite<br>Inferior (g) | Límite<br>Superi | pr              |    |                |   |
| Actividad Física                  | Ligera - 1,45             |               | Proteinas     | 14-20 | 68,343                 | 97,633           |                 |    |                |   |
| Edad (años-meses-dias)            | 25-0-0                    | _             | Grasas        | 20-35 | 43,392                 | 75,936           |                 |    |                |   |
| Género                            | Mujer                     | •             | Carbohidratos | 50-65 | 244,082                | 317,30           | 7               |    |                |   |
| <sup>2</sup> INDICADOR            |                           |               |               |       |                        |                  |                 |    |                |   |
| IMC                               | 18,365                    |               |               |       |                        |                  |                 |    |                |   |
| ТМВ                               | 224,313                   |               |               |       |                        |                  |                 |    | _              |   |
| <sup>d</sup> MUJER - EN GESTACIÓN |                           |               | Nutriente     |       | Valor Mír              | nimo             | Valor Máximo    |    |                |   |
| Adición de Energía                | No aplica                 |               | Calcio (mg)   |       | 1000 (RD               | A)               | 2500 (UL)       |    |                |   |
| Trimestre                         | No aplica                 |               | Hierro (mg)   |       | 27 (RDA)               |                  | 45 (UL)         |    |                |   |
| <sup>4</sup> MUJER - EN LACTANCIA |                           |               |               |       |                        |                  |                 |    |                |   |
| Estado Nutricional                | No aplica                 |               |               |       |                        |                  |                 |    |                |   |
| Periodo                           | No aplica                 |               |               |       |                        |                  |                 |    |                |   |
| <sup>4</sup> NIÑO - LACTANTE      |                           |               |               |       |                        |                  |                 |    |                |   |
| Forma de Alimentación             | No aplica                 |               |               |       |                        |                  |                 |    |                |   |
| <u> </u>                          |                           | J             |               | _     | _                      | _                |                 |    |                |   |
|                                   |                           |               |               |       |                        |                  |                 |    | Guardar Cerrar |   |

Este formulario está dividido de la siguiente manera:

- 1. En esta parte se define si la consulta se quiere hacer para un individuo o para un grupo. Para el caso grupo, solo aplica para grupos homogéneos ya que la idea es que se ingrese la información representativa del mismo.
- 2. En esta parte se ingresa la información antropométrica requerida para consultar las tablas de RIEN.
- 3. En esta parte se muestra el detalle de lo arrojado por el sistema en relación al requerimiento de energía y de macronutrientes.
- 4. Finalmente en esta parte se muestra las recomendaciones de micronutrientes

#### Deshacer

La opción deshacer (<sup>12</sup>) permite deshacer los cambios realizados en el editor de menús.

#### Rehacer

La opción rehacer ( C) como su nombre lo indica permite rehacer una acción previamente deshecha ( )

#### Mover Arriba

la opción **(**Subir elemento actual) desplaza un elemento (menú, tiempo de comida, componente/preparación, anotación o alimento) una posición hacia arriba en el mismo nivel permitiendo ordenar de una manera diferente determinados elementos.

#### Mover Abajo

la opción (Bajar elemento actual) desplaza un elemento (menú, tiempo de comida, componente/preparación, anotación o alimento) una posición hacia abajo en el mismo nivel permitiendo ordenar de una manera diferente determinados elementos.

#### Expandir

a opción 🔯 (expandir) muestra todos los elementos hijos de un elemento seleccionado.

### Contraer

La opción 🔀 (contraer) permite contraer todos los elementos hijos de un elemento seleccionado. Personalizar preparación

Una preparación personalizada es guardada en MenusPlus para ser utilizada en en otros tiempos de comida, menús u otros proyectos

| E P  |                                                                | - X              | <b>D</b>                         |                      |               |                             |                  |                            | <b>`</b> | lø In                        | spector                          | 3   |
|------|----------------------------------------------------------------|------------------|----------------------------------|----------------------|---------------|-----------------------------|------------------|----------------------------|----------|------------------------------|----------------------------------|-----|
| "E ( | #     Elemento                                                 | Peso neto<br>(g) | Contar •••<br>Calorías<br>(Kcal) | Proteínas<br>(g)     | Grasas<br>(g) | Carbohidratos<br>Totales(g) | Calcio<br>(mg)   | Hierro ng)                 |          | Propied                      | ades Formato                     |     |
|      | Proyecto                                                       | 1149             | 1798,93<br>104,0%                | 67,072<br>216,4%     | 85,417        | 195,368                     | 833,37<br>138,9% | 10,518<br>80,9%<br>▼ 2,482 |          | Nombre<br>Descripción        | MILO                             |     |
|      | ▲ Ψ¶ DESAYUNO                                                  | 293              | 412,45                           | 15,71                | 26,321        | 28,657                      | 293,81           | 2,79                       |          | <sup>2</sup> Peso            |                                  |     |
|      | ▲ Imit HUEVO REVUELTO                                          | 58               | 152,22                           | 6,40                 | 13,75         | 0,35                        | 27,00            | 1,35                       |          | Peso bruto (g)               | 192                              | : 🖩 |
|      | I Huevo entero                                                 | 50               | 81,50                            | 6,40                 | 5,75          | 0,35                        | 27,00            | 1,35                       |          | Peso neto (g)                | 192                              | • 🖬 |
|      | 📕 Aceites 🚍                                                    | 8                | 70,72                            |                      | 8             |                             |                  |                            |          | 4                            |                                  |     |
|      | AREPA                                                          | 35               | 60,55                            | 1,44                 | 0,175         | 13,055                      | 1,05             | 0,28                       |          | Porción                      |                                  |     |
|      | 🔟 Arepa redonda 🚍                                              | 35               | 60,55                            | 1,44                 | 0,175         | 13,055                      | 1,05             | 0,28                       |          | Porción servida              |                                  |     |
|      |                                                                | 8                | 58,56                            | 0,10                 | 6,576         | 0,072                       | 1,76             | 0,02                       |          | <sup>4</sup> Características |                                  |     |
|      | 🔟 Mantequilla 💭                                                | 8                | 58,56                            | 0,10                 | 6,576         | 0,072                       | 1,76             | 0,02                       |          | Costo                        | \$0,00                           |     |
| •    |                                                                | 192              | 141,12                           | 7,78                 | 5,82          | 15,18                       | 264,00           | 1,14                       |          | d Minuta patrón              |                                  |     |
|      |                                                                | 12               | 51,12                            | 1,66                 | 1,32          | 8,16                        | 48,00            | 0,60                       |          | Erasuensia (#)               |                                  |     |
|      | 🔟 Leche de Vaca - Pasteurizada 🗧                               | 180              | 90,00                            | 6,12                 | 4,5           | 7,02                        | 216,00           | 0,54                       |          | necuencia (#)                |                                  |     |
|      | Leche al 100%                                                  | l                |                                  |                      |               |                             |                  |                            |          | Opcional                     |                                  |     |
|      | P  P  P  MEDIA MAÑANA                                          | 165              | 207,45                           | 5,90                 | 7,62          | 30,3                        | 202,20           | 0,62                       |          | Promedio                     | L] No                            |     |
|      | ▲ ₩¶ ALMUERZO                                                  | 313              | 541,51                           | 21,25                | 23,976        | 60,687                      | 70,41            | 4,66                       |          |                              |                                  |     |
|      | SOPA DE PASTA                                                  | 31               | 69,18                            | 3,99                 | 1,770         | 9,167                       | 8,06             | 0,88                       |          |                              |                                  |     |
|      | 🔟 Pastas alimenticias macarrones, espaguetis, conchitas, let 🖵 | 8                | 28.00                            | 0.86<br>Posomondasió | 0,032         | 5,888                       | 2,00             | 0,30                       |          |                              |                                  |     |
|      | 🔟 Arveja 🚍                                                     | 5                | 4,00 % Valor                     | 1,20                 | 0,04          | 2,7                         | 3,00             | 0,23                       |          |                              |                                  |     |
|      | 🔟 Zanahoria 🗧                                                  | 5                | 1,80                             | 0,04                 | 0,005         | 0,42                        | 1,65             | 0,03                       |          | Distribución calórica        |                                  | Ca  |
|      | 📕 Cebolla común - tallo 🚍                                      | 3                | 0,78                             | 0,04                 | 0,003         | 0,159                       | 0,81             | 0,01                       |          | 21,57                        | % de proteínas,<br>% de grasas v |     |
|      | 📕 Carne de res - Semigorda ( Grasa entre el 14 y 20%)          | 10               | 23,20                            | 1,87                 | 1,69          |                             | 0,60             | 0,31                       |          | 42,11                        | % de carbohidratos.              |     |
|      | Porcion total en liquido 250 cc                                |                  |                                  |                      |               |                             |                  |                            |          | 4                            |                                  |     |

Para crear una preparación personalizada primero seleccione una preparación del proyecto (1) y de clic en el botón "Personalizar selección" (2) en la pestaña de inicio.

Se muestra un dialogo para confirmar si se personaliza como alimento personalizado o como preparación personalizada:

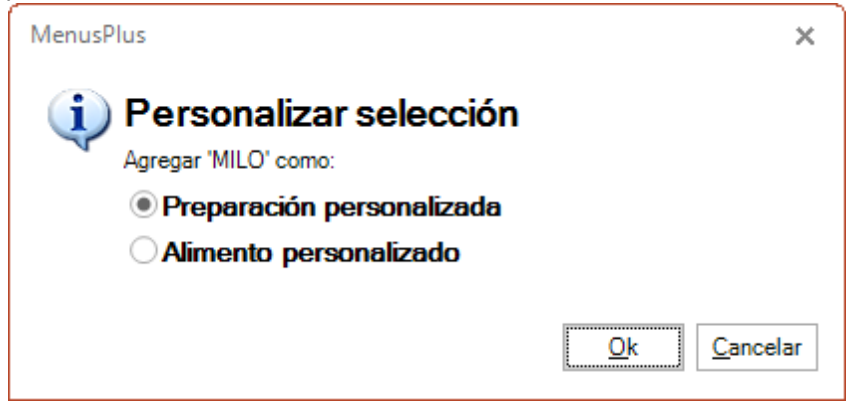

Una vez confirmado como "Preparación personalizada" el programa permite cambiar el nombre conque se va a agregar:

| Agregar p | preparación personalizada                        | ×  |
|-----------|--------------------------------------------------|----|
| Nombre    | e de la preparación personalizada:               |    |
| MILO      |                                                  |    |
|           | Aceptar Cancel                                   | ar |
|           |                                                  |    |
|           | MENUSPLUS X                                      |    |
| 1         | Se agregó 'MILO' en preparaciones personalizadas |    |
|           | Ok                                               |    |

Ahora la preparación personalizada se puede seleccionar al agregar una preparación:

| Agregar prepario  | aracion               |                   |                  |                    |                    |                    | <b>∀</b> <sup>DIE</sup> | IA INFA      | INTIL 1> DESAYU |  |
|-------------------|-----------------------|-------------------|------------------|--------------------|--------------------|--------------------|-------------------------|--------------|-----------------|--|
| Personalizadas    | 9<br>1 Más utilizadas | Crear p           | preparación      |                    |                    |                    |                         |              |                 |  |
|                   |                       |                   | Prepa            | araciones person   | alizadas (1)       |                    |                         |              |                 |  |
| lombre<br>-★ MILO | Porción               | Peso bruto<br>192 | Peso neto<br>192 | Peso cocido<br>192 | Calorías<br>141,12 | Proteínas<br>7,776 | Grasas<br>5,82          | CHO<br>15,18 | Descripción     |  |
|                   |                       |                   |                  |                    |                    |                    |                         |              |                 |  |
|                   |                       |                   |                  |                    |                    |                    |                         |              |                 |  |
|                   |                       |                   |                  |                    |                    |                    |                         |              |                 |  |
|                   |                       |                   |                  |                    |                    |                    |                         |              |                 |  |
|                   |                       |                   |                  |                    |                    |                    |                         |              |                 |  |
|                   |                       |                   |                  |                    |                    |                    |                         |              |                 |  |
|                   |                       |                   |                  |                    |                    |                    |                         |              |                 |  |

## Convertir en alimento personalizado

Al seleccionar un alimento y luego seleccionar cualquiera de las siguientes dos opciones

| = 1 C Nuevo proyecto - Modificado - MenusPlus      |                                  |                  |  |  |  |  |  |  |
|----------------------------------------------------|----------------------------------|------------------|--|--|--|--|--|--|
| Archivo Configuración 🖃 Ver 🧿 Ayuda                |                                  |                  |  |  |  |  |  |  |
| 🕒 Agregar 😹 暄 🍺 🖉 🛱 🗮 Personalizar 🔹 💼 🛧 🛶 🖶 💥 💦 📑 |                                  |                  |  |  |  |  |  |  |
| Aportes                                            |                                  |                  |  |  |  |  |  |  |
| del menú                                           | Ф Elemento                       | Peso neto<br>(g) |  |  |  |  |  |  |
| Q Buscar                                           | 👕 Proyecto                       |                  |  |  |  |  |  |  |
| ↓ Más<br>utilizados                                | A 💾 HIPOSODICA HOMBRE 45         | 2019             |  |  |  |  |  |  |
|                                                    | ▲ Ψ¶ DESAYUNO                    | 344              |  |  |  |  |  |  |
|                                                    | A IM FRUTA O BEBIDA DE FRUTA     | 100              |  |  |  |  |  |  |
|                                                    | All Melón común                  | 100              |  |  |  |  |  |  |
|                                                    | fruta picada                     |                  |  |  |  |  |  |  |
|                                                    | BEBIDA EN LECHE                  |                  |  |  |  |  |  |  |
| -=— Fuentes de                                     | Cortar                           |                  |  |  |  |  |  |  |
| alimentos                                          | T Azúcar                         |                  |  |  |  |  |  |  |
|                                                    | Pegar                            | 40               |  |  |  |  |  |  |
|                                                    | L Cuajada                        | 40               |  |  |  |  |  |  |
|                                                    | No quesos mad 🕈 Subir e          | elemento         |  |  |  |  |  |  |
|                                                    | 🔺 📷 DERIVADO DE CERE 🖶 🛛 Bajar e | elemento 80      |  |  |  |  |  |  |
|                                                    | A Pan blanco                     | 2 80             |  |  |  |  |  |  |
|                                                    | ✓ Ψ¶ MEDIA MAÑANA                | 260              |  |  |  |  |  |  |
|                                                    | ▲ Ì∭ LACTEO                      | 180              |  |  |  |  |  |  |
|                                                    | Vogurt                           |                  |  |  |  |  |  |  |
|                                                    | A M FRUTA                        | 80               |  |  |  |  |  |  |
|                                                    | Fresas                           | 80               |  |  |  |  |  |  |
|                                                    | T ALMUERZO                       | 725              |  |  |  |  |  |  |
| Alimentos: 1 / 50                                  | )                                | $\rightarrow$    |  |  |  |  |  |  |

- 1. En la barra de herramientas, en la opción "Personalizar" (1).
- 2. En el menú contextual e la opción "Personalizar" (2).

Si el alimento no ha sido personalizado previamente, MenusPlus muestra un formulario donde se pude definir los detalles de alimento personalizado:

| 🕇 Crear a           | limento personalizado                                          | 2 |
|---------------------|----------------------------------------------------------------|---|
| Identificación      |                                                                |   |
| Nombre:             | Melón común                                                    |   |
| Descripción         | Pulpa sin semilla                                              | 4 |
| Código:             |                                                                |   |
| Grupo de Alimentos: | Frutas                                                         |   |
| Nutrientes Pre      | 4<br>Medidas caseras Factores cocido Análisis 100 g<br>6 7 8 9 |   |
| Alimento Fuente:    | ICBF 1978 - 212 - Melón común Buscar 🔾 Quitar 🗙                |   |
| Parte Comestible:   | 50,00                                                          | 9 |
| Nutrientes persona  | lizados                                                        |   |
| 🕂 Agregar Nutri     | entes Macronutrientes Peso parte analizada (g) 100,00          |   |
| Nomb                | re Valor                                                       |   |
| Origen del Aliment  | • % Proteina Animal: 0,00 🗐 % Grasa Vegetal: 0,00 🗐 Guardar    |   |

- 1. **Nombre**: Nombre del alimento (obligatorio).
- 2. Descripción: Descripción del alimento (opcional)
- 3. Código: Código personalizado para el alimento. (opcional)
- 4. Grupo de alimentos: Grupo de alimentos (opcional)
- 5. Pestaña Nutrientes: En la pestaña nutrientes se definen propiedades nutricionales del alimento
- 6. Pestaña Precio: Permite definir el precio del alimento por unidad de compra (opcional).
- 7. Pestaña Medidas caseras: Permite definir las medidas caseras del alimento (opcional).
- 8. **Pestaña Factor cocido**: Permite definir los métodos de cocción y los factores de cocido del alimento (opcional).

- 9. **Pestaña Análisis 100 g**: Muestra la composición nutricional del alimento combinando tanto los nutrientes personalizados como los datos del alimento fuente.
- 10. Guardar: Guarda la información el alimento y cierra el formulario.
- 11. Cerrar: Cierra el formulario y no crea el alimento.

Al dar clic en la opción "Guardar" se muestra el siguiente mensaje:

|   | MenusPlus                                        | × |
|---|--------------------------------------------------|---|
| i | Se agregó el alimento personalizado 'Melón comúr | ť |
|   | Ok                                               |   |

Al dar clic en "Ok" el sistema pregunta lo siguiente:

| ATENCIÓN                                    | ×      |
|---------------------------------------------|--------|
| (i) Cambiar alimento                        |        |
| Cambiar 'Melón común' por 'Melón común' en: |        |
| Alimento actual                             |        |
| O Menú actual                               |        |
| O Proyecto                                  |        |
| <u>O</u> k <u>C</u> ar                      | icelar |

En esta parte el sistema pregunta si se quiere reemplazar el alimento original por el alimento personalizado que se acaba de crear.

El cambio o reemplazo puede ser:

- Alimento actual: Del elemento actual seleccionado
- Menú actual: De todas las veces que aparece el alimento en el menú actual
- Proyecto: De todas las veces que aparece en todo el proyecto.

#### Pestaña Nutrientes

la pestaña nutrientes se definen propiedades nutricionales del alimento

| Alimento Fuente:  | ICBF 1978 - 212 - | Melón común |       |                   | B       | uscar <b>Q</b> Quitar 🕽 |
|-------------------|-------------------|-------------|-------|-------------------|---------|-------------------------|
| arte Comestible:  | 50,00 ≑ 🔢         |             |       |                   |         |                         |
| lutrientes persor | nalizados         |             |       |                   |         |                         |
| 🕂 Agregar Nut     | rientes           | Hacronutrie | entes | Peso parte analiz | ada (g) | 100,00 茾 🗖              |
| 6                 |                   |             |       |                   |         |                         |
|                   |                   |             |       |                   |         |                         |

- 1. Alimento fuente: Referencia a un alimento de una tabla de alimentos donde se toma la información nutricional Se puede buscar un alimento de las tablas de alimentos o se puede quitar la referencia del alimento.
- 2. **Parte comestible**: Permite definir el porcentaje de parte comestible que tiene el alimento. Al personalizar se toma la parte comestible definida en las tablas de alimentos pero puede ser ajustada.
- 3. Agregar nutrientes: Permite agregar nutriciones personalizados a la composición nutricional. Si el alimento tiene definido un "alimento fuente" los nutrientes personalizados remplazan a los de la tabla de alimentos.
- 4. Macronutrientes: Define como alimentos personalizados las calorías, proteínas, grasas y carbohidratos.
- Peso parte analizada: Define el peso de la porción de la cual se esta ingresando la información de los nutrientes. Las fichas técnicas de los alimentos generalmente analizan porciones pequeñas (por ejemplo 30 gramos) así que esta opción ahorra tiempo pues permite ingresar directamente los datos de la ficha técnica.
- 6. Lista de nutrientes personalizados: Muestra los nutrientes que se han personalizado para el alimento.
- 7. % Proteína Animal: Permite definir el porcentaje de proteína animal
- 8. % Grasa vegetal: Grasa vegetal del alimento (opcional).

#### Pestaña Precio

Permite definir el precio del alimento por unidad de compra (opcional).

| Nutrience Precio Medidas caseras Factores cocido Análisis 100 g |                                        |  |  |  |  |  |
|-----------------------------------------------------------------|----------------------------------------|--|--|--|--|--|
| Precio unidad:                                                  | s 0,00 = 1                             |  |  |  |  |  |
| Peso unidad (g):                                                | 1.000,00 = 2                           |  |  |  |  |  |
| Fecha precio:                                                   | 5/08/2021 3                            |  |  |  |  |  |
| Nombre unidad:                                                  | 4 POR EJEMPLO PAQUETE, BOTELLA, UNIDAD |  |  |  |  |  |
| Marca:                                                          | 5                                      |  |  |  |  |  |
| Presentación                                                    | 6                                      |  |  |  |  |  |
| Proveedor:                                                      | 7                                      |  |  |  |  |  |
| Embalaje:                                                       |                                        |  |  |  |  |  |
|                                                                 |                                        |  |  |  |  |  |
|                                                                 |                                        |  |  |  |  |  |

- 1. **Precio unidad**: Precio de la unidad de compra.
- 2. **Peso unidad (g)**: Peso en gramos de la unidad de compra.
- 3. Fecha precio: Fecha del precio.
- 4. Nombre unidad: Nombre de la unidad de compra.
- 5. Marca: Marca de la unidad de compra.
- 6. **Presentación**: Presentación de la unidad de compra.
- 7. **Proveedor**: Proveedor del producto.
- 8. **Embalaje**: Tipo de embalaje de la unidad de compra.

#### Pestaña Medidas caseras

Permite definir las medidas caseras del alimento (opcional).

|   | Nutrientes Pro Medi | idas caseras Factores cocido Análisis 100 g |  |
|---|---------------------|---------------------------------------------|--|
| 0 | + - 2               |                                             |  |
|   | MEDIDAD CASERA      | PESO (g)                                    |  |
|   |                     |                                             |  |
|   |                     |                                             |  |
|   |                     |                                             |  |
- 1. Agrega una medida casera al listado de medidas.
- 2. Borra la medida casera seleccionada.
- 3. Listado de medidas caseras: Muestra las medidas caseras agregadas al alimento.

## Pestaña Factores cocido

Permite definir los métodos de cocción y los factores de cocido del alimento (opcional).

|   | Nutrientes Precio Medidas caser, Factores cocido Análisis 100 g |
|---|-----------------------------------------------------------------|
| 1 | + - 2                                                           |
|   | METODO DE COCCION FACTOR COCIDO                                 |
|   |                                                                 |
|   |                                                                 |
|   |                                                                 |
|   |                                                                 |
|   |                                                                 |

- 1. Agregar un nuevo factor de cocido al alimento.
- 2. Borra el factor de cocido seleccionado.
- 3. Listado de factores de cocido del alimento.

## Pestaña Análisis 100g

Muestra la composición nutricional del alimento combinando tanto los nutrientes personalizados como los datos del alimento fuente.

## Importando menús desde archivos Excel

Esta funcionalidad permite importar menús contenidos en un archivo Excel. Para realizar esta acción se debe ir a la opción de la pestaña "Archivo->Importar->Archivo de Excel..."

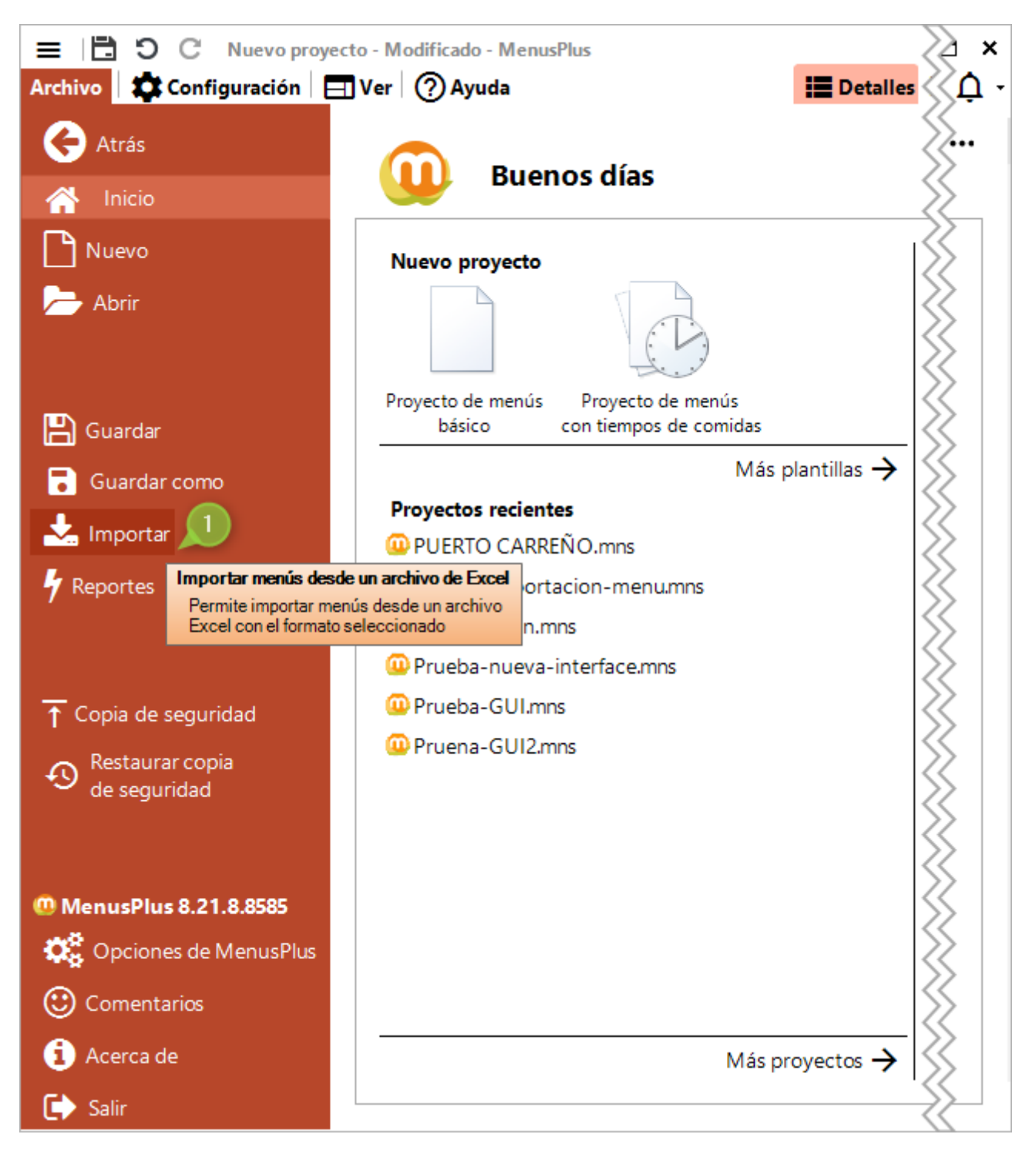

Al dar clic en la opción se muestra el siguiente formulario

| 📩 Impor                                                                                      | tar menús desde                                                                                                    | un archivo Excel                                              |                                                                                            |                                  |        |
|----------------------------------------------------------------------------------------------|----------------------------------------------------------------------------------------------------|---------------------------------------------------------------|--------------------------------------------------------------------------------------------|----------------------------------|--------|
| Formato<br>Tipo de archivo                                                                   | Ajustes<br>Archivo y opciones                                                                                                    | Importación previa<br>Vista previa de los menús en el archivo | Alimentos no encontrados<br>Reemplazar o ignorar alimentos no encontrados                  | Importar<br>Se agregan los menús |        |
| ¿Qué<br>Importa<br>Permite<br>Requiet<br>Menús<br>Menús<br>Mo se imp<br>Se usan las<br>Ciclo | formato con menús.<br>especificar las columnas<br>re las preparaciones y la<br>formato de ciclo de men<br>portan alimentos.<br>preparaciones persona | del formato e importar los menús por hojas.<br>os alimentos.  | Importa un formato de frecuencia de con<br>encuentra en una fila.<br>Frecuencia de consumo | sumo en que cada menú se         |        |
| Importa un<br>No se imp<br>Se usan las<br>Ciclo con                                          | n formato de ciclo de men<br><b>vortan alimentos.</b><br>, preparaciones personaliz<br><b>grupos de alime</b> l                                      | ús con <b>grupos de alimentos.</b><br>zadas.<br><b>ntos</b>   | < Antr                                                                                     | rior Siguiente >                 | Cerrar |

Para importar datos se debe tener en cuenta el tipo de información que se quiere importar y el formato o estructura que debe cumplir para que MenusPlus lo pueda procesar.

A continuación se explica en detalle los procesos de importación de datos.

Importar formato con menús

Se revisa el archivo Excel que se quiere importar

| А     | В                              | С                        | D                                 | E                  | F                  |  |  |  |  |
|-------|--------------------------------|--------------------------|-----------------------------------|--------------------|--------------------|--|--|--|--|
| MENÚ  | TIEMPO DE COMIDA               | PREPARACION              | INGREDIENTES                      | PESO NETO<br>grocc | Código<br>Alimento |  |  |  |  |
| menu1 | DESAYUNO                       | CHOCOLATE                | Leche entera pasteurizada de vaca | 120                | 769                |  |  |  |  |
|       |                                |                          | Chocolate con azúcar              | 14                 | 868                |  |  |  |  |
|       |                                | MELON                    | Melón común                       | 120                | 416                |  |  |  |  |
|       |                                | QUESO                    | Queso Campesino                   | 60                 | AB1156             |  |  |  |  |
|       |                                | PAN                      | Pan blandito                      | 70                 | 88                 |  |  |  |  |
|       |                                | APORTE NUTRIENT          | ES DESAYUNO                       |                    |                    |  |  |  |  |
|       | RECOMENDACIONES DIARIAS (EDAD) |                          |                                   |                    |                    |  |  |  |  |
|       | % ADECUACION                   |                          |                                   |                    |                    |  |  |  |  |
|       |                                |                          |                                   |                    |                    |  |  |  |  |
|       | ALMUERZO                       | SOPA PASTA               | Papa pastusa, sin cáscara         | 15                 | 243                |  |  |  |  |
|       |                                |                          | Arveja seca                       | 2                  | 1060               |  |  |  |  |
|       |                                |                          | Cebolla junca                     | 5                  | 186                |  |  |  |  |
|       |                                |                          | Zanahoria                         | 12                 | 300                |  |  |  |  |
|       |                                |                          | Pasta alimenticia                 | 9                  | 117                |  |  |  |  |
|       |                                |                          | Carne de res, semigorda           | 10                 | 657                |  |  |  |  |
|       |                                | PESCADO EN SALSA TÁRTARA | Pescado de río                    | 110                | 581                |  |  |  |  |
|       |                                |                          | Leche entera pasteurizada de vaca | 2                  | 769                |  |  |  |  |
|       |                                |                          | Huevo de gallina                  | 4                  | 850                |  |  |  |  |
|       |                                | ARROZ BLANCO             | Cebolla junca                     | 5                  | 186                |  |  |  |  |
|       |                                |                          | Arroz                             | 29                 | 10                 |  |  |  |  |
|       |                                | JUGO DE MANGO            | Azúcar                            | 16                 | 858                |  |  |  |  |
|       |                                |                          | Mango maduro                      | 45                 | CD403              |  |  |  |  |
|       | APORTE NUTRIENTES ALMUERZO     |                          |                                   |                    |                    |  |  |  |  |
|       | RECOMENDACIONES DIARIAS (EDAD) |                          |                                   |                    |                    |  |  |  |  |
|       |                                | % ADECUA                 | CION                              |                    |                    |  |  |  |  |
|       |                                |                          |                                   |                    |                    |  |  |  |  |
|       | COMIDA                         | ATUN CON VERDURA         | Atun en Aceite                    | 110                | 537                |  |  |  |  |
|       |                                |                          | Arveja seca                       | 10                 | 1060               |  |  |  |  |
|       |                                |                          | Zanahoria                         | 40                 | 300                |  |  |  |  |
|       |                                | ARROZ BLANCO             | Cebolla junca                     | 5                  | 186                |  |  |  |  |
|       |                                |                          | Arroz                             | 40                 | 10                 |  |  |  |  |
|       |                                | PAPA EN CUADROS          | Papa pastusa, sin cáscara         | 80                 | 243                |  |  |  |  |
|       |                                | JUGO DE GUAYABA          | Azúcar                            | 16                 | 858                |  |  |  |  |
|       |                                |                          | Guayaba madura                    | 45                 | 370                |  |  |  |  |
|       |                                | APORTE NUTRIEN           | TES COMIDA                        |                    |                    |  |  |  |  |
|       |                                | RECOMENDACIONES          | DIARIAS (EDAD)                    |                    |                    |  |  |  |  |
|       |                                | % ADECUA                 | CION                              |                    |                    |  |  |  |  |
|       |                                |                          |                                   |                    |                    |  |  |  |  |
| menu2 | DESAYUNO                       | CHOCOLATE                | Leche entera pasteurizada de vaca | 120                | 769                |  |  |  |  |
|       |                                |                          | Chocolate con azúcar              | 14                 | 868                |  |  |  |  |

Al dar clic en la opción "Archivo> Importar" se muestra el siguiente formulario:

| 📩 Import                                      | tar menús desde                                                                | un archivo Excel                                              |                                                                                              |                                  | <b>×</b>          |
|-----------------------------------------------|--------------------------------------------------------------------------------|---------------------------------------------------------------|----------------------------------------------------------------------------------------------|----------------------------------|-------------------|
| <b>Formato</b><br>Tipo de archivo             | Ajustes<br>Archivo y opciones                                                  | Importación previa<br>Vista previa de los menús en el archivo | Alimentos no encontrados<br>Reemplazar o ignorar alimentos no encontrados                    | Importar<br>Se agregan los menús |                   |
| :004                                          | formato                                                                        | va a importar?                                                |                                                                                              |                                  |                   |
| Importa<br>Permite<br>Requien                 | un formato con menús.<br>especificar las columnas<br>e las preparaciones y lo  | del formato e importar los menús por hojas.<br>os alímentos.  | Importa un formato de frecuencia de consu<br>encuentra en una fila.<br>Frecuencia de consumo | umo en que cada menú se          |                   |
| A Importa un                                  | formato do ciclo do mon                                                        | eler.                                                         |                                                                                              |                                  |                   |
| No se importa di<br>No se impo<br>Se usan las | preparaciones persona                                                          | lizadas.                                                      |                                                                                              |                                  |                   |
| Ciclo de m                                    | enús                                                                           |                                                               |                                                                                              |                                  |                   |
| Importa un<br>No se impo<br>Se usan las       | formato de ciclo de men<br><b>ortan alimentos.</b><br>preparaciones personaliz | uís con <b>grupos de alimentos</b> .<br>zadas.                |                                                                                              |                                  |                   |
| Ciclo de m                                    | enús con grupo                                                                 | s de alimentos                                                |                                                                                              |                                  |                   |
|                                               |                                                                                |                                                               |                                                                                              |                                  |                   |
|                                               |                                                                                |                                                               |                                                                                              | < Anterior S                     | iguiente > Cerrar |

Se selecciona la opción "Menús" (1):

Se mostrará el siguiente formulario:

| ormato<br>po de archivo          | Ajustes<br>Archivo y opciones           | Importación prev<br>Vista previa de los men | via<br>ús en | el arc | hivo        | Alimento<br>Reemplazar | o ignorar alimen          | rados<br>tos no encontrados           | Se a              | gregan I    | os menús |   |          |
|----------------------------------|-----------------------------------------|---------------------------------------------|--------------|--------|-------------|------------------------|---------------------------|---------------------------------------|-------------------|-------------|----------|---|----------|
|                                  | Opciones de impo                        | rtación                                     | 5            | 6      | )           |                        |                           |                                       |                   |             |          |   |          |
| eleccione el arc                 | chivo                                   |                                             |              |        | A .         | 8                      | ç                         | D                                     | E                 | 1           |          |   |          |
| iemplo-importa                   | ar-menus.xlsx                           |                                             |              |        | 1<br>2 MEXŮ | TIEMPO DECOMIDA        | PREPARADOW                | INGREDIENTER                          | PEBOXETO<br>groco | Cadiga      |          |   |          |
|                                  |                                         |                                             |              |        | 4 menul     | DEBAYUND               | C HOCO LATE               | Le che en le rapas le urizada de usca | 120               | 769         |          |   |          |
| eneral Alime                     | entos 🚽 Grupos de per                   | sonas Validar                               |              |        | 6           | -                      | MELON                     | Chocolale conatizar                   | 14                | 9955<br>+16 |          |   |          |
|                                  | and a brapes de per                     |                                             |              |        | 7           |                        | QUESO                     | QuesoCampesino                        | 60                | A81195      |          |   |          |
| . 2                              |                                         | 4 0                                         |              |        | 8           | ALMUERCO               | PAN<br>SO PA PASTA        | Panblandb<br>Pananasi ka siochcaa     | 70                | 243         |          |   |          |
| sociar column                    | has                                     |                                             |              |        | 10          |                        | our Ar Adia               | Anelasea                              | 2                 | 1050        |          |   |          |
| A Datasets                       | 0                                       |                                             |              |        | 11          |                        |                           | Osbolialuna                           | 5                 | 195         |          |   |          |
| <ul> <li>Menu:</li> </ul>        | ~                                       | ÷                                           |              |        | 13          |                        |                           | Pas la alimenta                       | 12                | 117         |          |   |          |
| Tiomno do co                     | B                                       | -                                           |              |        | 14          |                        |                           | Carne de res , semigrada              | 10                | 667         |          |   |          |
| riempo de co                     | Jinda. B                                | <u> </u>                                    |              |        | 15          | -                      | PESCADO EN SAESA DARIARA  | Le che en le rapas le urizadade una   | 2                 | 769         |          |   |          |
| Grupo de alir                    | -NO APLICA-                             | -                                           |              |        | 17          |                        |                           | Humuode galline                       | +                 | 290         |          |   |          |
| - Orapo de un                    | ine ine ine ine ine ine ine ine ine ine |                                             |              |        | 18          | -                      | ARROZ ILANCO              | Orbolialuna                           | 5                 | 195         |          |   |          |
| Preparación                      | c                                       | -                                           |              |        | 20          |                        | JUGO DEMANGO              | Allocar                               | 16                | 252         |          |   |          |
| _                                |                                         | =                                           |              |        | 21          | 000000                 |                           | Margomaduo                            | 45                | 00403       |          |   |          |
| Alimento:                        | D                                       | -                                           |              |        | 23          |                        | AT BROOM VERDERK          | Anelasea                              | 10                | 1050        |          |   |          |
| _                                |                                         |                                             |              |        | 2.4         |                        |                           | Zanahola                              | 40                | <u> </u>    |          |   |          |
| <ul> <li>Peso neto</li> </ul>    | - E                                     | -                                           |              |        | 25          |                        | ARROZ I DAROO             | Arroz                                 | +0                | 125         |          |   |          |
|                                  |                                         | - 11                                        |              |        | 27          |                        | PAPA EN CUADROS           | Papapas kea, sin decas                | 30                | 2+3         |          |   |          |
| <ul> <li>Código alime</li> </ul> | ento: F                                 | -                                           |              |        | 28          |                        | JUGO DEGUAYABA            | Altocar                               | 16                | 226         |          |   |          |
| _                                |                                         | =                                           |              |        | 30          |                        |                           | California                            | ~                 | 510         |          |   |          |
| Tabla de alim                    | entos -NO APLICA-                       | ·                                           |              |        | 31 menu2    | DEBAYUNO               | CHOCOLATE                 | Le che enterapas le urizadade uza     | 120               | 769         |          |   |          |
|                                  | A                                       |                                             |              |        | 33          |                        | Q II 690                  | GuesoCamperino                        | 60                | A81195      |          |   |          |
| ojas por men                     | u                                       |                                             |              |        | 34          |                        | PAN                       | Panblandb                             | 70                | 88          |          |   |          |
| Asociar hojas                    | NO                                      |                                             |              |        | 36          | ALMUERCO               | SO PA PAETA               | Papapas ka ajsindecaa<br>Angla seca   | 15                | 243         |          |   |          |
| Social nojas                     |                                         |                                             |              |        | 37          |                        |                           | Zanahota                              | 12                | 300         |          |   |          |
| Omitir hojas                     |                                         |                                             |              |        | 38          | -                      | REDO ADO EN DAIDA TÁRTARA | Pasta alimenta<br>Recontoria do       | 9                 | 117         |          |   |          |
|                                  |                                         |                                             |              |        | 40          |                        |                           | Le che enlerapas le utzalade uza      | 2                 | 769         |          |   |          |
|                                  |                                         |                                             |              |        | 41          |                        | ARROZ BLANCO              | Osbolialunza                          | 5                 | 195         |          |   |          |
|                                  |                                         | _                                           | - 1          | 1 1    | 11          | 1                      | 1000 5 5 10 800           | Au/                                   |                   |             |          |   |          |
|                                  | Cargar op                               | ciones 🛛 🗖 Guardar opciones                 | 1.1          | loia ⊦ | loja1       |                        | -                         | 🖸 Zoom 49%                            | A s               | in Aiuste   | •        | " | 🖌 1 de 2 |
|                                  |                                         |                                             | - E          | •      | <u> </u>    |                        |                           | ~                                     | - <b>~</b> -      | 1.00        |          |   | • • •    |

- 1. Archivo de Excel: Corresponde al archivo Excel que contiene los menús a importar. Se puede seleccionar otro archivo de Excel.
- 2. Pestaña General: Permite asociar las columnas donde se encuentra la información.

- 3. Pestaña Alimentos: Permite definir las fuentes de alimentos a utilizar en la importación.
- 4. **Pestaña Grupos**: Cuando el proyecto tiene más de un grupo de edad, permite asociar cada grupo a una columna de peso neto.
- 5. **Pestaña Validar**: Permite definir las opciones de validación del análisis nutricional del archivo a importar. Sirve para verificar que la información del archivo de Excel este bien calculada y sin errores.
- 6. **Vista previa**: Visualiza el archivo de Excel. Se pude hacer ajustar el zoom para ver mejor las información del archivo.
- 7. Cargar: Permite cargar una plantilla con la parametrización de la importación.
- 8. Guardar: Permite guardar una plantilla con la parametrización de la importación.
- 9. Anterior: Permite retroceder al paso anterior.
- 10. Siguiente: Permite avanzar al siguiente paso en la importación.
- 11. Cerrar: Cierra el formulario.

# Pestaña General

La pestaña General tiene las siguientes opciones:

| General Alimentos   | Grupos de persona | s Validar 💌 |
|---------------------|-------------------|-------------|
| Asociar columnas    |                   |             |
| Henú:               | A ~               | 1           |
| Tiempo de comida:   | в –               | 2           |
| Grupo de alimentos: | -NO APLICA-       | 3           |
| Preparación         | C ~               | 4           |
| Alimento:           | D -               | 5           |
| Peso neto 🗸         | E                 | 6           |
| 🔁 Código alimento:  | F                 | 7           |
| Tabla de alimentos  | -NO APLICA-       | 8           |
| Hojas por menú      |                   |             |
| Asociar hojas 🗾 N   | ю                 |             |
| Omitir hojas        |                   | 10          |

- 1. **Menú**: Asocia la columna donde esta el nombre del menú. Si el archivo no tiene esta información se selecciona "-No aplica-".
- 2. **Tiempo de comida**: Asocia la columna donde esta el nombre del tiempo de comida. Si el archivo no tiene esta información se selecciona "-No aplica-".
- 3. **Grupo de alimentos**: Asocia la columna del grupo de alimentos. Si el archivo no tiene esta información se selecciona "-No aplica-".
- 4. **Preparación**: Asocia la columna de la preparación. Si el archivo no tiene esta información se selecciona "-No aplica-".
- 5. Alimento: Asocia la columna con los alimentos.
- 6. **Peso neto / Peso bruto**: Define la columna del peso neto. Se puede seleccionar si se va a importar el peso neto o el peso bruto.

- 7. **Códigos de alimentos**: Columna donde esta el código el alimento. Si el archivo no tiene esta información se selecciona "-No aplica-".
- 8. **Tabla de alimentos por defecto**: Columna donde se especifica la tabla de alimentos utilizada por el alimento. Si el archivo no tiene esta información se selecciona "-NO APLICA-".
- 9. Importar hojas: Determina que los menús se importan por las hojas del archivo.
- 10. **Omitir hojas**: Cuando se activa la opción de importar hojas, especifica los nombres las hojas que no se van a procesar al importar los menús.
- 11.

# Pestaña Alimentos

La pestaña Alimentos tiene las siguientes opciones:

| Opciones de importación                                          |
|------------------------------------------------------------------|
| Seleccione el archivo                                            |
| Ejemplo-importar-menus.xlsx                                      |
| General Alimentos Grupos de personas Validar                     |
| Tabla de alimentos por defecto:<br>Usar alimentos personalizados |
| 🗖 Cargar opciones 🛛 🖥 Guardar opcion                             |

- 1. **Tabla de alimentos por defecto**: Especifica la tabla de alimentos por defecto cuando no se especifica la columna de "**Tabla de alimentos**".
- 2. Usar alimentos personalizados: Especifica si se buscan los alimentos personalizados para la importación.

# Pestaña Grupos

Cuando se va a importar más de un grupo de edad n esta pestaña se asocian las columnas que tienen la información de cada grupo.

|            | Opcie        | ones de importació | n          |          |
|------------|--------------|--------------------|------------|----------|
| Seleccione | e el archivo |                    |            |          |
| Ejemplo-i  | mportar-menu | ıs.xlsx            |            |          |
| General    | Alimentos    | Grupos de personas | Validar    | Ŧ        |
| Asociar co | lumnas de pe | 505                |            |          |
| Normal     |              | -SELECCIONE-       |            |          |
|            |              |                    |            |          |
|            |              |                    |            |          |
|            |              |                    |            |          |
|            |              |                    |            |          |
|            |              |                    |            |          |
|            |              |                    |            |          |
|            |              |                    |            |          |
|            |              |                    |            |          |
|            |              |                    |            |          |
|            |              |                    |            |          |
|            |              | <b>2</b> ×         | Desasociar | columnas |

- 1. Para cada grupo de personas se asocia la columna de peso neto correspondiente.
- 2. Limpiar columnas: Deja todos los grupos con la opción "-Seleccione-".

# Pestaña Validar

Permite validar la información nutricional del archivo.

|               | Opci              | ones de importació | 'n         |          |
|---------------|-------------------|--------------------|------------|----------|
| Seleccione    | e el archivo      |                    |            |          |
| Ejemplo-i     | mportar-meni      | us.xlsx            |            |          |
| General       | Alimentos         | Grupos de personas | Validar    | -        |
| Nutriente     | s y alimentos     |                    | 4          |          |
| Validar can   | tidad nutriente   |                    |            |          |
| Error máxin   | no del nutriente: | 0,05 🜩 🙎           |            |          |
| Validar nor   | nbre alimento     | SI 🔤 🧃             |            |          |
| Totales de    | el menú           |                    |            |          |
| Busar fila co | on texto:         | APORTE TOTAL       | 4          | 4        |
| Error máxin   | no del total:     | 0,05 🚖 5           |            |          |
| Asociar co    | lumnas de nu      | Itrientes          |            |          |
|               |                   | 6                  |            |          |
|               |                   |                    |            |          |
|               |                   |                    |            |          |
|               |                   | + - ×              | Desasociar | columnas |
|               |                   | 7 8                |            |          |

- 1. Validar cantidad nutriente: Activa la opción para verificar la información de nutrientes.
- 2. Error máximo del nutriente: Define el valor que determina la diferencia de calculo que determina un error en la verificación del nutriente.
- 3. Validar nombre alimento: Activa la verificación del nombre del alimento con la tabla de alimentos correspondiente.
- 4. Buscar fila con texto: Define la fila que tiene la información del análisis químico del total del menú.
- 5. Error máxima (Total del menú): Define el valor que determina el error en la verificación de un nutriente del total del menú.
- 6. Lista de nutrientes a verificar, permite asociar la columna para cada uno de los nutrientes.
- 7. Agrega un nutriente a verificar.
- 8. Quita el nutriente seleccionado en el listado de nutrientes.
- 9. Desasociar columnas; Deja todos los nutrientes con la opción "-Seleccione-".

# Vista Previa

Permite visualizar el archivo, seleccionar la hoja a importar y cambiar el zoom.

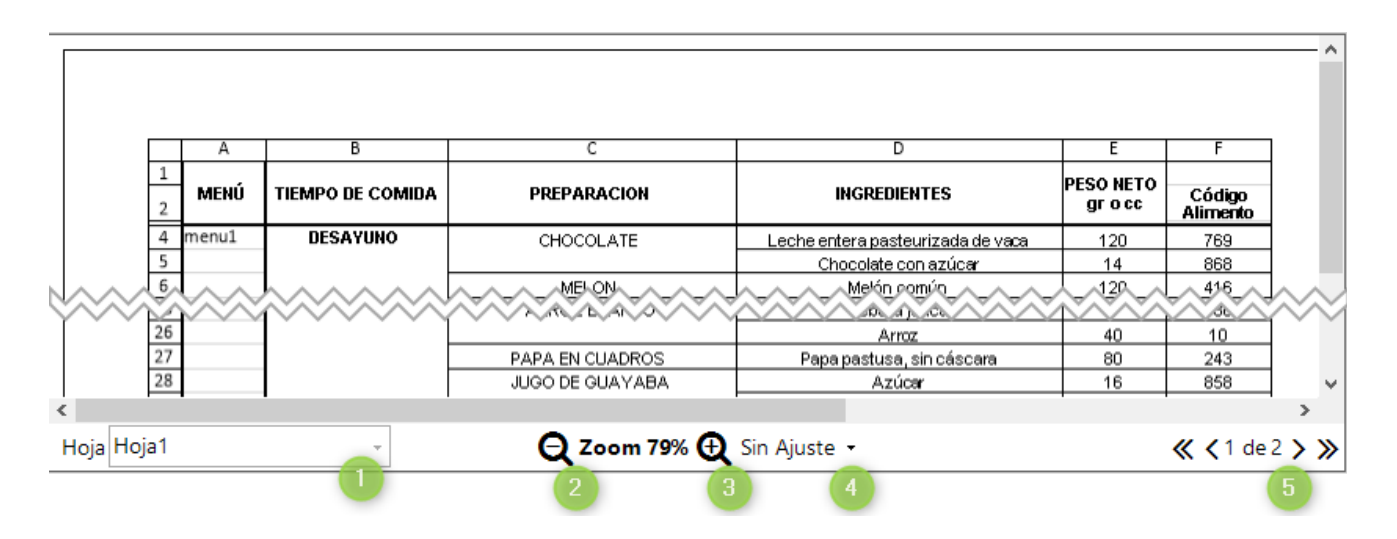

- 1. Hoja: Selecciona la hoja que se va a importar y visualizar.
- 2. Acercar: Aumenta la visualización del archivo.
- 3. Alejar: Disminuye la visualización del archivo.
- 4. Ajuste: Opciones para el ajuste de la visualización:
  - Sin Ajuste: No se hace un ajuste predeterminado.
  - Ajustar al ancho; Se visualiza todo el ancho de la página.
  - Ajustar al alto: Se visualiza todo el alto de la página.
  - Ajustar a la página: Se visualiza toda la página.
- 5. **Paginas**: Permite seleccionar la página que se va a visualizar.

Al dar clic en "Siguiente" se avanza al siguiente paso.

# Paso "Importación previa"

Es este paso se muestran los menús a importar del archivo. Si no están los menús esperados puede dar clic en el botón "Anterior" para cambiar las opciones de importación.

|            |                                 |                                                               | Importar   | archivo Excel                                                    |                           |              |             | □ ×    |
|------------|---------------------------------|---------------------------------------------------------------|------------|------------------------------------------------------------------|---------------------------|--------------|-------------|--------|
| 📩 Import   | tar menús desde u               | n archivo Excel                                               |            |                                                                  |                           |              |             |        |
| Formato    | Archivo<br>Ubicación y opciones | Importación previa<br>Vista previa de los menús en el archivo | Alime      | ntos no encontrados<br>azar o ignorar alimentos no encontrados / | Importar<br>Se agregan lo | os menús     |             |        |
|            | ,                               | Menú                                                          |            |                                                                  |                           |              |             |        |
| menu1      |                                 |                                                               |            |                                                                  |                           |              |             |        |
| menu2      |                                 |                                                               |            |                                                                  |                           |              |             |        |
|            |                                 |                                                               |            |                                                                  |                           |              |             |        |
|            |                                 |                                                               |            |                                                                  |                           |              |             |        |
|            |                                 |                                                               |            |                                                                  |                           |              |             |        |
|            |                                 |                                                               |            |                                                                  |                           |              |             |        |
|            |                                 |                                                               |            |                                                                  |                           |              |             |        |
|            |                                 |                                                               |            |                                                                  |                           |              |             |        |
|            |                                 |                                                               |            |                                                                  |                           |              |             |        |
|            |                                 |                                                               |            |                                                                  |                           |              |             |        |
|            |                                 |                                                               |            |                                                                  |                           |              |             |        |
|            |                                 |                                                               |            |                                                                  |                           |              |             |        |
|            |                                 |                                                               |            |                                                                  |                           |              |             |        |
|            |                                 |                                                               |            |                                                                  |                           |              |             |        |
|            |                                 |                                                               |            |                                                                  |                           |              |             |        |
|            |                                 |                                                               |            |                                                                  |                           |              |             |        |
|            |                                 |                                                               |            |                                                                  |                           |              |             |        |
|            |                                 |                                                               |            |                                                                  |                           |              |             |        |
| Para mayor | información consultar seco      | ción "Importando menús de un archivo Excel" e                 | n el manua | l de referencia                                                  |                           | < Anterior S | iiguiente > | Cerrar |
|            |                                 |                                                               |            |                                                                  |                           |              |             |        |

Al dar clic en la opción "Siguiente" se muestra el siguiente paso:

# Paso "Alimentos no encontrados"

En el paso "Alimentos no encontrados" se muestra todos los alimentos que el sistema no pudo identificar con las opciones seleccionadas, tanto en las tablas de alimentos como en los alimentos personalizados.

| 🛓 Importar menús desde                                          | un archivo Excel                                                                                                    |                                                                           |                                                         | <b>×</b>                                                                                                    |
|-----------------------------------------------------------------|----------------------------------------------------------------------------------------------------|---------------------------------------------------------------------------|---------------------------------------------------------|----------------------------------------------------------------------------------------------------|
| Formato<br>Tipo de archivo<br>Ubicación y opciones              | Importación previa<br>Vista previa de los menús en el archivo                                                                                                    | Alimentos no encontrados<br>Reemplazar o ignorar alimentos no encontrados | Importar<br>Se agregan los menús                        |                                                                                                    |
| Alimento no encontrado Arveja seca Mango maduro Queso Campesino | Ignorar Reemplazar Reemplazar por:           2         Reemplazar         Arreja seca (NUEVO)           Reemplazar         Mango maduro (NUEVO)           Reemplazar         Queso Campesino (NUE | 2)<br>EVO)                                                                | Tenga er<br>de un es<br>el nomb<br>que un n<br>más de u | to cuenta que una diferencia<br>pacio de más o una tilde en<br>re del alimento puede hacer<br>hismo alimento aparezca<br>una vez. |
| Para mayor información consultar se                             | Ignorar todos<br>5<br>cción "Importando menús de un archivo Excel'                                                                                                    | Agregar todos     B     en el manual de referencia                        | < Anterior Si                                           | guiente > Cerrar                                                                                                    |

- 1. Alimento no encontrado: Corresponde al nombre del alimento que no se encontró o que no existe.
- 2. Ignorar: Por defecto todos los alimentos no encontrados el sistema agrega como nuevos alimentos personalizados, en el caso que esto no sea lo que se quiere, el sistema permite marcar el alimento en el campo ignorar. Al marcar la opción ignorar se va eliminar dicho alimento de todos los menús del proyecto que se genere como resultado de la importación de alimentos. Si la opción no esta marcada el sistema interpreta que lo quiere agregar como nuevo o lo quiere reemplazar por otro.
- 3. **Reemplazar**: En caso que no se quiere agregar el alimento no encontrado como un nuevo alimento adicional y tampoco se quiera ignorar, el sistema permite reemplazar dicho alimento por uno existente, para esto al seleccionar la opción Reemplazar el sistema muestra una ventana donde permite buscar alimentos adicionales para identificar por cual se quiere reemplazar.
- 4. Reemplazar Por: Este campo muestra como va a ser procesado el alimento no encontrado:
  - si se va agregar (opción por defecto) en este campo va aparecer el nombre del alimento con el que quedaría el nuevo alimento adicional seguido por " (NUEVO)" para indicar que va agregar como un alimento nuevo.
  - 2. En caso que se marque la opción ignorar, este campo se va a mostrar vacío
  - 3. En caso que se reemplace por otro alimento existente en este campo se mostraría el nombre del alimento por el cual se va a reemplazar.
- 5. **Ignorar todos**, permite en una sola acción indicar si se quieren ignorar todos los alimentos no encontrados
- 6. Agregar todos, permite en una sola acción indicar que se van agregar todos como alimentos personalizados nuevos.

Al dar clic en la opción "Siguiente" se muestra el siguiente mensaje:

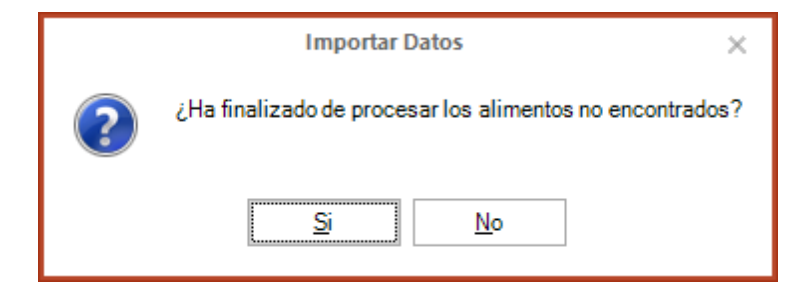

# Paso "Importar"

Si se confirma que ya se ha terminado con los alimentos no encontrados se muestra el siguiente paso:

| 📩 Impor                                     | tar menús desde u                      | ın archivo Excel                                              |                                                                           |                                  | <b>×</b> □      |
|---------------------------------------------|----------------------------------------|---------------------------------------------------------------|---------------------------------------------------------------------------|----------------------------------|-----------------|
| Formato<br>Tipo de archivo                  | Archivo<br>Ubicación y opciones        | Importación previa<br>Vista previa de los menús en el archivo | Alimentos no encontrados<br>Reemplazar o ignorar alimentos no encontrados | Importar<br>Se agregan los menús |                 |
| Se agregó un total o<br>Se importaron 2 mei | le 3 alimentos personalizados.<br>nús. |                                                               |                                                                           |                                  |                 |
|                                             |                                        |                                                               |                                                                           |                                  |                 |
|                                             |                                        |                                                               |                                                                           |                                  |                 |
|                                             |                                        |                                                               |                                                                           |                                  |                 |
|                                             |                                        |                                                               |                                                                           |                                  |                 |
|                                             |                                        |                                                               |                                                                           |                                  |                 |
|                                             |                                        |                                                               |                                                                           |                                  |                 |
|                                             |                                        |                                                               |                                                                           |                                  |                 |
|                                             |                                        |                                                               |                                                                           |                                  |                 |
|                                             |                                        |                                                               |                                                                           |                                  |                 |
|                                             |                                        |                                                               |                                                                           |                                  |                 |
| A Para mayo                                 | r información consultar, sec           | ción "Importando menús de un archivo Evcel" e                 | n el manual de referencia                                                 | < Anterior Sic                   | uiente > Cerrar |
|                                             | ninormation consultar sed              | dioni importando menus de un archivo excer e                  | mermanuar de referencia                                                   | s and for all                    | CETU            |

El paso "Importar" muestra el resumen de las operaciones realizadas al importar los menús.

Al finalizar la importación se observa que se agregaron dos menús.

## Importar formato de ciclo de menús

| 🛓 Import                                                                               | tar menús desde                                                                                                    | un archivo Excel                                              |                                                                                              |                         | <b>×</b> |
|----------------------------------------------------------------------------------------|----------------------------------------------------------------------------------------------------|---------------------------------------------------------------|----------------------------------------------------------------------------------------------|-------------------------|----------|
| Formato<br>Tipo de archivo                                                             | Ajustes<br>Archivo y opciones                                                                                                    | Importación previa<br>Vista previa de los menús en el archivo | Alimentos no encontrados<br>Reemplazar o ignorar alimentos no encontrados                    | Se agregan los menús    |          |
| EQUÉ<br>Permite<br>Requier<br>Menús<br>Menús<br>Mo se importa un<br>No se importa unal | formato con menús.<br>especificar las columnas<br>e las preparaciones y lo<br>formato de ciclo de men<br>portan alimentos.<br>preparaciones persona | del formato e importar los menús por hojas.<br>os alimentos.  | Importa un formato de frecuencia de consu<br>encuentra en una fila.<br>Frecuencia de consumo | umo en que cada menú se |          |
| Ciclo de m                                                                             | <b>enús</b><br>formato de ciclo de men<br><b>ortan alimentos.</b><br>preparaciones personaliz                                                       | uís con <b>grupos de alimentos.</b><br>zadas.                 |                                                                                              | -                       |          |
| Ciclo de m                                                                             | enús con grupo                                                                                                    | s de alimentos                                                |                                                                                              | - Antario - S           | quiante  |
|                                                                                        |                                                                                                    |                                                               |                                                                                              | Anterior                | gorene   |

Se selecciona la opción "Ciclo Menú" y seleccionar el archivo a importar se mostrará el siguiente paso:

|                                                                                                    |       | Importar                     | os                                                                                                    | ncontrade                          | ntos no ei              | Alimer                      | a                                    | ción previ                   | Importa           | Ajustes                 | ormato             |
|----------------------------------------------------------------------------------------------------|-------|------------------------------|----------------------------------------------------------------------------------------------------|------------------------------------|-------------------------|-----------------------------|--------------------------------------|------------------------------|-------------------|-------------------------|--------------------|
|                                                                                                    | menús | s Se agregan I               | o encontrado                                                                                                    | ralimentos n                       | zar o ignorai           | o Reempla                   | s en el archivo                      | a de los menú                | Vista previ       | Archivo y opciones      | po de archivo /    |
|                                                                                                    |       |                              |                                                                                                    |                                    |                         | x                           | ciclo-menus.xls>                     | nplo-importar-               | os\Excel\Eier     | oporte\MenusPlus\Vide   | rchivo Excel: D:\S |
|                                                                                                    |       |                              |                                                                                                    |                                    |                         |                             |                                      |                              |                   |                         |                    |
|                                                                                                    |       |                              |                                                                                                    |                                    |                         |                             |                                      |                              |                   |                         |                    |
|                                                                                                    |       |                              |                                                                                                    |                                    |                         |                             |                                      |                              |                   |                         |                    |
|                                                                                                    |       |                              |                                                                                                    |                                    |                         |                             |                                      |                              |                   |                         |                    |
|                                                                                                    |       | V   N                        |                                                                                                    |                                    | 0 F                     | . ,                         | E D                                  | Programa o Proyecte:         |                   |                         |                    |
|                                                                                                    |       |                              |                                                                                                    |                                    |                         |                             |                                      | Sub-Proyecto:<br>Nombre BAB: |                   |                         |                    |
|                                                                                                    |       |                              | NUPO DE EDAD                                                                                                    |                                    | tracax                  | Sin pertenencial            | AfroReizelROM                        | GRUPOÉTNICO                  |                   |                         |                    |
|                                                                                                    |       |                              |                                                                                                    |                                    | SEMANA No.01            |                             |                                      |                              |                   |                         |                    |
|                                                                                                    |       | DOMINGO                      | SABADO                                                                                                    | VERNES                             | AUDIES DESAMINO         | NERCOLES                    | HARTES                               | , LUNES                      |                   |                         |                    |
|                                                                                                    |       | CARE CONVECTE                | Charles of Concerning                                                                                                    | 010000510                          | AVENA CON BRENETSWINA   | 36.36.00                    | COLADA DE MAJENA CON<br>BIENES NACIA | CHOCOLATE CONJECTE           |                   |                         |                    |
|                                                                                                    |       | QUESO CAMPESINO              | LINGELS CLEIPLEYS                                                                                                    | GLESO CAMPESINO                    | HARVO HEVLELTO          | GLESO CAMPESINO             | HARVO CON CEBOLA Y YOMA'E            | GLESG CAMPESING              |                   |                         |                    |
|                                                                                                    |       | PAN ROLLO CON GIENES MARIA   | CALADOS                                                                                                    | PARTICIPAL                         | BETHE TOPOL             | PAN BLANCO CON DIENES WARMA | BERETWON                             | FAN ALRADO CON BENESTAVINA   |                   |                         |                    |
|                                                                                                    |       |                              | and the second second s |                                    | REFRIGENCELA RAÑANA     | Falle                       | Parata                               |                              |                   |                         |                    |
|                                                                                                    |       | A 100 DE 1814/00             | SORNE'R DE CURLINA                                                                                                    | VIDEART                            | SCHOLETE DE MORA        | PLANS                       | SCHORTE DE PRESA                     | A GO DE GLIMTINGA            |                   |                         |                    |
|                                                                                                    |       | GALLETAS INVATION            | MARECADA CON GIENESTMENA                                                                                                    | BENERA NE GRA CON<br>BENERA VACINA | FONGLE CON GIENES WARMA | PROPERTA CONDENESTMENA      | LEERAL CONDIENES WARMA               | ROSCON CON BIENESTMENA       |                   |                         |                    |
|                                                                                                    |       |                              |                                                                                                    | 6MMM0                              | ALMUER 20               | 0.04210                     |                                      |                              |                   |                         |                    |
|                                                                                                    |       | SOPA LENTEARS CON MERCENNINA | ROPA CAMPERINA COM                                                                                                    | ROPAGE PROPERTY CON                | KOPA DE ROBUDE CON      | ROPA AMPIAN CONTRACTOR V    | SOFA DE AVENA                        | ROPAGE RANCING CON           |                   |                         |                    |
|                                                                                                    |       | OFFERANDIA EN RARA CROLA     | CAVER FOR PARTA CRIMES.                                                                                                    | CARDIE ARADA                       | A TLAN UNDER            | FOLD DOFADO                 | POLD OFFICIAL                        | FOLD FLENDO                  |                   |                         |                    |
|                                                                                                    |       | APPOEBLANCO                  | AFFO2AL PEPER.                                                                                                    | ARROZEKANCO                        | APPIOZ.CON ESPINACA     | ARROZ CON FIDEOS            | APPIO2 VEPDE                         | APPOZ CON AXINUOL            |                   |                         |                    |
|                                                                                                    |       | TAMONE DE PLATINO            | PAPA ALA MANCESA                                                                                                    | PHPA BALADA                        | PAPA CAMPESINA          | YUGA DOBADA                 | TAMENS DE PLATANO                    | PAPA-M.PEREM.                |                   |                         |                    |
|                                                                                                    |       | VERENANA ALA URUNIRE N       | ENGALADA PROMISERA                                                                                                    | GUADAMORE                          | ENGALADA HOLM           | ELANCA                      | VEREX.RA PRA                         | ENGALADA MICHA               |                   |                         |                    |
| <b>« &lt;</b> 1 de 1                                                                                       |       |                              |                                                                                                    | n Ajuste 🝷                         | <b>n 77% 🕀</b> Si       | Q 2001                      |                                      |                              |                   | -                       | CICLO 1            |
|                                                                                                    |       |                              |                                                                                                    |                                    | scar registros          | Bu                          |                                      |                              |                   |                         |                    |
|                                                                                                    |       |                              |                                                                                                    |                                    |                         |                             |                                      |                              |                   | 1 semana                | nas:               |
|                                                                                                    |       |                              |                                                                                                    |                                    |                         | ingo                        | ado, sábado, domi                    | Jeves, viernes, sab          | les, miércoles, j | 2 Junes, martes, mierco |                    |
|                                                                                                    |       |                              |                                                                                                    |                                    |                         |                             |                                      | ida, cena                    | ,refrigerio,com   | desayuno,almuerzo       | oos de Comida:     |
|                                                                                                    |       |                              |                                                                                                    |                                    |                         |                             |                                      |                              |                   |                         |                    |
| Para mayor información consultar sección "Importando menús de un archivo Evcel" en el manual de referencia |       |                              |                                                                                                    |                                    |                         |                             |                                      |                              |                   |                         |                    |

La información que se debe ingresar para que se pueda procesar el archivo debidamente es la siguiente:

1. **Semanas**: En este campo se debe ingresar una palabra que permita identificar los nombres de las semanas por ejemplo "semana" que aplicaría para "semana 1", "semana 2", ...

- 2. **Menús**:Lista de palabras clave que permite identificar los nombres de los menús en el ciclo. Ejemplo "lunes, martes, miércoles,..."
- 3. **Tiempos de comida**: Lista de palabras clave que permite identificar los nombres de los tiempos de comida en el ciclo. Ejemplo "desayuno, almuerzo, comida,..."
- 4. Anterior: Permite retroceder al paso anterior.
- 5. Siguiente: Permite avanzar al siguiente paso en la importación.
- 6. **Cerrar**: Cierra el formulario.

La estructura que debe tener el archivo Excel es tal cual se muestra en la imagen anterior:

- En primer lugar, en una fila, debe ir el nombre de la semana
- Después del nombre de la semana,
- En la siguiente fila, debe ir el nombre de los menús, los menús van por columna.
- Después de los nombres de los menús debe ir el nombre del tiempo de comida
- En las filas siguientes debe ir el nombre de las preparaciones en cada columna de acuerdo al menú al que pertenecen.

Las **preparaciones** MenusPlus las identifica de acuerdo a la estructura del archivo Excel y lo que hace es que busca los nombres en las preparaciones personalizadas, si las encuentra agrega la preparación como tal al menú (preparación con sus respectivos ingredientes), si no la encuentra crea la preparación pero esta queda vacía.

| 📩 Import   | ar menús desde                | un archivo Excel                                              |                                                                           |                                  | <b>— ×</b>       |
|------------|-------------------------------|---------------------------------------------------------------|---------------------------------------------------------------------------|----------------------------------|------------------|
| Formato    | Ajustes<br>Archivo y opciones | Importación previa<br>Vista previa de los menús en el archivo | Alimentos no encontrados<br>Reemplazar o ignorar alimentos no encontrados | Importar<br>Se agregan los menús |                  |
|            |                               | Menú                                                          |                                                                           |                                  |                  |
| LUNES      |                               |                                                               |                                                                           |                                  |                  |
| MARTES     |                               |                                                               |                                                                           |                                  |                  |
| MIERCOLES  |                               |                                                               |                                                                           |                                  |                  |
| JUEVES     |                               |                                                               |                                                                           |                                  |                  |
| VIERNES    |                               |                                                               |                                                                           |                                  |                  |
| SÁBADO     |                               |                                                               |                                                                           |                                  |                  |
| DOMINGO    |                               |                                                               |                                                                           |                                  |                  |
|            |                               |                                                               |                                                                           |                                  |                  |
| Para mayor | información consultar s       | ección "Importando menús de un archivo Exce                   | l" en el manual de referencia                                             | < Anterior Si                    | guiente > Cerrar |

Al dar clic en "Siguiente >" se muestra el siguiente paso con los menús que se identificaron:

Al dar clic en "Siguiente >" (1) se muestra el siguiente paso:

| 📩 Import                          | tar menús desde                          | un archivo Exce                           | I                                  |                                |                                                  |                            |                                                           | <b>×</b> □                                                                                                    |
|-----------------------------------|------------------------------------------|-------------------------------------------|------------------------------------|--------------------------------|--------------------------------------------------|----------------------------|-----------------------------------------------------------|----------------------------------------------------------------------------------------------------|
| <b>Formato</b><br>Tipo de archivo | Ajustes<br>Archivo y opciones            | Importación pre<br>Vista previa de los me | e <b>via</b><br>enús en el archivo | Alimentos r<br>Reemplazar o ig | no encontrados<br>porar alimentos no encontrados | Importar<br>Se agregan los | menús                                                     |                                                                                                    |
| Alimento no                       | encontrado                               | Ignorar Reemplazar                        | Reemplazar por:                    |                                |                                                  |                            |                                                           | 0                                                                                                    |
|                                   |                                          |                                           |                                    |                                |                                                  |                            | Tenga en<br>de un esp<br>el hombr<br>que un m<br>más de u | cuenta que una diferencia<br>acio de más o una tilde en<br>e del alimento puede hacer<br>ismo alimento aparezca<br>na vez. |
|                                   |                                          |                                           |                                    |                                |                                                  |                            |                                                           |                                                                                                    |
|                                   | li li li li li li li li li li li li li l |                                           |                                    | Agregar todos                  |                                                  |                            |                                                           |                                                                                                    |
| 🕤 Para mayor                      | información consultar s                  | ección "Importando menú                   | is de un archivo Excel             | " en el manual de re           | ferencia                                         |                            | < Anterior Sig                                            | uiente > Cerrar                                                                                                    |

El proyecto no tiene alimentos no encontrados pues el formato solo importa las preparaciones personalizadas.

Al dar clic en "Siguiente >" se muestra el último paso:

| 📩 Import                   | ar menús desde                | un archivo Excel                                              |                                                                           |                                  |                 |
|----------------------------|-------------------------------|---------------------------------------------------------------|---------------------------------------------------------------------------|----------------------------------|-----------------|
| Formato<br>Tipo de archivo | Ajustes<br>Archivo y opciones | Importación previa<br>Vista previa de los menús en el archivo | Alimentos no encontrados<br>Reemplazar o ignorar alimentos no encontrados | Importar<br>Se agregan los menús |                 |
| Se importaron 7 men        | ús.                           |                                                               |                                                                           |                                  |                 |
|                            |                               |                                                               |                                                                           |                                  |                 |
|                            |                               |                                                               |                                                                           |                                  |                 |
|                            |                               |                                                               |                                                                           |                                  |                 |
|                            |                               |                                                               |                                                                           |                                  |                 |
|                            |                               |                                                               |                                                                           |                                  |                 |
|                            |                               |                                                               |                                                                           |                                  |                 |
|                            |                               |                                                               |                                                                           |                                  |                 |
|                            |                               |                                                               |                                                                           |                                  |                 |
|                            |                               |                                                               |                                                                           |                                  |                 |
| Para mayor                 | información consultar s       | ección "Importando menús de un archivo Excel                  | " en el manual de referencia                                              | < Anterior Sig                   | uiente > Cerrar |

Al dar clic en el botón "Cerrar"(1) se termina el proceso de importación.

## Importar formato de ciclos de menús con grupos de alimentos

| 📩 Import                                | tar menús desde                                                                | e un archivo Excel                                            |                                                                           |                                  |                   |
|-----------------------------------------|--------------------------------------------------------------------------------|---------------------------------------------------------------|---------------------------------------------------------------------------|----------------------------------|-------------------|
| F <b>ormato</b><br>Tipo de archivo      | Ajustes<br>Archivo y opciones                                                  | Importación previa<br>Vista previa de los menús en el archivo | Alimentos no encontrados<br>Reemplazar o ignorar alimentos no encontrados | Importar<br>Se agregan los menús |                   |
| ¿Qué                                    | formato<br>un formato con menús.<br>especificar las columnas                   | va a importar?<br>del formato e importar los menús por hojas. | importa un formato de frecuencia de consu<br>encuentra en una fila.       | imo en que cada menú se          |                   |
| Requier<br>Menús                        | e las preparaciones y l                                                        | os alimentos.                                                 | Frecuencia de consumo                                                     |                                  |                   |
| Importa<br>No se in<br>Se usan l        | un formato de ciclo de n<br>nportan alimentos.<br>las preparaciones perso      | nenús.<br>Malizadas.                                          |                                                                           |                                  |                   |
| Ciclo de m                              | enús                                                                           |                                                               |                                                                           |                                  |                   |
| Importa un<br>No se impo<br>Se usan las | formato de ciclo de mer<br><b>ortan alimentos.</b><br>preparaciones personali: | nús con <b>grupos de alimentos</b>                            |                                                                           |                                  |                   |
| Ciclo de m                              | enús con grupo                                                                 | os de alimentos                                               |                                                                           |                                  |                   |
|                                         |                                                                                |                                                               |                                                                           | < Anterior                       | iquiente > Cerrar |
|                                         |                                                                                |                                                               |                                                                           |                                  |                   |

Al seleccionar la opción "Ciclo menú con grupos de alimentos" (1) y posteriormente seleccionar el archivo que se quiere importar se va a mostrar el siguiente paso:

| de ar   | <b>o</b><br>rchiv | vo Arc         | <b>ustes</b><br>:hivo y opc                                                                                                    | iones          | I <b>mportac</b><br>/ista previa o       | <b>ión pre</b><br>le los me | <b>via</b><br>nús en el a | rchivo                  | Alimentos no encontrados<br>eemplazar o ignorar alimentos no encontrados | Se agregan los menús |                      |
|---------|-------------------|----------------|----------------------------------------------------------------------------------------------------|----------------|------------------------------------------|-----------------------------|---------------------------|-------------------------|--------------------------------------------------------------------------|----------------------|----------------------|
| hivo E: | cel:              | D:\Sopo        | rte\MenusP                                                                                                    | lus\Video      | s\Excel\Ejemp                            | lo-importa                  | ar-ciclo-com              | ponente                 | IS                                                                       |                      |                      |
|         | 1 2 3             | ٨              | 8 C D E                                                                                                    | F G H I        | J K L M<br>ENERO<br>4 SEMANA<br>DESAYUNO | NOPQ                        | R S U                     | V                       |                                                                          |                      |                      |
|         |                   |                | Lunes                                                                                                    | Martes         | Miéropies                                | Juoves                      | Vienes                    | Sabado                  |                                                                          |                      |                      |
|         | 4                 |                | MINDARINA                                                                                                    | 1994           | HAMAKKA.                                 | MLON                        | PAPAKIA.                  | HAMAKA.                 |                                                                          |                      |                      |
|         | в                 | FRUTA          | PATELA                                                                                                    | MANZANA PICADA | MANDARINALIN CASCO                       | PŔA                         | PATELA                    | RERARCADA               |                                                                          |                      |                      |
|         | 7                 | JUGOS          | JUGOS NIVANIA INVOLVA INVOLVA INVO<br>INVOLVA INVOLVA INVOLVA INVOLVA INVOLVA INVOLVA INVOLVA INVOLVA INVOLVA INVOLVA INVOLVA INVOLVA INVOLVA INVOLVA |                |                                          |                             |                           | NAMANJA                 |                                                                          |                      |                      |
|         | 8                 | ISO SIN AZUCAR | JOOS         FIESA         DURADIO         PERA         GUARIA         FIESA         GUARIA           IN AZUCAR         FIEGA         DURADIO         PERA         GUARIA         FIEGA         GUARIA                                                                                                    |                |                                          | GUMURDHUA                   |                           |                         |                                                                          |                      |                      |
|         | 9                 | CM-00          | DEPCARO                                                                                                    | CAUCOINTEC     | DE POLO CON FIDEDS                       | DECARNE                     | DE INDEADO                | NECOSTALA               |                                                                          |                      |                      |
|         | 10                |                | CAMPUNO                                                                                                    | CAMPENO        | CAMPERO                                  | CAMPIENO                    | CAMPUSINO                 | CAMPIENO                |                                                                          |                      |                      |
|         | 12                | QUESO          | DOBLE CREMA                                                                                                    | DOLLEGREDA     | DOLLEGRIMA                               | DOBLECREMA                  | DOLLECRIMA                | DOLLCRIMA               |                                                                          |                      |                      |
|         |                   | HJEVOS         | NEWJELTOS CON 1989A                                                                                                    | ATOMATADOS     | CON INVALY CHORED                        | NANCHEROS                   | WILL TOB CON VEHICURA     | REVUELTORION<br>ALVOLUM |                                                                          |                      |                      |
|         |                   |                | 0ALA88                                                                                                    | 1 MACRIADA     | JAMON DE CORDERO                         | LANONADA                    | /MON DECORDERO            | LABORINDIA              |                                                                          |                      |                      |
|         | 54 (<br>12        | CARNES FRIAS   | LAMONADA                                                                                                    | LANON          | SALA68                                   | LANCIN                      | 54.468                    | LANCIN                  |                                                                          |                      |                      |
|         |                   | CARNES         | CHORIZO                                                                                                    | ESTOFADO DE    | EDERGEN, CRANTROCON                      | BISTEC CRIDLLO              | POLLO AL CURRY            | MORCELLA                |                                                                          |                      |                      |
|         | 10                | ARROZ          | BLANCO                                                                                                    | BLANCO         | ARROZ CON ESPINACIA                      | ARROZBLANCO                 | BLANCO                    | BLANCO                  |                                                                          |                      |                      |
|         | 17                | BEBLOAS        | 00.000000000                                                                                                    | 010000.00      | 000 40405 40500                          | 00000.000                   | 0.002.0000.0000           | 010000 87               |                                                                          |                      |                      |
|         | 18                | CALIENTES      | COLPANNALIN                                                                                                    | CHOCOLAINE     | COL PURISON A                            | CHOCOLOGICE                 | CIPE COPERCIE             | CHOCOLOGY               |                                                                          |                      |                      |
|         | 19                | CEREAL         | CHOCO CREPT                                                                                                    | ZJCARITAS      | FRUTLOOPS                                | CHOCOCREPT                  | ZUCARITAS                 | FRUTLOOPS               |                                                                          |                      |                      |
| SEM     | ANA               | \1             |                                                                                                    | 1              |                                          |                             |                           |                         | 🔾 Zoom 77% 🕀 Sin Ajuste 🗸                                                |                      | <b>« &lt;</b> 1 de l |
|         |                   | -              |                                                                                                    |                |                                          |                             |                           |                         | Buscar registros                                                         |                      |                      |
| as:     |                   | Y              | semana                                                                                                    |                |                                          |                             |                           |                         |                                                                          |                      |                      |
| :       |                   | 2              | lunes, mart                                                                                                    | es,miercole    | s, miércoles, jue                        | ves,viernes, s              | abado, sábad              | o,doming                |                                                                          |                      |                      |
| os de ( | Comi              | ida: ( 3       | desayuno,                                                                                                    | almuerzo, re   | efrigerio, comida                        | a, cena                     |                           |                         |                                                                          |                      |                      |

La información que se debe ingresar para que se pueda procesar el archivo debidamente es la siguiente:

1. **Semanas**: En este campo se debe ingresar una palabra que permita identificar los nombres de las semanas por ejemplo "semana" que aplicaría para "semana 1", "semana 2", ...

- 2. **Menús**:Lista de palabras clave que permite identificar los nombres de los menús en el ciclo. Ejemplo "lunes, martes, miércoles,..."
- 3. **Tiempos de comida**: Lista de palabras clave que permite identificar los nombres de los tiempos de comida en el ciclo. Ejemplo "desayuno, almuerzo, comida,..."
- 4. Anterior: Permite retroceder al paso anterior.
- 5. **Siguiente**: Permite avanzar al siguiente paso en la importación.
- 6. Cerrar: Cierra el formulario.

La estructura que debe tener el archivo Excel es tal cual se muestra en la imagen anterior:

- En primer lugar, en una fila, debe ir el nombre de la semana
- Después del nombre de la semana,
- En la siguiente fila, debe ir el nombre de los menús, los menús van por columna.
- Después de los nombres de los menús debe ir el nombre del tiempo de comida
- En las filas siguientes debe ir el nombre de las preparaciones en cada columna de acuerdo al menú al que pertenecen.

# La gran diferencia con el formato para importar ciclos son los datos correspondientes a los componentes que está ubicados en la columna A y que están alineados con las preparaciones transversalmente a los menús.

Los campos que se deben configurar al momento de importar son los siguientes:

- Hoja: Hoja del archivo de Excel donde esta la información.
- **Semana:** corresponde a una palabra que permita identificar los nombres de las semanas por ejemplo "semana" que aplicaría para "semana 1", "semana 2",...
- **Menú:** lista de palabras clave que permiten identificar los nombres de los menús en el ciclo. Ejemplo "Lunes,martes,miércoles,..."
- **Tiempo de Comida:** lista de palabras clave que permiten identificar los nombres de los tiempos de comida en el ciclo. Ejemplo "desayuno, almuerzo, comida,…"

Las **preparaciones** MenusPlus las identifica de acuerdo a la estructura del archivo Excel y lo que hace es que busca los nombres en las preparaciones personalizadas del sistema, si las encuentra agrega la preparación como tal al menú (preparación con sus respectivos ingredientes), si no la encuentra crea la preparación pero ésta queda vacía.

Al dar clic en "Siguiente >" (5) se muestra el siguiente paso con los menús que se identificaron:

| 📩 Import                   | tar menús desde               | un archivo Excel                                              |                      |                                                             |                                         |             | <b>×</b> □ |
|----------------------------|-------------------------------|---------------------------------------------------------------|----------------------|-------------------------------------------------------------|-----------------------------------------|-------------|------------|
| Formato<br>Tipo de archivo | Ajustes<br>Archivo y opciones | Importación previa<br>Vista previa de los menús en el archivo | Aliment<br>Reemplaza | os no encontrados<br>r o ignorar alimentos no encontrados / | <b>Importar</b><br>Se agregan los menús |             |            |
|                            |                               | Menú                                                          |                      |                                                             |                                         |             |            |
| Lunes                      |                               |                                                               |                      |                                                             |                                         |             |            |
| Martes                     |                               |                                                               |                      |                                                             |                                         |             |            |
| Miércoles                  |                               |                                                               |                      |                                                             |                                         |             |            |
| Jueves                     |                               |                                                               |                      |                                                             |                                         |             |            |
| Viernes                    |                               |                                                               |                      |                                                             |                                         |             |            |
| Sábado                     |                               |                                                               |                      |                                                             |                                         |             |            |
|                            |                               |                                                               |                      |                                                             |                                         |             |            |
|                            |                               |                                                               |                      |                                                             |                                         |             |            |
|                            |                               |                                                               |                      |                                                             |                                         |             |            |
|                            |                               |                                                               |                      |                                                             |                                         |             |            |
|                            |                               |                                                               |                      |                                                             |                                         |             |            |
|                            |                               |                                                               |                      |                                                             |                                         |             |            |
|                            |                               |                                                               |                      |                                                             |                                         |             |            |
|                            |                               |                                                               |                      |                                                             |                                         |             |            |
|                            |                               |                                                               |                      |                                                             |                                         |             |            |
|                            |                               |                                                               |                      |                                                             |                                         |             |            |
|                            |                               |                                                               |                      |                                                             |                                         |             |            |
|                            |                               |                                                               |                      |                                                             |                                         |             |            |
|                            |                               |                                                               |                      |                                                             |                                         |             |            |
|                            |                               |                                                               |                      |                                                             |                                         |             |            |
|                            |                               |                                                               |                      |                                                             |                                         |             |            |
|                            |                               |                                                               |                      |                                                             |                                         |             |            |
|                            |                               |                                                               |                      |                                                             |                                         |             |            |
| 👩 Para mayor               | información consultar s       | ección "Importando menús de un archivo Excel                  | " en el manua        | l de referencia                                             | < Anterior                              | Siguiente > | Cerrar     |
| -                          |                               |                                                               |                      |                                                             | L L                                     |             |            |

Al dar clic en "Siguiente >" (1) se muestra el siguiente paso:

| 📩 Import                   | tar menús desde               | un archivo Exce                           | I                                 |                                |                                                  |                              |                                                            | <b>×</b>                                                                                                    |
|----------------------------|-------------------------------|-------------------------------------------|-----------------------------------|--------------------------------|--------------------------------------------------|------------------------------|------------------------------------------------------------|----------------------------------------------------------------------------------------------------|
| Formato<br>Tipo de archivo | Ajustes<br>Archivo y opciones | Importación pre<br>Vista previa de los me | e <b>via</b><br>nús en el archivo | Alimentos r<br>Reemplazar o ig | no encontrados<br>norar alimentos no encontrados | Importar<br>Se agregan los n | nenús                                                      |                                                                                                    |
| Alimento no                | encontrado                    | Ignorar Reemplazar                        | Reemplazar por:                   |                                |                                                  |                              | Tenga en<br>de un esp<br>el nombra<br>que un m<br>más de u | cuenta que una diferencia<br>acio de más o una tilde en<br>e del alimento puede hacer<br>smo alimento aparezca<br>na vez. |
|                            | información consultar -       | acción Ilmonartando                       | iii ignorar todos 🔳               | Agregar todos                  | forencia                                         |                              | < Anterior Sin                                             | uiente > Cerrar                                                                                                    |
|                            | información consultar s       | eccion "importando meni                   | is de un archivo Excel            | " en el manual de re           | rerencia                                         |                              | < Anterior Sig                                             | Cerrar                                                                                                    |

Al dar clic en "Siguiente >" (1) se muestra el último paso:

| 📩 Impor                           | tar menús desde               | un archivo Excel                                              |                                                                           |                                     |              |           | <b>×</b> □ |
|-----------------------------------|-------------------------------|---------------------------------------------------------------|---------------------------------------------------------------------------|-------------------------------------|--------------|-----------|------------|
| <b>Formato</b><br>Tipo de archivo | Ajustes<br>Archivo y opciones | Importación previa<br>Vista previa de los menús en el archivo | Alimentos no encontrados<br>Reemplazar o ignorar alimentos no encontrados | <b>Importar</b><br>Se agregan los r | nenús        |           |            |
| Se importaron 6 men               | ús.                           |                                                               |                                                                           |                                     |              |           |            |
|                                   |                               |                                                               |                                                                           |                                     |              |           |            |
|                                   |                               |                                                               |                                                                           |                                     |              |           |            |
|                                   |                               |                                                               |                                                                           |                                     |              |           |            |
|                                   |                               |                                                               |                                                                           |                                     |              |           |            |
|                                   |                               |                                                               |                                                                           |                                     |              |           |            |
|                                   |                               |                                                               |                                                                           |                                     |              |           |            |
|                                   |                               |                                                               |                                                                           |                                     |              |           |            |
|                                   |                               |                                                               |                                                                           |                                     |              |           |            |
|                                   |                               |                                                               |                                                                           |                                     |              |           |            |
| 🚯 Para mayo                       | r información consultar s     | ección "Importando menús de un archivo Excel                  | " en el manual de referencia                                              |                                     | < Anterior S | guiente > | Cerrar 1   |

Al dar clic en el botón "Cerrar" (1) se termina el proceso de importación.

## **Buscar**

MenusPlus cuenta con una potente herramienta de búsqueda que permite ubicar o modificar uno o varios elementos del proyecto.

Para activar el panel de búsqueda de clic sobre el botón "Buscar" (1) en la parte izquierda del programa:

| ≡ 12 O<br>Archivo \$\$Co   | C Dieta infantil.mns - MenusPlus<br>onfiguración - 🖃 Ver - 🥊 Reportes - 🥐 Ag | yuda -      |
|----------------------------|------------------------------------------------------------------------------|-------------|
| + <b>, Ľ</b><br>Agregar Me | 🖞 🔝 🧘 👘 🖬<br>enú Preparación Alimento                                        | :⁄⊐ ڨ       |
| Aportes                    | <u> </u>                                                                     | INO + HUEVO |
| 💛 del menú                 | 구 Elemento                                                                   | Pesc        |
| Q Buscar 1                 | Provecto                                                                     |             |
| ↓ Más<br>utilizados        | C INFANTIL 1                                                                 | 0           |
|                            | ▲ Ψ¶ DESAYUNO                                                                | •           |
|                            | ▲ WEVO REVUELTO                                                              | <b>.</b>    |
|                            | L Huevo entero                                                               |             |
|                            | Aceites                                                                      |             |
|                            | AREPA                                                                        | <b>H</b>    |

Al dar clic se muestra el siguiente panel:

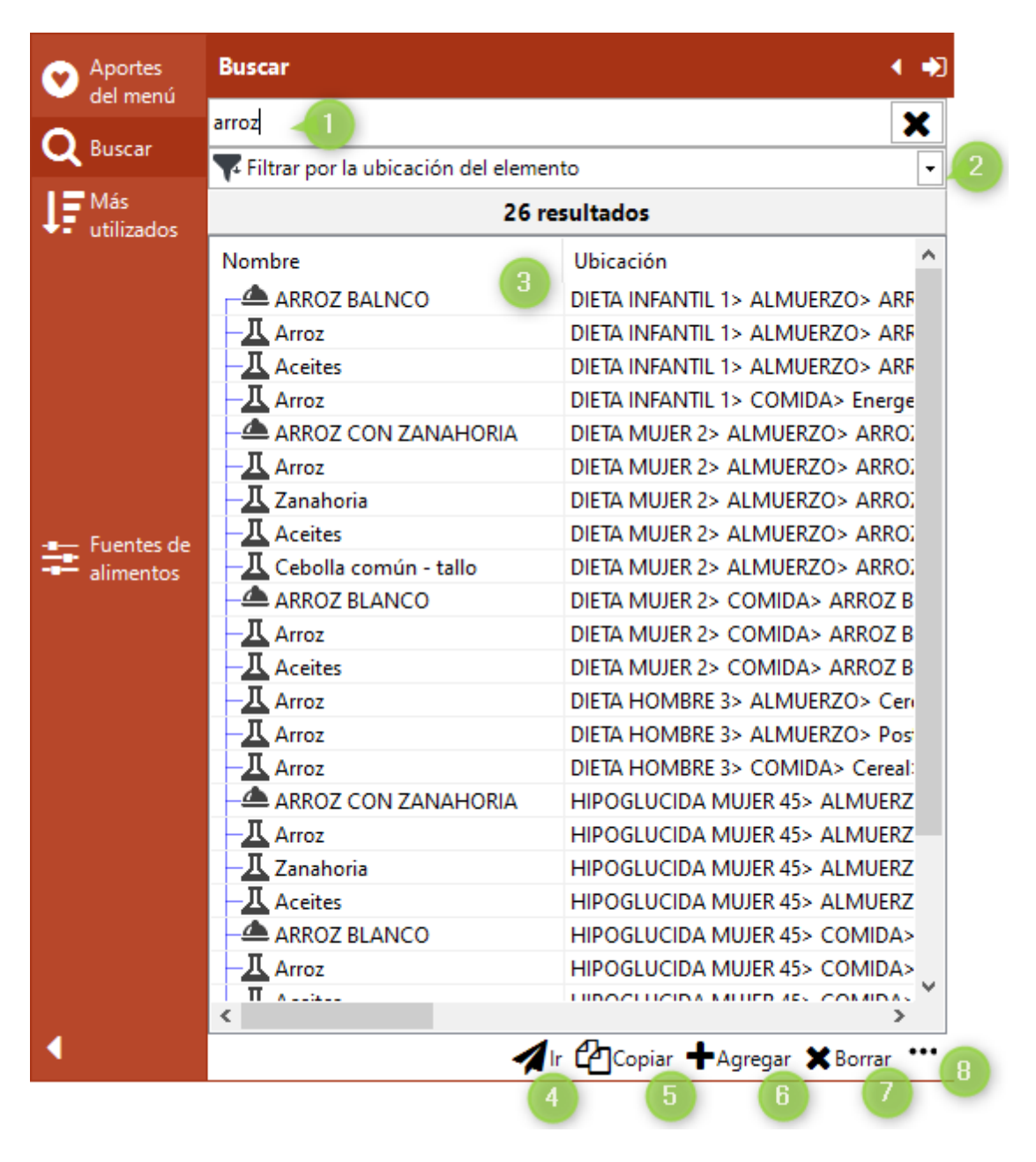

La búsqueda del proyecto tiene las siguientes opciones:

- 1. Ingresa el texto con una parte del nombre del elemento que se va a buscar. Admite varias palabras para reducir los resultados.
- 2. En las opciones de la búsqueda se puede activar :
  - **Filtrar por la ubicación del elemento**: Para que la se incluyan elementos que en su ubicación tengan el texto de la búsqueda.
  - Filtrar por el nombre del elemento: Solo se busca por el nombre del elemento.
- 3. El resultado de la búsqueda se puede seleccionar uno a uno o múltiples elementos (con la tecla **CTRL**) en el panel Inspector se pueden cambiar las propiedades de los elementos seleccionados.
- 4. Ir: Ubicar el elemento seleccionado en el proyecto.
- 5. Copiar: Copia los elementos seleccionados.
- 6. Agregar: Agrega el elemento seleccionado en el elemento seleccionado en el proyecto.
- 7. **Borrar**:Borra el elemento seleccionado del proyecto.

#### 8. Opciones adicionales

• Seleccionar todo: Esta la opción de seleccionar todos los elementos.

## Más utilizados

MenusPlus cuenta con una potente herramienta permite revisar rapidamente las preparaciones y los alimentos utilizados en el proyecto.

Se llama mas utilizados por que muestra el número de veces que se utiliza una preparación o alimento y los ordena desde el más usado al menos usado.

Para activar el panel de Más utilizados de clic sobre el botón "Más utilizados" en la parte izquierda del programa:

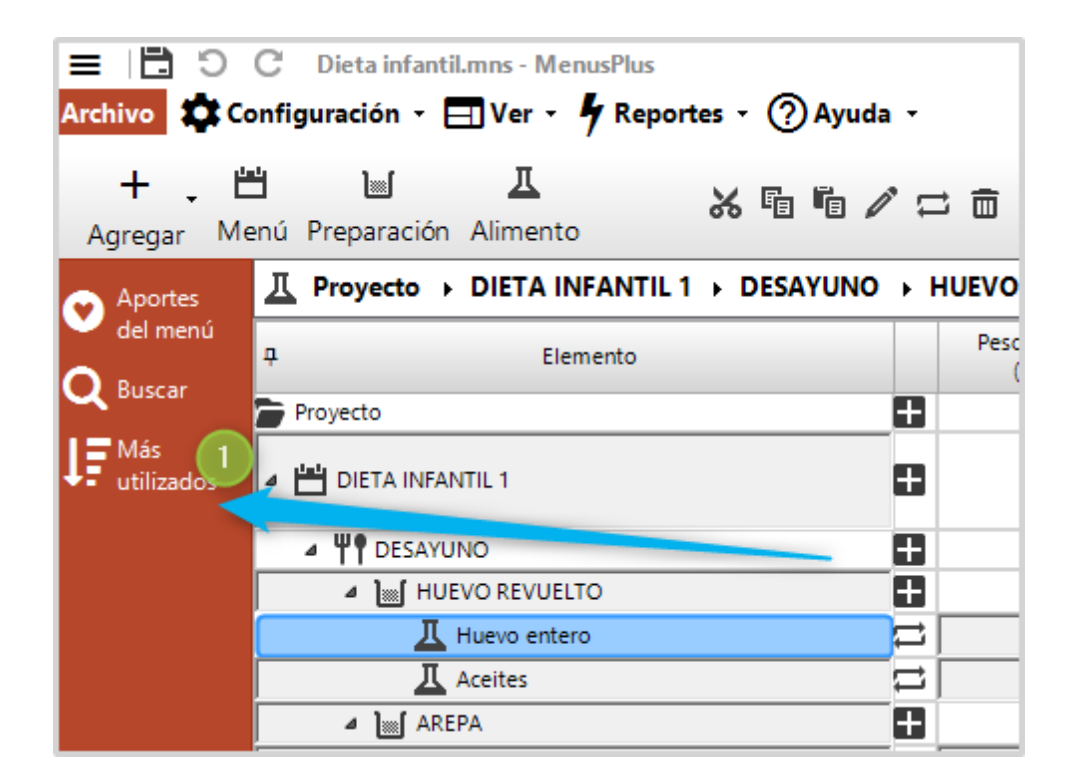

En esta opción se muestran las preparaciones o alimentos más utilizados en el proyecto en una semana seleccionada.

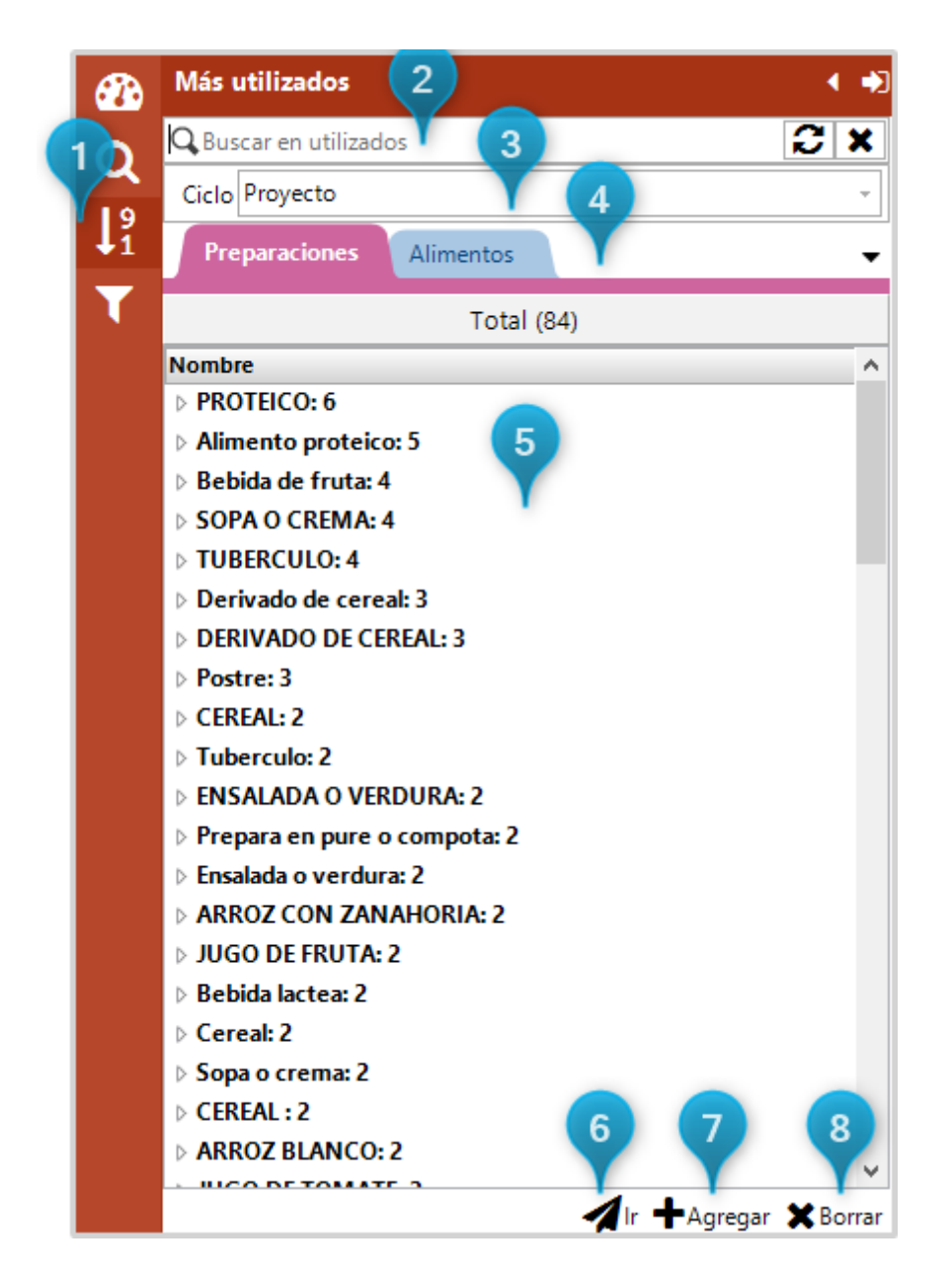

Tiene las siguientes opciones:

- 1. Activa la herramienta de más utilizados.
- 2. Filtra los alimentos o preparaciones por el nombre.
- 3. Permite agrupar los más utilizados por proyecto o por alguna de las semanas del proyecto.
- 4. Muestra las preparaciones más utilizadas o los alimentos más utilizados.
- 5. Muestra una lista de mayor a menor de los alimentos o preparaciones utilizados. Al expandir un elemento muestra las ubicaciones en el proyecto.
- 6. Muestra el elemento seleccionado en el proyecto.
- 7. Agrega los elementos seleccionados de la lista en el elemento seleccionado del proyecto.
- 8. Borra los elementos seleccionados de la lista .

## **Generar reportes**

Para generar reportes con la la información del proyecto se debe seleccionar la opción "Reportes" (1) en la

barra de opciones o en "Archivo-> Reportes":

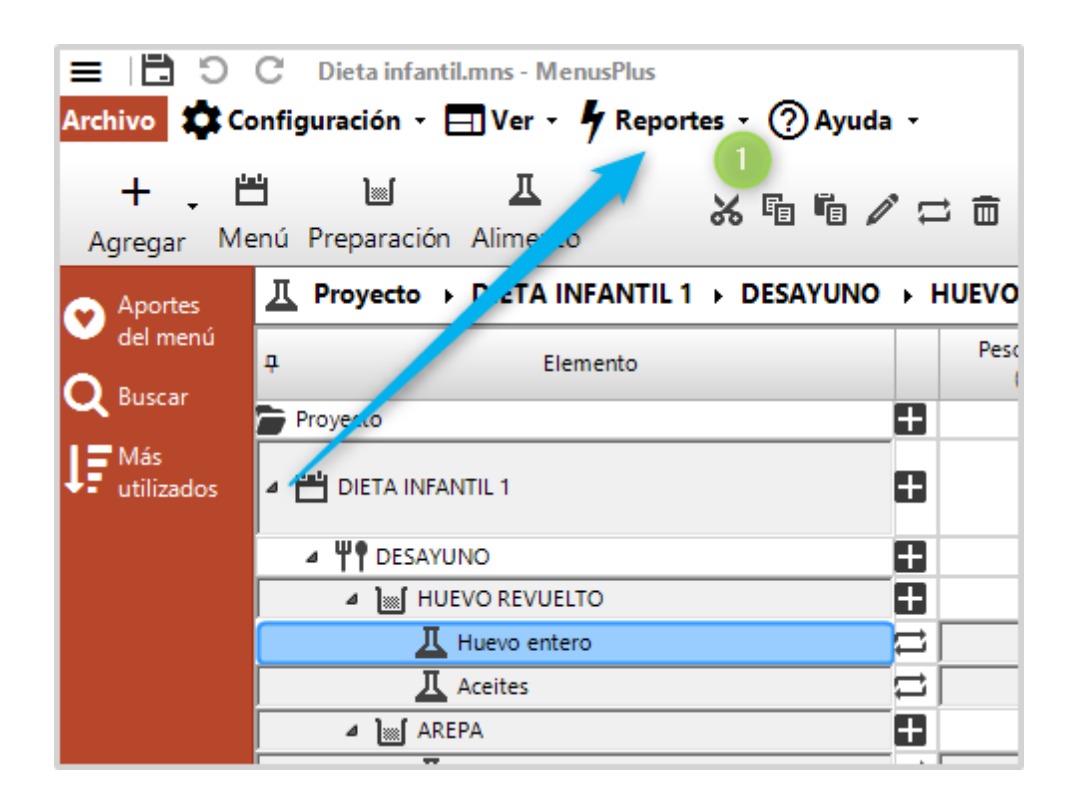

La ventana "Generar reportes" permite seleccionar una plantilla, muestra una vista previa del reporte y generar archivos con el formato seleccionado

| 4 Generar reportes                                                      |              |                                                                               |                   |           |             |                            |                 |                |         |                         |            |            |                   |               |
|-------------------------------------------------------------------------|--------------|-------------------------------------------------------------------------------|-------------------|-----------|-------------|----------------------------|-----------------|----------------|---------|-------------------------|------------|------------|-------------------|---------------|
|                                                                         | Vis          | ta previa de plantilla: Analisis Nutricional                                  |                   |           |             |                            |                 |                |         |                         |            |            |                   | -             |
| Plantilla Menús Grupos Tiempos Opciones                                 |              | 12                                                                            |                   |           |             |                            |                 |                |         |                         |            |            |                   | ^             |
| Plantillas disponibles                                                  |              |                                                                               |                   |           |             |                            |                 |                |         |                         |            |            |                   |               |
| General Ciclo ICBF Minuta patrón PAE                                    | l I r        | *                                                                             | 8                 | c         | D           | Ε                          | F Q             | н              |         | J                       | к          | L          | м                 | N             |
|                                                                         |              | 1                                                                             |                   |           |             |                            |                 |                |         |                         |            |            |                   |               |
| Analisis Nutricional Analisis Nutricional Detallado Analisis Provedores |              | MENÜ, TEMPOCOMIDA, PREPARACIÓN E INGREDIENTE S                                | ODIOD DEL ALIMENT |           | ABLA FUENTE | ORCION<br>ESO BRUTO (gite) | ESO NETOlg/tec) | ro feine s (t) | (B)     | srbohidrats s 15 tale s | alcie (mg) | ierro (mg) | sthro (mg)        | Agne sis (mg) |
| Etiqueta Información Nutricional - Adultos                              | ll b         | 3 DIETA INFANTIL 1                                                            | 0                 |           | <u>p</u> c  | a a                        | <u> </u>        | 6              | . 0     | 0                       | 0          | ×          | a.                | 2             |
| h Información nutricional                                               | LL F         | 4 DE\$AYUND<br>HUEVOREVUELTO                                                  |                   |           | 4.8 o       | 298,56                     | 293 412,45      | 15,707         | 26,321  | 28,657                  | 293,81     | 2,786      | 340,35            | 0             |
|                                                                         | L t          | Huevo entero                                                                  | 94                | CBF 1978  |             | 55,555                     | 50 81,5         | 6,4            | 4 5,75  | 0,35                    | 27         | 1,35       | 105               | 0             |
| Lista de Mercado                                                        | LL F         | 7 Aceles                                                                      | 405               | CBF 1978  | 16.0        | 8                          | 8 70,72         | 1.414          | 8       | 13.054                  | 0          | 0.34       | 0                 | 0             |
|                                                                         | <b>.</b> I t | <ul> <li>Areparedonda</li> </ul>                                              | 307               | CBF 1978  | 200         | 39                         | 35 60,51        | 1,431          | 0,175   | 13,055                  | 1.05       | 0.28       | 8.75              | 0             |
|                                                                         |              | 0 MANTEQUILLA                                                                 |                   |           | 8 g         | 8                          | 8 58,56         | 0,096          | 6,576   | 0,072                   | 1,76       | 0,016      | 1,6               | 0             |
|                                                                         | <b>.</b> I E | 1 Mantequita                                                                  | 403               | ICBF 1978 | 192.0       | 102                        | 8 58,50         | 0,096          | 6,576   | 0,072                   | 1.76       | 0,016      | 1,6               | - 0           |
|                                                                         |              | 3 Mio                                                                         | 422               | CBF 1978  |             | 12                         | 12 51.12        | 1,656          | 1.32    | 8,16                    | 48         | 0.6        | 54                | 0             |
|                                                                         |              | 4 Leche de Vaca-Pasteurizada                                                  | 3                 | CBF 1978  |             | 180                        | 180 90          | 6,12           | 4,5     | 7,02                    | 216        | 0,54       | 171               | 0             |
|                                                                         |              | s Leche al 100%                                                               |                   |           | -           | 0                          |                 | C 403          | 0 0     | 0                       | 0          | 0          | 0                 | 0             |
|                                                                         |              | 7 YOSURT                                                                      |                   |           | 150 g       | 150                        | 150 141         | 4.3            | 4.35    | 21.9                    | 166.5      | 0.45       | 124,0             | 0             |
|                                                                         |              | 8 Yoguit                                                                      | 21                | CBF 1978  | -           | 150                        | 150 141         | 4,36           | 5 4,35  | 21,9                    | 166,5      | 0,45       | 96                | 0             |
|                                                                         |              | 9 GALLETAS DE DULCE                                                           |                   |           | 15 g        | 15                         | 15 66,49        | 1,545          | 3,27    | 8,4                     | 35,7       | 0,165      | 28,8              | 0             |
|                                                                         |              | ALMUERZO                                                                      | 321               | CBF 1978  | -           | 363.89                     | 313 641 61      | 21.24          | 3,27    | 60.687                  | 70.41      | 4,659      | 26.8              |               |
|                                                                         |              | 2 SCPADE PASTA                                                                |                   |           | 31 g        | 36,382                     | 31 69,18        | 3,993          | 1,77    | 9,167                   | 8,06       | 0,878      | 46,43             | 0             |
| R Tipo de archivo                                                       |              | 3 Pastas alimenticias macanones, espaguetis, conchitas, idas, fóecs,<br>busis | 340               | ICBF 1978 |             | 8                          | 8 28            | 0,856          | 0,032   | 5,888                   | 2          | 0,296      | 9,6               | 0             |
|                                                                         |              | c Zanahola                                                                    | 100               | CBF 1978  | -           | 6.882                      | 6 15,4          | 1,199          | 0,04    | 2,7                     | 1.65       | 0.23       | 13,5              | 0             |
| R Excel Pdf @ Html W Word                                               |              | g Cebolla común-talo                                                          | 432               | CBF 1978  |             | 7.5                        | 3 0,78          | 0.034          | 0.003   | 0,159                   | 0.81       | 0.012      | 0.93              | ő             |
|                                                                         |              | 7 Carne de res - Semigorda (Grasa entre el 14 y20%)                           | 30                | CBF 1978  |             | 10                         | 10 23,2         | 1,87           | 7 1,69  | 0                       | 0,6        | 0,31       | 21                | 0             |
| Auchine and huilds                                                      |              | 8 Porcionitotal en líquido 250 cc                                             |                   |           | 68.0        | 0                          |                 |                | 0 0     | 0                       | 0          | 0          | 0                 | 0             |
| Archivo producido                                                       |              | <ul> <li>Came de res - Magra (Grasa Inferior al 14%)</li> </ul>               | 28                | CBF 1978  | 44.5        | 60                         | 60 100,72       | 12.1           | 3.9     |                         | 3,6        | 1.62       | 129               | 0             |
| D) Constat 2000 10) Manua Diva Alfanantas                               |              | 1 Acelles                                                                     | 405               | CBF 1978  |             | 8                          | 8 70,72         | 0              | 8       | 0                       | 0          | ¢          | 0                 | 0             |
| Carpeta: D:\Soporte\2020-12\WenusPlus\Alimentos                         |              | 2 ENSALADA DE LECHUSA                                                         |                   |           | 36 g        | 52,338                     | 36 6,29         | 0,353          | 3 0,036 | 1,226                   | 7,55       | 0,333      | 8,72              | 0             |
| ALL Applicie Nutricional                                                |              | 3 Lechvgeromene<br>4 Tomele                                                   | 156               | CBF 1978  | +           | 18,181                     | 20 3.4          | 0,11           | 0,01    | 0,23                    | 1.4        | 0,16       | 3.8               |               |
| Nombre: Analisis Nutricional .xisx X                                    |              | 5 Cebolla cabezona                                                            | 433               | CBF 1978  |             | 3,157                      | 3 0,99          | 0,043          | 2 0,003 | 0,207                   | 1,05       | 0,015      | 0,93              | 0             |
|                                                                         |              | 4 Aplo                                                                        | 165               | ICBF 1978 | 16.0        | 6                          | 3 0,6           | 0,02           | 0,003   | 0,129                   | 2,1        | 0,018      | 0,99              | 0             |
|                                                                         |              | a Arioz                                                                       | 269               | CBF 1978  | 470         | 29                         | 29 125,11       | 1,99           | 4,1     | 19,7                    | 2,25       | 0,2        | 35                |               |
| Generar Cerrar                                                          |              | 9 Aceles                                                                      | 405               | CBF 1978  |             | 4                          | 4 35,36         |                | 4       | 0                       | 0          | 0          | 0                 | 0             |
|                                                                         |              | 0 Energetico 2                                                                |                   |           | 56 g        | 68,5                       | 56 98,54        | 0,99           | 6,05    | 10,55                   | 1          | 0,5        | 14                | • ¥           |
|                                                                         | Ho           | ja DIETA INFANTIL 1 🚽                                                         | e                 | Zoor      | n 70%       | % <b>Đ</b>                 | Sin Ajust       | e •            |         |                         |            |            | <b>« &lt;</b> 1 c | ie 4 > ≫      |

El formulario tiene las siguientes secciones:

- 1. **Plantilla**: Permite seleccionar el formato con que son generados los reportes.
- 2. Menús: Permite seleccionar los menús que se van a incluir en el reporte.
- 3. **Grupos**: Permite seleccionar los grupos de personas que se van a incluir en el reporte.
- 4. **Tiempos de comida**: Permite seleccionar los tiempos de comida que se van a incluir en el reporte.
- 5. Opciones: Permite definir un archivo de Excel que tiene los parámetros utilizados por la plantilla.
- 6. **Pestañas de tipos de plantilla:** Permite filtrar las plantillas por un tipo especifico. Los tipos disponibles son:
  - 1. **General**: Formato de uso general y lista de mercado.
  - 2. Ciclo: Formatos para mostrar información de todo un ciclo.
  - 3. ICBF: Formatos de ICBF
  - 4. Minuta patrón: Formatos útiles para minutas patrón.
  - 5. **PAE**: Formatos para PAE
- 7. **Plantilla seleccionado**: Una vez se selecciona una plantilla se muestra una vista previa de la plantilla en la parte derecha de la ventana y se actualiza el nombre del archivo.
- 8. Tipo de archivo: Define el formato del reporte. Puede ser Excel, PDF, Html o Word.
- 9. Archivo; En la sección de archivo se define como se va a generar el archivo del reporte. Tiene las siguientes opciones:
  - 1. **Carpeta destino**: Especifica la carpeta donde se van a generar los archivos. Esta opción se guarda para que se utilice el mismo directorio al volver a generar un reporte.
  - 2. **Nombre de archivo**: Define el nombre del archivo generado. Al seleccionar una plantilla se actualiza el nombre del archivo. Si el archivo ya existe entonces MenusPlus le agrega al nombre un número para que se pueda generar correctamente.
- 10. **Vista previa**: Vista previa de la plantilla seleccionada. Se puede elegir la hoja y cambiar el aspecto de la vista previa.
- 11. Generar: Genera el reporte.
- 12. Cerrar: Cierra el formulario.

El programa genera uno o varios archivos de Excel con todos los menús del proyecto. En la ventana "Archivos generados" se mostrarán los reportes que se van generando.

| •                         | Archivos generados | ×           |
|---------------------------|--------------------|-------------|
| Analisis Nutricional xIsx |                    | 2           |
|                           |                    | Borrar todo |

Si da clic en el nombre del archivo (1) se abrirá el el archivo, si da clic en el botón de carpeta (2) se mostrará la carpeta donde esta ubicado el archivo.

## Módulo de Alimentos Personalizados

MenusPlus permite agregar alimentos que no estén en las tablas de composición química. Solo es necesario ingresar su información nutricional.

MenusPlus también permite complementar la información nutricional de alimentos existentes en las tablas de composición química.

En MenusPlus estos alimentos reciben el nombre de alimentos personalizados.

Los alimentos personalizados permiten definir el precio, por lo que permiten calcular el costo de un menú.

Para gestionar los alimentos personalizados se debe dar clic en "Configuración> Alimentos personalizados" o utilizar el método abreviado CTRL+MAYÚS+A.

|                 | C            | С       | PUERTO CARREÑO.mns -      | MenusPlus   |          |          |                                     |              |   |
|-----------------|--------------|---------|---------------------------|-------------|----------|----------|-------------------------------------|--------------|---|
| Archivo         | <b>\$</b>    | Config  | uración 🗧 🖃 Ver 👻 🦩       | Reportes -  | ? Ayud   | a -      |                                     |              |   |
| +               | Pro          | yecto   |                           |             |          |          |                                     |              |   |
| Agrega          | ٥            | Nutrie  | entes                     |             | Ctrl+N   | à        | <u>ሄ ធ ធ /</u>                      | ' ⇔ 💼   ♥ P  | e |
| / igrege        | Ψſ           | Tiemp   | oos de comida y grupos de | e alimentos | Ctrl+T   |          |                                     |              | - |
| O Apor<br>del m | 2            | Grupo   | os de personas            |             | Ctrl+J   |          | Pasa nata                           | Paca cocida  |   |
| O Buse          | ۷            | Recor   | mendaciones               |             | Ctrl+R   |          | (g)                                 | (g)          |   |
|                 | 1            | Perso   | nalizar                   |             | •        |          |                                     |              |   |
|                 |              | Ajuste  | es de AMDR                |             | •        | ,518     | 6078                                | 6116,00      |   |
|                 |              | Propi   | edades del proyecto       |             |          |          |                                     |              |   |
|                 | Bib          | lioteca | 1                         |             |          |          |                                     |              |   |
|                 | $\mathbf{P}$ | Alime   | ntos personalizados       | Ctrl+M      | ayús.+A  | 2        |                                     |              |   |
|                 | ×            | Prepa   | raciones personalizadas   | Ctrl+M      | layús.+P | Alim     | entos personaliza                   | dos          |   |
|                 |              |         |                           |             |          | <b>*</b> | Ver los alimento<br>personalizado d | e Menus Plus |   |
|                 |              |         |                           |             |          |          |                                     |              |   |

Al dar clic en "Alimentos personalizados" se muestra el siguiente formulario con los alimentos personalizados registrados en MenusPlus:

| + 2<br>Alimento personalizado   |                         | 5 C                                                   | 5 6            | Å ∔Orden         | ar               |                    | Q dana dana dana dana dana dana dana dan | tar Exportar Inspector M      |
|---------------------------------|-------------------------|-------------------------------------------------------|----------------|------------------|------------------|--------------------|------------------------------------------|-------------------------------|
| Nombre                          | Código de<br>referencia | Fuente<br>principal                                   | Peso<br>unidad | Precio<br>unidad | Factor<br>cocido | Descripción        | 莊 In                                     | spector                       |
| 🏶 *Arándanos, salvaje, arbusto, |                         | USDA SR 28 (2015) - 35029 - *Arándanos, salvaje, arbu | 1000           |                  |                  | Cranberries, wild, | <sup>4</sup> General                     |                               |
| Bebidas, leche de coco, endu    |                         | USDA SR 28 (2015) - 14171 - *Bebidas, leche de coco,  | 1000           |                  |                  | Beverages, coco    | Nombre 14                                | *Arándanos, salvaje, arbusto, |
| *Crustáceos, camarón, especi    | 13                      | USDA SR 28 (2015) - 15149 - *Crustáceos, camarón, es  | 1000           |                  |                  | Crustaceans, shri  | Descripción                              | Cranherries wild hush raw(    |
| TACO BELL, Nachos               |                         | USDA SR 28 (2015) - 21268 - *TACO BELL, Nachos        | 1000           |                  |                  | TACO BELL, Nac     | Descripcion                              | Cranbernes, wild, bush, raw ( |
| ACEITE                          |                         | TCAC 2018 - D001 - Aceite de ajonjolí o sésamo        | 1000           |                  |                  |                    | Código referencia                        |                               |
| Aceite de girasol               |                         | NINGUNO                                               | 1000           |                  |                  |                    | Características                          |                               |
| 🟶 Aceite de Oliva               |                         | ICBF 2005 - 490 - Aceite de Oliva                     | 3000           | 40593            |                  | Extra Virgen Ybar  |                                          |                               |
| Aceite de soya                  |                         | TCAC 2018 - D012 - Aceite de soya                     | 1000           | 10000            |                  |                    | Alimento Fuente                          | USDA SR 28 (2015) - 35029 -   |
| Aceite vegetal                  |                         | TCAC 2018 - D013 - Aceite, mezcla vegetal             | 1              | 4,3              |                  |                    | % Parte comestible                       | 100                           |
| 😵 Aceite, de soya               |                         | TCAC 2015 - 374 - Aceite, de soya                     | 1000           |                  |                  |                    | Métodos de cocción                       | (Colección)                   |
| 😵 Aceite, refinado, de Maíz     |                         | TCAC 2015 - 379 - Aceite, refinado, de Maíz           | 24000          | 61000            |                  | Caja x 24          | Medidas caseras                          | (Colección)                   |
| Securities                      |                         | NINGUNO                                               | 1000           |                  |                  |                    | % Gran vegetal                           | (                             |
| 🏶 Acelgas, hojas, cruda         |                         | TCAC 2015 - 122 - Acelgas, hojas, cruda               | 10000          | 8000             |                  | Atadox 1 kg        | % Grasa vegetar                          |                               |
| ACHIOTE                         |                         | NINGUNO                                               | 1000           |                  |                  |                    | % Proteina animal                        |                               |
| 😻 Achiote, seco                 |                         | TCAC 2018 - L001 - Achiote, seco                      | 1000           | 1200             |                  | Semilla            | Precio unidad de comi                    | ora                           |
| Agente de levadura, bicarbon    |                         | USDA SR 28 (2015) - 18372 - Agente de levadura, bicar | 1000           |                  |                  | Leavening agents   | Description (a)                          | 1000                          |
| 😵 Aguacate común                |                         | NINGUNO                                               | 1000           |                  |                  |                    | reso unidad (g)                          | 1000                          |
| Aguacate Lorena, crudo          |                         | TCAC 2018 - C002 - Aguacate Lorena, crudo             | 1000           | 2000             |                  | Pulpa sin semilla  | Fecha precio                             | 17/01/2020 10:25 p. m.        |
| Aguacate Lorena, maduro, pul    |                         | TCAC 2015 - 253 - Aguacate Lorena, maduro, pulpa      | 1000           | 4000             |                  | Granel             | Precio unidad                            | 0                             |
| 😵 Ahuyama                       |                         | NINGUNO                                               | 1000           |                  |                  | ~                  | <sup>4</sup> Unidad da compra            |                               |
| <                               |                         |                                                       |                |                  | -                | >                  | onidad de compra                         |                               |
|                                 |                         |                                                       |                |                  |                  |                    |                                          | Guardar Cerrar                |

- 1. Muestra el total de alimentos personalizados.
- 2. Alimento personalizado: Agrega un alimento personalizado.
- 3. **Deshacer**: Deshace el último cambio a los alimentos personalizados.
- 4. Rehacer: Rehace el último cambio a los alimentos personalizados.
- 5. Modificar: Modifica el alimento personalizado seleccionado.
- 6. Borrar: Borra el alimento personalizado seleccionado.
- 7. Ordenar: Ordena los alimentos por orden alfabético.
- 8. **Buscar**: Busca el alimento por su nombre.
- 9. Importar: Importa alimentos personalizados desde un archivo de Excel.
- 10. Exportar: Exporta los alimentos personalizados en un archivo de Excel.
- 11. Inspector: Muestra u oculta el inspector.
- 12. Más: Opciones adicionales
  - o Guardar como: Guarda los alimentos personalizados en un archivo.
  - Cargar archivo: Carga los alimentos personalizados de un archivo.
  - **Copia de seguridad**: Crea una copia de seguridad de los alimentos personalizados.
  - **Restaurar**: Restaura una copia de seguridad de los alimentos personalizados.
- 13. Listado de alimentos personalizados.
- 14. Inspector: Permite consultar o modificar las propiedades de un alimento personalizado seleccionado.
- 15. Guardar: Guarda los cambios hechos en los alimentos personalizados y cierra el formulario.
- 16. Cerrar: Descarta los cambios hechos y cierra el formulario.

Las operaciones que se pueden realizar en el módulo alimentos personalizados se detallan a continuación.

## **Agregando Alimentos**

Para agregar un nuevo alimento se debe seleccionar la opción "Alimento personalizado" del menú o se puede dar clic derecho sobre el árbol y seleccionar la opción "Agregar":

Al seleccionar al opción se muestra el siguiente formulario:

| Crear alimento personalizado |                                     |                                          |                      |  |
|------------------------------|-------------------------------------|------------------------------------------|----------------------|--|
| + Crear al                   | imento personalizado                |                                          |                      |  |
| Identificación               | interito personalizado              |                                          |                      |  |
| Nembra                       | Malán común                         |                                          |                      |  |
| Nombre:                      | Pulpa cin comilla                   |                                          |                      |  |
| Cádian                       |                                     |                                          |                      |  |
| Codigo:                      |                                     |                                          |                      |  |
| Grapo de Alimentos           | 12 13 14                            | 16                                       | •                    |  |
| Nutrientes Pre               | cio Medidas caseras Factores cocido | Análisis 100 g                           |                      |  |
| Características              |                                     | -                                        |                      |  |
| Alimento Fuente:             | ICBF 1978 - 212 - Melón común       | 6 Busci                                  | ar <b>Q</b> Quitar 🗙 |  |
| Parte Comestible:            | 50,00 🗧 🕅 👩                         |                                          |                      |  |
| Nutrientes personal          | lizados                             |                                          |                      |  |
| Agregar Nutrie               | entes 8 Macronutrientes 9           | Peso parte analizada (g <mark>)10</mark> | 100,00               |  |
| Nombr                        | re Valor                            |                                          |                      |  |
|                              |                                     |                                          |                      |  |
|                              |                                     |                                          |                      |  |
|                              |                                     |                                          |                      |  |
|                              |                                     |                                          |                      |  |
|                              |                                     |                                          |                      |  |
|                              |                                     |                                          |                      |  |
|                              |                                     |                                          |                      |  |
|                              |                                     |                                          |                      |  |
| Origen del alimento          | <b>n</b>                            |                                          | *                    |  |
|                              | •                                   | 16                                       |                      |  |
|                              |                                     | Guardar                                  | Cerrar               |  |
|                              |                                     |                                          |                      |  |

- 1. Nombre: Nombre del alimento (obligatorio).
- 2. **Descripción**: Descripción del alimento (opcional)
- 3. Código: Código personalizado para el alimento. (opcional)
- 4. Grupo de alimentos: Grupo de alimentos (opcional)
- 5. Nutrientes: En la pestaña nutrientes se definen propiedades nutricionales del alimento
- 6. Alimento fuente: Referencia a un alimento de una tabla de alimentos donde se toma la información nutricional Se puede buscar un alimento de las tablas de alimentos o se puede quitar la referencia del alimento.
- 7. **Parte comestible**: Permite definir el porcentaje de parte comestible que tiene el alimento. Al personalizar se toma la parte comestible definida en las tablas de alimentos pero puede ser ajustada.
- 8. Agregar nutrientes: Permite agregar nutriciones personalizados a la composición nutricional. Si el alimento tiene definido un "alimento fuente" los nutrientes personalizados remplazan a los de la tabla de alimentos.
- 9. Macronutrientes: Define como alimentos personalizados las calorías, proteínas, grasas y carbohidratos.

- 10. **Peso parte analizada**: Define el peso de la porción de la cual se esta ingresando la información de los nutrientes. Las fichas técnicas de los alimentos generalmente analizan porciones pequeñas (por ejemplo 30 gramos) así que esta opción ahorra tiempo pues permite ingresar directamente los datos de la ficha técnica.
- 11. **Origen del alimento**: Permite definir el porcentaje de proteína animal y grasa vegetal del alimento (opcional).
- 12. **Precio:** Permite definir el precio del alimento por unidad de compra (opcional).
  - **Precio unidad**: Precio de la unidad de compra.
  - **Peso unidad (g)**: Peso en gramos de la unidad de compra.
  - Fecha precio: Fecha del precio.
  - Nombre unidad: Nombre de la unidad de compra.
  - Marca: Marca de la unidad de compra.
  - **Presentación**: Presentación de la unidad de compra.
  - o **Proveedor**: Proveedor del producto.
  - **Embalaje**: Tipo de embalaje de la unidad de compra.
- 13. Medidas caseras: Permite definir las medidas caseras del alimento (opcional).
- 14. Factor cocido: Permite definir los métodos de cocción y los factores de cocido del alimento (opcional).
- 15. Análisis 100 g: Muestra la composición nutricional del alimento combinando tanto los nutrientes personalizados como los datos del alimento fuente.
- 16. Guardar: Guarda la información el alimento y cierra el formulario.
- 17. **Cerrar**: Cierra el formulario y no crea el alimento.

## Buscar alimento fuente

En la opción de alimento fuente se define la fuente principal de nutrientes.

| Q BI         | uscar alimento fuente       |            | ×                            |
|--------------|-----------------------------|------------|------------------------------|
| Buscar por   | Aceite de                   | X O Buscar | Tabla de alimentos TCAC 2018 |
| - Resultados |                             | 2          | 3                            |
| Código       | Alimento                    |            |                              |
| D001         | Apoito do signialí o pégama |            |                              |
| D001         | Aceite de ajonjoir o sesamo |            |                              |
| D002         | Aceite de algodon           |            |                              |
| D003         | Aceite de carloia o coiza   |            |                              |
| D004         | Aceite de linaza o lino     |            |                              |
| D005         | Aceite de maiz              |            |                              |
| D007         | Aceite de marí              |            |                              |
| D008         | Aceite de oliva             | 4          |                              |
| D009         | Aceite de palma             |            |                              |
| D010         | Aceite de palma africana    |            |                              |
| D011         | Aceite de sacha inchi       |            |                              |
| D012         | Aceite de sova              |            |                              |
|              |                             |            |                              |
|              |                             |            |                              |
|              |                             |            |                              |
|              |                             |            |                              |
|              |                             |            |                              |
|              |                             |            |                              |
|              |                             |            |                              |
|              |                             |            |                              |
|              |                             |            |                              |
|              |                             |            |                              |
|              |                             |            |                              |
|              |                             |            | Guardar Cerrar               |

- 1. **Buscar por**: Permite buscar por parte del nombre del alimento o el código del alimento.
- 2. Buscar: Realiza la búsqueda en la base de datos.
- 3. Tablas de alimentos: Selecciona la tabla de alimentos en la que se va a buscar el alimento.
- 4. Resultados: Muestra los alimentos encontrados, se debe seleccionar un alimento de la lista.
- 5. Guardar: Guarda la selección de alimento fuente.

Una vez el programa seleccionada la opción guardar el programa muestra el siguiente formulario:

|   | Buscar alimento fuente 🛛 🗙                                         |
|---|--------------------------------------------------------------------|
| ? | ¿Desea utilizar nombre y la descripción del alimento seleccionado? |
|   | <u>Si</u> <u>N</u> o <u>C</u> ancelar                              |

Este formulario permite cambiar el nombre y la descripción del alimento personalizado con los datos del alimento fuente.

- Si da clic en "Si" se cambian el nombre y la descripción del alimento personalizado.
- Si da clic en "No" se conservan el nombre y la descripción del alimento personalizado.

#### Nutrientes personalizados

En la sección de nutrientes personalizados se pueden asignar valores específicos por cada nutriente, ya sea que se tenga propiamente el valor como tal (tomado de una ficha técnica) o que se quiera tomar el valor puntual para ese nutriente de un alimento de una tabla de composición química

| Crear alimento personalizado |                                                    |                   |  |  |
|------------------------------|----------------------------------------------------|-------------------|--|--|
| 🕂 Crear ali                  | imento personalizado                               |                   |  |  |
| Identificación               |                                                    |                   |  |  |
| Nombre:                      |                                                    |                   |  |  |
| Descripción                  |                                                    |                   |  |  |
| Código:                      |                                                    |                   |  |  |
| Grupo de Alimentos:          | Sin clasificar                                     | •                 |  |  |
| Nutrientes Pred              | cio Medidas caseras Factores cocido Análisis 100 g |                   |  |  |
| Características              |                                                    |                   |  |  |
| Alimento Fuente:             | NINGUNA                                            | Buscar 🝳 Quitar 🗙 |  |  |
| Parte Comestible:            | 100,00                                             |                   |  |  |
| Nutrientes personal          | lizatios                                           |                   |  |  |
| 🕂 Agregar Nutrie             | entes 📲 Macronutrientes Peso parte analizada (o    | g) 100,00 🗘 🎹     |  |  |
| Nombr                        | re Valor                                           |                   |  |  |
|                              |                                                    |                   |  |  |
|                              |                                                    |                   |  |  |
|                              |                                                    |                   |  |  |
|                              |                                                    |                   |  |  |
|                              |                                                    |                   |  |  |
|                              |                                                    |                   |  |  |
|                              |                                                    |                   |  |  |
|                              |                                                    |                   |  |  |
| Origen del alimento          | 0                                                  | *                 |  |  |
|                              | Guarda                                             | r Cerrar          |  |  |
|                              |                                                    |                   |  |  |

Si se conoce el valor que se quiere asignar, se da doble clic en "Agregar Nutrientes" (1) y se selecciona el nutriente en la lista de nutrientes disponibles, por ejemplo calcio:

|                                | A                          | gregar nutrientes        |                        |                     | - 🗆    | × |
|--------------------------------|----------------------------|--------------------------|------------------------|---------------------|--------|---|
| + Nutrientes                   | disponibles                |                          |                        |                     |        |   |
| Ingrese el nutriente a buscar. |                            |                          |                        |                     |        | Q |
| ANÁLISIS PROXIMAL              |                            |                          |                        |                     |        |   |
| Humedad (g)                    | Calorías (cal)             | Proteínas (g)            | Grasas (g)             |                     |        |   |
| Carbohidratos Totales(g)       | Carohidratos Disponibles   | (g) 🗗 Fibra dietaria (g) | Cenizas (g)            |                     |        |   |
| MINERALES                      |                            |                          |                        |                     |        |   |
|                                | rro (mg) 🔂 Sodio (mg)      | 🗗 Fósforo (mg) 🔂 Yodo (  | mg) 🔂 Zinc (mg)        | Hagnesio (mg)       | )      |   |
| Potasio (mg)                   |                            |                          |                        |                     |        |   |
| VITAMINAS                      |                            |                          |                        |                     |        |   |
| OTiamina (mg)                  | Riboflavina (mg) 🕒 Niacina | (mg) 🕒 Ácido Fólico (    | mcg) 🕒 Vitamina B12 (m | ncg) 🔂 Vitamina C ( | mg)    |   |
| Uitamina A (ER)                |                            |                          |                        |                     |        |   |
| ÁCIDOS GRASOS Y COLES          | TEROL                      |                          |                        |                     |        |   |
| Grasa Saturada (g)             | 🕒 Grasa Monoinsaturada (g) | Grasa Poliinsaturada (g) | Colesterol (mg)        |                     |        | Ŧ |
|                                |                            |                          |                        |                     | Cerrar |   |
|                                |                            |                          |                        | L                   |        | l |

Una vez seleccionado un nutriente este desaparece de la lista:

|                               | Agregar nu                        | ıtrientes               |                                 | – 🗆 ×  |
|-------------------------------|-----------------------------------|-------------------------|---------------------------------|--------|
| + Nutrientes di               | sponibles                         |                         |                                 |        |
| Ingrese el nutriente a buscar |                                   |                         |                                 | Q      |
| ANÁLISIS PROXIMAL             |                                   |                         |                                 | ▲      |
| Humedad (g)                   | Calorías (cal)                    | roteínas (g)            | 🔁 Grasas (g)                    |        |
| Carbohidratos Totales(g)      | Carohidratos Disponibles(g)       | ibra dietaria (g)       | Cenizas (g)                     |        |
| MINERALES                     |                                   |                         |                                 |        |
| Hierro (mg)                   | mg) 🕒 Fósforo (mg) 🗗 Yodo         | (mg) Cinc (mg)          | Hagnesio (mg) Potasio (mg)      | )      |
| VITAMINAS                     |                                   |                         |                                 |        |
| 🔁 Tiamina (mg) 🛛 🔂 Rib        | ooflavina (mg) 🕒 Niacina (mg)     | Acido Fólico (mcg)      | Vitamina B12 (mcg) 🔂 Vitamina ( | C (mg) |
| Uitamina A (ER)               |                                   |                         |                                 |        |
| ÁCIDOS GRASOS Y COLESTER      | OL                                |                         |                                 |        |
| Grasa Saturada (g)            | 🗗 Grasa Monoinsaturada (g) 🔂 Gras | sa Poliinsaturada (g) 🕒 | Colesterol (mg)                 |        |
| AMINOÁCIDOS                   |                                   |                         |                                 |        |
|                               |                                   | -                       |                                 |        |
|                               |                                   |                         |                                 | Cerrar |
|                               |                                   |                         |                                 |        |

Al dar clic en el botón "Cerrar" se muestra el nutriente en el listado de nutrientes personalizados:

|                       | Crear alimento personalizado                               | ×                        |
|-----------------------|------------------------------------------------------------|--------------------------|
| 🕂 Crear ali           | imento personalizado                                       |                          |
| Identificación        |                                                            |                          |
| Nombre:               |                                                            |                          |
| Descripción           |                                                            |                          |
| Código:               |                                                            |                          |
| Grupo de Alimentos:   | Sin clasificar                                             | •                        |
| Nutrientes Pred       | cio Medidas caseras Factores cocido Análisis 100 g         |                          |
| Características       |                                                            |                          |
| Alimento Fuente:      | NINGUNA                                                    | Buscar <b>Q</b> Quitar 🗙 |
| Parte Comestible:     | 100,00 🔁 🗰                                                 |                          |
| Nutrientes personal   | izados                                                     | 4                        |
| 🕂 Agregar Nutrie      | entes 📲 Macronutrientes 🚬 (2) (3) Peso parte analizada (g) | 100,00                   |
| Nombre<br>Calcio (mg) | e Valor<br>0,0 - PERSONALIZADA 🖉 🛅                         |                          |
|                       |                                                            |                          |
|                       |                                                            |                          |
|                       |                                                            |                          |
|                       |                                                            |                          |
| Origen del alimento   |                                                            | *                        |
|                       | Guardar                                                    | Cerrar                   |
|                       |                                                            |                          |

- 1. Ahora se pude ingresar el valor del nutriente en la columna valor.
- 2. Se puede modificar el nutriente para asociarlo con un alimento existente de una tabla.
- 3. Permite borrar el nutriente.
- 4. Se puede especificar el peso de la porción analizada en casa que la información no este a 100 gramos de parte comestible.

En caso que se quiera tomar el valor de un alimento de tabla se da clic sobre el icono con forma de lápiz caso en el cual se muestra el siguiente formulario:

| 🕜 Modificar nutriente                                                                                               | × |
|----------------------------------------------------------------------------------------------------|---|
| Agua (g) a 100 gramos de Parte Comestible                                                                           |   |
| FUENTE DEL NUTRIENTE                                                                                                | * |
| PERSONALIZADA                                                                                                    |   |
| ICBF 1978                                                                                                    |   |
| Anexo 1 ICBF (1978)                                                                                                 |   |
| Tabla Mexicana (1995)                                                                                               |   |
| Antioquia 2001                                                                                                    |   |
| USDA SR 17                                                                                                    | - |
| PERSONALIZADO                                                                                                    |   |
| Digite el valor del nutriente: 0,00 = =                                                                             |   |
| Información tomada de la etiqueta de información nutricional, ficha técnica, análisis bromatológico u otras fuentes |   |
|                                                                                                    |   |
|                                                                                                    |   |
|                                                                                                    |   |
|                                                                                                    |   |
|                                                                                                    |   |
|                                                                                                    |   |
|                                                                                                    |   |
|                                                                                                    |   |
|                                                                                                    |   |
| Guardar Cerrar                                                                                                    |   |
|                                                                                                    |   |

Para referenciar el nutriente de un alimento siga los siguientes pasos:

| Modificar nutriente                               |         |            | ×        |
|---------------------------------------------------|---------|------------|----------|
| Agua (g) a 100 gramos de Parte Comestible         |         |            |          |
| FUENTE DEL NUTRIENTE                              |         |            | *        |
| USDA SR 17                                        |         |            |          |
| ICBF 2005                                         |         |            |          |
| TCAC 2015                                         |         |            |          |
| USDA SR 28 (2015)                                 |         |            |          |
| TCAC 2018 1                                       |         |            | <b>•</b> |
| TABLA DE COMPOSICIÓN DE ALIMENTOS                 |         |            |          |
| Buscar alimento: 2 leche                          |         |            | Q 🗙      |
| Alimentos encontrados:                            |         |            |          |
| Alimento                                          | Código  | Agua (g)   | ^        |
| Leche de vaca, entera, en polvo                   | G008    | 2,6        |          |
| Leche de vaca, entera, evaporada                  | G009    | 73,7       |          |
| Leche de vaca, entera, líquida, cruda             | G010    | 87,7       |          |
| Leche de vaca, entera, líquida, hervida           | G011    | 88         |          |
| Leche de vaca, entera, líquida, pasteurizada      | G012    | 89,5 👩     |          |
| Leche humana, madura, líquida                     | G013    | 87,4       |          |
| Queso crema, amarillo                             | G014    | 52,1       |          |
| Queso fresco, blando, magro, tipo suero costeño   | G015    | 78,9       |          |
| Queso fresco, semiblando, semimagro, tipo cuajada | G016    | 62,1       |          |
| Queso fresco, semiduro, semigraso, tipo campesino | G017    | 54         | ~        |
| <                                                 |         | 1          | >        |
|                                                   | Guardar | Cerra<br>4 | r        |

1. En este formulario en la parte superior se selecciona la tabla de composición química (1)

2. En el campo "Buscar alimento" se ingresa parte del nombre del alimento.

3. Se selecciona un alimento del listado de alimentos encontrados.

4. Se da clic en el botón "Guardar"

Medidas caseras
| Modificar alimento personalizado                                 |
|------------------------------------------------------------------|
| Identificación                                                   |
|                                                                  |
| Nombre: Carne de res, magra                                      |
| Descripción                                                      |
| Código:                                                          |
| Grupo de Alimentos: F. Carnes y derivados                        |
| Nutrientes Precio Medidas caseras Factores cocido Análisis 100 g |
| +-                                                               |
| MEDIDAD CASERA PESO (g)                                          |
| ración 100                                                       |
|                                                                  |
|                                                                  |
|                                                                  |
|                                                                  |
|                                                                  |
|                                                                  |
|                                                                  |
|                                                                  |
|                                                                  |
|                                                                  |
|                                                                  |
| Guardar Cerrar                                                   |
|                                                                  |

En esta pestaña se definen las porciones mas frecuentes en las que se utiliza el alimento.

## Factor cocido

| Modificar alimento personalizado |                   |                           |                |         |        |  |
|----------------------------------|-------------------|---------------------------|----------------|---------|--------|--|
| 💉 Modific                        | ar alimen         | ito personalizado         |                |         |        |  |
| Identificación                   |                   | •                         |                |         |        |  |
| Nombre:                          | Carne de res, n   | nagra                     |                |         |        |  |
| Descripción                      |                   |                           |                |         |        |  |
| Código:                          |                   |                           |                |         |        |  |
| Grupo de Alimentos:              | F. Carnes y deriv | vados                     |                |         |        |  |
| Nutrientes Pred                  | cio Medidas       | s caseras Factores cocido | Análisis 100 g |         |        |  |
| + -                              |                   |                           |                |         |        |  |
| MÉTODO DE CO                     | DCCIÓN            | FACTOR COCIDO             |                |         |        |  |
| COCIDO                           |                   | 0,63                      |                |         |        |  |
| ASADO                            |                   | 0,68                      |                |         |        |  |
| HORNEADO                         |                   | 0,64                      |                |         |        |  |
| FRITURA                          |                   | 0,59                      |                |         |        |  |
| MOLIDA HERVIDA                   |                   | 0,75                      |                |         |        |  |
|                                  |                   |                           |                |         |        |  |
|                                  |                   |                           |                |         |        |  |
|                                  |                   |                           |                |         |        |  |
|                                  |                   |                           |                |         |        |  |
|                                  |                   |                           |                |         |        |  |
|                                  |                   |                           |                |         |        |  |
|                                  |                   |                           |                |         |        |  |
|                                  |                   |                           |                |         |        |  |
|                                  |                   |                           |                |         |        |  |
|                                  |                   |                           |                |         |        |  |
|                                  |                   |                           |                |         |        |  |
|                                  |                   |                           |                | Cuardan | Course |  |
|                                  |                   |                           |                | Guardar | Cerrar |  |
|                                  |                   |                           |                |         |        |  |

En esta pestaña se definen los factores que aplican de acuerdo a los diferentes métodos de cocción que se quieren contemplar para el alimento.

#### Listado final de nutrientes

| Modificar alimento personalizado       |                     |                 |                |         |        |  |  |
|----------------------------------------|---------------------|-----------------|----------------|---------|--------|--|--|
| 💉 Modific                              | ar alimento per     | sonalizado      |                |         |        |  |  |
| Identificación                         | -                   |                 |                |         |        |  |  |
| Nombre:                                | Aceite de soya      |                 |                |         |        |  |  |
| Descripción                            |                     |                 |                |         |        |  |  |
| Código:                                |                     |                 |                |         |        |  |  |
| Grupo de Alimentos                     | D. Grasas y aceites |                 | -              |         | •      |  |  |
| Nutrientes Pre                         | cio Medidas caseras | Factores cocido | Análisis 100 g |         |        |  |  |
|                                        |                     |                 |                |         |        |  |  |
| Nutriente                              |                     | Cantidad        |                |         |        |  |  |
| Calorías (Kcal)                        |                     | 900,00          |                |         |        |  |  |
| Grasas (g)                             |                     | 100,00          |                |         |        |  |  |
| Grasa Saturada (g)                     | - 4-3               | 14,40           |                |         |        |  |  |
| Grasa Monoinsaturad                    | a (g)               | 23,30           |                |         |        |  |  |
| Grasa Poliinsaturada (<br>Epergia (kl) | g)                  | 3700.00         |                |         |        |  |  |
|                                        |                     | 5700,00         |                |         |        |  |  |
|                                        |                     |                 |                |         |        |  |  |
|                                        |                     |                 |                |         |        |  |  |
|                                        |                     |                 |                |         |        |  |  |
|                                        |                     |                 |                |         |        |  |  |
|                                        |                     |                 |                |         |        |  |  |
|                                        |                     |                 |                |         |        |  |  |
|                                        |                     |                 |                |         |        |  |  |
|                                        |                     |                 |                |         |        |  |  |
|                                        |                     |                 |                |         |        |  |  |
|                                        |                     |                 |                |         |        |  |  |
|                                        |                     |                 |                |         |        |  |  |
|                                        |                     |                 |                |         |        |  |  |
|                                        |                     |                 |                |         |        |  |  |
|                                        |                     |                 |                | Guardar | Cerrar |  |  |
|                                        |                     |                 |                |         |        |  |  |

En esta parte se muestra la lista de nutrientes con su respectivo aporte a 100 gramos que han sido asignados ya sea porque se seleccionó una **fuente de nutrientes principal** y/o porque se agregaron **nutrientes personalizados**.

#### **Modificar**

La opción "Modificar" permite cambiar la información de un alimento adicional.

Se puede modificar un alimento de las siguientes formas:

• Dar doble clic en el nombre del alimento.

- Seleccionar el alimento y dar clic en el botón "Modificar" de la barra de herramientas.
- Dar clic derecho sobre el alimento y seleccionar la opción "Modificar...".

Al seleccionar la opción modificar se va a mostrar exactamente el mismo formulario que aparece cuando se va adicionar un nuevo alimento pero con la información actual del alimento:

| Modificar alimento personalizado X |                                                    |                   |  |  |  |  |  |
|------------------------------------|----------------------------------------------------|-------------------|--|--|--|--|--|
| 🖋 Modific                          | ar alimento personalizado                          |                   |  |  |  |  |  |
| Identificación                     |                                                    |                   |  |  |  |  |  |
| Nombre:                            | Aceite de soya                                     |                   |  |  |  |  |  |
| Descripción                        |                                                    |                   |  |  |  |  |  |
| Código:                            |                                                    |                   |  |  |  |  |  |
| Grupo de Alimentos:                | D. Grasas y aceites                                | -                 |  |  |  |  |  |
| Nutrientes Pred                    | cio Medidas caseras Factores cocido Análisis 100 g |                   |  |  |  |  |  |
| Características                    |                                                    |                   |  |  |  |  |  |
| Alimento Fuente:                   | TCAC 2018 - D012 - Aceite de soya                  | Buscar 🝳 Quitar 🗶 |  |  |  |  |  |
| Parte Comestible:                  | 100,00 🜩 📰                                         |                   |  |  |  |  |  |
| Nutrientes personal                | izados                                             |                   |  |  |  |  |  |
| 🕂 Agregar Nutrie                   | entes 📲 Macronutrientes Peso parte analizada (g)   | 100,00            |  |  |  |  |  |
| Nombr                              | e Valor                                            |                   |  |  |  |  |  |
| Origen del alimento                | )                                                  | *                 |  |  |  |  |  |
|                                    | Guardar                                            | Cerrar            |  |  |  |  |  |

#### **Buscar**

Al seleccionar la opción de buscar se muestra el siguiente formulario:

| Buscar | ×                |
|--------|------------------|
| Buscar | Buscar Siguiente |
|        | Cancelar         |

Al ingresar el texto respectivo y seleccionar la opción "Buscar siguiente" el sistema resalta la primera coincidencia en la grilla:

| ento personalizado            |                         | D C                                                   | 1     | <sup>A</sup> ↓Orden | ar               |                    | Buscar Im                        | x III :≑<br>portar Exportar Inspecto |
|-------------------------------|-------------------------|-------------------------------------------------------|-------|---------------------|------------------|--------------------|----------------------------------|--------------------------------------|
| Nombre                        | Código de<br>referencia | le Fuente<br>ia principal                             |       | Precio<br>unidad    | Factor<br>cocido | Descripción ^      | 幸                                | Inspector                            |
| *Arándanos, salvaje, arbusto, |                         | USDA SR 28 (2015) - 35029 - *Arándanos, salvaje, arbu | 1000  |                     |                  | Cranberries, wild, | <sup>4</sup> General             |                                      |
| *Bebidas, leche de coco, endu |                         | USDA SR 28 (2015) - 14171 - *Bebidas, leche de coco,  | 1000  |                     |                  | Beverages, coco    | Nombre                           | ACEITE                               |
| *Crustáceos, camarón, especi  |                         | USDA SR 28 (2015) - 15149 - *Crustáceos, camarón, es  | 1000  |                     |                  | Crustaceans, shri  | Deseriesión                      |                                      |
| *TACO BELL, Nachos            |                         | USDA SR 28 (2015) - 21268 - *TACO BELL, Nachos        | 1000  |                     |                  | TACO BELL, Nac     | Descripcion                      |                                      |
| ACEITE                        |                         | TCAC 2018 - D001 - Aceite de ajonjolí o sésamo        | 1000  |                     |                  |                    | Codigo referencia                |                                      |
| Aceite de girasol             |                         | NINGUNO                                               | 1000  |                     |                  |                    | Características                  |                                      |
| Aceite de Oliva               |                         | ICBF 2005 - 490 - Aceite de Buscar                    |       |                     |                  | × n Ybar           |                                  |                                      |
| Aceite de soya                |                         | TCAC 2018 - D012 - Aceite                             |       |                     |                  |                    | Alimento Fuente                  | TCAC 2018 - D001 - Acer              |
| Aceite vegetal                |                         | TCAC 2018 - D013 - Aceite, Buscar aceite              |       |                     | Buecar 9         | Siquiente          | % Parte comestible               | 100                                  |
| Aceite, de soya               |                         | TCAC 2015 - 374 - Aceite, c                           |       |                     | buscui a         | ngalerite          | Métodos de cocción               | (Colección)                          |
| Aceite, refinado, de Maíz     |                         | TCAC 2015 - 379 - Aceite, r                           |       |                     | Cano             | celar              | Medidas caseras                  | (Colección)                          |
| Aceites                       |                         | NINGUNO                                               | 1000  |                     |                  |                    | % Graes vegetal                  | ,,                                   |
| Acelgas, hojas, cruda         |                         | TCAC 2015 - 122 - Acelgas, hojas, cruda               | 10000 | 8000                |                  | Atadox 1 kg        | % Crasa vegetar                  |                                      |
| ACHIOTE                       |                         | NINGUNO                                               | 1000  |                     |                  |                    | % Proteina animal                |                                      |
| Achiote, seco                 |                         | TCAC 2018 - L001 - Achiote, seco                      | 1000  | 1200                |                  | Semilla            | <sup>4</sup> Precio unidad de co | ompra                                |
| Agente de levadura, bicarbon  |                         | USDA SR 28 (2015) - 18372 - Agente de levadura, bicar | 1000  |                     |                  | Leavening agents   | Peso unidad (n)                  | 1000                                 |
| Aguacate común                |                         | NINGUNO                                               | 1000  |                     |                  |                    | Fest unitada (g)                 | 000                                  |
| Aguacate Lorena, crudo        |                         | TCAC 2018 - C002 - Aguacate Lorena, crudo             | 1000  | 2000                |                  | Pulpa sin semilla  | Fecha precio                     | 2//01/2021 8:29 p. m.                |
| Aguacate Lorena, maduro, pul  |                         | TCAC 2015 - 253 - Aguacate Lorena, maduro, pulpa      | 1000  | 4000                |                  | Granel             | Precio unidad                    | 0                                    |
| Ahuyama                       |                         | NINGUNO                                               | 1000  |                     |                  | ~                  | <sup>4</sup> Unidad de compra    |                                      |
|                               |                         |                                                       |       |                     |                  | - >                | onidad de compra                 |                                      |

Al dar nuevamente en "Buscar Siguiente" se ubica en la siguiente coincidencia y así sucesivamente.

### Importando alimentos desde archivo excel

Para **importar o actualizar** la información de alimentos personalizados desde un archivos Excel se debe seleccionar la opción "**Importar**"

Al dar clic en la opción se muestra el siguiente formulario:

| 🛓 Importar alimentos desde archivo Excel  |                                                                                                    |                       |
|-------------------------------------------|----------------------------------------------------------------------------------------------------|-----------------------|
| Opciones de importación                   | 2                                                                                                    | ^                     |
| Seleccione el archivo                     |                                                                                                    |                       |
| Estructura_brom_973 - ajustado.xlsx       | Cod Cod GRUPO DL AUMERICO INAMEGIO ADMINIO ADMINIO CONTE PROTEINA.<br>Proporante Alimento AUMINIO ADMINIO Independido PESO VOLUMINI (Col) (g)                                                                                                    |                       |
| Ubicación de información                  | Codigo Unico         Col         Unit           2         [9:4]         1         39688005U/CTRAS         Loch en thread e wara ultravalta temperaturaUKT (UHT)         P-209101202002         100         96.9         64         3.8           19:9:5         15         39688005U/CTRAS         Loch en thread e wara ultravia to temperaturaUKT (UHT)         0556596.4         100         97.13870115         59         3.2                                                                                                    |                       |
| 💻 Fila inicial: 2 🗧 🕄                     | 4         19-38         29         3988800504/CHAS         Jack to entered waru ultradis temperatura(MI (MI))         1-20-739805         100         1012         5-8         2.5           5         15.5         15         42(CERELINEVCOD         Minimutala         05442a         100         0         3-99         9.1           5         45.55         15         42(CERELINEVCOD         Minimutala         05442a         100         0         3-99         9.1                                                                                                    |                       |
| Asociar columnas                          | B         B         D         D <thd< th=""> <thd< th=""> <thd< th=""> <thd< th=""></thd<></thd<></thd<></thd<>                                                                                                    |                       |
| General Durin Constantiation Nutrimeter   | 9         45 24         24         45 (CBEAL BMP AC/DC)         Manascala.         # 20 20174         100         0         390         8.7           10         15 4:3         4.1         45 (CBEAL BMP AC/DC)         Manascala.         Market addresses         100         0         390         8.7           10         15 4:4         4.4         45 (CBEAL BMP AC/DC)         Market addresses         Market addresses         100         0         391         9.7           10         10         10         100         100         100         100         100         100         100         100         100         100         100         100         100         100         100         100         100         100         100         100         100         100         100         100         100         100         100         100         100         100         100         100         100         100         100         100         100         100         100         100         100         100         100         100         100         100         100         100         100         100         100         100         100         100         100         100                                                                                                    |                       |
| General Precio Caracteristicas Nutrientes | 11 Print 3 Victoria (1997) - 200 Print Print (1997) - 200 Print (1997) - 200 Print (1997) |                       |
|                                           |                                                                                                    |                       |
| Descripción: F                            |                                                                                                    |                       |
| → Código: A                               |                                                                                                    |                       |
| Fuente: -NO APLICA                        |                                                                                                    |                       |
| Codigo fuente: -NO APLICA-                |                                                                                                    |                       |
|                                           |                                                                                                    |                       |
|                                           |                                                                                                    |                       |
|                                           |                                                                                                    |                       |
|                                           |                                                                                                    |                       |
|                                           |                                                                                                    |                       |
|                                           |                                                                                                    |                       |
|                                           |                                                                                                    |                       |
|                                           |                                                                                                    |                       |
|                                           |                                                                                                    |                       |
| 🗖 Cargar opciones 🗟 Guardar opciones      |                                                                                                    | =                     |
| Importar Cerrar 8 9                       |                                                                                                    | $\sim$                |
|                                           | Hoja Hoja1 12 - Q Zoom 45% Q Sin Ajuste - « < 1 a                                                                                                    | ie 2 <b>&gt; &gt;</b> |

Este formulario tiene los siguientes campos:

- 1. Seleccione archivo: Ruta de donde se encuentra ubicado el archivo Excel a importar.
- 2. Vista Previa: Vista previa del archivo Excel seleccionado.
- 3. Fila Inicial: Número de la fila donde empieza la tabla con la información.
- 4. General:
  - Nombre: Columna donde se encuentra el nombre del alimento.
  - o Descripción: Columna donde se encuentra la descripción del alimento.
  - o Código: Columna donde se encuentra el código del alimento.
  - **Fuente**: Columna donde se indica la tabla de composición química de donde procede el alimento. Los valores que puede tomar esta columna son los siguientes:
    - TCAC 2018: 2018
    - TCAC 2015: 2015
    - TCAC 2005: 2005
    - ICBF 1978: 1978
    - ICBF 1978 Anexo: anexo
    - USDA SR 28: usda
  - Código fuente: Código del alimento en la tabla de composición química indicada en el campo fuente.
- 5. Precio:
  - Precio unidad: Columna donde se encuentra el precio del alimento.
  - **Peso unidad (g)**: Columna donde se encuentra la unidad de compra del alimento.
  - Fecha precio: Columna donde se encuentra la fecha.
  - o Nombre unidad: Columna donde se encuentra el nombre de la unidad de compra
  - o Marca: Columna donde se encuentran los valores correspondientes a la marca
  - o Presentación: Columna donde se encuentra la presentación
  - o Embalaje: Columna correspondiente a los datos de embalaje
- 6. Características:
  - Parte Comestible: Columna donde se encuentra la parte comestible del alimento.
  - o Factor Proteína Animal: Columna donde se encuentra el Factor Proteína Animal.

- o Factor Grasa Vegetal: Columna donde se encuentra el Factor Grasa Vegetal.
- o Método Cocción: Columna donde se encuentran los métodos de cocción
- o Factor Cocido: Columna donde están los valores de factor cocido
- Patrón Medida: Columna donde se encuentra el patrón de medida que puede ser peso o volumen
- 7. **Nutrientes**: En esta pestaña se encuentra la lista de nutrientes con un control al frente de cada registro, el cual va permitir seleccionar la columna donde se encuentra los valores para un determinado nutriente.
- 8. Cargar opciones: Permite cargar las opciones de importación.
- 9. Guardar opciones: Permite guardar las opciones de importación.
- 10. Importar: Realiza la importación de los alimentos personalizados y cierra el formulario.
- 11. Cerrar: Cierra el formulario sin realizar la importación.
- 12. Hoja: Nombre de la hoja del archivo Excel en donde se encuentra la información.
- 13. Alejar: Disminuye el zoom de la vista previa.
- 14. Acercar: Aumenta el zoom de la vista previa.
- 15. Ajuste: Ajusta el zoom de la vista previa con valores predeterminados por la opción seleccionada.
- 16. **Página**: Cambia la página en la vista previa.

Una vez se ha indicado el detalle (controles anteriores) de donde se encuentra la información de acuerdo al archivo Excel, al seleccionar la operación "**Importar**" el sistema importa los alimentos adicionales.

Se puede importar toda la información o solo parte de ella. El único campo obligatorio es el campo "Nombre Alimento".

Por ejemplo, se tiene el siguiente archivo Excel:

|   | А            | В        | С      | D                | E            | F      | G      | н          | l I             | J            | К     | L        | м          |    |
|---|--------------|----------|--------|------------------|--------------|--------|--------|------------|-----------------|--------------|-------|----------|------------|----|
|   | Nombro       | Cádlao   | Drasia | Unidad da Comuna | Facha Drasia | Precio | Precio | Parte      | Factor Proteina | Factor Grasa | ACUA  | CALODIAS | DROTEINIAG | וה |
| 1 | Nombre       | Coulgo   | Precio | Unidad de Compra | recha Precio | Mínimo | Máximo | Comestible | Animal          | Vegetal      | AGUA  | CALURIAS | PROTEINAS  |    |
| 2 | Arequipe     |          | 1000   |                  |              | 900    | 1500   | 90         |                 |              | 12,50 | 15,40    | 75,78      |    |
| 3 | Queso        |          |        | 1000,00          | 07/10/2018   |        |        | 80,00      |                 |              | 13,50 | 16,40    | 76,78      |    |
| 4 | Yogurt       |          |        | 2000,00          |              |        |        |            |                 |              | 21,50 | 23,40    | 25,78      |    |
| 5 | Aceite Oliva | FTAGUA12 |        |                  |              |        |        |            | 0,30            | 0,40         | 120   | 399      | 412        |    |
| 6 | Pan          |          | 200    | 1                | 10/10/2018   |        |        |            |                 |              | 10,00 | 20,00    | 30,00      |    |
| 7 |              |          |        |                  |              |        |        |            |                 |              |       |          |            |    |
| 8 |              |          |        |                  |              |        |        |            |                 |              |       |          |            |    |
| q |              |          | -      |                  |              |        |        |            |                 |              |       |          |            |    |
|   | < ►          | Hoja1    | (+)    |                  |              |        |        |            | 4               |              |       |          |            | Þ  |

Por tanto la configuración del formulario para importar es la siguiente:

- 1. Archivo Excel a importar
- 2. Hoja del archivo de Excel a importar.
- 3. Fila inicial: Fila en la hoja de Excel donde se encuentra la información. No debe ser la de los encabezados.
- 4. Nombre: Columna en la que se encuentra el nombre del alimento.
- 5. Código: Columna donde se encuentra el nombre del alimento (opcional).

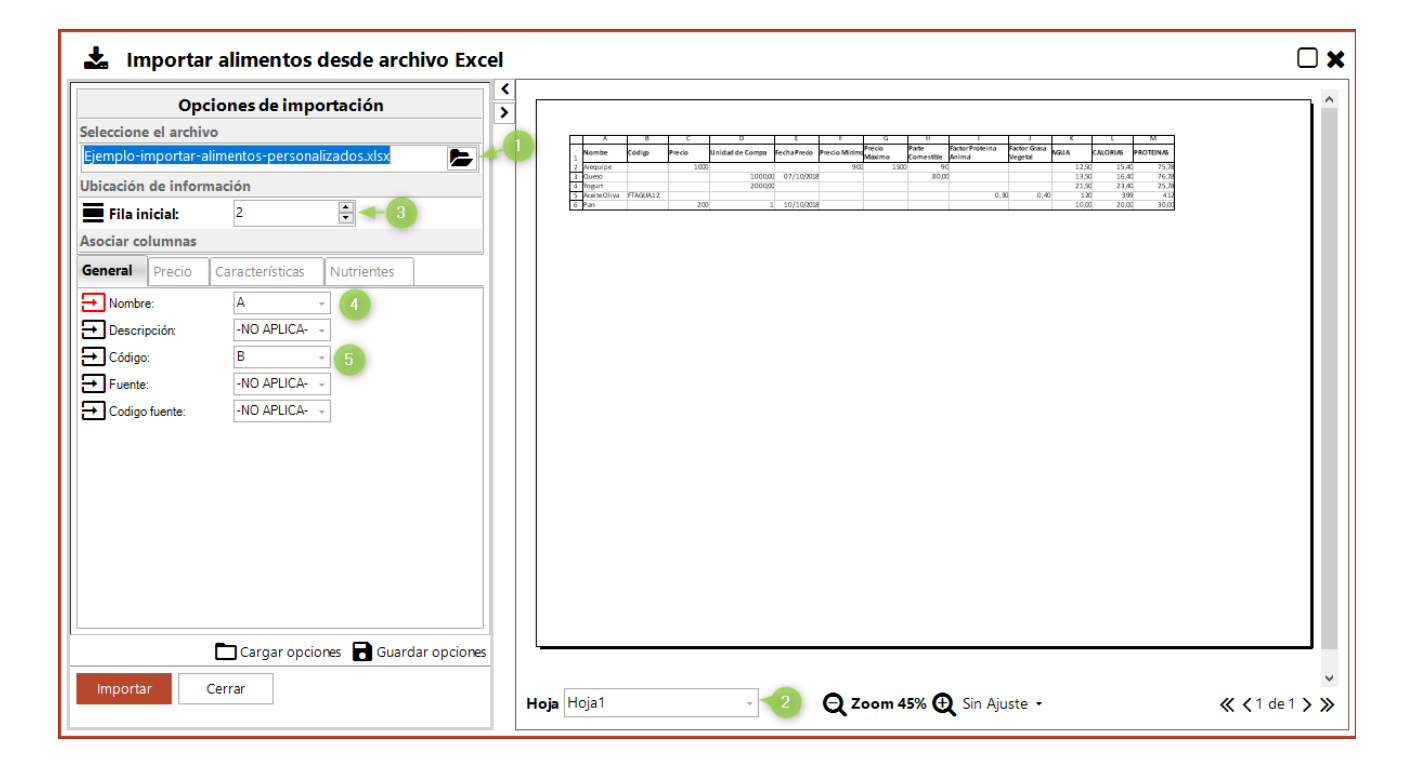

Para la pestaña de precios:

| Opci                                           | ones de importación              |  |  |  |  |  |  |  |  |
|------------------------------------------------|----------------------------------|--|--|--|--|--|--|--|--|
| Seleccione el archivo                          |                                  |  |  |  |  |  |  |  |  |
| Ejemplo-importar-alimentos-personalizados.xlsx |                                  |  |  |  |  |  |  |  |  |
| Ubicación de inform                            | ación                            |  |  |  |  |  |  |  |  |
| Fila inicial:                                  | 2                                |  |  |  |  |  |  |  |  |
| Asociar columnas                               |                                  |  |  |  |  |  |  |  |  |
| General Precio                                 | Características Nutrientes       |  |  |  |  |  |  |  |  |
| Precio unidad:                                 | c 2                              |  |  |  |  |  |  |  |  |
| ➡ Peso unidad (g):                             | D 73                             |  |  |  |  |  |  |  |  |
| Fecha precio:                                  | F - 4                            |  |  |  |  |  |  |  |  |
| Nombre unidad:                                 | -NO APLICA- 🗸                    |  |  |  |  |  |  |  |  |
| → Marca:                                       | -NO APLICA- v                    |  |  |  |  |  |  |  |  |
| Presentación:                                  | -NO APLICA- v                    |  |  |  |  |  |  |  |  |
| <table-cell-rows> Embalaje:</table-cell-rows>  | -NO APLICA- +                    |  |  |  |  |  |  |  |  |
|                                                |                                  |  |  |  |  |  |  |  |  |
|                                                |                                  |  |  |  |  |  |  |  |  |
|                                                |                                  |  |  |  |  |  |  |  |  |
|                                                |                                  |  |  |  |  |  |  |  |  |
|                                                |                                  |  |  |  |  |  |  |  |  |
|                                                |                                  |  |  |  |  |  |  |  |  |
|                                                | Cargar opciones Guardar opciones |  |  |  |  |  |  |  |  |
| Importar C                                     | errar                            |  |  |  |  |  |  |  |  |
|                                                |                                  |  |  |  |  |  |  |  |  |

- 1. Activa la pestaña de precios.
- 2. Precio unidad: Columna en el archivo de Excel con la información del precio por unidad de compra.
- 3. **Peso unidad (g)**: Columna en el archivo de Excel con la información del peso en gramos de la unidad de compra.
- 4. Fecha precio: Columna en el archivo de Excel con la fecha del precio (opcional).

Para la pestaña características:

| Opciones de importación                        |  |  |  |  |  |  |  |  |
|------------------------------------------------|--|--|--|--|--|--|--|--|
| Seleccione el archivo                          |  |  |  |  |  |  |  |  |
| Ejemplo-importar-alimentos-personalizados.xlsx |  |  |  |  |  |  |  |  |
| Ubicación de información                       |  |  |  |  |  |  |  |  |
| Fila inicial: 2                                |  |  |  |  |  |  |  |  |
| Asociar columnas                               |  |  |  |  |  |  |  |  |
| General Precio Características Nutrientes      |  |  |  |  |  |  |  |  |
| Parte comestible (PC): H                       |  |  |  |  |  |  |  |  |
| Factor proteína animal:                        |  |  |  |  |  |  |  |  |
| Factor grasa vegetal: J                        |  |  |  |  |  |  |  |  |
| → Método de cocción: -NO APLICA- →             |  |  |  |  |  |  |  |  |
| Factor cocido: -NO APLICA                      |  |  |  |  |  |  |  |  |
| Patrón de medida: -NO APLICA                   |  |  |  |  |  |  |  |  |
|                                                |  |  |  |  |  |  |  |  |
|                                                |  |  |  |  |  |  |  |  |
|                                                |  |  |  |  |  |  |  |  |
|                                                |  |  |  |  |  |  |  |  |
|                                                |  |  |  |  |  |  |  |  |
|                                                |  |  |  |  |  |  |  |  |
|                                                |  |  |  |  |  |  |  |  |
| Cargar opciones Guardar opciones               |  |  |  |  |  |  |  |  |
| Importar Cerrar                                |  |  |  |  |  |  |  |  |
|                                                |  |  |  |  |  |  |  |  |

- 1. Activa la pestaña de características.
- 2. Parte comestible (PC): Columna donde se encuentra la parte comestible del alimento (opcional)
- 3. Factor proteína animal: Columna donde se encuentra el porcentaje de proteína animal del alimento (opcional).
- 4. Factor grasa vegetal: Columna donde se encuentra el porcentaje de grasa vegetal del alimento (opcional)

Se selecciona la opción "Importar" y si no se presenta ningún inconveniente se muestra el siguiente mensaje:

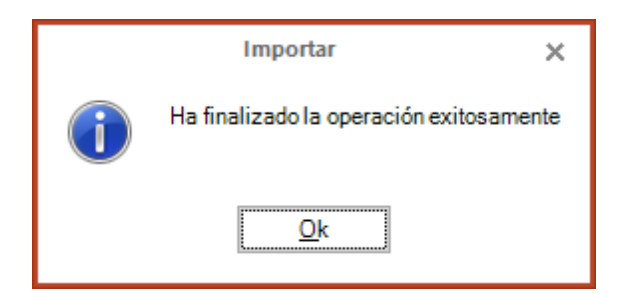

Al dar clic en aceptar la importación actualiza la información de los alimentos existentes. Los alimentos nuevos se encuentran al final del listado de alimentos.

| N I.         | Código de       | Fuente    | the second second second second second second second second second second second second second second second se | Inspector                    |
|--------------|-----------------|-----------|----------------------------------------------------------------------------------------------------|------------------------------|
| Nombre       | referencia      | principal | General                                                                                                    |                              |
|              |                 |           | Nombre                                                                                                    | *Arándanos, salvaje, arbusto |
|              |                 |           | Descripción                                                                                                    | Cranberries, wild, bush, raw |
|              |                 |           | Código referencia                                                                                               |                              |
|              |                 |           | Características                                                                                                 |                              |
|              |                 |           | Alimento Fuente                                                                                                 | USDA SR 28 (2015) - 3502     |
|              |                 |           | % Parte comestible                                                                                              | 100                          |
|              |                 |           | Métodos de cocción                                                                                              | (Colección)                  |
|              |                 |           | Medidas caseras                                                                                                 | (Colección)                  |
|              |                 |           | % Grasa vegetal                                                                                                 |                              |
|              |                 |           | % Proteína animal                                                                                               |                              |
|              |                 |           | Precio unidad de c                                                                                              | ompra                        |
|              |                 |           | Peso unidad (g)                                                                                                 | 1000                         |
|              |                 |           | Fecha precio                                                                                                    | 17/01/2020 10:25 p.m.        |
| Queso        | NINGUNO         |           | Precio unidad                                                                                                   | 0                            |
| Yogurt       | NINGUNO         |           | Unidad de compra                                                                                                |                              |
| Aceite Oliva | FTAGUA ININGUNU |           | Proveedor                                                                                                    |                              |

## Cargar archivo de preparaciones

Esta funcionalidad consiste es reemplazar los alimentos personalizados que se encuentren cargados en el sistema por los que se estén en el archivo que se importe (.est).

Para realizar la operación se selecciona la opción "Archivo> Más(1)> Cargar archivo (2)"

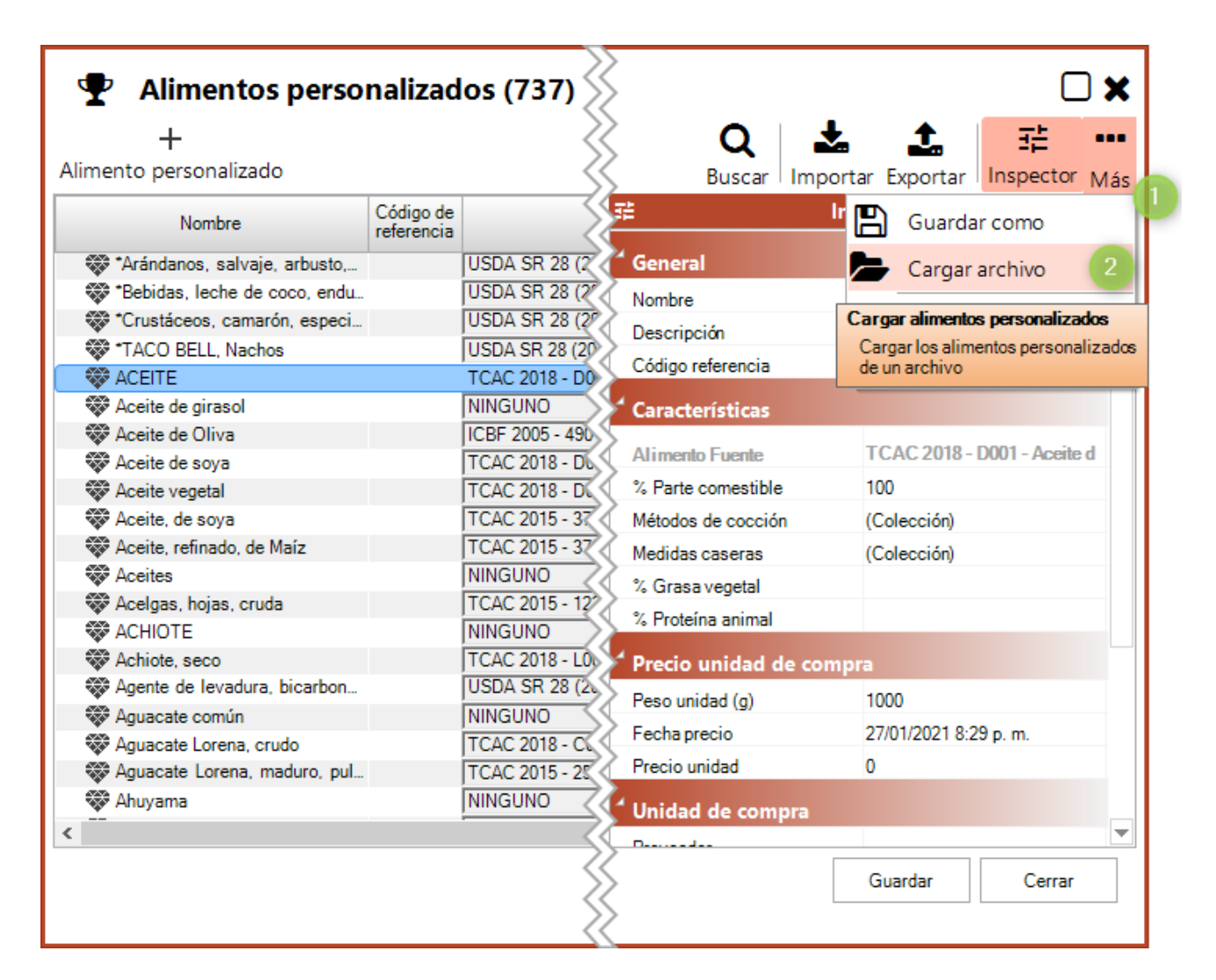

Al dar clic en la opción se muestra el siguiente mensaje informativo.

|   | Atención                                                                                        | ×    |
|---|-------------------------------------------------------------------------------------------------|------|
| ? | La operación reemplazará el archivo de Alimentos Personalizados. ¿Desea contin<br>Si <u>N</u> o | uar? |

Al dar clic en la opción "No" no se realiza ninguna acción.

Al dar clic en la opción "Si" se muestra la siguiente ventana para seleccionar el archivo que se desea importar

| Abrir Archivo de Alimentos                   |             |                       | ×                    |
|----------------------------------------------|-------------|-----------------------|----------------------|
| $\leftrightarrow$ $\rightarrow$ $\checkmark$ |             | ע פֿע גע Buscar       | en Excel             |
| Organizar 👻 Nueva carpeta                    |             |                       | == • 🔳 🕐             |
| ^                                            | Nombre      | Fecha de modificación | Tipo 1               |
|                                              | General.est | 30/09/2021 2:10 p. m. | Archivo EST          |
|                                              |             |                       |                      |
|                                              |             |                       |                      |
|                                              |             |                       |                      |
|                                              |             |                       |                      |
|                                              |             |                       |                      |
|                                              |             |                       |                      |
|                                              |             |                       |                      |
|                                              |             |                       |                      |
| -                                            |             |                       |                      |
| · ·                                          | <           |                       | >                    |
| Nombre de archivo: General.est               |             | ✓ Archivo de A        | limentos (*.est) 🛛 🗸 |
|                                              |             | <u>A</u> brir         | Cancelar             |

Una vez se selecciona el archivo y se da clic en la opción "Abrir", el sistema carga todos los alimentos personalizados.

## Realizando copias de seguridad

Para crear una copia de seguridad de los alimentos personalizados existentes en el sistema, se debe seleccionar la opción "Más(1)> Backup(2)"

| 🝷 Alimentos perso             | nalizad    | os (737)            | >                      |              | <b>×</b> □                  |
|-------------------------------|------------|---------------------|------------------------|--------------|-----------------------------|
| +                             |            |                     | 0 1                    | 2            | ↑ == ==                     |
| Alimento personalizado        |            | 2                   | Buscar Impo            | ■<br>ortar F | vportar Inspector Má        |
|                               | Cádina da  |                     |                        |              | sportal inspector Was       |
| Nombre                        | referencia |                     |                        | В            | Guardar como                |
| *Arándanos, salvaje, arbusto, |            | USDA SR 28 (2015    | General                |              | Cargar archivo              |
| *Bebidas, leche de coco, endu |            | USDA SR 28 (2015)   | Nombre                 |              |                             |
| *Crustáceos, camarón, especi  |            | USDA SR 28 (2015)   | Deseriesián            | <b>T</b>     | Copia de seguridad 2        |
| TACO BELL, Nachos             |            | USDA SR 28 (2015)   | Descripcion            |              |                             |
| ACEITE                        |            | TCAC 2018 - D001 -  | Código referencia      | +9           | Copia de seguridad          |
| Rceite de girasol             |            | NINGUNO             | Características        |              | Crea una copia de seguridad |
| 🟶 Aceite de Oliva             |            | ICBF 2005 - 490 - A |                        |              | personalizados              |
| 🏶 Aceite de soya              |            | TCAC 2018 - D012    | Alimento Fuente        | TC           |                             |
| The Aceite vegetal            |            | TCAC 2018 - D013    | % Parte comestible     | 100          |                             |
| 🏶 Aceite, de soya             |            | TCAC 2015 - 374 - 🗸 | Métodos de cocción     | (Co          | lección)                    |
| Reeite, refinado, de Maíz     |            | TCAC 2015 - 379 - 🗸 | Medidas caseras        | (Co          | lección)                    |
| Aceites                       |            | NINGUNO             | % Grasa vegetal        |              |                             |
| 💱 Acelgas, hojas, cruda       |            | TCAC 2015 - 122 - 🖉 | % Brateles asimal      |              |                             |
| ACHIOTE                       |            | NINGUNO             | % Froteina animai      |              |                             |
| 🔯 Achiote, seco               |            | TCAC 2018 - L001 -  | 🕈 Precio unidad de com | npra         |                             |
| Agente de levadura, bicarbon  |            | USDA SR 28 (2015)   | Peso unidad (g)        | 100          | 0                           |
| 🟶 Aguacate común              |            |                     | Facha procio           | 27/          | 01/2021 0-20 p m            |
| 🟶 Aguacate Lorena, crudo      |            | TCAC 2018 - C002    | Fecha precio           | 2/10         | J 1/202 I 6:25 p. m.        |
| Aguacate Lorena, maduro, pul  |            | TCAC 2015 - 253 -   | Precio unidad          | 0            |                             |
| 🏶 Ahuyama                     |            |                     | 🕈 Unidad de compra     |              |                             |
| <                             |            |                     | Descender              |              | ▼                           |
|                               |            |                     | >                      | Gu           | ardar Cerrar                |
|                               |            |                     |                        |              |                             |

Al dar clic en la opción se muestra el siguiente formulario:

| Copia de seguridad                         | × |
|--------------------------------------------|---|
| Ingrese el nombre de la copia de seguridad |   |
| OK Cancel                                  |   |
|                                            | : |

En este formulario se ingresa el nombre que se le quiere asignar a la copia de seguridad para posteriormente identificarlo fácilmente.

Al dar clic sobre la opción "Cancel" el sistema no realiza ninguna acción.

Al dar clic en la opción "OK" si la operación fue exitosa se muestra el siguiente mensaje:

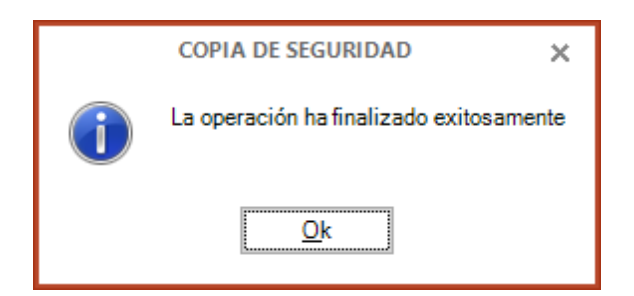

# Restaurando copias de seguridad

Para restaurar una copia de seguridad de los alimentos personalizados se debe seleccionar la opción "Más (1) > Restaurar (2)"

| Alimentos perso                 | nalizad                 | los (737)       |                        | L        | □ <b>×</b>                      |
|---------------------------------|-------------------------|-----------------|------------------------|----------|---------------------------------|
| +<br>Alimento personalizado     |                         |                 |                        | <b>5</b> |                                 |
|                                 |                         |                 | Buscar + Imp           | ortar E  | xportar inspector Mas           |
| Nombre                          | Código de<br>referencia |                 | ₩<br>                  | " 🖪      | Guardar como                    |
| *Arándanos, salvaje, arbusto,   |                         | USDA SR 28 (2   | 🕇 General              |          | Cargar archivo                  |
| 🏶 *Bebidas, leche de coco, endu |                         | USDA SR 28 (2   | Nombre                 | _        |                                 |
| *Crustáceos, camarón, especi    |                         | USDA SR 28 (20) | Descrinción            | 1        | Copia de seguridad              |
| 💱 *TACO BELL, Nachos            |                         | USDA SR 28 (20) | Código referencia      | _∩       | Postaurar                       |
| ACEITE                          |                         | TCAC 2018 - D0  | Codigo reierencia      | -3       | Restaurai 2                     |
| 🏶 Aceite de girasol             |                         |                 | Características        | Resta    | aurar una copia de seguridad    |
| 🏶 Aceite de Oliva               |                         | ICBF 2005 - 490 |                        | Rest     | taura una copia de seguridad de |
| 🏶 Aceite de soya                |                         | TCAC 2018 - D6  | Alimento Fuente        | los a    | limentos                        |
| 🏶 Aceite vegetal                |                         | TCAC 2018 - DC  | % Parte comestible     | 100      |                                 |
| 🏶 Aceite, de soya               |                         | TCAC 2015 - 37  | Métodos de cocción     | (Col     | lección)                        |
| 🔯 Aceite, refinado, de Maíz     |                         | TCAC 2015 - 37  | Medidas caseras        | (Col     | lección)                        |
| 🏶 Aceites                       |                         |                 | % Grasa vegetal        |          |                                 |
| 🔯 Acelgas, hojas, cruda         |                         | TCAC 2015 - 12  | % Proteína animal      |          |                                 |
| S ACHIOTE                       |                         | NINGUNO         | 78 Troteina animai     |          |                                 |
| 🏶 Achiote, seco                 |                         | TCAC 2018 - L00 | 🗡 Precio unidad de cor | mpra     |                                 |
| Agente de levadura, bicarbon    |                         | USDA SR 28 (20  | Peso unidad (o)        | 100      | 0                               |
| Aguacate común                  |                         |                 | Eecha precio           | 27/0     | 1/2021 8:29 p. m                |
| Aguacate Lorena, crudo          |                         | TCAC 2018 - C   |                        | 2//0     | ///2021 0.23 p. m.              |
| Aguacate Lorena, maduro, pul    |                         | TCAC 2015 - 25  | Precio unidad          | 0        |                                 |
| 🔯 Ahuyama                       |                         |                 | Unidad de compra       |          |                                 |
| <                               |                         |                 |                        |          |                                 |
|                                 |                         |                 | >                      | Gua      | ardar Cerrar                    |
|                                 |                         | <               |                        |          |                                 |

Al dar clic en la opción se muestra el siguiente formulario:

| Ð | S Restaurar alimentos personalizados |                      |             |  |  |  |  |
|---|--------------------------------------|----------------------|-------------|--|--|--|--|
|   | Copias de seguridad                  |                      |             |  |  |  |  |
|   | Nombre                               | Fecha                | Tamaño (KB) |  |  |  |  |
| • | Alimentos                            | 1/10/2021 12:22 p.m. | 363         |  |  |  |  |
|   | General                              | 1/10/2021 11:55 a.m. | 361         |  |  |  |  |
|   | General                              | 30/09/2021 2:10 p.m. | 361         |  |  |  |  |
|   | General                              | 30/09/2021 2:07 p.m. | 363         |  |  |  |  |
|   | General                              | 16/09/2021 9:58 a.m. | 364         |  |  |  |  |
|   | General                              | 15/09/2021 5:34 p.m. | 364         |  |  |  |  |
|   | General                              | 15/09/2021 5:32 p.m. | 364         |  |  |  |  |
|   | General                              | 15/09/2021 5:22 p.m. | 364         |  |  |  |  |
|   | General                              | 14/09/2021 3:33 p.m. | 343         |  |  |  |  |
|   | General                              | 14/09/2021 3:25 p.m. | 343         |  |  |  |  |
|   | General                              | 14/09/2021 3:17 p.m. | 343         |  |  |  |  |
|   | General                              | 14/09/2021 3:02 p.m. | 343         |  |  |  |  |
|   | General                              | 14/09/2021 3:00 p.m. | 343         |  |  |  |  |
|   | General                              | 14/09/2021 2:56 p.m. | 343         |  |  |  |  |
|   |                                      | 44,00,0004,40,00     | 040<br>V    |  |  |  |  |
|   | Borrar Borrar todo                   | Restaurar            | Cerrar      |  |  |  |  |
|   |                                      |                      |             |  |  |  |  |

Este formulario lista todas las copias de seguridad existentes y permite realizar las siguientes operaciones:

- Borrar Todo: Al dar clic en esta opción el sistema elimina todas las copias de seguridad.
- **Borrar**: Al seleccionar esta opción se elimina la copia de seguridad seleccionada.
- **Restaurar**: Restaura la copia de seguridad seleccionada.
- Cerrar: Cierra el formulario sin realizar la restauración de la copia de seguridad.

Si selecciona la opción "Restaurar" se muestra el siguiente mensaje:

|   | Atención                                                                                                    | ×       |
|---|----------------------------------------------------------------------------------------------------|---------|
| ? | ¿Esta seguro de restaurar la copia de seguridad 'Alimentos'?<br>Al realizar la acción perderá todos los cambios hechos después de la generación de la copia de seg<br>Qk <u>Q</u> ancelar | uridad. |

Al dar clic sobre la opción "Cancelar", el sistema no realiza ninguna acción.

Si se selecciona la opción "Ok" y la operación fue exitosa, el sistema muestra el siguiente mensaje:

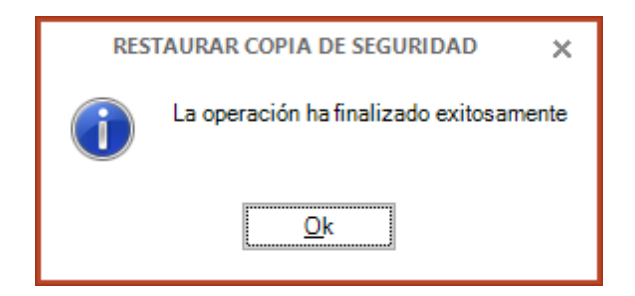

#### **Exportando Alimentos**

Para exportar la lista de alimentos personalizados existentes en el sistema se debe seleccionar la opción "Exportar"

Al dar clic en la opción se muestra la siguiente ventana donde se debe seleccionar la ubicación de donde se quiere almacenar el archivo con los alimentos personalizados:

| Guardar como                            |                                                 |                            |                  | ×        |
|-----------------------------------------|-------------------------------------------------|----------------------------|------------------|----------|
| $\leftrightarrow$ $\rightarrow$ $\land$ | << DATOS (D:) > Soporte > 2020-12 > MenusPlus > | Alimentos 🗸 🗸              | ව 🔎 Buscar en Al | imentos  |
| Organizar 🔻 🛛 N                         | ueva carpeta                                    |                            |                  | :== • ?  |
|                                         | * Nombre                                        | Fecha de modificación Tipo | Tamaño           |          |
|                                         | 5                                               |                            |                  | ¥        |
| Nombre de archivo:                      | Lista de alimentos.xlsx                         |                            |                  | ~        |
| Tipo:                                   | Archivos xlsx (*.xlsx)                          |                            |                  | ~        |
| ∧ Ocultar carpetas                      |                                                 |                            | Guardar          | Cancelar |

Se da clic en la opción "Guardar" y con esto se finaliza el proceso.

## Módulo Preparaciones Personalizadas

MenusPlus tiene **preparaciones personalizadas**, esta funcionalidad permite definir o guardar preparaciones que pueden ser utilizadas en diferentes proyectos y/o menús.

Esto evita, por ejemplo, que se tenga que crear varias veces preparaciones que son utilizadas constantemente en diferentes menús o proyectos.

Para acceder al módulo se selecciona la opción " Configuración (1)> Preparaciones personalizadas" (2)" o

utilizar el método abreviado CTRL + MAYÚS + P .

|           | C I          | C PUERTO CARREÑO.mns - Menus        | sPlus   |         |       |                                       |             |
|-----------|--------------|-------------------------------------|---------|---------|-------|---------------------------------------|-------------|
| Archivo   | \$           | Configuración 🗧 🖃 Ver 👻 🦩 Repo      | ortes - | ? Ayuc  | la -  |                                       |             |
| +         | Pro          | yecto                               |         |         | L .   |                                       |             |
| Agrega    | ٥            | Nutrientes                          |         | Ctrl+N  | à     | % @ @ /                               |             |
|           | Ψſ           | Tiempos de comida y grupos de alime | entos   | Ctrl+T  |       |                                       |             |
| el n      | ie:          | Grupos de personas                  |         | Ctrl+J  |       | Peco neto                             | Peso cosido |
| O Busc    | ۲            | Recomendaciones                     |         | Ctrl+R  |       | (g)                                   | (g)         |
| I = Más   | 1            | Personalizar                        |         | •       |       |                                       |             |
| JE utiliz |              | Ajustes de AMDR                     |         | •       | ,518  | 6078                                  | 6116/       |
|           |              | Propiedades del proyecto            |         |         |       |                                       |             |
|           | Bib          | lioteca                             |         |         |       |                                       |             |
|           | $\mathbf{P}$ | Alimentos personalizados            | Ctrl+Ma | ayús.+A |       |                                       |             |
|           | ★            | Preparaciones personalizadas        | Ctrl+M  | ayús.+P | 2     |                                       |             |
|           |              |                                     |         |         | Prepa | raciones persona                      | lizadas     |
|           |              |                                     |         |         | perso | as preparaciones<br>onalizadas de Men | usPlus      |
|           |              |                                     |         | _       |       |                                       |             |
|           |              |                                     |         |         |       |                                       |             |
|           |              |                                     |         |         |       |                                       |             |

Al dar clic en "Preparaciones personalizadas" se muestra el siguiente formulario con los alimentos personalizados registrados en MenusPlus:

| ★ Preparaciones personalizad             | das (23) | 1          | 6 7       | 8 9 10       |          | 14 1       | 5                          | 16 17 18                 | 19 20         |
|------------------------------------------|----------|------------|-----------|--------------|----------|------------|----------------------------|--------------------------|---------------|
|                                          |          | -          |           | <b>局</b> / 南 |          | rdonar 57  | 4                          | Q 📩 📩                    |               |
| Preparación Alimento                     |          |            | 60 -0     |              | 1 12     |            | · \                        | Buscar Importar Exportar | Inspector Más |
| D Nombro                                 | Paraián  | Peso bruto | Peso neto | Peso cocido  | Calorías | Proteína ^ | <ul> <li>&lt; #</li> </ul> | Inspector                | ×             |
| + Nombre                                 | FOICION  | (g)        | (g)       | (g)          | (Kcal)   | (g)        | General Minuta patró       | Nutrientes 22            |               |
| 🕨 📷 Arroz                                |          | 85,494     | 77.02     | 77.02        | 107,14   | 1          |                            |                          |               |
| ▷ 📷 ARROZ - 2                            | - 21     | 103,5      | 85,5      | 85,5         | 115,29   |            | <sup>4</sup> General       |                          |               |
| ARROZ INTEGRAL                           |          | 75,494     | 73,02     | 73,02        | 231,04   | E          | Nombre                     | ABB07                    |               |
| D ARROZ INTEGRAL -2                      |          | 78,5       | 75,5      | 75,5         | 228,89   | E          | Descripción                | 744102                   |               |
| De los Colada de bienestarina            |          | 112,5      | 112,5     | 112,5        |          |            | Descripcion                |                          |               |
| ENSALADA                                 | _        | 105,204    | 84,75     | 84,75        | 6,95     | (          | 1 Peso                     |                          |               |
| ENSALADA DE ESPINACAS                    | _        | 71,247     | 57,86     | 57,86        | 13,11    | (          | Peso ingredientes (g)      |                          | 77.02         |
| Filete de mojarra a la plancha           | _        | 40         | 40        | 40           |          |            |                            |                          |               |
| E Fresa                                  | _        | 70         | 70        | 70           |          |            | Factor de conversion       | 1                        |               |
| ▷ 🛄 Huevo frito                          | _        | 54         | 54        | 54           | 36       |            | Peso cocido (g)            |                          | 77,02 ≑ 🎹     |
| DIGO DE MORA                             |          | 70         | 63,0      | 63.0         | 14,49    |            | 4                          |                          |               |
| PAPA SALADA                              | _        | 121,5      | 121,35    | 121,35       | 0,74     | (          | Porción servida            |                          |               |
| PAPAS AL HORNO                           |          | 82,5       | 82,5      | 82,5         | 82       |            | Porción servida            |                          |               |
| PESCADO                                  |          | 139,247    | 121,60    | 121,60       | 165      |            | Medida peso cocido         | gramo = 1g               |               |
| PESCADO A LA PLANCHA                     |          | 100        | 100       | 100          |          |            | 4 1                        |                          |               |
| Verdura tricolor                         |          | 74         | 74        | 74           |          |            | Information                |                          |               |
| SOPA DE VERDURAS                         |          | 113,987    | 90        | 90           | 76,6     |            | Calidad sensorial          | 0,00 %                   |               |
| AGUAPANELA CON LECHE                     |          | 125        | 125       | 125          | 146      |            | Costo                      | \$ 0,00                  |               |
| Implementation (promedio) Mantecada test |          | 100        | 100       | 100          | 397,88   | 5.4        |                            |                          |               |
| <                                        |          |            |           |              |          | >          |                            |                          |               |
|                                          |          |            |           |              |          |            |                            | Guardar                  | Cerrar        |
|                                          |          |            |           |              |          |            |                            | 23                       | 24            |

- 1. Muestra el total de preparaciones personalizadas.
- 2. Preparación: Agrega una nueva preparación personalizada.
- 3. Alimento : Agrega un alimento a la preparación seleccionada..
- 4. **Deshacer**: Deshace el último cambio a los alimentos personalizados.
- 5. **Rehacer**: Rehace el último cambio a los alimentos personalizados.
- 6. Cortar: Corta el elemento seleccionada.
- 7. Copiar: Copia el elemento seleccionada.
- 8. **Pegar**: Pega el elemento copiado en el elemento seleccionada.
- 9. Modificar: Modifica el alimento personalizado seleccionado.
- 10. Borrar: Borra el alimento personalizado seleccionado.
- 11. Subir: Sube el elemento seleccionado.
- 12. Bajar: Baja el elemento seleccionado.
- 13. Ordenar: Ordena las preparaciones por orden alfabético.
- 14. Expandir: Expande el elemento seleccionado.
- 15. Contraer: Contrae el elemento seleccionado.
- 16. Buscar: Busca la preparación por su nombre.
- 17. Importar: Importa preparaciones personalizadas desde un archivo de Excel.
- 18. Exportar: Exporta las preparaciones personalizadas en un archivo de Excel.
- 19. Inspector: Muestra u oculta el inspector.
- 20. Más: Opciones adicionales
  - Guardar como: Guarda las preparaciones personalizadas en un archivo.
  - Cargar archivo: Carga las preparaciones personalizadas de un archivo.
  - **Copia de seguridad**: Crea una copia de seguridad de las preparaciones personalizadas.
  - **Restaurar**: Restaura una copia de seguridad de las preparaciones personalizadas.
- 21. Listado de preparaciones personalizadas.
- 22. Inspector: Permite consultar o modificar las propiedades de un elemento seleccionado.
- 23. Guardar: Guarda los cambios hechos en las preparaciones personalizadas y cierra el formulario.
- 24. Cerrar: Descarta los cambios hechos y cierra el formulario.

Las operaciones que se pueden realizar en el módulo favoritos se describe a continuación.

#### Expandir

La opción (expandir) permite expander todo el contenido de los elementos. A continuación se muestran imágenes antes y después de usar esta opción:

| ★ Preparaciones Personalizadas (                                                                                                    | 40)  |
|----------------------------------------------------------------------------------------------------|------|
| Inicio →                                                                                                    |      |
| 🋍 🛍 🔏 🔿 C 🖋 Eliminar 🛧 🔸                                                                                                    | X )  |
| P Nombre                                                                                                    | Peso |
| P #     ARROZ AJONJOLI     ARROZ AJONJOLI     ARROV A AJONJOLI     ARROV A AJONJOLI     ARROV AJONJOLI     ARROV AJONJOLI     ARVOV AJONJOLI     ARVOV AJONJOLI     ARVOV AJONJOLI     ARVOV AJONJOLI     ARVOV AJONJOLI     ARVOV AJONJOLI     ARVOV AJONJOLI     ARVOV AJONJOLI     ARVOV AJONJOLI     ARVOV AJONJOLI     ARVOV AJONJOLI     ARVOV AJONJOLI     ARVOV AJONJOLI     ARVOV AJONJO |      |
| The second second seco |      |
| ▷ Ψ¶ ARROZ BLANCO                                                                                                    |      |
| ▷ Ψ¶ ARROZ CON ESPINACA                                                                                                    |      |
| ▷ Ψ¶ ARROZ PAJARITO                                                                                                    |      |
| ▷ Ψ¶ BANANO × 93 G                                                                                                    |      |
| ▷ Ψ¶ CARNE DE RES A LAS FINAS HIERBAS                                                                                                    |      |
| ▷ Ψ¶ CARNE DE RES AL CILANTRO CON MAIZ                                                                                                    |      |
| ▷ Ψ¶ CARNE DE RES GUISADA                                                                                                    |      |
| ▷ Ψ¶ CHOCOLATE                                                                                                    |      |
| TYPENSALADA DE LECHUGA, MANZANA Y APIO                                                                                                    |      |
| 🕨 🎹 ENSALADA DE ZANAHORIA, MANZANA Y PIÑA 👘                                                                                                    |      |

| ★ Preparaciones Personalizadas        | (40)         |
|---------------------------------------|--------------|
| Inicio → ARROZ CON ESPINACA →         |              |
| n 🖻 🔏 つ C 🖉 Eliminar 🛧 🔸              | $\mathbf{X}$ |
| P Nombre                              | Peso         |
|                                       |              |
| Arroz blanco, crudo                   | _            |
| Cebolla                               | _            |
| ajonjoli                              |              |
|                                       |              |
| w sal                                 |              |
| Aceite, de soya                       |              |
| A TT AHUYAMA CON MIEL                 |              |
| Ahuyama C. máxima, sin cáscara, cruda | _            |
| Miel de caña de azúcar                | _            |
| menta                                 | _            |
| w sal                                 |              |
| A TT ARROZ BLANCO                     |              |
| Arroz blanco, crudo                   | -            |
| T A:                                  | -            |
|                                       | -            |
| Ne sal                                | -            |
|                                       |              |
| Anna klana anda                       |              |
| Arroz bianco, crudo                   | -            |
|                                       | -            |
| W espinaca                            |              |
|                                       | -            |
| V sal                                 |              |
| Aceite, de soya                       |              |

#### Contraer

La opción 🔀 (contraer) permite contraer todo el contenido de los elementos.

#### **Buscar**

Al seleccionar la opción de buscar se muestra el siguiente formulario:

| Buscar | ×                |
|--------|------------------|
| Buscar | Buscar Siguiente |
|        | Cancelar         |

Al ingresar el texto respectivo y seleccionar la opción "Buscar siguiente" el sistema resalta la primera

#### coincidencia en la grilla:

| 🖈 Preparaciones personalizad    | las (23) |                   |                  |                    |                    |                   |          |                          |                    |                   | <b>×</b> □          |
|---------------------------------|----------|-------------------|------------------|--------------------|--------------------|-------------------|----------|--------------------------|--------------------|-------------------|---------------------|
| Preparación Alimento            |          | C                 | C 🗶 🖻            | °∎ ∕               | <b>↑ ↓ </b> 2+0    | rdenar 🔀          | ×        |                          | <b>Q</b><br>Buscar | importar Exportar | 다.<br>Inspector Más |
| 무 Nombre                        | Porción  | Peso bruto<br>(g) | Peso neto<br>(g) | Peso cocido<br>(g) | Calorías<br>(Kcal) | Proteína ^<br>(g) | <        | 같                        | In                 | spector           | ×                   |
| ARROZ                           |          | 85,494            | 77.02            | 77,02              | 107,14             | 2                 | <u> </u> | Genteren Twinuta patron  | Nutriente          | 5                 |                     |
| ARROZ - 2                       |          | 103,5             | 85,5             | 85,5               | 115,29             | 2                 |          | <sup>4</sup> General     |                    |                   |                     |
| ARROZ INTEGRAL                  |          | 75,494            | 73,02            | 73,02              | 231,04             | Ę                 |          | Newber                   |                    | Ulumum Arite      |                     |
| ARROZ INTEGRAL -2               |          | 78,5              | 75,5             | 75,5               | 228,89             | E                 |          | Nombre                   |                    | Huevo Into        |                     |
| Colada de bienestarina          |          | 112,5             | 112,5            | 112,5              |                    |                   |          | Descripcion              |                    |                   |                     |
| ENSALADA                        |          | Buscar            |                  |                    |                    |                   | ×        | Peso                     |                    |                   |                     |
| ENSALADA DE ESPINACAS           |          | buscu             |                  |                    |                    |                   |          | Paso ingradiantas (g)    |                    |                   | 54                  |
| Filete de mojarra a la plancha  |          | Busca             | r Huevo frito    |                    |                    | Duran Circuita    |          | r eso ingredientes (g)   |                    |                   | ···                 |
| Eresa Fresa                     |          |                   |                  |                    |                    | Buscar Siguier    | nte      | Factor de conversión     |                    | 1                 |                     |
| Huevo frito                     |          |                   |                  |                    |                    | Cancelar          |          | Peso cocido (g)          |                    |                   | 54 ≑ 🇮              |
| UGO DE MORA                     | _        |                   |                  |                    |                    |                   |          | A Develón conside        |                    |                   |                     |
| PAPA SALADA                     | _        | 121,5             | 121,35           | 121,35             | 0,74               | (                 |          | Porcion servida          |                    |                   |                     |
| PAPAS AL HORNO                  |          | 82,5              | 82,5             | 82,5               | 82                 |                   |          | Porción servida          |                    |                   |                     |
| PESCADO                         | _        | 139,247           | 121,60           | 121,60             | 165                |                   |          | Medida peso cocido       |                    | gramo = 1g        |                     |
| PESCADO A LA PLANCHA            | _        | 100               | 100              | 100                |                    | _                 |          | <sup>4</sup> Información |                    |                   |                     |
| Werdura tricolor                |          | 74                | 74               | 74                 |                    |                   |          | N Calidad accorded       |                    | 0.00.%            |                     |
| SOPA DE VERDURAS                |          | 113,987           | 90               | 90                 | 76,6               |                   |          | Calidad sensorial        |                    | 0,00 %            |                     |
| AGUAPANELA CON LECHE            |          | 125               | 125              | 125                | 146                |                   |          | Costo                    |                    | \$40,00           |                     |
| Image: promedio) Mantecada test |          | 100               | 100              | 100                | 397,88             | <u>۲</u>          |          |                          |                    |                   |                     |
| <                               |          |                   |                  |                    |                    | >                 |          |                          |                    |                   |                     |
|                                 |          |                   |                  |                    |                    |                   |          |                          |                    | Guardar           | Cerrar              |
|                                 |          |                   |                  |                    |                    |                   |          |                          |                    |                   |                     |
|                                 |          |                   |                  |                    |                    |                   |          |                          |                    |                   |                     |

# **Actualizando MenusPlus**

Esta funcionalidad permite descargar la última versión de MenusPlus. Para verificar si hay actualizaciones de MenusPlus se puede seleccionar la siguiente opción en " **Archivo> Inicio**":

| ≡   🗄 つ C Dieta infanti<br>Archivo 🗱 Configuración → 🚦 | il.mns - MenusPlus<br>⊒ Ver - ∮Reportes - ②Ayuda - |                       |                         |                                  | Q, Empresarial −                         |
|--------------------------------------------------------|----------------------------------------------------|-----------------------|-------------------------|----------------------------------|------------------------------------------|
| Atrás                                                  | 🕕 Buenos días                                      |                       |                         |                                  |                                          |
| Nuevo                                                  | Nuevo proyecto                                     | E                     | scoja una tarea         |                                  |                                          |
| Adhr                                                   |                                                    |                       | Herramientas            | Ayuda<br>►                       | Tutoriales<br>Crear un nuevo<br>provecto |
| 💾 Guardar                                              | Proyecto de menús<br>básico con tiempos de comidas | Mác plantillas →      | Buscar<br>actualización | Videos                           | Agregar un                               |
| 🖥 Guardar como                                         | Proyectos recientes                                | Fecha de modificación | Activar<br>MenusPlus    | Manual de<br>usuario             | Agregar una<br>preparación               |
| 🕈 Reportes                                             | ω<br>Ω                                             | <b></b>               | Comprar                 | <b>?</b><br>Centro de<br>soporte | Agregar un<br>alimento                   |
| ↑ Copia de seguridad                                   | <b>0</b>                                           |                       | MenusPlus               | Sito Web                         | Importar menús                           |
| S Restaurar copia de seguridad                         | •                                                  |                       |                         | 4                                | Generar reportes                         |
|                                                        | <b>•</b>                                           |                       |                         | Contactar                        | Asignar<br>recomendaciones               |
| MenusPlus 8.21.10.8720                                 | <sup>©</sup>                                       |                       |                         |                                  | Activar<br>MenúsPlus                     |
| Comentarios                                            | <u> </u>                                           |                       |                         |                                  |                                          |
| Acerca de     Salir                                    |                                                    | Más proyectos 🔶       |                         |                                  |                                          |

También puede buscar la actualización en "Ayuda(1)> Buscar actualizaciones(2)":

| 😑 🖹 🖱 C Dieta infantil.mns - MenusPlus |  |  |  |  |  |  |
|----------------------------------------|--|--|--|--|--|--|
|                                        |  |  |  |  |  |  |
|                                        |  |  |  |  |  |  |
|                                        |  |  |  |  |  |  |
|                                        |  |  |  |  |  |  |
| hidratos Calc                          |  |  |  |  |  |  |
| iles(g) (mi                            |  |  |  |  |  |  |
| 195,368                                |  |  |  |  |  |  |
| 90,3% 1<br>aciones                     |  |  |  |  |  |  |
| usPlus a la                            |  |  |  |  |  |  |
| aisponible                             |  |  |  |  |  |  |
|                                        |  |  |  |  |  |  |
|                                        |  |  |  |  |  |  |
|                                        |  |  |  |  |  |  |
|                                        |  |  |  |  |  |  |

Al dar clic en la opción, si el programa que se esta utilizando corresponde a la última versión de MenusPlus, se muestra la siguiente ventana:

|   | Actualizar MenusPlus                            | < |
|---|-------------------------------------------------|---|
| i | La versión actual de MenusPlus esta actualizada | 3 |
|   | Ok                                              |   |

En caso contrario se muestra ventana similar a la que se muestra a continuación:

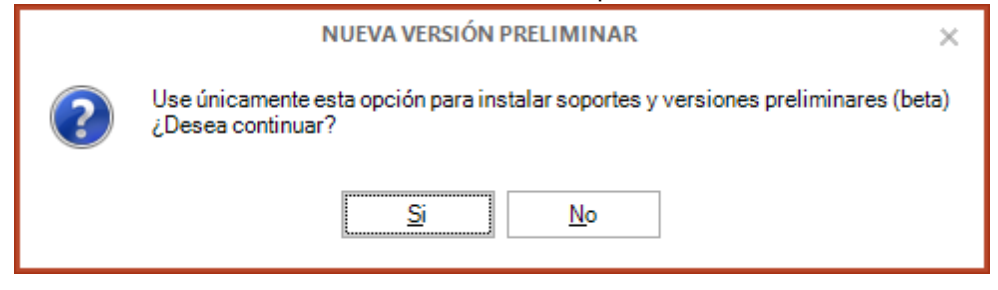

Si de da clic en el botón "Si" se muestra los detalles de la nueva versión disponible:

| Actualización de MenusPlus                                                                                                    |     | × |
|----------------------------------------------------------------------------------------------------|-----|---|
| iHay una actualización disponible!                                                                                                    |     |   |
| ✓ La nueva versión 8.2020.2.8100 está disponible. Tiene la 8.2020.2.8099                                                                                                    |     |   |
| Febrero de 2020 (versión 8.20.02)                                                                                                    |     | ^ |
| Bienvenido a la actualización de febrero de 2020 de MenusPlus. Esta versión tiene varias mejoras que esperamos sean muy útiles. Algunas de las características más destacadas son:                                                |     |   |
| • Nueva interfaz de usuario – Se ajustaron los botones de las barras de herramientas para que ocupen menos espacio y sean más visibles.                                                                                           |     |   |
| • Navegación en la estructura del proyecto: Ahora el control de navegación está en la parte superior del programa.                                                                                                    |     |   |
| Problemas – Ahora la información de los problemas del proyecto está en la parte superior del programa.                                                                                                    |     |   |
| Enero de 2020 (versión 8.20.01)                                                                                                    |     |   |
| Bienvenido a la actualización de enero de 2020 de MenusPlus. Esta versión tiene varias mejoras que esperamos sean muy útiles. Algunas de las características más destacadas son:                                                  |     |   |
| • Nueva interfaz de usuario Se actualizo la interfaz de usuario para aumentar el espacio disponible para trabajar con la estructura del proyecto<br>También se organizaron los comandos en pestañas para simplificar la interfaz. |     |   |
| • Navegación en la estructura del proyecto: Ahora se puede ir hasta cualquier elemento del proyecto utilizando el control de ubicación que se encuentra en la parte inferior del programa.                                        |     | ~ |
| Actualizar Ce                                                                                                    | rar | ] |

Al seleccionar la opción "Actualizar" el sistema iniciará el proceso de actualización. Para iniciar la actualización, previamente se debe haber guardado todos los cambios pendientes en el proyecto que pueda estar abierto.

Si tiene abierta la aplicación y ha guardado los cambios, el proceso de actualización solicita que se cierre la aplicación para continuar con la actualización.

## Usos avanzados

## Métodos abreviados de teclado

MenusPlus implementa varios métodos abreviados de teclado que pueden ser usados para ejecutar rápidamente tareas comunes.

# Área de trabajo

### Vistas

| Para realizar esta acción          | Presione |
|------------------------------------|----------|
| Vista de <b>detalles</b>           | CTRL+1   |
| Vista de ciclo de menús            | CTRL+2   |
| Vista de <b>grupos de personas</b> | CTRL+3   |
| Configuración y mas opciones       | CTRL+.   |

# Agregar

| -33                            |          |  |  |  |  |
|--------------------------------|----------|--|--|--|--|
| Para realizar esta acción      | Presione |  |  |  |  |
| Agregar una <b>semana</b>      | CTRL+S   |  |  |  |  |
| Agregar un <b>menú</b>         | CTRL+M   |  |  |  |  |
| Agregar una <b>preparación</b> | CTRL+P   |  |  |  |  |
| Agregar un <b>alimento</b>     | CTRL+A   |  |  |  |  |

# Agregar elementos

| Para realizar esta acción            | Presione      |
|--------------------------------------|---------------|
| Agrega un elemento en el mismo nivel | CTRL + ENTRAR |
| Agrega un elemento hijo              | CTRL + TAB    |

# Editar

| Para realizar esta acción             | Presione |
|---------------------------------------|----------|
| Pegar en los elementos seleccionados. | CTRL+V   |
| Copiar los elementos seleccionados    | CTRL+C   |
| Cortar los elementos seleccionados    | CTRL+X   |
| Borrar los elementos seleccionados    | SUPR     |
| Deshacer la última acción             | CTRL+Z   |
| Rehacer la última acción              | CTRL+Y   |
| Guardar el proyecto                   | CTRL+G   |

# Navegación

| Para realizar esta acción                    | Presione       |
|----------------------------------------------|----------------|
| Expande el elemento actual                   | +              |
| Expande el elemento actual y todos sus hijos | *              |
| Contrae el elemento actual                   | -              |
| Contrae el elemento actual y todos sus hijos | /              |
| Úselo para ir a la celda anterior.           | MAYÚS+TAB      |
| Úselo para mover una celda a la derecha      | ТАВ            |
| Úselo para mover una celda abajo             | ENTRAR         |
| Úselo para mover una celda arriba.           | MAYÚS + ENTRAR |

# Organizar

| Para realizar esta acción       | Presione        |  |  |
|---------------------------------|-----------------|--|--|
| Subir el elemento seleccionado  | ALT + ARRIBA    |  |  |
| Bajar el elemento seleccionado. | ALT + ABAJO     |  |  |
| Quitar del contenedor actual.   | ALT + IZQUIERDA |  |  |
| Mover al siguiente contenedor   | ALT + DERECHA   |  |  |

# Interfaz de usuario

## Ajustes del proyecto

| Para realizar esta acción                                     | Presione |
|---------------------------------------------------------------|----------|
| Muestra el formulario de Tiempos de comida                    | CTRL+T   |
| Muestra el formulario de Nutrientes                           | CTRL+N   |
| Muestra el formulario de Grupos de personas                   | CTRL+J   |
| Muestra el formulario de <b>Recomendaciones</b><br>de ingesta | CTRL+R   |
| Muestra el formulario de Generación de<br>reportes            | CTRL+K   |

# Ajustes de MenusPlus

| Para realizar esta acción                                        | Presione     |
|------------------------------------------------------------------|--------------|
| Muestra el formulario de Alimentos<br>personalizados             | CTRL+MAYÚS+A |
| Muestra el formulario de <b>Preparaciones</b><br>personalizadas. | CTRL+MAYÚS+P |

## Ver

| Para realizar esta acción                                   | Presione         |
|-------------------------------------------------------------|------------------|
| Mostrar u ocultar panel Inspector.                          | CTRL+I           |
| Mostrar el panel de Aportes del menú                        | CTRL+MAYÚS+R     |
| Mostrar panel de <b>Buscar</b>                              | CTRL+ B          |
| Muestra el panel de Más utilizados                          | CTRL + U         |
| Mostrar u ocultar panel de <b>Problemas</b>                 | CTRL + E         |
| Mostrar el <b>siguiente problema</b> en el área de trabajo. | CTRL + MAYÚS + E |
| Muestra el panel de Filtrar tablas de alimentos             | CTRL + F         |

## Deshabilitar envío de datos de uso

El software puede recopilar datos de uso del software y errores para enviarla a Comunidad Web. Comunidad Web puede utilizar esta información para proporcionar servicios y mejorar nuestros productos y servicios.

Puede excluirse del envío de datos en la opción "Opciones" (1):

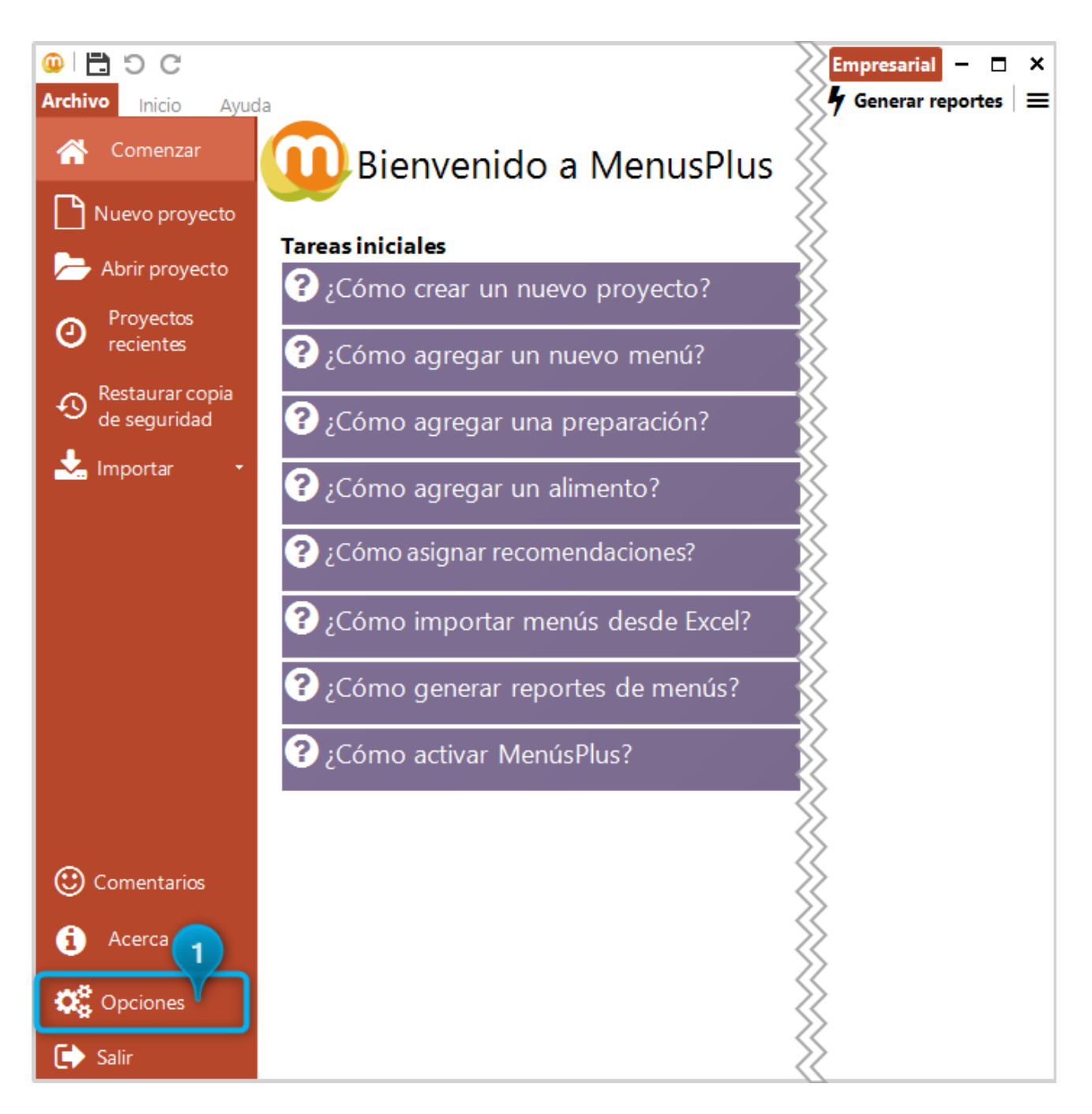

Luego en el formulario de "Opciones de MenusPlus" seleccione la pestaña "Internet" (1) y desactive la opción "Activar telemetría" (2):

| Opciones de MenusPlus                                                                                                    | -      |       | × |
|----------------------------------------------------------------------------------------------------|--------|-------|---|
| 🗘 Opciones de MenusPlus                                                                                                    |        |       |   |
| Archivos 📚 Internet                                                                                                    |        |       | - |
| Servidor Proxy<br>MenusPlus utiliza Internet para activar la licencia, descargar actualizaciones y para enviar datos anonimos de usuo | y erro | rres. |   |
| Se puede especificar un servidor proxy si se necesita para el acceso a Internet.                                                      |        |       |   |
| 🗱 Configurar Servidor Proxy                                                                                                    |        |       |   |
| Activar telemetría<br>Activar el envío de datos de uso y errores para mejorar MenusPlus                                               |        |       |   |
|                                                                                                    |        |       |   |
|                                                                                                    |        |       |   |
|                                                                                                    |        |       |   |
|                                                                                                    |        |       |   |
|                                                                                                    |        |       |   |
|                                                                                                    |        |       |   |
|                                                                                                    |        |       |   |
|                                                                                                    |        |       |   |
|                                                                                                    |        |       |   |
|                                                                                                    |        |       |   |
| Guardar                                                                                                    | Cerra  | ar    | ] |
|                                                                                                    |        |       |   |

## Anexos

## Variables

Para la generación de reportes, gráficos y en general para manejar la información nutricional del contenido de un menú, MenusPlus utiliza una seríe de variables que utilizan los siguientes prefijos:

- AC\_: Ácido
- CAL\_: Calorías
- FOLATO\_: Folato
- POR\_: Porcentaje
- PROT\_: Proteína

- UC\_: Unidad de compra
- VCS\_: Valor calorico por sumatoria
- VCT\_: Valor calorico total
- VIT\_: Vitaminas
- **G\_**: Grasa

Dentro de las variables que maneja MenusPlus se encuentran las que utiliza para hacer referencia a los nutrientes y las que utiliza para realizar cálculos y en general para manejar otros tipos de datos. A continuación se detallan cada una de las variables utilizadas por MenusPlus.

#### **Nutrientes**

Los nutrientes que maneja MenusPlus son los siguientes:

| Nombre Variable   | Descripción                      |
|-------------------|----------------------------------|
| AC_ARAQUIDICO     | Ac. Araquídico (mg)              |
| AC_ASPARTICO      | Ac. Aspártico (mg)               |
| AC_BUTIRICO       | Ac. Butírico (mg)                |
| AC_CAPRILICO      | AC. Caprílico (mg)               |
| AC_CAPROICO       | Ac. Caproico (mg)                |
| AC_ENCOSAENOICO   | Ac. Eicosanoico (mg)             |
| AC_ESTEARICO      | Ac. Esteárico (mg)               |
| AC_FOLICO         | Ac. Fólico (mcg)                 |
| AC_GLUTAMICO      | Ac. Glutámico (mg)               |
| AC_LAURICO        | Ac. Láurico (mg)                 |
| AC_LINOLEICO      | Ac. Linoleico (mg)               |
| AC_LINOLEICO2     | Ac. Linoleico (mg)               |
| AC_LINOLENICO     | Ac. Linolénico (mg)              |
| AC_MIRISTICO      | Ac. Mirístico (mg)               |
| AC_OLEICO         | Ac. Oleico (mg)                  |
| AC_PALMITICO      | Ac. Palmítico (mg)               |
| AC_PALMITOLEICO   | Ac. Palmitoleico (mg)            |
| AC_PANTOTENICO    | Ac. Pantoténico (mcg)            |
| AGUA              | Agua (g)                         |
| ALANINA           | Alanina (mg)                     |
| ALFA_CAROTENO     | Alfa caroteno (mcg)              |
| ALMIDON           | Almidón (g)                      |
| AMILOPECTINA      | Amilopectina (g)                 |
| AMILOSA           | Amilosa (g)                      |
| ARGININA          | Arginina (mg)                    |
| AZUCAR_DISP_TOTAL | Azúcares disponibles totales (g) |
| AZUCAR_NO_RED     | Azúcares no reductores (g)       |
| AZUCAR_RED        | Azúcares reductores (g)          |
| AZUCAR_TOTAL      | Azúcar total (g)                 |
| BETA_CAROT        | Beta Caroteno (mcg)              |
| BETA_CRYPT        | Beta cryptoxanthin (mcg)         |
| BIOTINA           | Biotina (mcg)                    |
| CALCIO            | Calcio (mg)                      |
| CALORIAS          | Calorías (cal)                   |
| CARNITINA         | Carnitina (mg)                   |
| CENIZAS           | Cenizas (g)                      |

| СНО              | Carbohidratos (g)         |
|------------------|---------------------------|
| CISTEINA         | Cisteína (mg)             |
| CLORO            | Cloro (mg)                |
| COBRE            | Cobre (mg)                |
| COLESTEROL       | Colesterol (mg)           |
| COLINA           | Colina (mg)               |
| DISACARIDOS      | Disacáridos (g)           |
| FENILALANINA     | Fenilalanina (mg)         |
| FIBRA            | Fibra (g)                 |
| FIBRA_DIET       | Fibra diet ins (g)        |
| FLUOR            | Flúor (mg)                |
| FOLATO_COMIDA    | Folato comida (mcg)       |
| FOLATO_DFE       | Folato DFE (mcg)          |
| FOLATO_TOTAL     | Folato total (mcg)        |
| FOSFORO          | Fósforo (mg)              |
| FRUCTOSA         | Fructosa (g)              |
| GALACTOSA        | Galactosa (g)             |
| GLICINA          | Glicina (mg)              |
| GLUCOSA          | Glucosa (g)               |
| GRASAS           | Grasas (g)                |
| GRASA_ANIMAL     | Grasa animal (g)          |
| GRASA_VEGETAL    | Grasa vegetal (g)         |
| G_MONOINSATURADA | G. Monoinsaturada (g)     |
| G_POLIINSATURADA | G. Poliinsaturada (g)     |
| G_SATURADA       | G. Saturada (g)           |
| HIERRO           | Hierro (mg)               |
| HISTIDINA        | Histidina (mg)            |
| INOSITOL         | Inositol (mg)             |
| ISOLEUCINA       | Isoleucina (mg)           |
| LACTOSA          | Lactosa (g)               |
| LEUCINA          | Leucina (mg)              |
| LISINA           | Lisina (mg)               |
| LUT_ZEA          | Lutein y Zeaxanthin (mcg) |
| LYCOPENE         | Lycopene (mcg)            |
| MAGNESIO         | Magnesio (mg)             |
| MANGANESO        | Manganeso (mg)            |
| METIONINA        | Metionina (mg)            |
| NIACINA          | Niacina (mg)              |
| NUCLEOTIDOS      | Nucleotidos (mg)          |
| PECTINA          | Pectina (g)               |
| POTASIO          | Potasio (mg)              |
| PROLINA          | Prolina (mg)              |
| PROTEINAS        | Proteínas (g)             |
| PROT_ANIMAL      | Prot. Animal (g)          |
| PROT_AVB         | Proteina AVB (g)          |
| PROT_VEGETAL     | Prot. Vegetal(g)          |
| RETINOL          | Retinol (mcg)             |
| RIBOFLAVINA      | Riboflavina (mg)          |
| SACAROSA         | Sacarosa (g)              |

| SELENIO    | Selenio (mcg)   |
|------------|-----------------|
| SERINA     | Serina (mg)     |
| SODIO      | Sodio (mg)      |
| TAURINA    | Taurina (mg)    |
| TIAMINA    | Tiamina (mg)    |
| TIROSINA   | Tirosina (mg)   |
| TREONINA   | Treonina (mg)   |
| TRIPTOFANO | Triptófano (mg) |
| VALINA     | Valina (mg)     |
| VIT_A      | Vit. A (ER)     |
| VIT_A_UI   | Vit. A (UI)     |
| VIT_B12    | Vit. B12 (mcg)  |
| VIT_B6     | Vit. B6 (mg)    |
| VIT_C      | Vit. C (mg)     |
| VIT_D      | Vit. D (mcg)    |
| VIT_D_UI   | Vit. D (UI)     |
| VIT_E      | Vit E(mcg)      |
| VIT_E_UI   | Vit. E (UI)     |
| VIT_K1     | Vit. K1 (mcg)   |
| YODO       | Yodo (mg)       |
| ZINC       | Zinc (mg)       |

#### Macros

Además de nutrientes, el programa permite obtener información sobre el origen del elemento y realizar cálculos sobre los nutrientes. Las macros definidas por el programa son:

#### Generales

| Nombre               | Descripción                                                           |
|----------------------|-----------------------------------------------------------------------|
| CAL_CHO              | Calorías de carbohidratos.                                            |
| CAL_GRASAS           | Calorías de grasas.                                                   |
| CAL_PROTEINAS        | Calorías de proteínas.                                                |
| CAL_TOTAL            | Suma de las calorías de proteínas, grasas y carbohidratos.            |
| CODIGO               | Código del alimento.                                                  |
| DESCRIPCION          | Descripción del elemento.                                             |
| FUENTE               | Fuente del alimento.                                                  |
| FUENTE_CODIGO        | Fuente y código del alimento.                                         |
| NOMBRE               | Nombre del alimento.                                                  |
| NOMBRE_PREPARACION   | Muestra del nombre del elemento si es un contenedor, en caso contrar  |
| NOMBRE_ALIMENTO      | Muestra el nombre del alimento si el elemento no es un contenedor, en |
| PESO_BRUTO           | Peso bruto.                                                           |
| PESO_NETO            | Peso neto.                                                            |
| POR_GRASA_ANIMAL     | Porcentaje de grasa animal.                                           |
| POR_GRASA_VEGETAL    | Porcentaje de grasa vegetal.                                          |
| POR_PROTEINA_ANIMAL  | Porcentaje de proteína animal.                                        |
| POR_PROTEINA_VEGETAL | Porcentaje de proteína vegetal.                                       |
| PORCION              | Porción del elemento.                                                 |
| VCS_CHO              | Valor calórico por sumatoria de carbohidratos.                        |
| VCS_GRASA_ANIMAL     | Valor calórico por sumatoria grasa animal.                            |

| VCS_GRASA_VEGETAL    | Valor calórico por sumatoria grasa vegetal.    |
|----------------------|------------------------------------------------|
| VCS_GRASAS           | Valor calórico por sumatoria grasas.           |
| VCS_PROTEINA_ANIMAL  | Valor calórico por sumatoria proteína animal.  |
| VCS_PROTEINA_VEGETAL | Valor calórico por sumatoria proteína vegetal. |
| VCS_PROTEINAS        | Valor calórico por sumatoria proteínas.        |
| VCT_CHO              | Valor calórico total carbohidratos.            |
| VCT_GRASA_ANIMAL     | Valor calórico total por grasa animal.         |
| VCT_GRASA_VEGETAL    | Valor calórico total por grasa vegetal.        |
| VCT_GRASAS           | Valor calórico total grasas                    |
| VCT_PROTEINA_ANIMAL  | Valor calórico total proteína animal.          |
| VCT_PROTEINA_VEGETAL | Valor calórico total proteína vegetal.         |
| VCT_PROTEINAS        | Valor calórico total proteínas.                |

#### Precios

| Nombre            | Descripción                                    |
|-------------------|------------------------------------------------|
| COSTO             | Costo del alimento.                            |
| FACTOR_CONVERSION | Factor de conversión de la fuente de alimento. |
| UC_PRECIO         | Precio de la unidad de compra del alimento.    |
| UC_PESO_NETO      | Peso neto de la unidad de compra del alimento. |
| UC_FECHA_PRECIO   | Fecha del precio de la unidad de compra.       |

## **Tablas de Composición Química de Alimentos**

MenusPlus tiene en su base de datos la información nutricional de tablas de composición quimica de alimentos reconocidas nacional e internacionalmente.

A continuación se hace referencia a cada una de las bases de datos utilizadas por el programa.

#### **ICBF 2005**

Tabla de composición de alimentos colombianos, 2005.

Instituto Colombia de Bienestar Familiar Primera edición, 2005.

Los nutrientes que contiene esta tabla son:

- Humedad
- Energía
- Proteína
- Lípidos
- Carbohidratos
- Cenizas
- Fibra Dietaria
- Tiamina
- Riboflavina
- Niacina
- Vitamina B6
- Vitamina B12
- Vitamina C
- Folatos Totales
- Vitamina A Equivalentes de Retinol.
- Calcio

- Hierro
- Sodio
- Fósforo
- Yodo
- Flúor.
- Zinc.
- Manganeso
- Magnesio
- Potasio
- Ácido Aspartico
- Treonina
- Serina
- Ácido Glutamico
- Prolina
- Glicina
- Alanina
- Cisteina
- Valina
- Metionina.
- Isoleucina.
- Leucina.
- Tirosina.
- Fenilalanina.
- Histidina
- Lisina.
- Arginina.
- Triptofano.
- Ácido Palmítico.
- Ácido Esteárico.
- Ácido Araquídico.
- Ácido Palmitoléico.
- Ácido Oléico.
- Ácido Eicosaenóico.
- Ácido Docosaenóico.
- Ácido Linoléico.
- Eicosadienóico
- Ácido Linolénico.
- Fructosa
- Galactosa
- Glucosa
- Lactosa
- Sacarosa
- Disacáridos.
- Azúcares disponibles totales
- Azúcares no reductores.
- Azúcares reductores.
- Almidón.
- Amilopectina.
- Amilosa
- Pectina

#### **ICBF 1978**

Tabla de Composición de Alimentos Colombianos.

Instituto Colombia de Bienestar Familiar

Séptima edición, 1996.

Los nutrientes que contiene esta tabla son:

- Parte comestible
- Energia
- Agua
- Proteinas
- Grasa
- Carbohidratos.
- Fibra
- Cenizas
- Calcio
- Fosforo
- Hierro
- Vitamina A U.I
- Tiamina
- Riboflavina
- Niacina
- Acido Ascorbico
- Vitamina A Equivalentes de Retinol.

## USDA SR 17

Composition of Foods Raw, Processed, Prepared. USDA National Nutrient Database for Standar Reference, Release 17

Julio 2004

U.S. Department of Agriculture Agriculture Research Service Beltsville Human Nutrition Research Center Nutrient Data Laboratory

USDA Nutrient Data Laboratory website: htt://www.nal.usda.gov/fnic/foodcomp

Los nutrientes que contiene esta tabla son:

- Agua.
- Energía.
- Proteína.
- Grasas.
- Cenizas.
- Carbohidratos.
- Fibra Dietaria
- Azúcar Total
- Calcio
- Hierro
- Magnesio
- Fósforo
- Potasio
- Sodio
- Zinc
- Cobre
- Manganeso
- Selecion

- Vitamina C
- Tiamina
- Riboflavina
- NiacinaAcido Pantotenico
- Vitamina B6
- Folato total
- Acido Folico
- Folato de comida
- Folato en equivaletnes de folato
- Vitamina B12
- Vitamina A UI
- Vitamina A ER
- Retinol
- Vit E
- Vit K
- Alfa caroteno
- Beta caroteno
- · Beta cryptoxahthin
- Lycopene
- Lutein mas Zeazanthin
- Acidos grasos saturados
- Acidos grasos monoinsaturados
- Acidos grasos poliinsaturados.
- Colesterol.

### **ICBF 2015**

Tabla de composición de alimentos colombianos (TCAC), 2015.

Instituto Colombia de Bienestar Familiar - ICBF Universidad Nacional de Colombia

#### USDA SR 28 (2015)

Composition of Foods Raw, Processed, Prepared. USDA National Nutrient Database for Standar Reference, Release 28 (2015)

Septiembre 2015

U.S. Department of Agriculture Agriculture Research Service Beltsville Human Nutrition Research Center Nutrient Data Laboratory

U.S. Department of Agriculture website: http://www.ars.usda.gov/ba/bhnrc/ndl

#### **ICBF 2018**

Tabla de composición de alimentos colombianos (TCAC), 2018.

Instituto Colombia de Bienestar Familiar - ICBF Universidad Nacional de Colombia

# Glosario

## Adecuación

La Adecuación es un elemento del menú que muestra el porcentaje de adecuación de cada nutriente con respecto a la recomendación ingresada.

## Alimento personalizado

Un alimento personalizado corresponde a un alimento que no existe en las tablas de composición química o que existe pero se necesita asociar más información como por ejemplo el precio.

En un alimento personalizado se puede definir la siguiente información:

- Nombre
- Descripción
- Grupo de Alimentos
- Costo
- Fuente principal de nutrientes.
- Nutrientes Adicionales.
- Parte Comestible
- Factor Grasa Vegetal
- Factor Grasa Animal.

## Acceptable Macronutrient Distribution Range (AMDR)

*Intervalo Aceptable de Distribución de Macronutrientes*. Es la distribución de macronutrientes asociada a un menor riesgo de padecer enfermedades crónicas, al tiempo que asegura una ingesta suficiente.

## Anotación

La anotación es un elemento del menú que permite ingresar comentarios y por tanto no tiene información nutricional.

Los datos que tiene la anotación son:

- Nombre
- Descripción.

## Contenedor

El contendor es un elemento del menú que contiene otros elementos.

Los elementos que se pueden incluir en un contenedor son:

- Alimentos
- Anotaciones
- Otros Contenedores.

## **Contenedor Tiempo de Comida**

Tiempo de Comida como su nombre lo indica corresponde a

### Factor Grasa Vegetal

El Factor de Grasa Vegetal es un número decimal en un rango de 0 a 1, cuando es es 0 indica que el alimento no tiene grasa vegetal y cuando 1 si toda la grasa del alimento es de origen vegetal.

El Factor de Grasa Vegetal se utiliza en los alimentos estandarizados para calcular automaticamente el
porcentaje de grasa animal y grasa vegetal del animento.

## **Factor Proteína Animal**

El Factor de Proteína Animal es un número decimal en un rango de 0 a 1, donde cero indica que un alimento no tiene proteína animal y un 1 que toda la proteína es de origen animal.

El Factor de Proteína Animal se utiliza en los alimentos estandarizados para calcular el porcentaje de proteína animal y proteína vegetal de un alimento.

## **Fuente de Nutrientes**

Identifica el elemento de la cual se traen los nutrientes, lo cual puede ser una de las tablas como la de ICBF, USDA.

## Recomendación

La Recomendación se define como la recomendación de un menú para cada uno de los nutrientes.

En MenusPlus la recomendación se puede ver en el módulo de Gestión de Menús y en el módulo de Menú Actual.